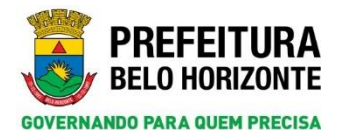

# ALTERAÇÕES DA FASE 3 DO SISTEMA DE INFORMAÇÃO E GESTÃO DE POLÍTICAS SOCIAIS – SIGPS

# **ORIENTAÇÕES GERAIS**

OUTUBRO DE 2018

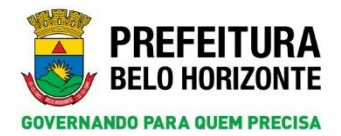

# Sumário

| APRESENTAÇÃO                                                                                                   | 3<br>5   |
|----------------------------------------------------------------------------------------------------|----------|
| 1 1 Boteiro Para Acesso Aos Vídeos das Alterações da Terceira Ease do SIGPS                                    | 5        |
| 2 ORIENTAÇÕES DE ACESSO TELA TIPO ACESSO                                                                       |          |
| 2.1 Primeiro Acesso ou Reinicialização de Senha                                                                | 7        |
| 2.2 Alteração do Tino Acesso                                                                                   | 10       |
| 3 PESOLUSAR CIDADÃO                                                                                            | 12       |
| <ol> <li>4. CADASTRO CIDADÃO</li> </ol>                                                                        |          |
| 5. PESQUISA E CADASTRO DE FAMÍLIA                                                                              |          |
| <ol> <li>BOTAO HISTORICO DE AÇÕES</li> <li>CONCESSÃO DE BENEFÍCIO</li> </ol>                                   |          |
| 7.1 Via Menu Atendimento                                                                                       |          |
| 7.2 Via Cadastro Cidadão e Cadastro Família                                                                    | 20       |
| 7.3 Procedimento para Concessão de Benefício                                                                   |          |
| 7.3.1 Concessão de Benefício para o Cidadão                                                                    |          |
| 7.3.2 Concessão de Benefício para a Família                                                                    |          |
| 8. RECUSA DE BENEFÍCIO                                                                                         |          |
| 9. PESQUISAR DEMANDA                                                                                           | 30       |
| 9.1 Via Menu Atendimento                                                                                       |          |
| 9.2 Via Menu Pesquisas                                                                                         |          |
| 9.3 Pesquisar Demandas Registradas no Cidadão                                                                  |          |
| 9.4 Pesquisar Demandas Registradas na Família                                                                  |          |
| 10. REGISTRAR DEMANDA                                                                                          |          |
| 10.1 Via Menu Atendimento                                                                                      |          |
| 10.2 Via Página da Família                                                                                     |          |
| 10.3 Registrar Demanda na Família                                                                              | 35       |
| 11. RECUSAR DEMANDA                                                                                            |          |
| <ol> <li>DEMANDA ENCAMINHAMENTO</li> <li>VINCULAR E PESQUISAR A AÇÃO</li> </ol>                                | 41<br>44 |
| 13.1 Vincular a Ação                                                                                           |          |
| 13.2 Pesquisar Vínculo da Ação                                                                                 |          |
| 14. PASSOS DO PROTOCOLO                                                                                        |          |
| 14.1 Acessar Passos do Protocolo                                                                               | 48       |
| 14.2 Executar Passos do Protocolo                                                                              | 49       |
| <ol> <li>MOTIVOS DE ENCERRAMENTO POR SERVIÇO</li> <li>PESQUISAR ENCAMINHAMENTO, ORIENTAÇÃO E RECUSA</li> </ol> | 52<br>53 |

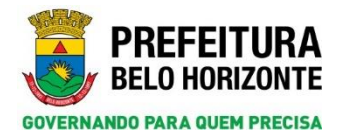

## APRESENTAÇÃO

O Sistema de Informação e Gestão de Políticas Sociais – SIGPS – é um sistema web, desenvolvido para reunir em uma única plataforma dados sobre os atendimentos dos cidadãos de Belo Horizonte realizados pelas políticas sociais, baseado no conceito de prontuário eletrônico. Desde sua idealização e do início de seu desenvolvimento, em 2006, o sistema tem sido constantemente avaliado e modificado para atender com eficiência as demandas dos serviços que já o utilizam como ferramenta de referência. Nesse sentido, o SIGPS já teve duas fases implantadas.

A partir da 1ª semana do mês de novembro de 2019 será implantada a 3ª Fase do SIGPS que visa corrigir algumas anomalias de certas funcionalidades apresentadas na concepção das fases anteriores, trazendo inovações relacionadas à necessidade de registro de processos de trabalho importantes, aumento da sua segurança e fornecimento de informações mais consistentes e relevantes para a gestão e a execução dos serviços, programas, projetos e benefícios socioassistenciais, e também para a potencialização dos processos de vigilância socioassistencial.

As principais alterações trazidas pela nova fase estão relacionadas às formas de acesso ao sistema, telas de consultas (pesquisa e cadastro de cidadão, por exemplo), registros dos dados e construção de novos módulos. Os novos módulos serão implantados progressivamente, ou seja, aos poucos, com o objetivo de facilitar o processo de adaptação às novas rotinas de uso do sistema. Dentre as inovações trazidas pelos novos módulos, podemos destacar:

- ✓ Atendimento Familiar: possibilitará que os registros do atendimento das pessoas que compõem uma família sejam vinculados ao grupo familiar, e não somente ao próprio indivíduo (será implantado em novembro de 2018);
- ✓ Alteração de processos que possibilitarão maior facilidade e manutenção dos Protocolos (será implantado em novembro de 2018);
- ✓ Formas de Tratamento de Demandas e Concessão de Benefícios: possibilitará qualificar o registro e a gestão da realização de encaminhamentos, recusas e orientações (será implantado em novembro de 2018);
- ✓ Atividade Coletiva/Cursos/Eventos: possibilitará qualificar o registro e a gestão das atividades coletivas, com possibilidade de registrar ainda a realização de eventos e cursos (será implantado a partir de 2019);
- ✓ Formulário: possibilitará a criação de formulários ou enquetes, voltados para o levantamento de informações consideradas relevantes pela gestão local, regional ou municipal (será implantado a partir de 2019).

Ressaltamos que as inovações desenhadas para a 3ª Fase do SIGPS não alterarão os protocolos já existentes no sistema. Elas possibilitarão a inclusão de novas funcionalidades e alterarão a configuração de algumas telas do sistema. A revisão dos protocolos será realizada como etapa prevista no Plano de Reestruturação da Vigilância Socioassistencial.

Importante ainda destacar que o desenho da 3ª Fase do SIGPS não substitui a implantação das alterações importantes identificadas durante do processo de elaboração do Plano de Reestruturação da Vigilância Socioassistencial, realizado por meio da supervisão técnica com consultoria

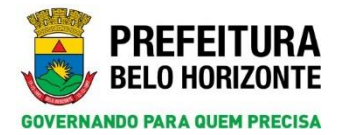

especializada e por meio de uma série de oficinas com participação dos gestores e trabalhadores do SUAS-BH. O Plano de Reestruturação da Vigilância Socioassistencial será apresentado aos trabalhadores no mês de novembro e sua implantação será iniciada nesse mês, com previsão de duração de 3 anos.

As orientações e o treinamento aos trabalhadores sobre as mudanças trazidas pela 3ª Fase do SIGPS serão operacionalizadas por meio de um conjunto de ações:

- 1. Disponibilização de vídeos de treinamento auto tutoriais, a partir de 15 de outubro de 2018;
- Disponibilização de documento com orientações sobre alterações da 3ª Fase a partir de outubro (corresponde a esse documento);
- 3. Ampliação do suporte à distância para orientações, resposta de dúvidas pela equipe da Gerência de Vigilância Socioassistencial, a partir da entrada em produção da 3ª Fase. Contamos com a colaboração dos trabalhadores também para a identificação e comunicação de possíveis falhas durante as primeiras semanas de implantação da nova fase, comuns em todo processo de alterações em sistemas de informação. Solicitamos que as falhas identificadas sejam enviadas para o e-mail abaixo, acompanhado do print da tela de erro. Contatos para suporte à distância: 3277-1032 / 1033 / 1034

E-mail para orientações e registros: sigps@pbh.gov.br

- Treinamento presencial de representantes das equipes técnicas, de caráter emergencial, a partir de 22/10/2018;
- 5. Treinamento presencial para todos os trabalhadores interessados, no período de 18/11/2018 a 31/03/2019.

Os capítulos a seguir detalham algumas orientações importantes sobre as principais alterações da 3ª Fase do SIGPS. Essas orientações também estão disponíveis por meio dos vídeos tutoriais, conforme informações apresentadas abaixo.

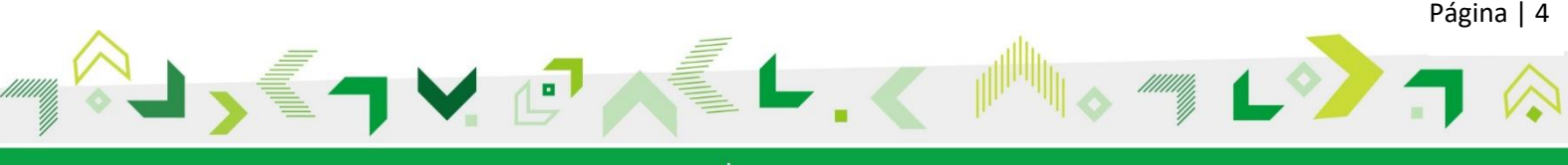

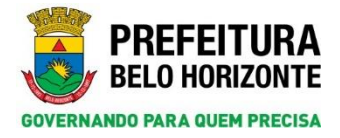

## 1. INTRODUÇÃO

#### 1.1 Roteiro Para Acesso Aos Vídeos das Alterações da Terceira Fase do SIGPS

As orientações contidas neste documento visam apresentar as alterações realizadas no SIGPS em decorrência de sua evolução para uma nova fase de implementação: **Terceira Fase do SIGPS**.

Tais alterações são apresentadas em capítulos, com dicas e pontos de atenção para um melhor uso do sistema. Ao final de cada tópico abordado nos capítulos é referenciado um vídeo para acesso e melhor entendimento. Para visualizá-los deve-se seguir os seguintes passos:

- Construction de la viel de la de la
- a) Informe o endereço de acesso da plataforma EAD da PBH: ead.pbh.gov.br.

b) Clique no link cursos referentes à referente à SMASAC

| https://eadpbh.gov.br | Vind sinds nilo ne identificou. Monsult                                                                                                    |
|-----------------------|----------------------------------------------------------------------------------------------------|
|                       |                                                                                                    |
|                       |                                                                                                    |
| Categorias de Cursos  | Calendário                                                                                                    |
|                       | Agrupar tudo                                                                                                    |
| Inclusão Digital      | outubro 2018                                                                                                    |
| ◊ Gestão              | Seg Ter Sue Sei Seb Rom<br>1 2 3 4 5 6 7                                                                                                    |
| b Tecnologia ()       | 10 11 12 13 14<br>15 16 17 18 19 20 21<br>22 23 24 25 26 27 28                                                                                                    |
| 🔻 РВН                 | 29 30 31                                                                                                    |
| ♦ SMASAC m            | Convénice                                                                                                    |
| ▶ Prodabel (i)        |                                                                                                    |
| ▷ SMED                | PRODABEL                                                                                                    |
| → SMSA(5)             | The second second secon |
|                       | BELD HURIZONTE<br>OVERNARDO PARA GUEM PRECISA                                                                                                    |
|                       |                                                                                                    |
|                       | MINISTERIO DA<br>CIÊNCIA, TECNOLOGIA,<br>INOVAÇÕES E COMUNICAÇÕES                                                                                                    |

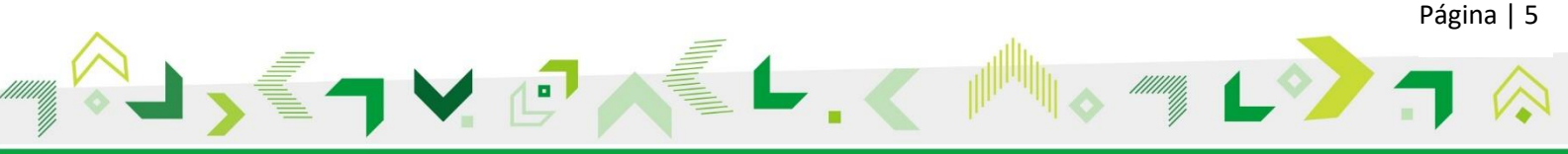

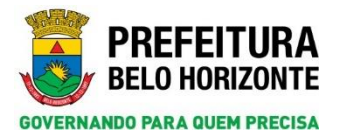

c) Clique no curso "Vídeos: Alterações da Terceira Fase do SIGPS"

| 👸 DAD PIIN'S SAMASHIC X +                                                    | - a | 3 ) | × |
|------------------------------------------------------------------------------|-----|-----|---|
| ← → C ■ https://eadpbh.gov.br/counte/index.php?cattgoryid=11                 |     |     |   |
| E Vice airda não se identificou <u>Recessa</u> d                             |     |     | 1 |
| EAD ADISTÂNCIA                                                               |     |     |   |
| Educação Aberta a Distância da PBH<br>Página Inicial / Cursos / PBH / SMASAC |     |     |   |
| Categorias de Cursos: PBH / SMASAC • Buscar cursos: VAI                      | 0   | F   |   |
| 😳 Vídeos: Alterações da Terceira Fase do SIGPS 👘                             |     |     |   |

d) Clique no curso "Vídeos: Alterações da Terceira Fase do SIGPS"

| EDUCAÇÃO ABERTA<br>DISTÂNCIA<br>Educação Aberta a Distância da PBH<br>Educação Aberta a Distância da PBH<br>Educação Aberta a Distância da PBH<br>Esqueeze o seu usuário ou senha?<br>Ou da de Cobles deve ser permitido no seu<br>naregador o<br>Aguns cursos poder permitir o acesso a visitantes | =   |                              |                                                                                                    | Você ainda nilo se identificou. |  |
|----------------------------------------------------------------------------------------------------|-----|------------------------------|----------------------------------------------------------------------------------------------------|---------------------------------|--|
| Educação Aberta a Distância da PBH         Identificação de usuário       Esqueceu o seu usuário ou senha?         Ou suo de Cookies deve ser permitido no seu navegador @         Senha       Alguns cursos podem permitir o acceso a visitantes                                                   | EAD | EDUCAÇÃO ABERTA<br>DISTÂNCIA |                                                                                                    |                                 |  |
| Identificação de usuário     Esqueceu o secu usuário ou semha?       O uso de Cookies deve ser permitido no seu navegador •       Senha     navegador •       Alguns cursos podem permitir o acesso à visitantes                                                                                    |     | Educação Abe                 | erta a Distância da PBH                                                                                         |                                 |  |
| Stenha O usu de Cookies deve ser permitido no seu navegador de Alguns cursos podem permitir o acesso a visitantes                                                                                                    |     | Identificação de usuário     | Esqueceu o seu usuário ou senha?                                                                                |                                 |  |
|                                                                                                    |     | Senha                        | O uso de Cookies deve ser permitido no seu<br>navegador 🕢<br>Alguns cursos podem permitir o acesso a visitantes |                                 |  |

Após este acesso os vídeos podem ser acessados. Os capítulos deste documento estão organizados em tópicos que são apresentados à esquerda. No primeiro tópico "Orientações Gerais", encontra-se também disponível este documento que poderá ser acessado a qualquer momento.

| Concersion de l'anter de déduge de concepture de la terre de la tere de la terre de la terre de la terre de la terre de la terre de l | Curso: Vídeos: Alterações da Terc × +              |                                                                                                    |  |
|----------------------------------------------------------------------------------------------------|----------------------------------------------------|----------------------------------------------------------------------------------------------------|--|
| Constance Constance     Constance Constance     C | → C ■ https://ead.pbh.gov.br/                      |                                                                                                    |  |
| * Merceptes da Tercetir   • 1. Obertagdes da Tercetir   • 1. Obertagdes da Tercetir   • 2. Obertagdes da Tercetir   • 1. Obertagdes da Tercetir   • 1. Obertagdes da Carteragdes da Tercetir   • 1. Obertagdes da Carteragdes da Tercetir   • 1. Obertagdes da Carteragdes da Tercetir   • 1. Obertagdes da Carteragdes da Tercetir   • 1. Obertagdes da Carteragdes da Tercetir   • 1. Obertagdes da Carteragdes da Tercetir   • 1. Obertagdes da Carteragdes da Tercetir   • 1. Obertagdes da Carteragdes da Tercetir   • 1. Obertagdes da Carteragdes da Tercetir   • 1. Obertagdes da Carteragdes da Tercetir   • 1. Obertagdes da                                                                                                    |                                                    | X Vixel acessou como visitante ( <u>Acessae</u> )                                                                                                    |  |
| <ul> <li>1 Ordenzadose Gensia</li> <li>2 Ordenzadose Gensia</li> <li>3 Perquisar Cidadalo</li> <li>5 Perquisar Cidadalo</li> <li>5 Perquisar Cidadalo</li> <li>6 Edito Historico de<br/>Actos</li> <li>6 Edito Historico de<br/>Actos</li> <li>1 Occumento abaixo visa spresentar as alterações da Terceira Fase do SIGPS</li> <li>1 Occumento abaixo visa spresentar as alterações da alterações da Terceira Fase do SIGPS</li> <li>1 Occumento abaixo visa spresentar as alterações da alterações da Terceira Fase do SIGPS</li> <li>1 Occumento abaixo visa spresentar as alterações da alterações da Terceira Fase do SIGPS</li> <li>1 Occumento abaixo visa spresentar as alterações da alterações da Terceira Fase do SIGPS</li> <li>1 Occumento abaixo visa spresentar as alterações da alterações da Terceira Fase do SIGPS</li> <li>1 Occumento abaixo visa spresentar as alterações da alterações da Terceira Fase do SIGPS</li> <li>1 Occumento do Ocientações Gerais</li> <li>1 Occumento abaixo visa spresentar as alterações da alterações da Terceira Fase do SIGPS</li> <li>2 Ocimento de Ocientações Gerais das alterações da Terceira Fase do SIGPS</li> <li>2 Ocientações de accesso: tela Tipo Accesso</li> <li>1 Necura Demanda</li> <li>1 Necura Centradia</li> <li>2 Ocientações de accesso: tela Tipo Accesso</li> <li>2 Video Ol-Login e Tipo Accesso</li> <li>2 Video Ol-Login e Tipo Accesso</li> <li>2 Video Ol-Login e Tipo Accesso</li> <li>2 Video Ol-Login e Cidadão</li> <li>2 Video Ol-Login e Cidadão</li> <li>2 Video Ol-Login e Cidadão</li> <li>3 Notoria de Cidadão</li> <li>3 Video Ol-Perquisar Cidadão</li> <li>3 Video Ol-Perquisar Cidadão</li> <li>3 Video Ol-Perquisar Cidadão</li> <li>3 Video Ol-Perquisar Cidadão</li> <li>3 Video Ol-Perquisar Cidadão</li> </ul>                                                                                                    | Alterações da Terceira<br>Fase do SIGPS            | EAD ADISTÂNCIA                                                                                                    |  |
| <ul> <li>2 constructives de scose de la constructives de scose de la constructive de superventiques de superventiques de terterenciado um video para acesso e methor entendimento.</li> <li>1 Ansses de Prencisa</li> <li>1 Subvinos de</li> <li>1 Ansses de Prencisa</li> <li>1 Ansses de Prencisa</li> <li>1 Ansses de Prencisa</li> <li>1 Subvinos de</li> </ul>                                                                                                    | 🗅 1. Orientações Gerais                            |                                                                                                    |  |
| > 3. Parquisar Cidadão         > 4. Cadastrar Cidadão         - 4. Cadastrar Cidadão         - 6. Selos Hitórico de Ações         - 6. Selos Hitórico de Ações         - 7. Concessão de Beneficios         - 8. Recusa de Beneficios         - 10. Registrar Demanda         - 10. Registrar Demanda         - 10. Registrar Demanda         - 11. Recusar Demanda         - 12. Demanda         - 12. Demanda         - 13. Necusar Demanda         - 13. Necusar Demanda         - 10. Registrar Demanda         - 10. Registrar Demanda         - 10. Registrar Demanda         - 10. Registrar Demanda         - 11. Recusar Demanda         - 12. Demanda         - 13. Necusar Demanda         - 13. Necusar Demanda         - 13. Necusar Demanda         - 13. Necusar Demanda         - 13. Necusar Demanda         - 13. Necusar Demanda         - 13. Necusar Demanda         - 13. Necusar Demanda         - 13. Necusar Demanda         - 14. Rescusar Demanda         - 13. Necusar Demanda         - 13. Necusar Demanda         - 13. Necusar Demanda         - 13. Necusar Demanda         - 14. Rescusar Demanda <td>2. Orientações de<br/>acesso: tela Tipo Acesso</td> <td>Vídeos: Alterações da Terceira Fase do SIGPS</td> <td></td>                                                                                                    | 2. Orientações de<br>acesso: tela Tipo Acesso      | Vídeos: Alterações da Terceira Fase do SIGPS                                                                                                    |  |
| <ul> <li>4 Cadastrar Cidadão</li> <li>5 Penguisas Cadastra</li> <li>6 Bordas Hendrico de<br/>Ações</li> <li>1. Orientações Gerais</li> <li>0. documento abaixo visa spresentar as alterações realizadas no SIGPS em decorrência de sua evolução para uma nova fase de implementação: Terceira Fase do SIGPS.</li> <li>0. documento abaixo visa spresentar as alterações realizadas no SIGPS em decorrência de sua evolução para uma nova fase de implementação: Terceira Fase do SIGPS.</li> <li>1. Orientações Gerais</li> <li>0. documento abaixo visa spresentar as alterações são agresentadas em capítulos. Ao final de cada tópico aboridado nos capítulos é referenciado um video para acesso e melhor entendimento.</li> <li>10. Registrar Demanda</li> <li>10. Registrar Demanda</li> <li>11. Recusar Demanda</li> <li>13. Vincular e Penguisar</li> <li>13. Vincular e Penguisar</li> <li>14. Passos do Protocol</li> <li>14. Video 04 - Penquisar Cidadão</li> <li>15. Notivos de</li> <li>15. Notivos de</li> </ul>                                                                                                    | 3. Pesquisar Cidadão                               | Pápina inicial / Cursos / PRH / SMASAC / Alteraches da Terceira Faze do SIGPS                                                                                                    |  |
| <ul> <li>S. Pergulara Cadattro<br/>de Familia</li> <li>S. Pergulara Cadattro<br/>de Commento abaiso visa apresentar as alterações realizadas no SIGPS em decorrência de sua evolução para uma nova fase de implementação: Terceira Fase do SIGPS.</li> <li>J. Concessão de<br/>Beneficios</li> <li>R. Rocusa de Beneficios</li> <li>D. Regulara Demanda</li> <li>D. Regulara Demanda</li> <li>J. Rocumento abaiso visa apresentar as alterações de alterações da Terceira Fase do SIGPS.</li> <li>Documento de Orientações Gerais das alterações da Terceira Fase do SIGPS</li> <li>Documento de Orientações de acesso: tela Tipo Acesso</li> <li>S. Dergulara Cidadão</li> <li>Video 01- Login e Tipo Acesso</li> <li>Video 01- Login e Tipo Acesso</li> <li>Video 01- Perguisar Cidadão</li> <li>Video 01- Perguisar Cidadão</li> <li>Video 01- Perguisar Cidadão</li> <li>Video 01- Perguisar Cidadão</li> <li>Video 01- Perguisar Cidadão</li> <li>Video 01- Perguisar Cidadão</li> <li>Video 01- Perguisar Cidadão</li> <li>Video 01- Perguisar Cidadão</li> <l< td=""><td>🗅 4. Cadastrar Cidadão</td><td></td><td></td></l<></ul>                                                                                         | 🗅 4. Cadastrar Cidadão                             |                                                                                                    |  |
| <ul> <li>A Botio Hindrico de<br/>Ações</li> <li>C. Concessão de<br/>Benefícios</li> <li>B. Recusa de Benefícios</li> <li>O Reguisar Demanda</li> <li>D. Reguisar Demanda</li> <li>D. Reguisar Demanda</li> <li>D. Reguisar Demanda</li> <li>D. Reguisar Demanda</li> <li>D. Reguisar Demanda</li> <li>D. Nuclare Pequisar</li> <li>D. Reguisar Cidadão</li> <li>Video 01- Login e Tipo Accesso</li> <li>Video 04 - Peequisar Cidadão</li> <li>Video 04 - Peequisar Cidadão</li> </ul>                                                                                                    | 5. Pesquisa e Cadastro<br>de Família               |                                                                                                    |  |
| 7. Concessão de<br>Beneficios       Intro no documento duadu vina apleentaria a interções são apresentadas em capitulos. Ao final de cada tópico abordado nos capitulos é referenciado um video para acesso e melhor entendimento.         8. Recusa de Beneficios       Documento de Orientações Geraio das alterações da Terceira Fase do SIGPS         9. Pesquisar Demanda       Ouccumento de Orientações Geraio das alterações da Terceira Fase do SIGPS         10. Registrar Demanda       Ouccumento de Orientações Geraio das alterações da Terceira Fase do SIGPS         2. Orientações de acesso: tela Tipo Acesso       Into no functor entendimento.         10. Negistrar Demanda       Video 01-Login e Tipo Acesso         11. Necusar Demanda       Into no documento duado no capitulos de referenciado um video para acesso e melhor entendimento.         12. Demanda       Into no documento quanto nesta pagina, as alterações da Terceira Fase do SIGPS         13. Necusar Demanda       Into no documento quanto nesta pagina, as alterações da Terceira Fase do SIGPS         13. Uncutar e Pesquisar       Into no documento quanto nesta pagina, as alterações da Terceira Fase do SIGPS         13. Video 01-Login e Tipo Aceesoo       Into no documento duado         13. Video 04 - Pesquisar Cidadão       Into no documento duado         14. Passo do Protocolo       Video 04 - Pesquisar Cidadão         15. Motivos de       1 - K. Cadastrar Cidadão                                                                                                    | 6. Botão Histórico de<br>Ações                     | 1. Orientações Gerais                                                                                                    |  |
| B. Recuss de Reenfilios       Image: Star Demands         B. Recuss de Reenfilios       Image: Star Demands         D. Registar Demands       Image: Star Demands         D. Registar Demands       Image: Star Demands         D. Registar Demands       Image: Star Demands         D. Registar Demands       Image: Star Demands         D. Registar Demands       Image: Star Demands         D. D. Registar Demands       Image: Star Demands         Image: Star Demands       Image: Star Demands         D. D. Registar Demands       Image: Star Demands         D. St. Notives de Registar Registar Registar Cidadão       Image: Star Demands         Image: Star Demands       Image: Star Demands       Image: Star Demands         D. St. Notives de Registar Registar Registar Cidadão       Image: Star Demands       Image: Star Demands         D. St. Notives de Registar Registar Registar Cidadão       Image: Star Demands       Image: Star Demands         D. St. Notives de Registar Registar Registar Cidadão       Image: Star Demands       Image: Star Demands         D. St. Notives de Registar Registaregistaregistar Registar Registar Registar Registaregi                                                                                                    | <ul> <li>7. Concessão de<br/>Benefícios</li> </ul> | O uncumento abaito vina apreentat as alterações teatuadas no sitos em decontencia de sue evolução para uma nova tare de imperimentação. <b>Tercera rase do sitor s.</b><br>Tanto no documento quanto nesta página, as alterações são apresentadas em capítulos. Ao final de cada tópico abordado nos capítulos é referenciado um video para acesso e melhor entendimento. |  |
| Perquisar Demanda     Perquisar Demanda     10. Registrar Demanda     11. Recusar Demanda     12. Demanda     Formanda     13. Vincular e Pesquisar     Ação     14. Passo do Protocolo     15. Motivos de                                                                                                    | 8. Recusa de Benefícios                            |                                                                                                    |  |
| 10. Registrar Demanda       2. Orientações de acesso: tela Tipo Acesso         11. Recusar Demanda       1. Necusar Demanda         12. Demanda       1. Video 01-Login e Tipo Acesso         13. Vincular e Pesquisar Ação       1. Video 04 - Pesquisar Cidadão         14. Passo do Protocolo       1. Video 04 - Pesquisar Cidadão         15. Motivos de       Y Logantar Cidadão         15. Motivos de       Y Logantar Cidadão                                                                                                    | 🗅 9. Pesquisar Demanda                             | Documento de Orientaçõeo Geraio das alterações da Terceira rase do SIGPS                                                                                                    |  |
| 11. Recusar Demanda       I. Struttutgyee de decesso de la riporteceso         12. Demanda       I. Struttutgyee de decesso de la riporteceso         13. Vincular e Pesquisar       Aplo         14. Passo do Protocolo       I. Video 04 - Pesquisar Cidadão         15. Motivos de       - 4. Cadastrar Cidadão                                                                                                    | 🗅 10. Registrar Demanda                            | 2 Orientações de acesso: tela Tino Acesso                                                                                                    |  |
| 12. Demanda         Encaminhamento         13. Vincular e Pesquisar         Açlo         14. Passos do Protocolo         15. Motivos de         4. Cadastrar Cidadão                                                                                                    | 🗅 11. Recusar Demanda                              | Video 01-Login e Tipo Acesso                                                                                                    |  |
| 3. Vincular e Pesquisar<br>Ação       3. Pesquisar Cidadão         14. Passos do Protocolo       14. Passos do Protocolo         5. Motivos de       -         4. Cadastrar Cidadão                                                                                                    | 12. Demanda<br>Encaminhamento                      |                                                                                                    |  |
| 14. Passos do Protocolo     15. Motivos de     4. Cadastrar Cidadão                                                                                                    | 13. Vincular e Pesquisar<br>Ação                   | 3. Peaquisar Cidadão                                                                                                    |  |
| 15. Motivos de • 4. Cadastrar Cidadão                                                                                                    | 14. Passos do Protocolo                            |                                                                                                    |  |
|                                                                                                    | 🗅 15. Motivos de 👻                                 | 4. Cadastrar Cidadão                                                                                                    |  |

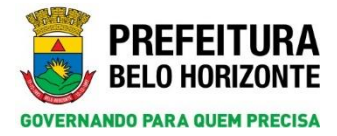

## 2. ORIENTAÇÕES DE ACESSO: TELA TIPO ACESSO

#### 2.1 Primeiro Acesso ou Reinicialização de Senha

Acesse o sistema utilizando o seu CPF no campo *Usuário* e sua senha. Se for o primeiro acesso ou uma reinicialização de senha, deve-se seguir o procedimento descrito abaixo:

a) Digite o seu CPF no campo de Usuário;

| Usuário                      | 000.111.222-33                                                               |
|------------------------------|------------------------------------------------------------------------------|
| Senha                        |                                                                              |
| Digite os caracteres ao lado | Start Green €                                                                |
|                              | Se os caracteres da imagem estiverem ilegíveis,<br><u>gerar outra imagem</u> |
|                              | Logar                                                                        |

b) Copie e cole seu CPF no campo da senha. Se preferir, é possível digitar o CPF, porém é necessário digitar também os pontos e o traço. Aparecerão 14 símbolos de bolas pretas que representam a codificação dos caracteres digitados;

| Usuário                      | 000.111.222-33                                                               |
|------------------------------|------------------------------------------------------------------------------|
| Senha                        | •••••                                                                        |
| Digite os caracteres ao lado | Start Crem ∞                                                                 |
|                              | Se os caracteres da imagem estiverem ilegíveis,<br><u>gerar outra imagem</u> |
|                              | Logar                                                                        |

c) Digite os caracteres da imagem e clique em Logar. Caso os caracteres estejam de difícil leitura, clique em gerar outra imagem, em azul;

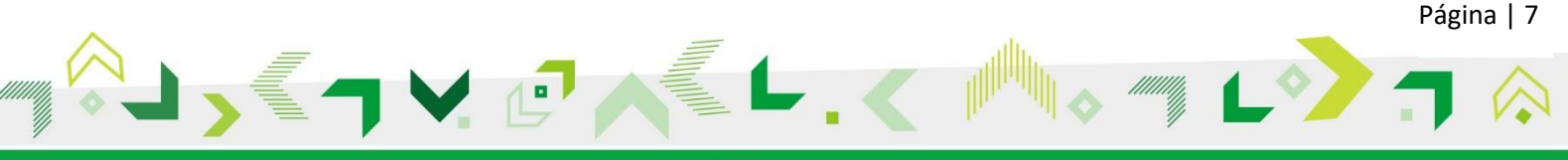

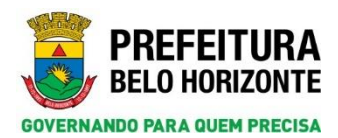

| Usuário                      | 000.111.222-33                                                        |
|------------------------------|-----------------------------------------------------------------------|
| Senha                        | ••••••                                                                |
| Digite os caracteres ao lado | nscyem NS G EM ⊘                                                      |
|                              | Se os caracteres da imagem estiverem ilegíveis,<br>gerar outra imagem |
|                              | Logar                                                                 |

d) O sistema solicitará a criação de uma nova senha. O padrão estabelecido é de quatro letras minúsculas, duas maiúsculas e dois números, nesta ordem.

| A F                          | avor efetuar a troca da senha. |
|------------------------------|--------------------------------|
| Usuário:                     | 000.111.222-33                 |
| Nova Senha:                  | •••••                          |
| Confirmar Senha:             | •••••                          |
| Digite os caracteres ao lado |                                |
| [                            | Trocar Senha                   |

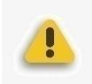

**Atenção**: O sistema solicita uma nova senha mensalmente. Essa deverá ser diferente das três últimas já utilizadas.

**Dica**: permaneça com a mesma senha, alterando apenas os números, conforme o mês vigente. Esse procedimento facilitará para que você não esqueça sua senha. Apenas se certifique em relação à segurança da mesma.

Caso o trabalhador possua apenas uma combinação de acesso (Serviço e somente um Local de Execução), esse será direcionado para a tela inicial do sistema. Caso o trabalhador possua mais de uma combinação de acesso, o sistema irá direcioná-lo para a seguinte tela:

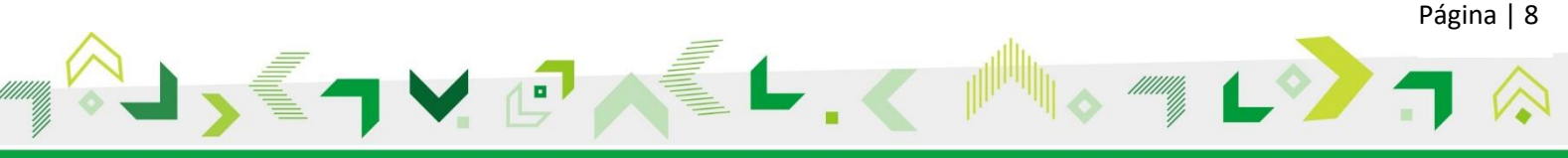

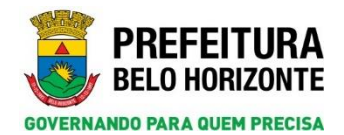

| Alterar tipo de acesso                                                                     |  |
|--------------------------------------------------------------------------------------------|--|
| SERVIÇO DE PROTEÇÃO E ATENDIMENTO INTEGRAL À FAMÍLIA - PAIF+MIGRACAO ATENDIMENTO Selecione |  |
| SERVIÇO DE PROTEÇÃO E ATENDIMENTO INTEGRAL À FAMÍLIA - PAIF+MIGRACAO ATENDIMENTO           |  |
| SERVIÇO DE ACOLHIMENTO INSTITUCIONAL - PARA CRIANÇAS E ADOLESCENTES+IJUCI - BOLA DE GUDE   |  |
| SERVIÇO DE ACOLHIMENTO INSTITUCIONAL - PARA CRIANÇAS E ADOLESCENTES+MIGRACAO ATENDIMENTO   |  |
| SERVIÇO DE ACOLHIMENTO INSTITUCIONAL - PARA ADULTOS E FAMÍLIAS +MIGRACAO ATENDIMENTO       |  |
| SERVICO DE ACOLHIMENTO INSTITUCIONAL PARA IDOSOS - ILPI+MIGRACAO ATENDIMENTO               |  |

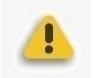

*Atenção*: O trabalhador deverá escolher qual a combinação (Serviço + Local de Execução) que será utilizada no momento do acesso e clicar no botão *Selecione*.

|                    |                           |                     |                     |               |           | -2 |
|--------------------|---------------------------|---------------------|---------------------|---------------|-----------|----|
| Tipo Acesso        |                           |                     |                     |               |           |    |
|                    |                           |                     |                     |               |           |    |
|                    |                           |                     |                     |               |           |    |
| Alterar tipo de ac | 550                       |                     |                     |               |           |    |
| SERVICO DE ACO     | IMENTO INSTITUCIONAL - PA | RA CRIANÇAS E ADOLI | SCENTES+IJUCI - BOL | A DE GUDE 🗸 🗸 | Selecione |    |

Na tela inicial, no canto inferior direito, o sistema mostrará o nome do trabalhador que está logado, bem como o seu serviço e local de execução.

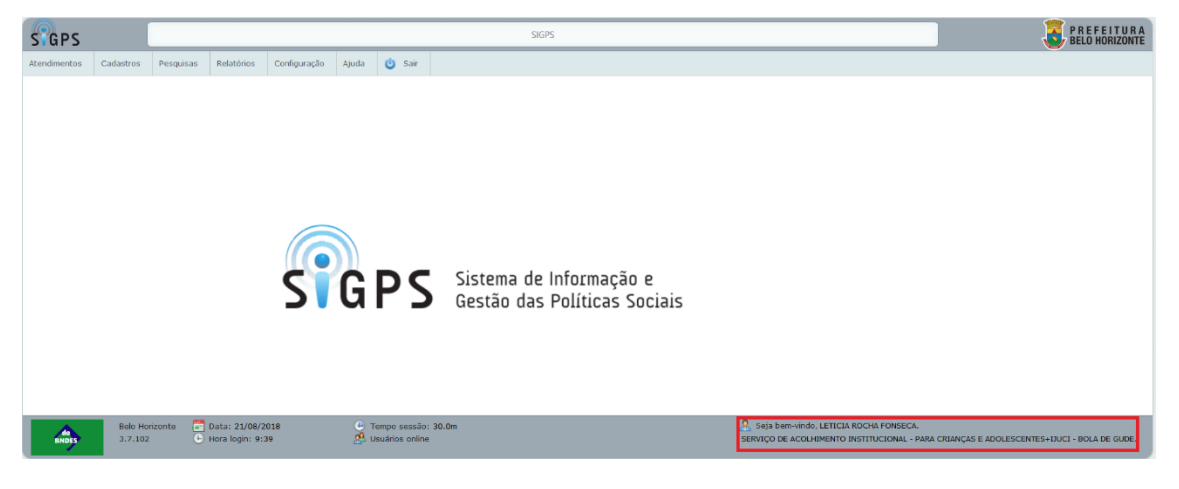

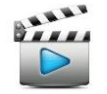

Vídeo de referência: Vídeo 1 – Login e Tipo Acesso.

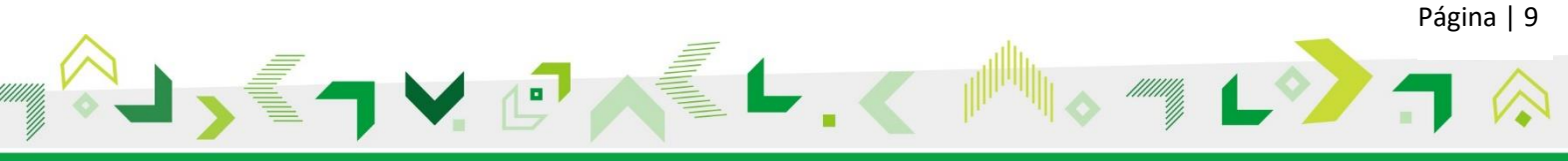

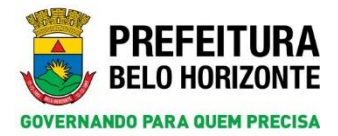

#### 2.2 Alteração do Tipo Acesso

Caso o trabalhador tenha mais de uma combinação de acesso (serviço + local de execução) e queira alterar esse acesso no sistema, não será necessário sair e entrar no sistema novamente. Basta seguir o seguinte caminho: clique no menu *Configuração > Acesso > Tipo Acesso*.

| SGPS         |           |           | SIGPS      |                 |       |   |                           |                |
|--------------|-----------|-----------|------------|-----------------|-------|---|---------------------------|----------------|
| Atendimentos | Cadastros | Pesquisas | Relatórios | Configuração    | Ajuda | Ċ | Sair                      |                |
|              |           |           |            | Acesso          |       |   |                           | Alterar Senha  |
|              |           |           |            | Cadastros       |       |   | Cadastrar Grupo de Acesso |                |
|              |           |           |            | Importações     |       |   | Cadastrar Usuários        |                |
|              |           |           |            | Multicomponente |       |   |                           | Tipo de Acesso |
|              |           |           |            |                 |       |   |                           |                |

A tela *Tipo Acesso* será exibida. Selecione a nova combinação de acesso desejada e clique no botão *Selecione*.

| GPS          |               |               |               |                                                                                                    |            |         | Config | guração >> Acesso >> Tipo de Acesso >> Alterar Tipo de Ace | esso |
|--------------|---------------|---------------|---------------|----------------------------------------------------------------------------------------------------|------------|---------|--------|------------------------------------------------------------|------|
| endimentos   | Cadastros     | Pesquisas     | Relatórios    | Configuração                                                                                                    | Ajuda      | U       | Sair   |                                                            |      |
|              |               |               |               |                                                                                                    |            |         |        |                                                            |      |
|              |               |               |               |                                                                                                    |            |         |        |                                                            |      |
| Tipo Aces    | 50            |               |               |                                                                                                    |            |         |        |                                                            |      |
| O usuário (  | está logado   |               |               |                                                                                                    |            |         |        |                                                            |      |
| NOME TRAB    | ALHADOR 6022- | +SERVIÇO DE A |               | STITUCIONAL - P                                                                                                    | ARA CRIANÇ | ÇAS E A | DOLES  | SCENTES+IJUCI - BOLA DE GUDE                               |      |
|              |               |               |               |                                                                                                    |            |         |        |                                                            |      |
| Alterar tipe | o de acesso   |               |               |                                                                                                    |            | DIMEN   | 10     | V Falasiana                                                |      |
| SERVIÇO      |               |               |               | $\frac{1}{2} = \frac{1}{2} = \frac{1}$ |            |         |        |                                                            |      |
| SERVIÇO      |               |               |               | RA CRIANCAS E                                                                                                    |            | ENTE    | 5+1100 |                                                            |      |
| CEDVICO      |               |               |               |                                                                                                    |            |         |        |                                                            |      |
| SERVIÇU      |               |               | ICIONAL - PAR |                                                                                                    | ADULESU    | ENTE    |        |                                                            |      |
| SERVIÇO      | DE ACOLHIME   |               | JCIONAL - PAI | RA ADULTOS ET                                                                                                    | -AMILIAS   | +MIG    | RACAC  | OATENDIMENTO                                               |      |
| SERVIÇO      | DE ACOLHIME   | ENTO INSTITU  | ICIONAL PARA  | A IDOSOS - ILPI                                                                                                    | +MIGRAC    | TA OA:  | FENDIN | IMENTO                                                     |      |

A alteração de permissão de acesso será concluída e o sistema mostrará no canto inferior direito da tela inicial qual a combinação de acesso está sendo atualmente utilizada.

| GPS          |              | Configuração >> Acesso >> Tipo de Acesso >> Alterar Tipo de Acesso |                |                    |             |                |                   |  |  |  |  |
|--------------|--------------|--------------------------------------------------------------------|----------------|--------------------|-------------|----------------|-------------------|--|--|--|--|
| ndimentos    | Cadastros    | Pesquisas                                                          | Relatórios     | Configuração       | Ajuda       | 😃 Sair         |                   |  |  |  |  |
| 🐴 Seleção    | efetuada co  | m sucesso.                                                         |                |                    |             |                |                   |  |  |  |  |
|              |              |                                                                    |                |                    |             |                |                   |  |  |  |  |
| Tipo Acess   | 50           |                                                                    |                |                    |             |                |                   |  |  |  |  |
| O usuário e  | stá logado   |                                                                    |                |                    |             |                |                   |  |  |  |  |
| NOME TRABA   | LHADOR 6022+ | SERVIÇO DE P                                                       | ROTEÇÃO E ATE  | NDIMENTO INTEGR    | ral à famíi | LIA - PAIF+MIG | RACAO ATENDIMENTO |  |  |  |  |
| Alterar tipo | de acesso    |                                                                    |                |                    |             |                |                   |  |  |  |  |
| SERVIÇO DI   | E PROTEÇÃO E | ATENDIMENTO                                                        | INTEGRAL À FAM | IÍLIA - PAIF+MIGRA | CAO ATEN    | DIMENTO        | ✓ Selecione       |  |  |  |  |
|              |              |                                                                    |                |                    |             |                |                   |  |  |  |  |
|              |              |                                                                    |                |                    |             |                |                   |  |  |  |  |

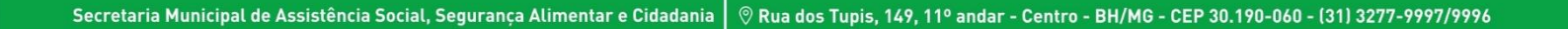

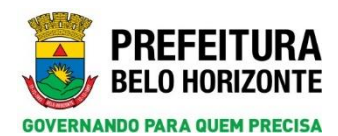

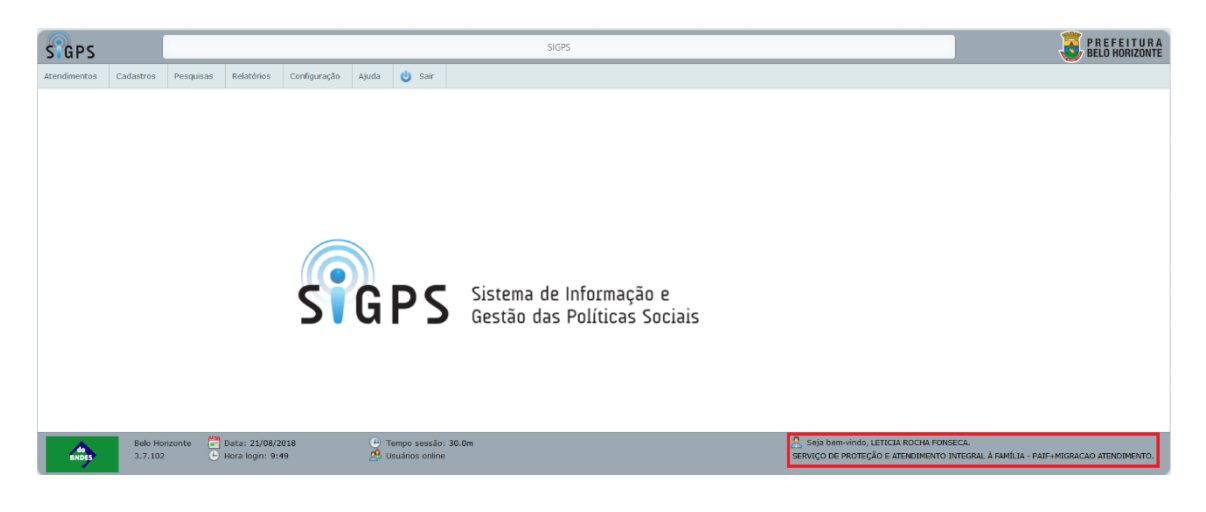

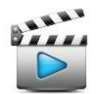

Vídeo de referência: Vídeo 1 – Login e Tipo Acesso.

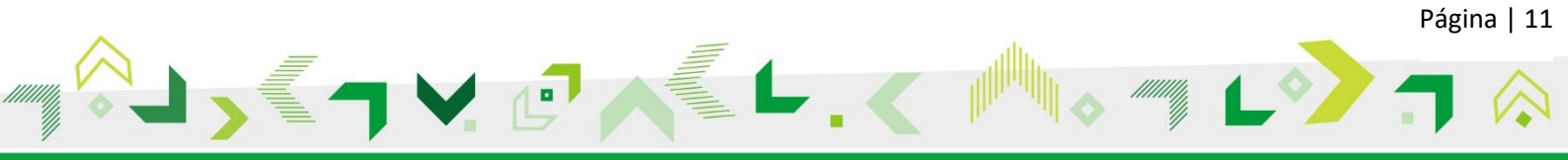

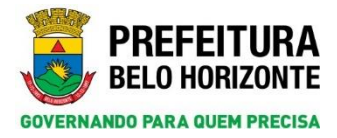

## 3. PESQUISAR CIDADÃO

Para pesquisar um cidadão, clique no menu *Pesquisas* > *Cidadão*. Verifica-se que ao selecionar o item *Cidadão* nos filtros de pesquisa, o campo *Nome da Pessoa* passa a ser o campo *Nome de Registro* (destacado em verde) e aparecerá uma informação nova no campo *Nome Social: (conforme decreto*  $N^{\circ}$  16.533<sup>\*</sup> que dispõe sobre o nome do uso social por pessoas travestis e transexuais).

A página de pesquisa é carregada com uma mensagem em destaque (destacada em verde): Para ter acesso aos dados dos cidadãos disponíveis na BUC - Base Única do Cidadão, informe, pelo menos, três entre os cinco campos da pesquisa: nome, data de nascimento, nome da mãe, sexo e município de nascimento. Portanto, para pesquisar um cidadão tanto no SIGPS quanto na BUC preencha pelo menos três desses filtros e clique no botão Pesquisar.

| GPS                                                                | Pesquesas >> Cidadão >> Pesquesar Cidadão                                                                            | PREFEITUI                           |
|--------------------------------------------------------------------|----------------------------------------------------------------------------------------------------|-------------------------------------|
| dimentas Cadastrus Peopulas Relativius Configuração Agui           | O Sair                                                                                                    |                                     |
|                                                                    |                                                                                                    |                                     |
| A Para ter acesso aos dados dos cidadãos disponíveis na BUC - Base | ca do Gidadão, Informe, pelo menos, três entre os cinco campos da pesquisa: nome, data de nascimento, nome da m      | ãe, sexo e município de nascimento. |
|                                                                    |                                                                                                    | Expertar COV Dimpar 💭 Pengainan 😩   |
| Informe argumentus o clique em Pesquisar                           |                                                                                                    |                                     |
| Pesquisa por meio de:                                              |                                                                                                    |                                     |
| Cidadão                                                            |                                                                                                    |                                     |
| Numero da Pessoa SIGPS Identificação(815/PES/PASEP                 | Noise de Registro                                                                                                    |                                     |
| Apelido                                                            | Norve Social (conforme decisito Nº 18-55) con disple toler a norm de cos social par pessoas traventis e transmusical |                                     |
|                                                                    |                                                                                                    |                                     |
| Namero de Inscrição de CPT                                         | HUNNE DE FILE<br>HELENA ALVES                                                                                        |                                     |
| Data de Nascimunto                                                 |                                                                                                    |                                     |
| Dia Nés Ano                                                        | None do Pal                                                                                                    |                                     |
| Tipo de Cartadás                                                   | N° du Tarman/RANI                                                                                                    |                                     |
| [[Selecione]                                                       |                                                                                                    |                                     |
| NG Titulo de Deitor                                                | Carteira de Trabalho                                                                                                 |                                     |
| Municipio Nascimenta                                               | Seree .                                                                                                    |                                     |
|                                                                    | O Hascaline O Feminine                                                                                               |                                     |
| O Familia                                                          |                                                                                                    |                                     |
| O Enderects (Códajo)                                               |                                                                                                    |                                     |
| O Endereço (Logradouro)                                            |                                                                                                    |                                     |
|                                                                    |                                                                                                    |                                     |
|                                                                    |                                                                                                    |                                     |
|                                                                    | <b>A</b>                                                                                                    |                                     |

O sistema informará o resultado da pesquisa. Para entrar na página do cidadão, clique no nome informado assim que ficar vermelho.

| aps                                                    |                         |                                      | Pesquisas >> Cidadão >> Pes      | quiser Cidadão             |                           |                         |                          | a BE              | REFEITI |
|--------------------------------------------------------|-------------------------|--------------------------------------|----------------------------------|----------------------------|---------------------------|-------------------------|--------------------------|-------------------|---------|
| settas Cedustras Perquisas Faladrica Cashgar           | ição Ajuda 🍪 Sar        |                                      |                                  |                            |                           |                         |                          |                   |         |
|                                                        |                         |                                      |                                  |                            |                           |                         | Espertar CSV             | Lingui La Per     | odnira. |
| Informe argementus e clique em Pesquisar               |                         |                                      |                                  |                            |                           |                         |                          |                   |         |
| Cidadio                                                |                         |                                      |                                  |                            |                           |                         |                          |                   |         |
| imero da Pessoa SIGPS Identificação(NI                 | (/PIS/PASEP) Rome de Re | istra                                |                                  |                            |                           |                         |                          |                   |         |
|                                                        |                         | TO ALVES                             |                                  |                            |                           |                         |                          |                   |         |
| pelide                                                 | Nome Social             | (conforme decreto Nº 16.533 que disp | le sobre o nome da une social po | pessuas traventis e transe | ruais)                    |                         |                          |                   |         |
| limero de Inscricio de CPF                             | Barne de Mã             |                                      |                                  |                            |                           |                         |                          |                   |         |
|                                                        |                         | (85                                  |                                  |                            |                           |                         |                          |                   |         |
| tata de Rascimento                                     |                         |                                      |                                  |                            |                           |                         |                          |                   |         |
| ia His Ann                                             | Nome da Pa              |                                      |                                  |                            |                           |                         |                          |                   |         |
| G Agasto G 1973 G                                      |                         |                                      |                                  |                            |                           |                         |                          |                   |         |
| ipo de Certidão                                        | Nº do Tarrer            | /RANI                                |                                  |                            |                           |                         |                          |                   |         |
| (Selecione)                                            | (v)                     |                                      |                                  |                            |                           |                         |                          |                   |         |
| RG Titulo de Eleitor                                   | Cartaira de 1           | rabalhe                              |                                  |                            |                           |                         |                          |                   |         |
|                                                        |                         |                                      |                                  |                            |                           |                         |                          |                   |         |
| Amicipio Nascimento                                    | Sexo                    |                                      |                                  |                            |                           |                         |                          |                   |         |
|                                                        | O Hascala               | Feminino                             |                                  |                            |                           |                         |                          |                   |         |
| ) Familia                                              |                         |                                      |                                  |                            |                           |                         |                          |                   |         |
| ) Demicilies                                           |                         |                                      |                                  |                            |                           |                         |                          |                   |         |
| ) Endereço (Código)                                    |                         |                                      |                                  |                            |                           |                         |                          |                   |         |
| ) Endereça (Logradouro)                                |                         |                                      |                                  |                            |                           |                         |                          |                   |         |
|                                                        |                         |                                      |                                  |                            |                           |                         |                          |                   |         |
| 1 até 1 de 1                                           |                         |                                      |                                  |                            |                           |                         |                          |                   |         |
| Clique ere um registro para seleciunar                 |                         |                                      |                                  |                            |                           |                         |                          |                   |         |
| M <sup>a</sup> da Família no SIGPS Código Famílias NIS | PIS/PASEP/Cartile SUS   | Norm de Registra                     | Data de Nascimento               | Name de Mão                | Hanisian de Cedastramente | Situação Cadastro Boico | Sitescile Calestes STGPS | Hetivo Institucio |         |
| 926                                                    | 92230921987             | LUIS CLAUDIO ALVES                   | 5/8/1973                         | BURLENA ALVES              |                           |                         | Alivo                    |                   | B       |
|                                                        |                         |                                      |                                  |                            |                           |                         |                          |                   |         |
|                                                        |                         | No.                                  | 0                                |                            | 000 000                   |                         |                          |                   | -       |

Caso os dados cadastrais do cidadão estiverem divergentes nas duas bases (BUC e SIGPS), será apresentado uma mensagem com as informações distintas. Essa informação deve ser conferida e se necessário atualizada no SIGPS.

Página | 12

<sup>\*</sup> <u>Decreto Municipal № 16.533 de 30 de dezembro de 2016</u>.

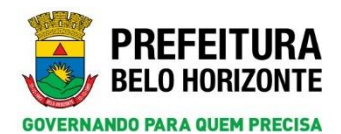

| SGPS                                                |                                                                                                    | Propular >> Goada >> Propular Coada >> Ceantur Coada                                                                          |
|-----------------------------------------------------|----------------------------------------------------------------------------------------------------|----------------------------------------------------------------------------------------------------|
| Atendimentos Cadastros Perquis                      | es Relatórios Configuração Apuda 🥑 Sair                                                                          |                                                                                                    |
|                                                     |                                                                                                    |                                                                                                    |
| Base Única de Cidadão: N<br>SIGPS: Nome Pai: NELSON | ome Pai: NELSON ALVES Número RG: M4911971 Número Titul<br>I RODIRGUES ALVES Número RG: M4911979 Número Titulo Eb | Eleitor: 1043696189 Nú mero Zona Titulo: 34<br>or: 472601503248 Nú mero Zona Titulo: 37                                       |
| l                                                   | \$                                                                                                    | Impression Conceder Beneficio Histórica de Agles Veitzer Reschir Didadio Oustur Didadio. Albuma Parentenzes 🔒 Daran 🕃 Maria 🕃 |
| 4 - Identificação de Pessoa   Pigrante              | Vislação e Valverabilidade 🔋 Trabalho Itefanto Juvenil 🛛 5 - Document                                            | 8 - Pennan con Deficiencia 7 - Esculardade 8 - Trabalho e Remanenção Ativelades Fuicas Ativelades Calturais Sadde Demandas    |
| Dadus du Demisibie                                  |                                                                                                    |                                                                                                    |
| Cadastro Único do Governo Federa                    |                                                                                                    | 1.01 - Gólága Familiar                                                                                                    |
| 1.02 - 107                                          |                                                                                                    | 1.67 - Henrichein                                                                                                    |
| 1.04 - Distrito                                     |                                                                                                    | 1.65 - Subdition                                                                                                    |
| 1.07 - Modalidade de Operação                       |                                                                                                    | 1.00 - Forma de Coleta de Dados                                                                                               |
| 1.89 - Formulario(s) preenchido(s)                  |                                                                                                    | 1.18 - Data da Totiventa / Caleta                                                                                             |
| Situação Especial                                   |                                                                                                    |                                                                                                    |
| Situação Especial?                                  | O Sim 🛞 Nie                                                                                                    |                                                                                                    |

**Atenção**: Na página do cidadão aparecem novos botões: *Conceder Benefício* e *Histórico de Ações*. Histórico de Ações deixa de ser uma aba e passa a ser um botão para acesso a uma tela que possui filtros específicos.

| GPS                         |                              |                     |                          |                          |                        |                         |                                   | Pesquisas >>                               | Cidadão >> Pesquisar C                     | dədələ >> Cədəstrər Cidədələ |                    |                    |              |                  |                       |                  |          | REFEITURA |
|-----------------------------|------------------------------|---------------------|--------------------------|--------------------------|------------------------|-------------------------|-----------------------------------|--------------------------------------------|--------------------------------------------|------------------------------|--------------------|--------------------|--------------|------------------|-----------------------|------------------|----------|-----------|
| Itandimantos Cal            | daatraa Peo                  | 10/345              | Ratatóries               | Configuração             | a Apuda                | 🕑 Sav                   |                                   |                                            |                                            |                              |                    |                    |              |                  |                       |                  |          |           |
| Base Única<br>SIGPS: Nor    | ca de Cidadã<br>sme Pai: NEL | io: Nome<br>SON ROI | Pai: NELSO<br>DIRGUES AL | ON ALVES N<br>LVES Númer | úmero RG<br>10 RG: M41 | : M4911971<br>11979 Núm | Número Título<br>ero Título Eleil | Eleitor: 1043696189<br>tor: 472601500248 N | l Nú mero Zona Títu<br>lú mero Zona Título | lo: 34<br>: 37               |                    |                    |              |                  |                       |                  |          |           |
|                             |                              | Ð                   |                          |                          |                        |                         |                                   |                                            |                                            | Impressão                    | Ser Beneficio Huti | Vico de Ações Volt | Recolar Cida | lio Ocaltar Cida | dia Alterar Parentess | a 🕞 Gravar       | Novo 🧧   | Abra      |
| 4 - Identificação de        | e Pessoa 🛛 Hig               | pante               | Violação e Vul           | nerabilidade             | Trabalho 1             | efanto Juvenil          | 5 - Documentos                    | 6 - Pessoas com Defic                      | éncia 7 - Escolaridade                     | 8 - Trabalho e Remaneração   | Atividades Físicas | Atividades Caltura | is Saide De  | nandas           |                       |                  |          |           |
| Dades de Dessicilie         | ha .                         |                     |                          |                          |                        |                         |                                   |                                            |                                            |                              |                    |                    |              |                  |                       |                  |          |           |
| Cadestro Único<br>1.02 - UF | cu do Governo Fe             | ederal              |                          |                          |                        |                         |                                   |                                            | 1.01 - Código Familiar<br>1.03 - Hunicipio |                              |                    | _                  |              |                  |                       |                  |          |           |
| 1.64 - Distrito             | -                            |                     |                          |                          |                        | _                       |                                   |                                            | 1.05 - Subdistrito                         |                              |                    |                    |              |                  |                       | 1.06 - Satur Can | vitiaria |           |
| 1.07 - Hodalidade           | e de Operação                |                     |                          |                          |                        |                         |                                   |                                            | 1.08 - Foresa de Calet                     | a de Dados                   |                    |                    |              |                  |                       | _                |          |           |
| 1.09 - Formalário (s        | (x) preeschide(x             | -)                  |                          |                          |                        |                         |                                   |                                            | 1.10 - Data da Estrev                      | sta / Coleta                 |                    |                    |              |                  |                       |                  |          |           |
| Situaçãe Especial           | 1. <sup>2</sup>              |                     |                          |                          |                        |                         |                                   |                                            |                                            |                              |                    |                    |              |                  |                       |                  |          |           |
| Situação Especial?          | R.                           |                     | O 5m (                   | <ul> <li>Nio</li> </ul>  |                        |                         |                                   |                                            |                                            |                              |                    |                    |              |                  |                       |                  |          |           |

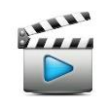

Vídeo de referência: Vídeo 4 - Pesquisar Cidadão.

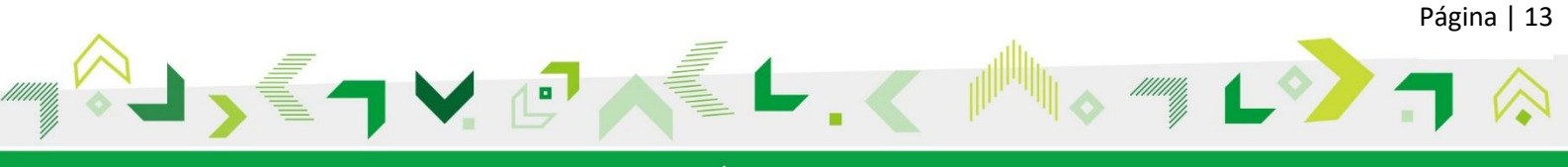

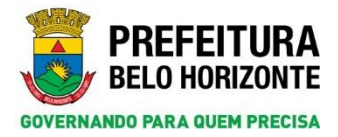

## 4. CADASTRO CIDADÃO

**Atenção**: nessa nova versão do SIGPS o botão *Novo* não é exibido na tela inicial de pesquisa. Esse procedimento visa direcionar o usuário para uma pesquisa antes de iniciar o cadastro de um cidadão. Dessa forma, evita-se a duplicidade de cadastros.

| SIGPS                                                           |                                                                     |               |               |               |           |               | Cadastros >> Octado >> Pesquirar Odastio                                                                                                |              | 1        | BELO HORIZO  | RA |
|-----------------------------------------------------------------|---------------------------------------------------------------------|---------------|---------------|---------------|-----------|---------------|----------------------------------------------------------------------------------------------------|--------------|----------|--------------|----|
| Atandimantes                                                    | Cedestros                                                           | Persulaus     | Relativies    | Configuração  | Aputa     | 🗿 Sale        |                                                                                                    |              |          |              |    |
| A Para t                                                        | er acesso ace                                                       | dados dos c   | idadãos dispo | niveis na BUC | - Base Ún | rica do Cidad | Bo, informe, palo menos, três entre os cinos campos da pesquisa: nome, deta de nascimento, nome da mãe, sexo e município de nascimento, |              |          |              |    |
|                                                                 | ₿.                                                                  |               |               |               |           |               |                                                                                                    | Expertar CSV | 🧷 Limpar | D Paupitar 2 |    |
| Informe                                                         | argamentos e d                                                      | lique un Paup | shar          |               |           |               |                                                                                                    |              |          |              |    |
| Penguisa<br>O Cidad<br>O Famil<br>O Dumin<br>O Embro<br>O Endre | por maio de:<br>do<br>la<br>clio<br>eco (Código)<br>eco (Logradouro | 0             |               |               |           |               |                                                                                                    |              |          |              |    |

Apenas após a realização da pesquisa (como descrito no tópico anterior), o botão *Novo* aparecerá para a possibilidade de realizar o cadastro do cidadão. No exemplo abaixo, pesquisou-se por um cidadão não registrado no SIGPS, por isso a mensagem em vermelho: *Nenhum registro que atende aos critérios informados foi encontrado!* Logo após a pesquisa, o botão *Novo* foi liberado.

| SIGPS                                                                                                    |                                                                                                    |                                                                         |                                                                             |                                                    |                                                       |                                                                                                    | Pesquisas >> Cidadão >> Pesquisar Cidadão |              |          | PREFEITURA<br>BELO HORIZONTE |
|----------------------------------------------------------------------------------------------------|----------------------------------------------------------------------------------------------------|-------------------------------------------------------------------------|-----------------------------------------------------------------------------|----------------------------------------------------|-------------------------------------------------------|----------------------------------------------------------------------------------------------------|-------------------------------------------|--------------|----------|------------------------------|
| Atendimentos                                                                                                    | Cadastros                                                                                                    | Pesquisas                                                               | Relatórios                                                                  | Configuração                                       | Ajuda                                                 | 🕑 Sair                                                                                                    |                                           |              |          |                              |
| Atendementos  Atendementos  Informe a  Pesquisa p  Cidadão  Apelido  Número de  Data de Na  Dia  13  Tipo de Cet  [Selacione  44  44  44  44  44  44  44  44  44 | Cadastros<br>m registro qu<br>argumentos e o<br>sor meio de:<br>)<br>Pessoa SIGP<br>e Inscrição do<br>ascimento<br>M o<br>rtidão | Pesquisas<br>e atende aos c<br>flique em Pesqui<br>S<br>CPF<br>is<br>is | Relatórios<br>ritérios inform<br>isar<br>Identificaç<br>Identificaç<br>1944 | Configuração<br>nados foi encont<br>ão(NIS/PIS/PAS | Ajuda<br>radol<br>EP) Noi<br>Mar<br>Noi<br>Mar<br>Noi | Sair<br>me de Registro<br>ELA APARECIDA<br>me Social (con<br>me da Mãe<br>ELA ANTONIA)<br>me do Pai<br>do Termo/RAI | respuse >> Claudo >> resplarer Claudo     | Exportar CSV | C Lingar | BELÖ HÖRIZONTE               |
| Municipio M<br>O Familia<br>O Domicili<br>O Endereç<br>O Endereç                                                                                                 | Nascimento<br>io<br>;o (Código)<br>;o (Logradouro                                                                                | •)                                                                      |                                                                             | REILOT                                             | Se                                                    | ko<br>Masculino O                                                                                                   | Feminino                                  |              |          |                              |

Ao clicar no botão Novo, o sistema carregará a página do cidadão para ser registrada.

| SIGPS                       |             | Perguinar >> Cidadão >> Perguinar Cidadão >> Cadarinar Cidadão |              |              |                |                |                       |                 |                |                    |                   |             |                   | PREFEITU<br>BELOHORIZO |            |               |                    |                 |            |         |  |
|-----------------------------|-------------|----------------------------------------------------------------|--------------|--------------|----------------|----------------|-----------------------|-----------------|----------------|--------------------|-------------------|-------------|-------------------|------------------------|------------|---------------|--------------------|-----------------|------------|---------|--|
| Atandimantos Cadastros      | Pasquisss   | Rafardrive                                                     | Configuraçã  | la Apula     | O Sair         |                |                       |                 |                |                    |                   |             |                   |                        |            |               |                    |                 |            |         |  |
|                             |             |                                                                |              |              |                |                |                       |                 |                | Impressão          | oscedur Beneficio | Histórico d | le Ações Val      | tar Kexsbi             | Catadão Oc | ultar Cidadão | Alterat Parentesca | Gravat          | . Neva     | Abrix 👔 |  |
| 4 - Identificação de Pessoa | Higrante    | Violação e Val                                                 | werabilidade | Traballio Jo | sfasto Javenil | 5 - Documentos | 6 - Pessas con Defici | incia 7 - Escul | laridade 8     | Trabalho e Remuner | ação Atividades   | Fisicas J   | Atividades Cultar | ats Saide              | Domandas   |               |                    |                 |            |         |  |
| Dudee de Demicilie          |             |                                                                |              |              |                |                |                       |                 |                |                    |                   |             |                   |                        |            |               |                    |                 |            |         |  |
| Cadastro Único do Gove      | rus Federal |                                                                |              |              |                |                |                       | 1.01 - Código I | Familiar       |                    |                   |             |                   |                        |            |               |                    |                 |            |         |  |
| 1.02 - UF                   |             |                                                                |              |              |                |                |                       | 1.03 - Hunicip  | iia .          |                    |                   |             | _                 |                        |            |               |                    |                 |            |         |  |
| A data - Productor          |             |                                                                |              |              |                |                |                       |                 |                |                    |                   |             |                   |                        |            |               |                    | -               | 141.0      |         |  |
| Law - Dawrina               |             |                                                                |              |              |                |                |                       | Las - salerita  |                |                    |                   |             |                   |                        |            |               |                    | Los - partor Ca | Nortario - |         |  |
| 1.07 - Hodaldade de Opera   | ção         |                                                                |              |              |                |                |                       | 1.08 - Fernia d | de Coleta de D | ades               |                   |             |                   |                        |            |               |                    |                 |            |         |  |
| 0.                          |             |                                                                |              |              |                |                |                       |                 |                | 1                  |                   |             |                   |                        |            |               |                    |                 |            |         |  |
| 1.09 - Formulário(s) preenc | hido(s)     |                                                                |              |              |                |                |                       | 1.10 · Dota da  | Entrevista /   | Coleta             |                   |             |                   |                        |            |               |                    |                 |            |         |  |
|                             |             |                                                                |              |              |                |                |                       | 24.08.2018      |                |                    |                   |             |                   |                        |            |               |                    |                 |            |         |  |
| Situação Expectal           |             |                                                                |              |              |                |                |                       |                 |                |                    |                   |             |                   |                        |            |               |                    |                 |            |         |  |
|                             |             | 0                                                              | D            |              |                |                |                       |                 |                |                    |                   |             |                   |                        |            |               |                    |                 |            |         |  |

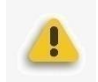

**Atenção**: o sistema não permite mais cadastrar um cidadão dentro da página da família pelo botão *Associar Integrante*. Esse botão agora tem a funcionalidade apenas de associar à família um cidadão já cadastrado no SIGPS. Para registrar um cidadão no sistema e associálo a uma família, deve-se seguir o caminho descrito acima e clicar no botão *Pesquisar e Associar Família*, como mostrado na imagem abaixo.

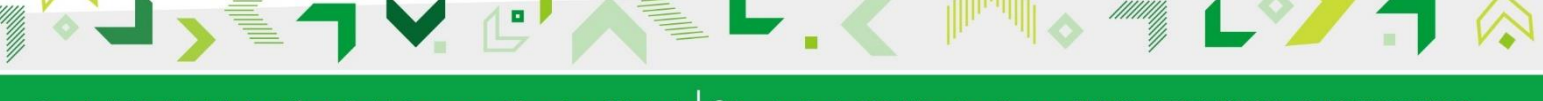

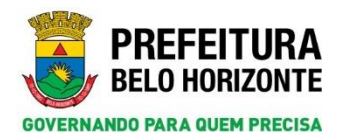

Secretaria Municipal de Assistência Social, Segurança Alimentar e Cidadania Subsecretaria de Assistência Social Diretoria de Gestão do Sistema Único de Assistência Social Gerência de Vigilância Socioassistencial

| SGPS                                 |                       |                     |              |                |          | Pesquisas       | >> Cidadão >> Pe                 | squisar Cidadão >> Cadastrar C                                 | dadão             |                            |                          |                       | P R E F E I T U R A<br>BELO HORIZONTE |
|--------------------------------------|-----------------------|---------------------|--------------|----------------|----------|-----------------|----------------------------------|----------------------------------------------------------------|-------------------|----------------------------|--------------------------|-----------------------|---------------------------------------|
| Atendimentos                         | Cadastros             | Pesquisas           | Relatórios   | Configuração   | Ajuda    | 🕑 Sair          |                                  |                                                                |                   |                            |                          |                       |                                       |
|                                      |                       |                     |              |                |          | Impressã        | Conceder Ber                     | Histórico de Ações                                             | Voltar Reexibir G | idadão Ocultar Cidadão a   | Alterar Parentesco       | Gravar Novo           | 🔒 Abrir 🧧 🖷                           |
| 4 - Identifica<br>Demandas           | ção de Pessoa         | Migrante            | Violação e V | ulnerabilidade | Trabalho | Infanto Juvenil | 5 - Documentos                   | 6 - Pessoas com Deficiência                                    | 7 - Escolaridade  | 8 - Trabalho e Remuneração | Atividades Físicas       | Atividades Culturais  | Saúde                                 |
| Dados do D                           | omicilio              |                     |              |                |          |                 |                                  |                                                                |                   |                            |                          |                       |                                       |
| Cadasti<br>1.02 - UF<br>1.04 - Distr | ro Único do Go<br>ito | verno Federal       |              |                |          |                 | 1.01 - 0<br>1.03 - 1<br>1.05 - 5 | Código Familiar<br>Município<br>Subdistrito                    |                   |                            |                          | 1.06 - Setor Censitór | rio                                   |
| 1.07 - Mode<br>1.09 - Form           | ulário(s) pree        | ração<br>enchido(s) |              |                |          |                 | 1.08 - 1<br>1.10 - 1<br>26/09/2  | Forma de Coleta de Dados<br>Data da Entrevista / Coleta<br>018 |                   |                            |                          |                       |                                       |
| Situação Es                          | pecial                |                     |              |                |          |                 |                                  |                                                                |                   |                            |                          |                       |                                       |
| Situação Es                          | pecial?               | 0 s                 | im 🖲 Não     |                |          |                 |                                  |                                                                |                   |                            |                          |                       |                                       |
| Endereço da                          | a Familia             |                     |              |                |          |                 |                                  |                                                                |                   | Editar                     | esquisar e Associar Fami | lia                   |                                       |

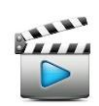

Vídeo de referência: Vídeo 3 – Cadastrar Cidadão

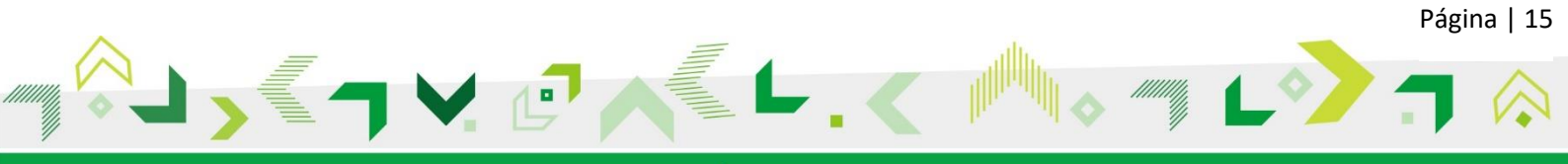

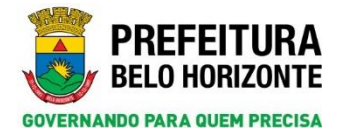

## 5. PESQUISA E CADASTRO DE FAMÍLIA

Na realização de pesquisas, ao utilizar o filtro Família, pode-se observar dois campos:

- Nº da família no SIGPS: corresponde ao código gerado automaticamente pelo sistema correspondente à família;
- Código familiar: referente ao código da família no Cadastro Único para Programas Sociais do Governo Federal - CadÚnico.

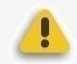

**Atenção**: a pesquisa por Código Familiar terá efeito somente após a atualização dos dados de cadastro do SIGPS a partir do CadÚnico (migração CadÚnico).

Selecione o filtro desejado, digite o número ou código e clique no botão Pesquisar.

| SIGPS                                                                    |                                                                                    |               |                  |              |       |        | Pesquiat >> Famila >> Pesquiat Familia | PREFEITURA<br>BELO HORIZONTE |
|--------------------------------------------------------------------------|------------------------------------------------------------------------------------|---------------|------------------|--------------|-------|--------|----------------------------------------|------------------------------|
| Atendimentos                                                             | Cadastros                                                                          | Pesquisas     | Relatórios       | Canfiperação | Ajada | 🙆 Sair | , Departmentity (2) Lingues (2) Nova   | D. Pesquiser 2               |
| Danfarmer<br>Perspetta<br>O Catadã<br>I Familio<br>O Donniel<br>O Endere | per mein dez<br>per mein dez<br>e<br>n<br>n<br>n<br>pe (Código)<br>qe (Logradouro) | lique em Peop | de Família no Si | EPS          | ]     |        |                                        |                              |

Ao aparecer o resultado da pesquisa, clique no resultado desejado e o sistema carregará a página da família.

Para cadastrar uma nova família, clique no menu Cadastros > Família e acione o botão Novo.

| BELO HORIZONTE                             |
|--------------------------------------------|
|                                            |
| kortar CSV 🔗 Limpar 🚺 Novo 🔑 Pesquisar 🤉 🛢 |
|                                            |
|                                            |
|                                            |
|                                            |
|                                            |
|                                            |
|                                            |
| đ                                          |

O sistema carregará a página da família para ser registrada.

**Atenção**: Os botões *Conceder Benefício, Histórico de Ações,* bem como a aba *Demandas* são novidades da página da família. Suas funcionalidades serão explicadas posteriormente.

| GPS          |                 |                |               |                  |        |       | Pesquis | ımilia >> Pesquisar Familia >> Cadastrar Familia                                                                 | P R E F E I T U R A<br>BELO HORIZONTE |
|--------------|-----------------|----------------|---------------|------------------|--------|-------|---------|----------------------------------------------------------------------------------------------------|---------------------------------------|
| tendimentos  | Cadastros       | Pesquisas      | Relatórios    | Configuração     | Ajuda  | 0     | Sair    |                                                                                                    |                                       |
|              |                 |                |               |                  |        |       |         | Voltar Conceder Beneficio Histórico de Ações Alterar Parente                                                     | sco 🚺 Novo 🔒 Gravar 🔒 Abrir 🤉 🕷       |
| Familia - 3  | Migrante        | Vinculação a l | Programas e S | erviços - FS1.01 | Compos | sição | Renda P | ta Demandas                                                                                                    |                                       |
| Responsáve   | el pela Familia | 51             |               |                  |        |       |         |                                                                                                    |                                       |
| Dados do D   | omicílio        |                |               |                  |        |       |         |                                                                                                    |                                       |
| Cadastr      | ro Único do Ge  | overno Federal |               |                  |        |       |         | 1.01 - Código da Familia                                                                                         |                                       |
| 1.02 - UF    |                 |                |               |                  |        |       |         | 1.03 - Município                                                                                                 |                                       |
| 1.04 - Distr | rito            |                |               |                  |        |       |         | 1.05 - Subdistrito                                                                                               | 1.06 - Setor Censitário               |
|              |                 |                |               |                  |        |       |         |                                                                                                    |                                       |
| 1.07 - Mod   | alidade de Op   | eração         |               |                  |        |       |         | 1.08 - Forma de Coleta de Dados                                                                                  |                                       |
| 1.09 - Forn  | nulário(s) pre  | enchido(s)     |               |                  |        |       |         |                                                                                                    |                                       |
|              |                 |                |               |                  |        |       |         | The stand and and a state of the second state of the second state of the second state of the second state of the | 1.10 - Data da Entrevista / Coleta    |

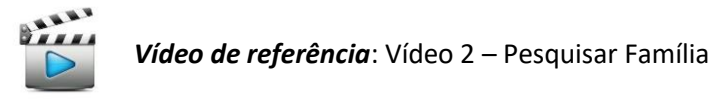

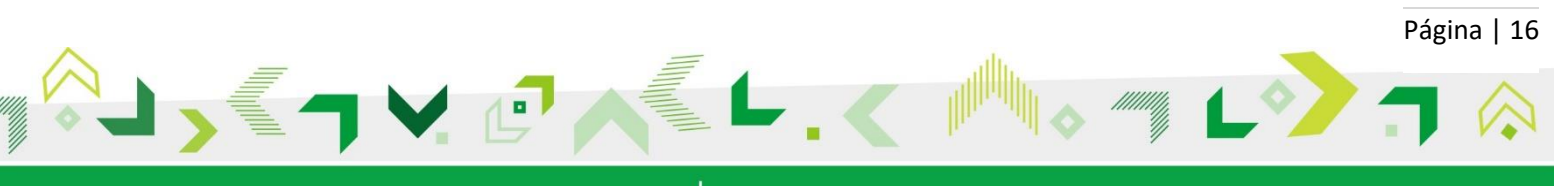

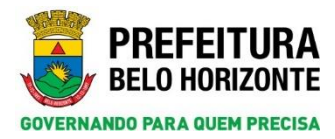

## 6. BOTÃO HISTÓRICO DE AÇÕES

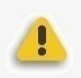

**Atenção**: o botão *Histórico de Ações* é uma novidade tanto na página do cidadão quanto na página da família.

| GPS                                                                                                    |                                                                                          | Pesquisas » » Cidadão » » Pesquisar Cidadão » » Cadastrar Cidadão                                                                                                    | PREFEITU<br>BELO HORIZON                                                                                                    |
|----------------------------------------------------------------------------------------------------|------------------------------------------------------------------------------------------|----------------------------------------------------------------------------------------------------|----------------------------------------------------------------------------------------------------|
| dimantas Cadastras Pasquiasa Relatórias Ca                                                                                                    | mīgursçās Apuls 🕑 Sair                                                                   |                                                                                                    |                                                                                                    |
|                                                                                                    |                                                                                          | Impressão. Conceder Reneficio Vintárico de Ações. Vultar J                                                                                                    | Recobir Gidadão 🛛 Ocultar Oidadão 🛛 Alterar Parentesca 🛛 🕁 Gravar 🕞 Novo 🔁 Abra 👔                                                                                                    |
| - Identificação de Pessoa 🗍 Higrante 🗍 Violação e Valuerali                                                                                                    | didade Trabalho Infanto Juvenil 3 - Docamento                                            | os 8 · Pessoas con Deficiência 7 · Escularidade 8 · Trabalho e Remaneração Atividades Físicas Atividades Culturais                                                                                                    | Saide Demandas                                                                                                    |
| Dadaa do Domicilio                                                                                                    |                                                                                          |                                                                                                    |                                                                                                    |
| Cadestro Unico de Governo Federal<br>1.82 - UF                                                                                                    |                                                                                          | 1.01 - Código Familiar<br>1.63 - Municipu                                                                                                    |                                                                                                    |
| 1.04 - Distritur                                                                                                    |                                                                                          | 1.05 - Subdistrito                                                                                                    | 1.08 - Sintar Canalitária                                                                                                    |
| 1.07 - Hodalidade de Operação                                                                                                    |                                                                                          | 1.08 - Forma de Coleta de Dados                                                                                                    |                                                                                                    |
| 1.09 - Formuliein(s) preenchido(s)                                                                                                    |                                                                                          | 1.10 - Data da Extrevista / Coleta<br>D4/me/2018                                                                                                    |                                                                                                    |
| Situaçãe Especial                                                                                                    |                                                                                          |                                                                                                    |                                                                                                    |
|                                                                                                    |                                                                                          |                                                                                                    | PREFEIT                                                                                                    |
| GPS<br>notimentos Ceréstros Persjonace Relatiónice Co                                                                                                    | nfigureçîn Ajuda 🗿 San                                                                   | Proposa -> Fanita -> Proposa Fanita -> Catatra Fanita<br>Catatra () () () () () () () () () () () () ()                                                                                                    | Reference in the Party of the Reference in the Reference in the Reference    |
| GPS admentas Cadatoras Relations Co                                                                                                    | nfiguração Aquéa 🍎 Sar<br>151.61 Companção Renda Per Capita Dema                         | Proping to Family to Program Pamily to California Family<br>Japanski (Balar) (Sacadar Roselian) (Million de Ayles) (<br>ander                                                                                                    | Reference 😨 Records Constants                                                                                                    |
| GPS<br>admentras Cardanteras Persponse Relationes Cardanteras<br>antilia - 3 Magnatis Viscolação a Pregoanes e Serviços -<br>Responsivel pela Fendire                                                                                                    | orligoreçilə Ajude 🕑 Sav<br>151.51 Composição Rende Par Capita Denas<br>3040 ALERETO     | Proposa -> Fanla -> Proposa Fanla -> Catation Fanla<br>(Papensia) (Fatlar) (Catation Roundon) (Institute & Aular) (                                                                                                    | Referenza<br>Referenza<br>Referenza (; mar ) Cover X todar (; Aler )                                                                                                    |
| GPS ADmunos Codesense Admunos Codesense Admunos Admunos Admuno | orfquração Ajude O Sav<br>195.81 Composição Reado Par Capita Dessa<br>2040 ALIBERTO      | Proposa vo famila vo Proposa famila vo Catastan Famila<br>Jagenski, Balter, Casastar Ramitar, Mattare de Aster  <br>101 - Calep de Famila                                                                                                    | adation de ramites Athene Proceedings :                                                                                                    |
| GPS     General Celebrations     Celebrations     Celebrations     Celebrations     Celebration     Celebration     Celeb      | nilgorgile Apole O ton<br>19131 Geographic Intells for Capite Texas<br>JANA ALLETO       | Imagenesis         States of American           Imagenesis         States of American           Imagenesis         States of American           Imagenesis         States of American           Imagenesis         Imagenesis           Imagenesis         States of American           Imagenesis         Imagenesis           Imagenesis         Imagenesis                                                                                                    | Raffers de familie (Altres Panettece ) Anne 🔒 Cover 🗶 Entre 📻 Altre                                                                                                    |
| OPS     Address     Calebrane     Pregname     Non-labele a Programme is formise     Trainer     Non-labele     Calebrane     Calebrane        | Information Aporta () San<br>1932.01 Companying Randa Par Capita Saman<br>2000 AUXISTO   | Important view Families view Calendaries Families           Importanties         Wattern           Importanties         Wattern           Importanties         Wattern           Importanties         Wattern           Importanties         Wattern           Importanties         Wattern           Importanties         Wattern           Importanties         Wattern           Importanties         Importanties           Importanties         Importanties           Importanties         Importanties           Importanties         Importanties                                                                                                    | Ele Sela Cantan<br>Life Sela Cantan<br>Life Sela Cantan                                                                                                    |
| OPS     Setures Celebrate Programme Celebrate     Setures Vendede a Programme e Service     Team of Demains     Celebrate de Correro Federal     Lati - ref federa     D2 - ref federa     Lati - ref federa     Lati - ref federa     Lati - ref federa     Lati - ref federa     Lati - ref federa                                                                                                    | Infigurezzie Apuele D San<br>1952 A Companyie Rando Par Caulto Banan<br>2000 ALERTO<br>D | Property vs family vs Property Family vs Catastron Family<br>Temminia Batter Catastron Family Batter Catastron Family<br>Batter Catastron Family Batter Catastron Family<br>101- Catastron Family<br>102- Second Science Catastron Family<br>102- Family Batter Catastron Family<br>102- Family Batter Catastron Family<br>102- F | Referin<br>References in the Court of South in the South in the South in |
| GPS adments Calatons Perguna Perguna Calatons adments Calatons Perguna Calatons adments Calatons Amounted part andre Calatons Calatons Cal | nelgorszále Apols O Bar<br>1923 Genegelegi Reeds No Capita Bene<br>2000 Autorit          | Marganasis         Tempotes >> Facebase Facebase Facebase         Tempotes >> Facebase Facebase         Tempotes Facebase         Tempotes Facebase         Te                                                                                                    | Adation da ranka (Abrea Panesberz) (), Ren () Course () () Endor () Abra ()<br>1.01 - Selar Constitut<br>1.02 - Selar Constitut<br>(022222)                                                                                                    |
| GPS     Galaxies Percent Multiples     Calaxies Percent Network     Calaxies Percent Network     Calaxies Internet     Calaxies Internet     Calaxies      | nfgorspile Aude 🕑 Ear<br>1923 Generacije Rende Ive Carta Bener<br>XALO ALERTO<br>D       | Trappose >> Family >> Propose family >> Calative family         Trappose       Write:         Trappose       Write:                                                                                                    | Refering de l'annie (Reservanteuro) (Refering de l'annie (Reservanteuro) (Refering de l'annie (Reservanteuro) (Refering de l'annie (Reservanteuro) (Refering de l'annie (Reservanteuro) (Refering de l'annie (Reservanteuro)) (Refering de l'annie (Reservanteuro))    |

Caso esse botão seja acessado da página do Cidadão, o sistema abrirá a página *Pesquisar Histórico de Ações* e a pesquisa será feita em relação àquele cidadão. Os campos *Cidadão* e *Nome do Cidadão* serão automaticamente preenchidos.

| SGPS         |                    |           | Pesc       | >> Cadastrar Cidadão >> Histórico de Ações >> Pesquisar Histórico de Ações  PELO HORIZONTE  PELO HORIZONTE |       |        |                               |
|--------------|--------------------|-----------|------------|----------------------------------------------------------------------------------------------------|-------|--------|-------------------------------|
| Atendimentos | Cadastros          | Pesquisas | Relatórios | Configuração                                                                                               | Ajuda | 😃 Sair |                               |
|              |                    |           |            |                                                                                                    |       |        | Voltar 🖉 Limpar 🔑 Pesquisar 🧧 |
| © Cidadão    | $\bigcirc$ Família |           |            |                                                                                                    |       |        |                               |
| Identifica   | ção                |           |            |                                                                                                    |       |        |                               |
| Nome do C    | idadão             |           |            |                                                                                                    |       |        |                               |
| Tipo de His  | tórico             |           | Período    |                                                                                                    |       |        |                               |
| [Selecione]  | ~                  |           | De         |                                                                                                    |       | Até    |                               |
|              |                    |           |            |                                                                                                    |       |        |                               |
| Resultado    | da Pesquisa        |           |            |                                                                                                    |       |        |                               |

Caso o botão Histórico de Ações seja acessado da página da Família o sistema abrirá a página *Pesquisar Histórico de Ações*, porém a pesquisa será feita em relação às ações realizadas na família, que correspondem aos serviços que fazem atendimentos ao núcleo familiar. O *check Família* virá automaticamente marcado, juntamente com o *Código Familiar/Nº da Família no SIGPS* e o nome do *Responsável da Família*.

| SIGPS        |                                                                                                    |                   |                          | Perquisas >> Pamilas >> Perquisas Pamilas >> Cadastras Pamila >> Histórico de Ações >> Perquisas Histórico de Ações | PREFEITURA<br>BELO HORUZONTE |
|--------------|----------------------------------------------------------------------------------------------------|-------------------|--------------------------|----------------------------------------------------------------------------------------------------|------------------------------|
| Atendimentos | Cadastres Pasqu's                                                                                                | n Kalatérisa Corf | guração Apuda 🥝 Sain     |                                                                                                    |                              |
|              |                                                                                                    |                   |                          |                                                                                                    | Voltar 🧷 Linpar 🖉 Propriar 2 |
| O Cidadão    | · Familia                                                                                                    |                   |                          |                                                                                                    |                              |
| Identif      | kaçãe                                                                                                    |                   |                          |                                                                                                    |                              |
| Codigo P     | amiliar/N° da Família no 53                                                                                      | CPS               | Responsivel pela Familia |                                                                                                    |                              |
| 23648        | P P                                                                                                    |                   | DAD ALBERTO              |                                                                                                    |                              |
| (Index)      | na]                                                                                                    | De                |                          | Alé 📰                                                                                                    |                              |
|              |                                                                                                    |                   |                          |                                                                                                    |                              |
| -            | And the second second second second second second second second second second second second second second second |                   |                          |                                                                                                    |                              |
| Results      | do da Pesquisa                                                                                                   |                   |                          |                                                                                                    |                              |

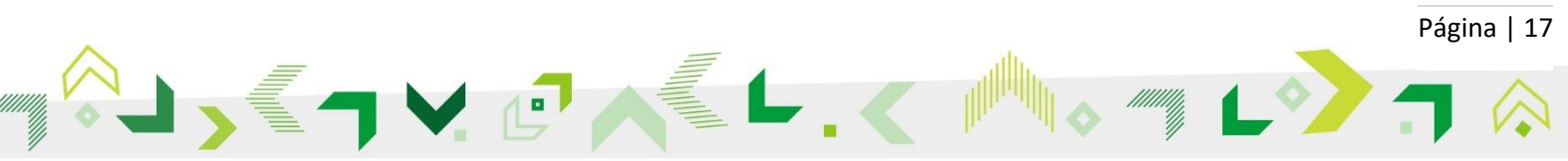

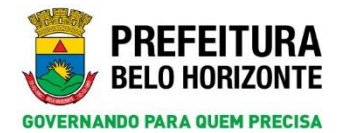

No campo *Tipo de Histórico* há três opções que podem ser pesquisadas: *Tratamentos, Benefícios* e *Atividades Coletivas*.

| SIGPS                                |                  |                |            | PREFEITURA<br>BELO HORIZONTE |                         |                     |   |        |        |             |
|--------------------------------------|------------------|----------------|------------|------------------------------|-------------------------|---------------------|---|--------|--------|-------------|
| Atendimentos                         | Cadastros        | Pesquisas      | Relatórios | Configuração                 | Ajuda                   | 🕑 Sair              |   |        |        |             |
| Cidadão                              | ® Familia<br>ção |                |            |                              |                         |                     |   | Voltar | Limper | Pesquiser ? |
| Código Fan<br>25648                  | niliar/Nº da Fa  | milia no SIGP! | 5          | 1                            | Responsávi<br>OAO ALBER | l pela Famíli<br>TO | a |        |        |             |
| Tipo de His<br>(Selecione)           | itórico          |                | De         |                              |                         | Até                 |   |        |        |             |
| Tratament<br>Beneficios<br>Atividade | tos<br>Coletiva  |                |            |                              |                         |                     |   |        |        |             |

De acordo com a opção selecionada, o sistema carregará outros filtros para especificar a pesquisa, seguindo a seguinte ordem:

- Tratamentos: filtros Ação (Serviço), Demanda e Tipo Tratamento;
- Benefícios: filtros Ação (Serviço), Benefício e Situação do Benefício;
- Atividades Coletivas: filtros Ação (Serviço) e Modalidade.

Como exemplo, selecionou-se a opção *Tratamento > Vínculo Ação*. No campo *Tipo de Tratamento* é opcional a seleção do tipo de tratamento desejado. São tipos de tratamento:

- Encaminhamento;
- Orientação;
- Recusa;
- Registro no Protocolo;
- Vínculo a Ação.

*Atenção*: nessa versão do sistema, concessão de benefício não será considerada como um tipo de tratamento de demanda.

| GPS         |                 |                |            | Pesquis      | ias >> Fan | iília >> Pesqu | sar Família >> Cadastr | ar Família >> Histórico d | e Ações >> Pesquisar Histó | rico de Açõe | 6                  |                       | PREFEITUR<br>BELO HORIZON |
|-------------|-----------------|----------------|------------|--------------|------------|----------------|------------------------|---------------------------|----------------------------|--------------|--------------------|-----------------------|---------------------------|
| endimentos  | Cadastros       | Pesquisas      | Relatórios | Configuração | Ajuda      | 😃 Sair         |                        |                           |                            |              |                    |                       |                           |
|             |                 |                |            |              |            |                |                        |                           |                            |              |                    | Voltar                | Limpar D Pesquisar        |
| Columba.    | a familie       |                |            |              |            |                |                        |                           |                            |              |                    |                       |                           |
| Clastico    | S Parona        |                |            |              |            |                |                        |                           |                            |              |                    |                       |                           |
| Identifica  | ição            |                |            |              |            |                |                        |                           |                            |              |                    |                       |                           |
| Código Far  | miliar/Nº da Fi | amilia no SIGI | s          |              | Responsáv  | el pela Famili |                        |                           |                            |              |                    |                       |                           |
| 25648       | Q I             |                |            |              | IOAO ALBER |                |                        |                           |                            |              |                    |                       |                           |
| Tipo de His | stórico         |                | Periodo    |              |            | 44.6           |                        |                           |                            |              |                    |                       |                           |
| Ação        | Up V            |                | De L       | ()           |            | ALL            | Demanda                |                           |                            |              |                    | Tipo Tratamento       |                           |
| (           |                 |                | Q          |              |            |                |                        |                           | Q 🗌                        |              |                    | [Selecione]           |                           |
|             |                 |                |            |              |            |                |                        |                           |                            |              |                    | [Selecione]           |                           |
|             |                 |                |            |              |            |                |                        |                           |                            |              |                    | ENCAMINHAMENTO        |                           |
| Resultado   | o da Pesquisa   |                |            |              |            |                |                        |                           |                            |              |                    | ORIENTAÇÃO            |                           |
| Origem      | Cidadão         | /Responsável   |            | Número da P  | essoa no S | IGPS           | Data                   | Código Demanda            | Demanda                    | Acão         | Tipo de Tratamento | RECUSA                | ita                       |
|             |                 |                |            |              |            |                |                        |                           |                            |              |                    | REGISTRO NO PROTOCOLO |                           |

Após clicar no botão *Pesquisar*, como a pesquisa foi feita no botão *Histórico de Ações* da página da Família, o sistema exibirá o resultado da pesquisa caso exista algum vínculo registrado na família.

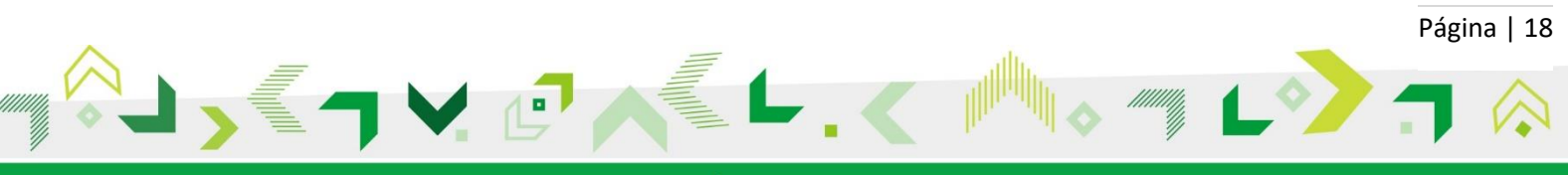

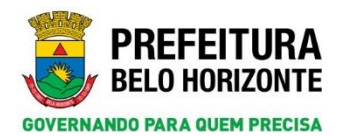

Secretaria Municipal de Assistência Social, Segurança Alimentar e Cidadania Subsecretaria de Assistência Social Diretoria de Gestão do Sistema Único de Assistência Social Gerência de Vigilância Socioassistencial

| GPS        |                |                |               |                |                | _           | Pesquisas > > | Familia >> Pesquitar Familia >> Ca | idastrar Pamilia >> Histórico de Ações >> Pesquisar Histórico de Açõe | 8                                                                      | BELO HOP           |
|------------|----------------|----------------|---------------|----------------|----------------|-------------|---------------|------------------------------------|-----------------------------------------------------------------------|------------------------------------------------------------------------|--------------------|
| Dreamce    | Cadastrov      | Pessoisas      | Relatórios    | Configuração   | Ajuda          | () Ser      |               |                                    |                                                                       |                                                                        |                    |
|            |                |                |               |                |                |             |               |                                    |                                                                       | 🗍 Exportar COV Voltar 🦪                                                | Limpas D Pasquitae |
| Ddadže     | Eranlia        |                |               |                |                |             |               |                                    |                                                                       |                                                                        |                    |
| Identific  | cação          |                |               |                |                |             |               |                                    |                                                                       |                                                                        |                    |
| Cidiga Par | miliar/W da Fa | milia no SSGP1 | ě.            | 2              | terpornável pr | da Familia  |               |                                    |                                                                       |                                                                        |                    |
| Tipo de Hi | intérica (     |                | Perioda       |                | OAO ALBERT     | 0           |               |                                    |                                                                       |                                                                        |                    |
| Tratatours | etta 👻         |                | De            |                | <b>E</b>       |             | AL            |                                    |                                                                       |                                                                        |                    |
| Ação       |                |                | _             | ø              |                |             | N             | Demanda                            | P                                                                     | VINCULO A AÇÃO                                                         |                    |
|            |                |                |               |                |                |             | 14            |                                    |                                                                       |                                                                        |                    |
|            |                |                |               |                |                |             |               |                                    |                                                                       |                                                                        |                    |
| Resulted   | lo da Pengaina |                |               |                |                |             |               |                                    |                                                                       |                                                                        |                    |
| Origen     | Coladia/Res    | possivel Nie   | nero da Perso | ann SIGPS Data | Cód            | iun Demanda | Demanda .     |                                    | Acia                                                                  | Tipo de Tratamente Situacão de Trat                                    | tamento            |
| PAMILIA    | A JOAD ALB     | 0110           | 32890         | 23/3           | 00/2018 034    | 1           | FROTEÇÃO À P  | PESSOA EN SITUAÇÃO DE VIOLA        | ÇÃO DE DIREITOS SERVIÇO DE PROTEÇÃO E ATENDIMENTO E                   | ESPECIALIZADO A FAMÍLIAS E INDIVÍDUOS - PAEPE VÍNCULO A AÇÃO VINCULADO | Er Vreatzer        |

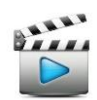

Vídeo de referência: Vídeo 2 – Pesquisar Família

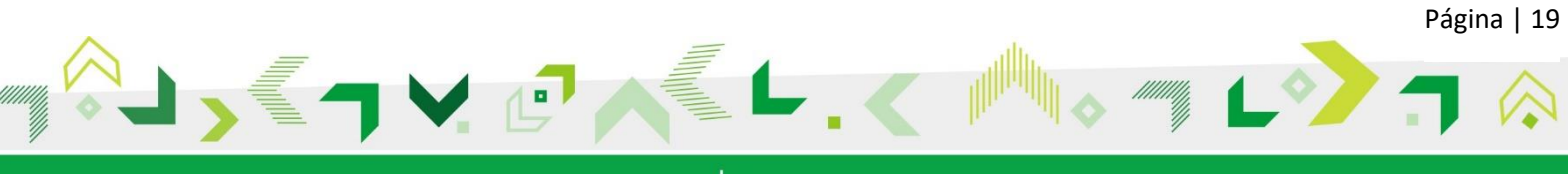

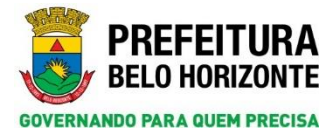

# 7. CONCESSÃO DE BENEFÍCIO

Conforme informado no tópico anterior, conceder benefício não é considerado mais um tipo de tratamento de demanda, mas sim um botão independente. A seguir serão verificados os caminhos possíveis para registrar uma concessão de benefícios.

#### 7.1 Via Menu Atendimento

Clique no menu Atendimento > Concessão de Benefício.

| SGPS          |            |           |            |              | _     |        |
|---------------|------------|-----------|------------|--------------|-------|--------|
| Atendimentos  | Cadastros  | Pesquisas | Relatórios | Configuração | Ajuda | 😃 Sair |
| Atendimento   |            |           |            |              |       |        |
| Caixa de Enca | minhamento |           |            |              |       |        |
| Concessão de  | Benefício  |           |            |              |       |        |
| Demanda       |            |           |            |              |       |        |

O sistema carregará a tela de Pesquisa Concessão de Benefício. Clique no botão Novo para conceder.

| SIGPS        |                  |                |            |              |           | Atendiment               | os >> Concessão de Benefí | cio >> Pesquisar Concess | ão de Benefício |                       |                    | PREFEITURA<br>BELO HORIZONTE |
|--------------|------------------|----------------|------------|--------------|-----------|--------------------------|---------------------------|--------------------------|-----------------|-----------------------|--------------------|------------------------------|
| Atendimentos | Cadastros        | Pesquisas      | Relatórios | Configuração | Ajuda     | 😃 Sair                   |                           |                          |                 |                       |                    |                              |
| Informe a    | irgumentos e d   | lique em Pesqu | isar       |              |           |                          |                           |                          |                 |                       |                    | C Limpar Novo Pesquisor      |
| Cidadão      |                  |                | <b>_</b> p |              | Ē         | amília<br>ocal de Execuc | -80                       | Q (                      |                 |                       | Atividade Coletiva | P                            |
|              |                  |                | P          |              |           | oon oc Execut            |                           | 9                        |                 |                       | [Selecione]        | ×                            |
| Trabalhade   | 26               |                | P          |              | P         | De                       |                           | Até                      |                 |                       | Situação do Benefi | clo                          |
| Clique en    | n um registro pa | ara selecionar |            |              |           |                          |                           |                          |                 |                       |                    |                              |
| Origem       | <u>Nº da Pes</u> | soa/ Nº da Fa  | mília      | <u>C</u>     | idadão/Re | sponsável                | <u>Benefício</u>          | Acão, Local de Exe       | cução           | Situação do Benefício | Da                 | ita da Última Atualização    |

A tela de concessão de benefício será carregada. O procedimento de concessão será explicado posteriormente.

#### 7.2 Via Cadastro Cidadão e Cadastro Família

Em ambas as telas, do cidadão e da família, é possível conceder benefício através do botão *Conceder Benefício* que aparece na parte superior da tela, o que pode ser observado nas respectivas imagens.

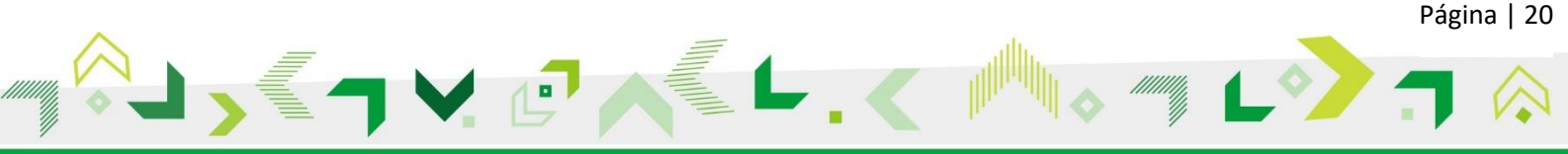

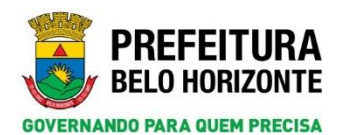

| GPS            |                  |               |               |                   |          |        | Pesquisas > | > Cidadão >> Per   | squisar Cidadão >> Cadastra  | r Cidadão |                  |                   |                    |                                   |
|----------------|------------------|---------------|---------------|-------------------|----------|--------|-------------|--------------------|------------------------------|-----------|------------------|-------------------|--------------------|-----------------------------------|
| endimentos     | Cadastros        | Pesquisas     | Relatórios    | Configuração      | Ajuda    | Ċ      | Sair        |                    |                              |           |                  |                   |                    |                                   |
|                |                  |               |               |                   |          |        | Impressão   | Conceder Ben       | Histórico de Ações           | Voltar    | Reexibir Cidadão | Ocultar Cidadã    | Alterar Parentesc  | o 🔚 Gravar 🔒 Novo 😁 Abrir 🧧       |
| t - Identifica | ção de Pessoa    | Migrante      | Violação e V  | /ulnerabilidade   | Trabalho | Infant | o Juvenil   | 5 - Documentos     | 6 - Pessoas com Deficiên     | cia 7 - E | scolaridade 8 -  | Trabalho e Remune | ração Atividades F | ísicas Atividades Culturais Saúde |
| emandas        |                  |               |               |                   |          |        |             |                    |                              |           |                  |                   |                    |                                   |
| Dados do D     | omicilio         |               |               |                   |          |        |             |                    |                              |           |                  |                   |                    |                                   |
| Cadast         | ro Único do Go   | verno Federal |               |                   |          |        |             | 1.01 - 0           | Código Familiar              |           |                  |                   |                    |                                   |
| 1.02 - UF      |                  |               |               |                   |          |        |             | 1.03 - 1           | Município                    |           |                  |                   |                    |                                   |
|                |                  |               |               |                   |          |        |             |                    |                              |           |                  |                   |                    |                                   |
| 1.04 - Dist    | rito             |               |               |                   |          |        |             | 1.05 - 5           | Subdistrito                  |           |                  |                   |                    | 1.06 - Setor Censitário           |
| 1.07 - Mod     | alidade de Ope   | ração         |               |                   |          |        |             | 1.08 - 1           | Forma de Coleta de Dados     |           |                  |                   |                    |                                   |
|                |                  |               |               |                   |          |        |             |                    |                              |           |                  |                   |                    |                                   |
| 1.09 - Forr    | nulário(s) prec  | nchido(s)     |               |                   |          |        |             | 1,10-1             | Data da Entrevista / Coleta  |           |                  |                   |                    |                                   |
|                |                  |               |               |                   |          |        |             | (21/00/2           | 010                          |           |                  |                   |                    |                                   |
| GPS            |                  |               |               |                   |          |        | Pesquisa    | is >> Família >> P | esquisar Família >> Cadastra | r Família |                  |                   |                    | PREFEITI<br>BELO HORIZI           |
| ndimentos      | Cadastros        | Pesquisas     | Relatórios    | Configuração      | Ajuda    | Ċ      | Sair        |                    |                              |           |                  |                   |                    |                                   |
|                |                  |               |               |                   |          |        |             |                    | 0                            | oltar Cor | nceder Beneficio | Histórico de Açõe | Alterar Parentes   | co 🔒 Novo 🔚 Gravar 😬 Abrir 🛜      |
| amilia - 3     | Migrante         | Vinculação a  | Programas e S | ierviços - FS1.01 | Compo    | sição  | Renda Pe    | er Capita Dema     | andas                        |           |                  |                   |                    |                                   |
|                | And room         |               |               |                   |          |        |             |                    |                              |           |                  |                   |                    |                                   |
| Responsav      | rei pela Familia |               |               |                   |          |        |             |                    |                              |           |                  |                   |                    |                                   |
| Dagos do l     | Domicilio        |               |               |                   |          |        |             |                    |                              |           |                  |                   |                    |                                   |
| Cadast         | tro Único do Go  | verno Federal |               |                   |          |        |             | 1.01-              | Código da Familia            |           |                  |                   |                    |                                   |
| 1.02 - UF      |                  |               |               |                   |          |        |             | 1.03 -             | Município                    |           |                  |                   |                    |                                   |
|                |                  |               |               |                   |          |        |             |                    |                              |           |                  |                   |                    |                                   |
| 1.04 - Dist    | trito            |               |               |                   | _        |        |             | 1.05 -             | Subdistrito                  |           |                  |                   |                    | 1.06 - Setor Censitário           |
| 1.07 - Mod     | falidade de Op   | eração        |               |                   |          |        |             | 1.08 -             | Forma de Coleta de Dados     |           |                  |                   |                    |                                   |
| 1.09 - For     | mulário(s) pre-  | enchido(s)    |               |                   |          |        |             |                    |                              |           |                  |                   |                    |                                   |
|                |                  |               |               |                   |          |        |             |                    |                              |           |                  |                   |                    |                                   |

O sistema carregará a tela de *Pesquisa Concessão de Benefício*. Clique no botão *Novo* para conceder.

| SGPS         |                  |                |                                        |   |           | Atendimen     | itos >> Conce | ssão de Benefíci | o >> Pesquisa   | r Concessão de B | enefício |                  |             |                    |                      | 3      | REFEITUR<br>ELO HORIZON |
|--------------|------------------|----------------|----------------------------------------|---|-----------|---------------|---------------|------------------|-----------------|------------------|----------|------------------|-------------|--------------------|----------------------|--------|-------------------------|
| Atendimentos | Cadastros        | Pesquisas      | s Relatórios Configuração Ajuda 🥲 Sair |   |           |               |               |                  |                 |                  |          |                  |             |                    |                      |        |                         |
| Informe a    | rgumentos e d    | ique em Pesqu  | isar                                   |   |           |               |               |                  |                 |                  |          |                  |             | (                  | 🔗 Limpar             | Novo 🔎 | Pesquisar               |
| Cidadão      |                  |                | <b>_</b> p                             |   | F         | amília        |               |                  | p               |                  |          |                  | Ativ        | idade Coletiva     |                      |        | P                       |
| Ação         |                  |                | P                                      |   |           | ocal de Execu | ıção          |                  | P               |                  |          |                  | Ben<br>[Sel | efício<br>lecione] | ~                    |        |                         |
| Trabalhado   | r                |                | P                                      |   | P         | eríodo<br>De  |               |                  | Até             |                  |          |                  | Situ<br>[Se | lecione]           |                      |        |                         |
| Clique em    | um registro p    | ara selecionar |                                        |   |           |               |               |                  |                 |                  |          |                  |             |                    |                      |        |                         |
| Origem       | <u>Nº da Pes</u> | soa∕ № da Fai  | milia                                  | 2 | idadão/Re | sponsável     |               | Beneficio        | <u>Ação, Lo</u> | cal de Execução  |          | Situação do Bene | licio       | <u>Data d</u>      | la Última Atualizaçã | 0      |                         |

A tela de concessão de benefício será carregada. O procedimento de concessão será explicado a seguir.

#### 7.3 Procedimento para Concessão de Benefício

A página *Cadastrar Concessão de Benefício* é carregada após clicar no botão *Novo* da página de *Pesquisa Concessão de Benefício* - explicado nos tópicos 7.1 e 7.2. Antes da concessão, é necessário especificar se o benefício será concedido para a família ou para o cidadão.

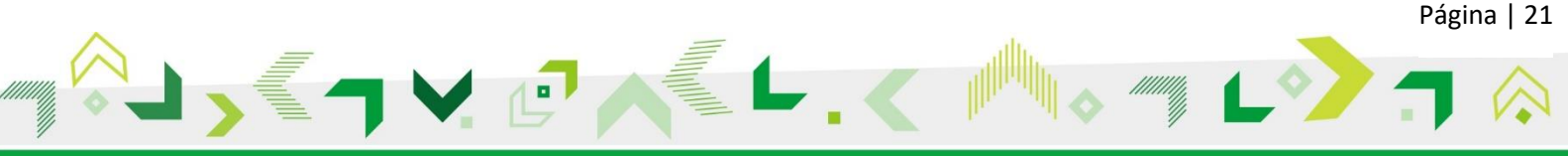

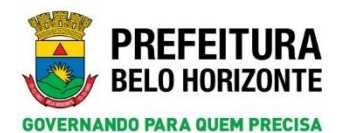

| SGPS                                                      |                                                                               |                |                | Atendi                         | imentos >> Co                                           | ncessão de Be        | enefício >> Pesquisar Concessão de Benefício >> <mark>Ca</mark> | dastrar Concessão de | Benefício                                           |        |      | 3      | P R E F E I T<br>Belo Horiz | U R A<br>Onte |
|-----------------------------------------------------------|-------------------------------------------------------------------------------|----------------|----------------|--------------------------------|---------------------------------------------------------|----------------------|-----------------------------------------------------------------|----------------------|-----------------------------------------------------|--------|------|--------|-----------------------------|---------------|
| Atendimentos                                              | Cadastros                                                                     | Pesquisas      | Relatórios     | Configuração                   | Ajuda 😃                                                 | Sair                 |                                                                 |                      |                                                     |        |      |        |                             |               |
| O cidadão<br>Respons<br>Data/Hor<br>Ação/Exe<br>SERVIÇO D | O Família<br>ável pelo Regis<br>a Cadastro<br>cutor + Local d<br>E PROTEÇÃO E | e Execução Res | sponsável pelo | Registro<br>ÍLIA - PAIF-MIGRAI | CAO ATENDIMEN                                           | по                   |                                                                 |                      | Responsável polo Registro<br>(NCME TRABULHADOR 6022 | Voltar | Novo | Graver | Abrir                       | 2             |
| Registra<br>Beneficio<br>[Selecion<br>Concessã            | r Benefício                                                                   |                |                |                                |                                                         | Quantida<br>Vigência | nde Selicitada                                                  |                      | Data da Requisição<br>21/08/2018                    |        |      |        |                             |               |
| Critérios                                                 | ♥ Nao<br>le Elegibilidado                                                     |                | ×              | Adii<br>Adii<br>< R<br><<      | icionar ><br>icionar Todos ><br>temover<br>Remover Todo | > Sim                | Critérios para o Caso                                           |                      | Observação                                          |        |      |        |                             |               |
| Data da C                                                 | oncessão                                                                      |                | Dat            | a da Entrega                   |                                                         |                      |                                                                 | Trabalhado           | r Responsável                                       |        |      |        |                             |               |

#### 7.3.1 Concessão de Benefício para o Cidadão

Ao selecionar a opção *Cidadão* o sistema estará gravando a informação de concessão de benefício dentro do serviço para o cidadão que será especificado. Nesse caso, será habilitado um campo para a pesquisa do cidadão (*Nome do cidadão*) que receberá a concessão do benefício. É necessário clicar na lupa para fazer a pesquisa.

| SGPS         |                    |                |               | Atendi              | mentos >> ( | Concessão de I | Benefício >> Pesquisar Concessão de Benefício > | > Cadastrar Concessão de Benefício         |
|--------------|--------------------|----------------|---------------|---------------------|-------------|----------------|-------------------------------------------------|--------------------------------------------|
| Atendimentos | Cadastros          | Pesquisas      | Relatórios    | Configuração        | Ajuda       | 😃 Sair         |                                                 |                                            |
| Cided to     | () Familia         |                |               |                     |             |                |                                                 | Voltar 🔓 Novo 🙀 Gravar 📄 Abrir             |
| Identificaç  | ção                |                |               | _                   |             |                |                                                 |                                            |
| Nome do Ci   | idadão             |                |               | Q                   |             |                | Número da Pessoa no SIGPS                       | NIS Código Familiar/Nº da Familia no SIGPS |
| Responsá     | vel pelo Regist    | tro            |               |                     |             |                |                                                 |                                            |
| Data/Hora    | Cadastro           |                |               |                     |             |                |                                                 | Responsável pelo Registro                  |
| Ação/Exect   | itor + Local d     | e Execução Res | ponsável pelo | Registro            |             | NENTO .        |                                                 |                                            |
| [SERVIÇO DE  | PROTEÇÃO E         | RIENDIMENTO I  | NTEORAL A PAP | IILIA - PAIP-PIIORA | CAU ATENDI  | MENTO          |                                                 |                                            |
| Registrar    | Beneficio          |                |               |                     |             |                |                                                 |                                            |
| Beneficio    |                    |                |               |                     |             | Quant          | idade Solicitada                                | Data da Reguisição                         |
| Concessão    | no Domicílio       |                |               |                     |             | Vigên          | -ia                                             |                                            |
| O Sim        | Não                |                |               |                     |             | O Sim          | Não                                             |                                            |
| Critérios de | Elegibilidade      |                |               |                     |             |                | Critérios para o Caso                           | Observação                                 |
|              |                    |                | ^             | Adi                 | cionar >    |                |                                                 |                                            |
|              |                    |                |               | Adi                 | cionar Todo | is >>          |                                                 |                                            |
|              |                    |                |               | < R                 | temover     |                |                                                 |                                            |
|              |                    |                |               | <<                  | Remover T   | odos           |                                                 |                                            |
| Data da Ca   |                    |                | 0.4           | a da Falanca        |             |                |                                                 | Task Bada Baser (ad                        |
| Data da Cor  | mcessao<br>mcessao |                | Dat           | a da Entrega        |             |                |                                                 | NOME TRABALHADOR 6022                      |

Uma tela pop-up de pesquisa cidadão será exibida e deverá ser feito a pesquisa cidadão conforme explicado no tópico 3 deste documento.

A página *Cadastrar Concessão de Benefício* será carregada com as informações do cidadão pesquisado. No campo obrigatório *Benefício* deve-se selecionar o benefício que será concedido e o *Critério de Elegibilidade* deve ser selecionado (pelo menos um deve ser adicionado ao campo *Critérios para o Caso*). Deve ser informado também a *Data da Concessão* e a *Data da Entrega*. Em seguida, clique no botão *Gravar*.

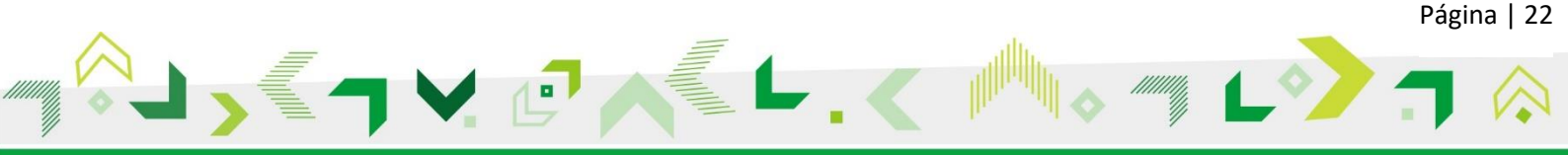

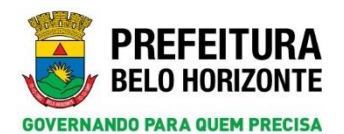

| PS                                                                                                    | Atendimentos >>                                                                                                    | <ul> <li>Concessão de Benefício » + Pesquisas Concessão de Benefício » &gt; Cada</li> </ul> | trar Concessão de Beneficio                 |                                        | PREFEIT<br>BELO HORIZ         |
|----------------------------------------------------------------------------------------------------|----------------------------------------------------------------------------------------------------|---------------------------------------------------------------------------------------------|---------------------------------------------|----------------------------------------|-------------------------------|
| mentas Cadeatros Pesquiaes Relatirios Config                                                                                                    | oração Aguda 🎯 Sav                                                                                                    |                                                                                             |                                             |                                        |                               |
|                                                                                                    |                                                                                                    |                                                                                             |                                             | . Ma                                   | oltar 🚺 Neve 🖬 Gravar 📄 Abrie |
| dadās Ofemilia                                                                                                    |                                                                                                    |                                                                                             |                                             |                                        | Q                             |
| Identificação                                                                                                    |                                                                                                    |                                                                                             |                                             |                                        |                               |
| Nova do Culadão                                                                                                    |                                                                                                    | Rúmero da Pessoa no SIGPS                                                                   | NES                                         | Código Familiar/Nº da Família no 52GPS |                               |
| DISELON GALVAO                                                                                                    | 2                                                                                                    | 665135                                                                                      | 89800020236696-                             | 177901                                 |                               |
|                                                                                                    |                                                                                                    |                                                                                             |                                             |                                        |                               |
| Responsável pelo Registro                                                                                                    |                                                                                                    |                                                                                             |                                             |                                        |                               |
| bata/Hura Cadastro                                                                                                    |                                                                                                    |                                                                                             | Responsivel prio Rep                        | gistro                                 |                               |
|                                                                                                    |                                                                                                    |                                                                                             |                                             |                                        |                               |
| Ação/Executor + Local de Execução Responsável pelo Registro                                                                                                    |                                                                                                    |                                                                                             |                                             |                                        |                               |
| Açân/Executor + Local de Execução Responsável pelo Registro<br>SERVIÇO DE PROTEÇÃO E ATENDEMENTO INTEGRAL À FAI                                                                                                    | (LLR - PAIP-ESPAÇO BH CIDADANIA/CENTRO DE RE                                                                                                    | Ð                                                                                           |                                             |                                        |                               |
| nçân/Executor + Local de Execução Responsável pelo Registro<br>LERVIÇO DE PROTEÇÃO E ATENDEMENTO INTEGRAL À FAI                                                                                                    | rílla - Paif-Espaço en cidadania centro de Re                                                                                                    | ē                                                                                           |                                             |                                        |                               |
| Ação/Enecutor + Local de Enecução Responsável pelo Registro<br>SERVIÇO DE PROTEÇÃO E ATENDIMENTO INTEGRAL À PAI<br>Registrar Reservição                                                                                                    | (LLA - PAIP-ESPAÇO BH CIDADANIA/CENTRO DE RE                                                                                                    | Ē                                                                                           |                                             |                                        |                               |
| Açân/Cascator + Lacal de Execução Responsável pelo Registro<br>ERVIÇO DE PROTEÇÃO E ATENDIMENTO INTEGRAL À FAI<br>Registrar Reenficio                                                                                                    | (LLN - PATF-ESPAÇO BH CIDADANCA/CENTRO DE RE<br>Quantidade Solititada                                                                                                    | ĩ                                                                                           | Data da Requisição                          |                                        |                               |
| Açân/frecotor + Local de Execução Tençonsiand pelo Registro<br>ERVIÇO DE HIOTEÇÃO E ATENDIMENTO INTEDANE, À FAI<br>Registrar Beneficio<br>Reseñcio<br>CARANTRO DE PERSION HISION, COMO                                                                                                    | ELIA - FAIP ESPAÇO BH CIDHDANGA CENTRO DE RE<br>Quantidade Solitotada                                                                                                    | R                                                                                           | Data da Reparação<br>(2010/2018)            |                                        |                               |
| gdu/taxodar + Load & taxogle Responsibility plantagiona<br>et regio de mortegilo e antegiante antegiante<br>Registrar Resolution<br>Interface<br>Administration (Resolution (Resp)                                                                                                    | dLLA - PAIP ESPAÇO BH CIDADANDA/CENTRO DE 18 Questidade Solitotada Viginosa Viginosa                                                                                                    | 8                                                                                           | toris de Respectée<br>(antimitation)        |                                        |                               |
| kljuffrankt v Louf Brinnsball<br>sanrigo as Horrisofa skradnik kljuffrankt aktiv<br>Registra Beerisofa<br>Santariti og Hanson Histori (2017)<br>Din Santariti og Hanson Histori (2017)<br>Din Santariti og Hanson Histori (2017)                                                                                                    | (LLA - FATH-BERAGO BH CEIDADADA CENTRO DE SE<br>Quantidade Selotada<br>Viginica<br>D Tim @ Nite                                                                                                    | E Colon pas a Cas                                                                           | Data da Regencijo<br>(RESERTORIS)           |                                        |                               |
| Adultizante + Louid & Tonneyla Repeated poly Repeter<br>Repeter Reserved Repeter Repeter Repeter<br>Repeter Reserved Reserved Filter Reserved Repeter<br>Repeter Reserved Reserved Filter Reserved<br>Repeter Reserved Reserved Filter Reserved<br>Dates & Repeter                                                                                                    | Idula - Bah Espaço Bri Cibadansa devito De H<br>Quantidade Soficiada<br>Viginesia<br>Demo Soficiado<br>Soficio Soficiado                                                                                                    | Entition pass a care<br>Anteger har A Socialisticação posso                                 | bita da teopon, de<br>Jacobareas            |                                        |                               |
| Adult founder + sourd & formed in temperature and prior togethe<br>annihility of energicity a resource on the source of the source<br>together the source of the source of the source of the source<br>of the source of the source of the s                                                                                                    | ILLE - FAIT- EERACO EM CIDADADA CENTRO DE 18<br>Quantidade Salotada<br>Viginas<br>D Tan D Tak                                                                                                    | E<br>Cristion para Gan<br>Artegovita A Documentação existo                                  | Dira da Teoremida<br>Secondaria:            |                                        |                               |
| Adultance + Loud & Koncych Represender privile<br>seen region ze Horneych Representer to Interestina, a Fra-<br>Repatrix Rearring<br>Remains Rearring<br>Remains Rearring<br>Conserve Rearring<br>Dense Rearring<br>Dense Re                                                                                                    | ILLIA - RAIP ESPAÇO BA CENEDARIA CENTRO DE RE<br>Quantidade Solicitada<br>Viginica<br>O Em O De De De<br>Administra De De De                                                                                                    | Detalons para a Care<br>Arreservar A DOCUMENTAÇÃO EXISTO                                    | Data da Inspansja<br>Santastana<br>Marenaja |                                        |                               |
| Adult for other + Louri & Francyk Transport Francyk<br>Registra Brender<br>Market Brender<br>Market Brender<br>Market Brender<br>Die Brender<br>Die                                                                                                    | ALLE - PAD-ESPAÇO DM CIDADADA CENTRO DE EL<br>Quantidade Salotada<br>Dismo International<br>Dismo International<br>Alternational<br>Alternational<br>Alternational                                                                                                    | E<br>Critikina para a Can<br>Antegerina A Documentação Existe<br>P                          | Data da Maganida<br>Generalia<br>Okarregia  |                                        |                               |
| hgh/funder + Louri & Foreigh Register<br>service of a Heartryllo & Processer Service A Heartryllo<br>Register Teerfelo<br>Sources<br>Sources<br>Sou | Aller - Park-Bank of the Constant of the Constant of the Const | E<br>Colone per a can<br>Anteger ha a documentação existo                                   | tarta da tengenista<br>Generación 🔊 🔊       |                                        |                               |
|                                                                                                    | ALLEN - RATH-BERAGO BAY CERUPARO DE NE<br>Quantinado Safetada<br>Viginas<br>Dim The<br>Alternary Tolan                                                                                                    | E<br>Efféren para a Care<br>Artister for A DOCUMENTAÇÃO EXISTE<br>-                         | Date de Haquendo<br>Generação<br>Observação |                                        |                               |

O sistema exibirá a mensagem *Registro gravado com sucesso!* e a *Situação* da concessão estará como *Aguardando*. Após isso, clique no botão *Conceder*.

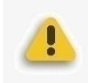

**Atenção**: neste momento, a primeira parte da concessão do benefício foi realizada, entretanto, o benefício ainda não foi concedido (*situação aguardando*). Para a efetivação da concessão, deve-se completar os próximos passos.

|                                                                                                    |                                                         | Atendimentos >> Co                                                                                                    | incessão de Beneficio > > Pesquisar Concessão de Beneficio > > Cadastr                                                                                                    | ar Concessão de Beneficio                                                                                                    |                                              | PREFEITU<br>BELO HORIZOI     |
|----------------------------------------------------------------------------------------------------|---------------------------------------------------------|----------------------------------------------------------------------------------------------------|----------------------------------------------------------------------------------------------------|----------------------------------------------------------------------------------------------------|----------------------------------------------|------------------------------|
| tantas Cadastras Pesquaas Ralati                                                                                                    | tirits Configuração Ajuda                               | O Sair                                                                                                    |                                                                                                    |                                                                                                    |                                              |                              |
| Registro gravado com sucesso                                                                                                    |                                                         |                                                                                                    |                                                                                                    |                                                                                                    |                                              |                              |
| B                                                                                                    |                                                         |                                                                                                    |                                                                                                    |                                                                                                    |                                              |                              |
|                                                                                                    |                                                         |                                                                                                    |                                                                                                    | Voltar Conceder Recatar Cancels                                                                                                    | e Visualizar Histórica da Concessão 🔒 Revo   | 🔒 Cravar 🕱 Euclair 🔂 Abriv 👼 |
| dadže 🔿 Pamilia                                                                                                    |                                                         |                                                                                                    |                                                                                                    |                                                                                                    |                                              |                              |
| Identificação                                                                                                    |                                                         |                                                                                                    |                                                                                                    |                                                                                                    |                                              |                              |
| turne do Coladão                                                                                                    |                                                         |                                                                                                    | Bilmero da Pennia na 53CP5                                                                                                    | NIS                                                                                                    | Códuse Familiar/Nº da Família no SIGPS       |                              |
| EISELDA GALVAO                                                                                                    | P                                                       |                                                                                                    | 645135                                                                                                    | 89800220236696                                                                                                    | 377981                                       |                              |
|                                                                                                    |                                                         |                                                                                                    |                                                                                                    |                                                                                                    |                                              |                              |
| Rasponsável pelo Ragistro                                                                                                    |                                                         |                                                                                                    |                                                                                                    |                                                                                                    |                                              |                              |
|                                                                                                    |                                                         |                                                                                                    |                                                                                                    |                                                                                                    |                                              |                              |
| Auta/mera Castastre                                                                                                    |                                                         |                                                                                                    |                                                                                                    | haupouraver per                                                                                                    | i negatre                                    |                              |
| 18/08/2018 10:06                                                                                                    |                                                         |                                                                                                    |                                                                                                    | CALOS DANIE                                                                                                    | L SOUZA                                      |                              |
| DELOR/MER CARATTON<br>18/08/2018 10:04<br>Ação/Executor + Local de Execução Responsáve<br>ERVIÇO DE FROTEÇÃO E ATENDIMENTO IP                                                                                                    | nî pelo Registre<br>Inteural à famîlia - paif-esf       | ACO EH CIDADANIA/CENTRO DE REI                                                                                                    |                                                                                                    | CARTOR DAVIE                                                                                                    | L BOUZA                                      |                              |
| Detarmes Catation<br>28/08/2018 10/06<br>Addr Zbeckton + Local de Execução Responsive<br>JERVIÇO DE PROTEÇÃO E ATENDIMENTO IP                                                                                                    | el pelo Registro<br>INTEGRAL À FAMÍLLA - DAIF-ESP       | MAÇO BH CIDADANIA/CENTRO DE REI                                                                                                    |                                                                                                    | CARLOS DAVIE                                                                                                    | Negative<br>L SOUZA                          |                              |
| DECENTES CARACTER<br>DE OB 2018 10:04<br>ACENTES - Local de Execução Responsive<br>JERVIÇO DE PROTEÇÃO E ATENDIMENTO II<br>Registrar Remaficio                                                                                                    | nî pelo Rogistos<br>Inteseau, à famílila - paif-est     | AAÇO BH CIDADANIA/CENTRO DE KEI                                                                                                    |                                                                                                    | CONFOS DIVIE                                                                                                    | i SOUZA                                      |                              |
| DENDERAL ADDITION<br>DENDERAL DENDERAL ADDITION<br>Rolle/Denotor + Local de Execução Responsive<br>DENVIÇO DE FROTEÇÃO E ATENDOMENTO D<br>Registrar Beneficio                                                                                                    | el pelo Rogistro<br>INTECRAL À FAMÍLLA - FALF-EST       | MAÇO BH CIDADANIA/CENTRO DE REI                                                                                                    |                                                                                                    | Covros pavis<br>antimizota bar                                                                                                    | nagara                                       |                              |
| ozna/men zakatne<br>2010 2011 I 00 00<br>Ada/Danator + Load de Dacade Responsive<br>Restriço de PROTEÇÃO E ATENDIMENTO I<br>Registrar Beneficio<br>Jeneficio                                                                                                    | el pelo Registro<br>Integral à família - paif-est       | MIÇO BH CIDADANIA/CENTRO DE REI<br>Quantidade Solivitada                                                                                                    | texture de texture                                                                                                    | CALOF DANK                                                                                                    | Istacja                                      |                              |
| Description of the second of the second of t                                                                                                    | el polo Registro<br>Integral, à família - daif-esp      | ACO BH CIDADANGA/CENTRO DE REI                                                                                                    | Texture das Texas                                                                                                    | ecte                                                                                                    | Magina<br>100/20<br>Magina<br>Anguna (calego |                              |
| SERVICE CONTROL CONTROL OF CONTROL OF CONTRO                                                                                                    | el pelo Registro<br>Integenal: à famílita - paif-esp    | AGO BH CIBADAVLA (CENTRO DE RE)                                                                                                    | Tatis da Inore<br>Estatutaria                                                                                                    | Coduce Danie                                                                                                    | Stacle<br>Course                             |                              |
| Version de la Social de La Social de la Social de la Soci                                                                                                    | el pelo Registre<br>Integral, à família - dalf-esp      | AQO BH CIDADANSA/CENTRO DE REI<br>Quantidade Selectada<br>Viginiste<br>D'Em @Ista                                                                                                    | Data da Bara<br>California<br>Oblicion para a Core                                                                                                    | nigila<br>(Coluci Davis<br>)                                                                                                    | Stage                                        |                              |
| Harring Canada Sanata<br>(Add/tanda) - Land Ar Lancyla Regionalia<br>(Add/tanda) - Land Ar Lancyla Regionalia<br>Registrar Name (Canada Sanata)<br>Registrar Name (Canada Sanata)<br>Registrar Name (Can                                                                                                    | el pelo Registre                                        | Acco Bri CIDADANIA-CENTRO DE REI                                                                                                    | Turk A Ing<br>Selection<br>Meteory and Second                                                                                                    | (Column Columna)                                                                                                    | Viagin<br>Constanting                        |                              |
| Annual Control (1997)<br>(1997)<br>(1997) | el anto Registro<br>Veterna, à pravilla - Palif-Eli     | Acco Bri CIDADANIA-CONTRO DE HEI                                                                                                    | Brus de Inte<br>La Marca de Santa de Santa | Country of the Country of the Countr | Stock                                        |                              |
| And the second second s                                                                                                    | el anda Romoltos<br>Integrada, à francé (LA - Parte esp | Quantitatis Solucianis  Quantitatis Solucianis  Vigence  Vigence  Advices >  Advices > | тир А.В.<br>селистик<br>Областика и боле<br>Алексентик А.ВОСАМЕНТА, СА ЕХОО П.                                                                                                    | Colors Colors                                                                                                    | Viaçă                                        |                              |
| Alexandra Intel Alexandra Manageriale<br>Alexandra Manageriale Alexandra Manageriale<br>Alexandra Manageriale Alexandra Manageriale<br>Manageriale<br>Manageriale Manageriale<br>Manageriale Manageriale<br>Manageriale Manageriale<br>Manageriale Manageriale<br>Manageriale Manageriale<br>Manageriale Manageriale<br>Manageriale<br>Manageriale                                                                                                    | el ante Registro<br>Vetterina, à pravilla - Palif-Est   | ACO BIO CEMARANA CENTRO DE EE<br>Quantidad failuitada<br>Vaginas<br>D Tim @ Life<br>Adonas failuis 24<br>Adonas failuis 25<br>C Ramare                                                                                                    | Data de Ben<br>La de Seco<br>Alberto por a Com<br>Alberto da a Documentação exolos a                                                                                                    | Course Course                                                                                                    | Interda<br>Interda                           |                              |
|                                                                                                    | el pelo Registro<br>INTERAL À FAMÍLIA - PAIP ER         | Accellent Clandon Andre Clanter De Leit<br>Quantidade Industration<br>Vigination<br>O Clanter O Clanter<br>Advenues Trates >><br>< 4 demonstrates >><br>< 4 demonstrates >>                                                                                                    | Total A Bio<br>Sectores<br>Obtions yours Grave<br>Antecentrisk A DOCUMENTAÇÃO EXISIO A<br>J                                                                                                    | College College                                                                                                    |                                              |                              |
|                                                                                                    | el pelo Rogano<br>Integrala à Família - Palif- est      | ACC BIT CERADANAL CENTRO DE REI<br>Quantidade failuratais<br>Vojense<br>De me De Mai<br>Adresse 7 John 77<br>c Remarke                                                                                                    | Detects for the second second     | Course Course                                                                                                    | Stock                                        |                              |

O sistema abrirá a tela *Lista de Concessões de Benefícios*, deve-se marcar o *check* na frente do nome do cidadão e clicar novamente no botão *Gravar*.

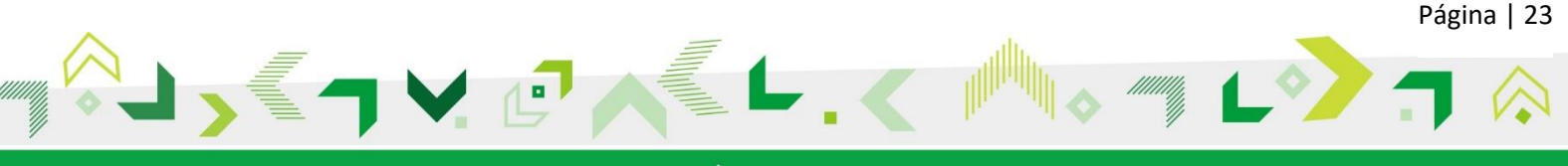

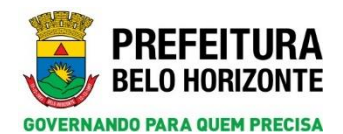

|            |                                       |                                     |                   |                                 | Imprimir        | Requisição Voltar                   | Gravar 👼           |
|------------|---------------------------------------|-------------------------------------|-------------------|---------------------------------|-----------------|-------------------------------------|--------------------|
| Identifica | eção                                  |                                     |                   |                                 |                 |                                     |                    |
| Nome do C  | idadão                                |                                     | Número da Pesso   | a no SIGPS/ Nº da Familia       | NIS             | Código Familiar/Nº da               | Familia no SIGPS   |
| SISELDA    | GALVAO                                |                                     | 665135            |                                 | 898002202366964 | 177981                              |                    |
| Selecão    | Cidadão/Responsável<br>GISELDA GALVAO | Número da Pessoa no SIGPS<br>665135 | Origem<br>Cidadão | Benefício<br>CADASTRO DE PESSOA | FÍSICA (CPF)    | Situação do Beneficio<br>AGUARDANDO | Data<br>28/08/2018 |
|            |                                       |                                     |                   |                                 |                 |                                     |                    |
|            |                                       |                                     |                   |                                 |                 |                                     |                    |
|            |                                       |                                     |                   |                                 |                 |                                     |                    |
|            |                                       |                                     |                   |                                 |                 |                                     |                    |
|            |                                       |                                     |                   |                                 |                 |                                     |                    |

Feito isso, o sistema mostrará a mensagem *Registro gravado com sucesso!* Ao fechar a janela pop-up, a tela *Concessão de Benefício* estará com a *Situação Concedido* como mostrado abaixo.

| F3                                                                                                    | Atendimentor >> Co                                                                                                    | sterisão de Benefício »> Pesquisar Concessão de Benefício >>   | > Cadastrar Concessão de Benefi | iie                 |                                     |                 | PREFEIT<br>BELO HORE   |
|----------------------------------------------------------------------------------------------------|----------------------------------------------------------------------------------------------------|----------------------------------------------------------------|---------------------------------|---------------------|-------------------------------------|-----------------|------------------------|
| untos Cadastros Pesquisas Relatírios Configuração                                                                                                    | Ajuda 🙆 Seir                                                                                                    |                                                                |                                 |                     |                                     |                 |                        |
|                                                                                                    |                                                                                                    |                                                                | Voltar Cosce                    | der Recusar Cancela | r Visualizar Histórico da Concessão | a Rove and Crav | ar 🗶 Excluie 🔚 Abrie 🛔 |
| dadão 🗇 Família                                                                                                    |                                                                                                    |                                                                |                                 |                     |                                     |                 |                        |
| Identificação                                                                                                    |                                                                                                    |                                                                |                                 |                     |                                     |                 |                        |
| term de Odalle                                                                                                    |                                                                                                    | Biosero da Persua en SIGPS                                     | 875                             |                     | Códan Familia /W da Fam             | lia en XIGPS    |                        |
| ITEELDA GALVAD P                                                                                                    |                                                                                                    | (445135                                                        |                                 |                     | 177901                              |                 |                        |
|                                                                                                    |                                                                                                    |                                                                |                                 |                     |                                     |                 |                        |
| Responsável pelo Registro                                                                                                    |                                                                                                    |                                                                |                                 |                     |                                     |                 |                        |
| iata/Nora Cadastro                                                                                                    |                                                                                                    |                                                                |                                 | thesproxized palo   | Registra                            |                 |                        |
| 6/06/2018 10:06                                                                                                    |                                                                                                    |                                                                |                                 | CARLOS DANIEL       | SOUZA                               |                 |                        |
| ERVIÇO DE PROTEÇÃO E ATENDIMENTO INTEGRAL À FAMÍLIA - PA                                                                                                    | IF-ESPAÇO BH CIDADANIA/CENTRO DE REI                                                                                                    |                                                                |                                 |                     |                                     |                 |                        |
| sanz zeneratu - luziko de checijan negonizane pre negotije<br>Brvijco de protecijo e atenolnento integral à familia - pa<br>Registrar Beneficio                                                                                                    | IP-ESPAÇO BH CIDADANIA/CENTRO DE KEÌ                                                                                                    |                                                                |                                 |                     |                                     |                 |                        |
| SEVIÇO DE MORTEÇÃO E ATENDIMENTO INTERNAL À FAMILIA - PA<br>Registrar Baneficio<br>enefício                                                                                                    | IP-ESIPAÇO BH CIDADANILA/CENTRO DE RE)<br>Quantidade Solicitada                                                                                                    |                                                                | Data da Requisição              |                     | Stranção                            |                 |                        |
| unition en norregilo e artendinento intresina, à navilla - na<br>Tagetra Baefice<br>Desetto de Resión Físich (crit)                                                                                                    | UP ESPAÇO EM CIDADANIA (CENTRO DE 48)                                                                                                    |                                                                | Deta da Requisição              |                     | Stasjo<br>Cosceres                  |                 |                        |
| par totalen v saka in concernance presentation per segurar and<br>any regio or investiga a retractivity to investiga, it realizes - ex-<br>flagator Benefica                                                                                                    | PERFACE BH CEDARAHAICENTRO DE 48)                                                                                                    |                                                                | Data da Requisição              |                     | Stacke                              |                 |                        |
| Antonio de la construcción de la construcción de la                                                                                                    | UP-ERFAÇO BH CENDANAN/CENTRO DE RE<br>Quantidade Solicitada<br>Vigilanta<br>Sin R Na                                                                                                    | Officient parts o Case                                         | Data da Requisição              | Otanvada            | Mangko<br>Concerciado               |                 |                        |
| anniqui se monte de si republicante sintessa a raveluar las<br>Registra Reantos<br>Securitos de Responsibilida (con)<br>Securitos de Responsibilida (con)<br>Securitos de Responsibilida (con)<br>Securitos de Responsibilida (con)<br>Interes de Responsibilida (con)<br>Responsibilidad (con)<br>Responsibilidad (con)                                                                                                    | Chanteles Solutale                                                                                                    | Others pay a Gas                                               | Data da Requinição              | Observação          | Staclo<br>Conctrico                 |                 |                        |
| Analyze monteckie a reproductione interaction a namelica - na<br>Registrar Branchia<br>Interface<br>December to Resident Relack (per)<br>measures de December<br>Sin - Ne<br>entres de Telephilidade<br>concressione no postericació para Las e                                                                                                    | PLEBRAGE BHI CERARACENTRE DE RE                                                                                                    | Others pay a Cen<br>American A Documentação posito a           | Data da Regulação               | Observação          | Stacke<br>Concesso                  |                 |                        |
| Analyzing of energical of a regulation of interests a service. A service of the service of the s                                                                                                    | Presidação Bricolada Anala Contrito De rej<br>Questidado Solitivada<br>Unição Em IR Nala<br>Adorean y<br>Altorean y                                                                                     | Online par a Case<br>Americana A DOCUMENTAÇÃO EXISTO A         | Deta da Responção               | Observagies         | Straglo<br>Constitution             |                 |                        |
| Interface per recording o per recording to interesting A surface. Here<br>Registrate Here Record Patience, corry<br>Interface<br>Decements are the endown failed as, corry<br>Interesting for Here Record Patience<br>The surface of the endown failed as<br>Concerning to the endown failed as<br>Concerning to the endow                                                                                                    | Preskapp Britchkaka, Schrönder Fei<br>Quantidade Schrönder<br>Ungleinis<br>Gran ≥ hila<br>Alchonar Inder > 2<br>4. Renewer<br>4. Renewer Jaka                                                           | Colifier parts Date<br>Arresponde a documentação ducida a      | Data da Respetițilo             | Observação          | stacle<br>conclusio                 |                 |                        |
| Analyzing of montaging of medicine of interests, a randical man<br>Repeter Hearting<br>Hearting<br>Hea | Castidade Saloritade<br>Vegetidade Saloritade<br>Vegetidade Saloritade<br>Vegetidade Saloritade<br>Adocume y<br>Adocume y<br>Adocume y<br>Adocume y<br>Adocume y<br>Adocume y<br>Adocume y<br>Adocume y | Colline and a Date<br>Antellaria a Documentação Excello a<br>V | theta da Respiração             | Observação          | integia<br>Concession<br>D          |                 |                        |
| Analyzing of montrolling a measurement of interests & Analyzing and an analyzing and analyzing and analyzing and analyzing and analyzing and analyzing and analyzing and analyzing and analyzing and analyzing and analyzing and analyzing and analyzing and analyzing and analyzing and analyzing and analyzing and analyzing and analyzing and analyzing and analyzing and analyzing analyzing and analyzing analyzing analyzing and analyzing analyzing ana                                                                                                    | Quantificide Solivitade<br>Quantificide Solivitade<br>Office Internet Solivitade<br>Malanama Talana ya<br>Adamana Talana ya                                                                             | Diblem para Ecen<br>America A DOCAMENTAÇÃO EUCIDA A            | Deta da Responção               | Olasvaja            | Intractor<br>Construction<br>D      |                 |                        |

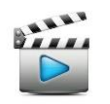

Vídeo de referência: Vídeo 6 - Conceder Benefício para o Cidadão

#### 7.3.2 Concessão de Benefício para a Família

Ao selecionar a opção *Família* o sistema estará gravando a informação de concessão de benefício dentro do serviço para o grupo familiar, por exemplo um benefício de carreto de mudança. Nesse caso, é habilitado a identificação para pesquisa do *Código Familiar (CadÚnico)* ou do *Nº da Família no SIGPS*. Para realizar a pesquisa é necessário marcar o *check* e clicar na lupa.

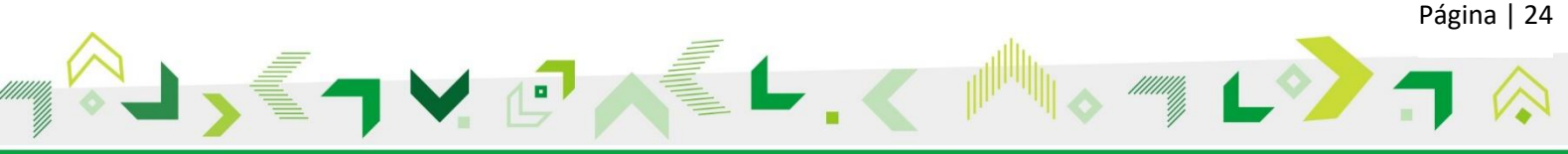

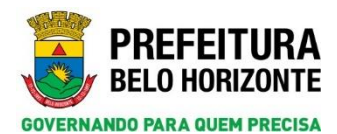

| SGPS         |                 |                |               | Atendir           | mentos >>   | Concessão de | Benefício >> Pesquisar Concess | io de Benefício >> Cadastrar ( | Concessão de Benefício    |           | 3      | P R E F E I T I<br>BELO HORIZ | U R A<br>Onte |
|--------------|-----------------|----------------|---------------|-------------------|-------------|--------------|--------------------------------|--------------------------------|---------------------------|-----------|--------|-------------------------------|---------------|
| Atendimentos | Cadastros       | Pesquisas      | Relatórios    | Configuração      | Ajuda       | 😃 Sair       |                                |                                |                           |           |        |                               |               |
|              |                 |                |               |                   |             |              |                                |                                | volta                     | ir 🔒 Novo | Gravar | 🔒 Abrir                       | ?             |
| O Cidadão    | Familia         |                |               |                   |             |              |                                |                                |                           |           |        |                               |               |
| Identifica   | rān             |                |               |                   |             |              |                                |                                |                           |           |        |                               |               |
| Tuentinea    | 1,00            |                |               |                   |             |              |                                |                                |                           |           |        |                               |               |
|              | Código Famil    | iar/Nº da Fami | ilia no SIGPS |                   |             | Responsável  | pela Família                   |                                |                           |           |        |                               |               |
| Integrante   | c               | $\sim$         |               |                   |             |              |                                |                                |                           |           |        |                               |               |
| Seleção      | Nom             | e do Cidadão   |               | Parente           | esco c/ o R | esponsável   |                                | Data de Nascimento             | Número da Pessoa no SIGPS |           |        | NIS                           |               |
|              |                 |                |               |                   |             |              |                                |                                |                           |           |        |                               |               |
| Responsá     | vel pelo Regist | iro            |               |                   |             |              |                                |                                |                           |           |        |                               |               |
| Data/Hora    | Cadastro        |                |               |                   |             |              |                                |                                | Responsável pelo Registro |           |        |                               |               |
| Acão/Evor    | utor + Local de | - Exorução Ror | nonciual pala | Popletro          |             |              |                                |                                | NOME TRABALHADOR 6022     |           |        |                               |               |
| SERVIÇO D    | E PROTEÇÃO E    | ATENDIMENTO I  | NTEGRAL À FAM | ILIA - PAIF-MIGRA | CAO ATEND   | IMENTO       |                                |                                |                           |           |        |                               |               |
|              |                 |                |               |                   |             |              |                                |                                |                           |           |        |                               |               |
| Registrar    | Benefício       |                |               |                   |             |              |                                |                                |                           |           |        |                               |               |
|              |                 |                |               |                   |             |              |                                |                                |                           |           |        |                               |               |
| Beneficio    |                 |                |               |                   |             | Quar         | itidade Solicitada             |                                | Data da Regulsição        |           |        |                               |               |
| Concessão    | no Domicilio    |                |               |                   |             | Vinêr        | acia                           |                                | 21/06/2018                |           |        |                               |               |
| O Sim        | ● Não           |                |               |                   |             | O Si         | m 🖲 Não                        |                                |                           |           |        |                               |               |
| Critérios d  | e Elegibilidade |                |               |                   |             |              | Critérios para o Caso          |                                | Observação                |           |        |                               |               |
|              |                 |                | ^             | Adie              | cionar >    |              |                                | ^                              |                           |           |        |                               |               |
|              |                 |                |               | Adie              | cionar Todo | os >>        |                                |                                |                           |           |        |                               |               |
|              |                 |                |               | < R               | emover      |              |                                |                                |                           |           |        |                               |               |
|              |                 |                | ~             | <<                | Remover T   | odos         |                                |                                |                           |           |        |                               |               |
|              |                 |                |               |                   |             |              | (                              |                                |                           |           |        |                               |               |
| Data da Co   | ncessão         |                | Dat           | ta da Entrega     |             |              |                                |                                | Trabalhador Responsável   |           |        |                               |               |

Uma janela Pop-up de Pesquisar Família se abrirá. Faça a pesquisa conforme explicado no tópico 5.

|                                                                                                    | Exportar CSV Cimpar Novo |
|----------------------------------------------------------------------------------------------------|--------------------------|
| Informe argumentos e clique em Pesquisar                                                                                                    |                          |
| Pesquisa por meio des                                                                                                    |                          |
| ) Cidadão<br>9 Família                                                                                                    |                          |
| Nº da Familia no SIGPS                                                                                                    | Código Familiar:         |
| 177981                                                                                                    | 0                        |
| ) Demicilio<br>) Endereco (Códiao)                                                                                                    |                          |
| ) Endereço (Logradouro)                                                                                                    |                          |
| A manufacture of the second second seco |                          |
|                                                                                                    |                          |
|                                                                                                    |                          |
|                                                                                                    |                          |
|                                                                                                    |                          |
|                                                                                                    |                          |
|                                                                                                    |                          |
|                                                                                                    |                          |
|                                                                                                    |                          |
|                                                                                                    |                          |
|                                                                                                    |                          |

Clique no resultado da pesquisa. A página *Cadastrar Concessão de Benefício* será carregada automaticamente com as informações da família pesquisada. No campo obrigatório *Benefício* devese se selecionar o benefício que será concedido e o *Critério de Elegibilidade* deve ser selecionado (pelo menos um deve ser adicionado ao campo *Critérios para o Caso*). Deve ser informado também a *Data da Concessão* e a *Data da Entrega*. Em seguida, clique no botão *Gravar*.

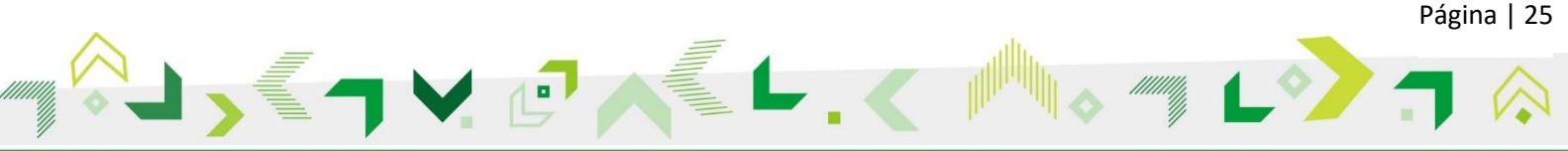

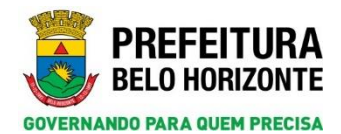

| 3                                                                                                    |                                                                                                    |                                                                                                    | -                           |                           |                    |
|----------------------------------------------------------------------------------------------------|----------------------------------------------------------------------------------------------------|----------------------------------------------------------------------------------------------------|-----------------------------|---------------------------|--------------------|
| rese Cada                                                                                                    | utres Pasquiess Relatiries Configure                                                                                                    | ogla dyuda 🕲 Sair                                                                                                    |                             |                           |                    |
|                                                                                                    |                                                                                                    |                                                                                                    |                             |                           | Voltar Novo Graver |
| i                                                                                                    | mla                                                                                                    |                                                                                                    |                             |                           | 4                  |
| atificação                                                                                                    |                                                                                                    |                                                                                                    |                             |                           |                    |
| 24.0                                                                                                    | in Earth of All do Earth's on ELECT                                                                                                    | Researched and Familia                                                                                                    |                             |                           |                    |
| 1779                                                                                                    | a p                                                                                                    | GALVAO BUENO                                                                                                    |                             |                           |                    |
| grantes                                                                                                    |                                                                                                    |                                                                                                    |                             |                           |                    |
| 244                                                                                                    | Rome do Cidadão                                                                                                    | Parentanco c/ e fiengonnävel                                                                                                    | Oata de Rasconenta          | Mamere da Pessoa no SILPS | RIS                |
|                                                                                                    | BOUND JUNIOR                                                                                                    | (Ling(A)                                                                                                    | 18/11/2015                  | 256177                    |                    |
|                                                                                                    | CASSIA BUCHO                                                                                                    | CONJUGE, COMPANHEIRO (A)                                                                                                    | 22/01/1900                  | 254389                    |                    |
|                                                                                                    | GALVAO BUENO                                                                                                    | RESPONSAVEL                                                                                                    | 23/01/1965                  | 603134                    |                    |
|                                                                                                    | GISELDA CALVAO                                                                                                    | FILMO(A)                                                                                                    | 08/11/2010                  | 663133                    |                    |
|                                                                                                    | HON1QUE BUENO                                                                                                    | FILHO(A)                                                                                                    | 35/01/2011                  | 665136                    |                    |
| IVIÇO DE PR                                                                                                    | OTEÇÃO E ATENDIMENTO INTEGRAL À FAMÍL                                                                                                    | LA - FALF-ESPAÇO BH CIDADANIA/CENTRO DE REI                                                                                                    |                             |                           |                    |
| gistrar Benefi                                                                                                    | ico                                                                                                    |                                                                                                    |                             |                           |                    |
|                                                                                                    |                                                                                                    |                                                                                                    |                             |                           |                    |
| EXETTS DARG                                                                                                    | AUDANCE                                                                                                    | Quantitade soncitada                                                                                                    |                             | 26/08/2018                |                    |
|                                                                                                    | Part A Delle and                                                                                                    | Visileria                                                                                                    |                             | Contraction (Cal          |                    |
| resaile on Day                                                                                                    | mic flat                                                                                                    |                                                                                                    |                             |                           |                    |
| casala no Dos                                                                                                    | niciliu<br>4e                                                                                                    | O Sim @ Nas                                                                                                    |                             |                           |                    |
| cessile se Dor<br>Sim 🛞 Ni<br>érios de Elegil                                                                                                    | micilim<br>An<br>bilidade                                                                                                    | O Sime 🛞 N Sa<br>Critisries para e Ca                                                                                                    | ••                          | Boercação                 |                    |
| Sim () Ni<br>Sim () Ni<br>birios de Elegil                                                                                                    | neithe<br>Je<br>bhlidade<br>NO DOMICILIO: FAMILIA Ear                                                                                                    | O Sime In Na Criticities para o Cr<br>Adicionar > Adicionar >                                                                                                    |                             | borvajão                  |                    |
| Sim  Nitirios de Elegil ONCESSÃO N ONCESSÃO N ONCESSÃO N                                                                                                    | Micilian<br>de<br>bindude<br>No DOMICILIO: FAMILIA E<br>NO DOMICILIO: IDOGO DE<br>DOMICILIO: DED OUT                                                                                                    | O Sim                                                                                                    |                             | horvação                  |                    |
| ecessão no Dar<br>ISim (E) Ni<br>tários de Elegil<br>OACESSÃO N<br>OACESSÃO N<br>OACESSÃO N                                                                                                    | Ae bhilde<br>bhilde<br>vo DOMICILIO) FAMILIA E<br>io DOMICILIO / DOSO DE<br>io DOMICILIO / DESEA C                                                                                                    | See This<br>Addonar ><br>Addonar Table >><br>e Remove                                                                                                    | mi<br>DOCUMENTAÇÃO EXTRED - | heervejle                 |                    |
| ecessão in Der<br>Sim   Ni<br>térios de Elegil<br>IONCESSÃO N<br>IONCESSÃO N<br>IONCESSÃO N<br>IONCESSÃO N<br>IESTIR O PÚ<br>ENDER CRIA                                                                                                    | He file<br>He<br>billidade<br>NO DOMICILIO FAMILIA E<br>NO DOMICILIO FODO DE<br>NO DOMICILIO PESSOA C<br>BLICO EM SUAS NECESSIT<br>NOSA DE 9 A 3 ANOS. GES                                                                                                    | O See   Addonar >  Addonar >  Addonar >  Addonar Todas >>  < Amount  Addonar Todas >>  < Amount  Addonar Todas >>                                                                                                    | BOCUMENTAÇÃO EVISIO         | Bannação                  |                    |
| ecessão se Dar<br>Sim (a) Ni<br>tários de Elegil<br>oncessão n<br>oncessão n<br>oncessão n<br>oncessão n<br>oncessão n<br>oncessão n<br>oncessão n<br>oncessão n<br>oncessão n<br>oncessão n                                                                                                    | Har Har Har Har Har Har Har Har Har Har                                                                                                    | O Sim Children S<br>Addonar ><br>Addonar ><br>Addonar Share ><br>a Romore<br>a Romore                                                                                                    | COCUMENTAÇÃO ENTRES -       | Reeveçie                  |                    |
| ISIN DIA<br>Sin NI<br>Nicos de Elegal<br>ONCESSÃO N<br>ONCESSÃO N<br>ONCESSÃO N<br>ONCESSÃO N<br>SISTIR O PU<br>ENDER CRIAN<br>SIGNAR UM I                                                                                                    | No.         A           Mailade         A           So Domiciculor Familular é         A           Mailade         A           Mailade         A | OSA Solar<br>Aformer y<br>Aformer y<br>Aformer y<br>Annuer John y<br>Aformer John y<br>Aformer John |                             | Romanção                  |                    |
| Increasion on Der<br>Sim IN No<br>binnos de Elegal<br>IONCESSÃO N<br>IONCESSÃO N<br>IONCESS<br>IONCESSÃO N<br>I |                                                                                                    | O See @ h/s<br>Africano ><br>Africano ><br>c & Rammer<br>c & Rammer<br>c & Rammer<br>Ref. Rammer<br>c & Rammer<br>c &                                                                         | Tablahar Reparted           | terração                  |                    |

**Atenção**: **NÃO** será necessário realizar a seleção de um integrante da família para recebimento da concessão do benefício. Basta apenas deixar o check *Código Familiar/Nº da Família no SIGPS* marcado.

O sistema mostrará a mensagem *Registro gravado com sucesso!* e a *Situação* da concessão estará como *Aguardando*. Após isso, clique no botão *Conceder*.

| 122                                                                                        |                                                                                                    | Attribution >> C                                                  | noestau de penetros » > Progunar cancestas de penetros > > Cabalitar Concestas de | EKO(TIDO                                                    | BELO HC                            |
|--------------------------------------------------------------------------------------------|----------------------------------------------------------------------------------------------------|-------------------------------------------------------------------|-----------------------------------------------------------------------------------|-------------------------------------------------------------|------------------------------------|
| inertos Cata                                                                               | estros Peopózas Balatórios Configuras                                                                                                    | da Ajuda 🔮 Sair                                                   |                                                                                   |                                                             |                                    |
| Registro gra                                                                               | avado com sucesso                                                                                                    |                                                                   |                                                                                   |                                                             |                                    |
| ₽.                                                                                         |                                                                                                    |                                                                   | Walter                                                                            | Conceder Racutar Cancelar Visualizar Histórice da Concessão | 🕞 Rove 🔛 Gravar. 🗶 Exclusi 😄 Abriz |
| statla 🛞 fa                                                                                | en la                                                                                                    |                                                                   |                                                                                   |                                                             |                                    |
| Códig                                                                                      | po Familiar/N° da Familia no SIGPS                                                                                                    | Responsivel pela Familia                                          |                                                                                   |                                                             |                                    |
| ategrantes                                                                                 |                                                                                                    | 20102-001202007-0012                                              |                                                                                   |                                                             |                                    |
| eacter.                                                                                    | more de Liestad                                                                                                    | Parentesto c/ e Raspoesavel                                       | Data de Nascimento                                                                | mattere da Pessoa no SIGPS                                  | 815                                |
|                                                                                            | CANELA BURNO                                                                                                    | change, companying (a)                                            | 16/11/2015                                                                        | 256377                                                      |                                    |
|                                                                                            | CASSIA BUCHO                                                                                                    | CORDER, CORPAREDOD (A)                                            | 22/01/1998                                                                        | 256.349                                                     |                                    |
|                                                                                            | GALVAO BOERO                                                                                                    | RESPONSAVEL                                                       | 23/01/1903                                                                        | 663134                                                      |                                    |
|                                                                                            | GISELDA GALVAD                                                                                                    | FILHO(A)                                                          | 08/11/2010                                                                        | 663133                                                      |                                    |
| Responsável pel                                                                            | An Registre                                                                                                    |                                                                   |                                                                                   | Researciavel orfo Resistro                                  |                                    |
|                                                                                            |                                                                                                    |                                                                   |                                                                                   | CARLOS DANIEL SOUZA                                         | 1                                  |
| Içle/Executor +<br>IERVIÇO DE PR                                                           | Local de Execução Bespossável pelo Registro<br>IOTEÇÃO E ATENDIMENTO INTEGRAL À FAMÍLI                                                                  | A - PAIF-ESPAÇO BH CIDADANIA/CENTRO DE REI                        |                                                                                   |                                                             |                                    |
| Registrar Benef                                                                            | ficia                                                                                                    |                                                                   |                                                                                   |                                                             |                                    |
| emeficio                                                                                   |                                                                                                    | Quantidade Solicitada                                             | Data da Regavição                                                                 | Sitaação                                                    |                                    |
| CARRETO PARA                                                                               | A MUDANÇA                                                                                                    |                                                                   | 28/08/2018                                                                        | ABUAKDANDO                                                  |                                    |
| secretike as Dor                                                                           | micilio -                                                                                                    | Viginia<br>Oraș (Balla                                            |                                                                                   |                                                             |                                    |
| ubicios de Elevil                                                                          | hildede                                                                                                    | Com Contra                                                        | Critician mera a Comp                                                             | 10 million 10                                               |                                    |
| CONCESSÃO N<br>CONCESSÃO N<br>CONCESSÃO N<br>CONCESSÃO N<br>ASSISTIR O PU<br>ATENDER CRIAI | NO DOMICTUIO) FAMILIA E<br>NO DOMICTUIO IDOSO DE<br>NO DOMICTUIO FOSO DE<br>NO DOMICTUIO FOSO A C<br>IBLIOD EM SUAS INECESSI<br>NOLAS DE PA S ANOS. GES | Adicionar ><br>Adicionar Tados >><br>< Ramusur<br>< Camurar Todos | APRESENTAR A DOCUMENTAÇÃO EXIGIO A                                                |                                                             |                                    |

**Atenção**: neste momento, a primeira parte da concessão do benefício foi realizada, entretanto, o benefício ainda não foi concedido (*situação aguardando*). Para a efetivação da concessão, deve-se completar os próximos passos.

O sistema abrirá a tela *Lista de Concessões de Benefícios*, deve-se marcar o **apenas** o *check* do *Cidadão/Responsável* e clicar novamente no botão *Gravar*.

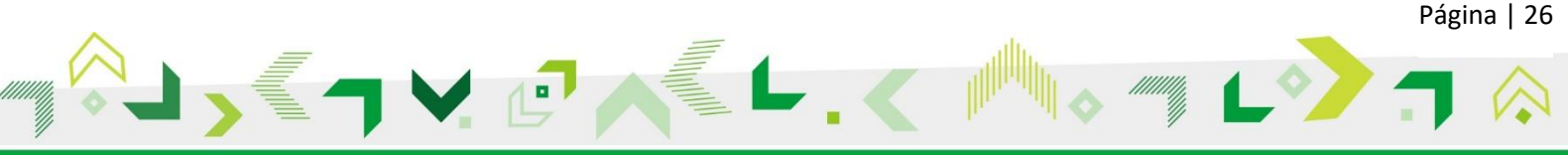

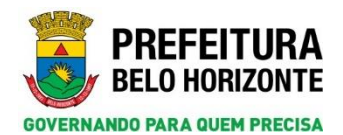

|                      |                               |                           |                                      |                      | Imprimir Requisição Voltar | Gravar 🙈   |
|----------------------|-------------------------------|---------------------------|--------------------------------------|----------------------|----------------------------|------------|
| Identific            | ação                          |                           |                                      |                      |                            |            |
| Código Far<br>177981 | niliar/Nº da Família no SIGPS | l                         | Responsável pela Fan<br>SALVAO BUENO | vilia                |                            |            |
|                      |                               |                           |                                      |                      |                            |            |
| Sele                 | cionar Todos                  |                           |                                      |                      |                            |            |
| Seleção              | Cidadão/Responsável           | Número da Pessoa no SIGPS | Origem                               | Beneficio            | Situação do Benefício      | Data       |
|                      | GALVAO BUENO                  | 665134                    | Família                              | CARRETO PARA HUDANÇA | AGUARDANDO                 | 28/08/2018 |
|                      |                               |                           |                                      |                      |                            |            |
|                      |                               |                           |                                      |                      |                            |            |
|                      |                               |                           |                                      |                      |                            |            |
|                      |                               |                           |                                      |                      |                            |            |
|                      |                               |                           |                                      |                      |                            |            |
|                      |                               |                           |                                      |                      |                            |            |
|                      |                               |                           |                                      |                      |                            |            |

Feito isso, o sistema mostrará a mensagem *Registro gravado com sucesso!* Ao fechar a janela Pop-up, a tela de *Concessão de Benefício* estará com a *Situação Concedido* como mostrado abaixo.

|                                                                                                    |                                                                                                    |                                                                                                    |                    |                                                         | Atendimentos >> Co                                           | ntessão de Benefici   | 5 >> Pesquitar Concessi          | io de Beriefício >> Cadastrar | Concessão de | e Beneficio |                     |                                |                            |                      |               |        | 5        | PREFI<br>BELO H |
|----------------------------------------------------------------------------------------------------|----------------------------------------------------------------------------------------------------|----------------------------------------------------------------------------------------------------|--------------------|---------------------------------------------------------|--------------------------------------------------------------|-----------------------|----------------------------------|-------------------------------|--------------|-------------|---------------------|--------------------------------|----------------------------|----------------------|---------------|--------|----------|-----------------|
| mantes                                                                                                    | Cadestres Pesquisa                                                                                                    | s Ralatórios Cam                                                                                                    | Sparação Ajoda     | 🕲 Sar                                                   |                                                              |                       |                                  |                               | Voltar       | Conceder    | Recesar             | Cancelar                       | Visializar                 | Histórico da Concess | ia) (ja Nova) | Gravar | X fochas | Alew            |
| Jeses                                                                                                    | - FERINA                                                                                                    |                                                                                                    |                    |                                                         |                                                              |                       |                                  |                               |              |             |                     |                                |                            |                      |               |        |          |                 |
| Identificaç                                                                                                    | 4s                                                                                                    |                                                                                                    |                    |                                                         |                                                              |                       |                                  |                               |              |             |                     |                                |                            |                      |               |        |          |                 |
|                                                                                                    | Código Familiac/N <sup>a</sup> da Fa                                                                                                    | amilia no SIGPS                                                                                                    | 1                  | esperativel pela l                                      | anilia                                                       |                       |                                  |                               |              |             |                     |                                |                            |                      |               |        |          |                 |
| S. 1                                                                                                    | 177901                                                                                                    | D                                                                                                    | 0                  | NUVAD BUENO                                             |                                                              |                       |                                  |                               |              |             |                     |                                |                            |                      |               |        |          |                 |
| Integrantes                                                                                                    |                                                                                                    |                                                                                                    |                    |                                                         |                                                              |                       |                                  |                               | 1000000      |             |                     |                                |                            |                      |               |        |          |                 |
| anal ag                                                                                                    | Rome do C                                                                                                    | ator.                                                                                                    |                    | PRESIDENCE C                                            | e merpondeer                                                 |                       |                                  | Data de Mas                   | Commented .  |             |                     |                                | 154322                     | 201.00.01075         |               |        |          | 0.5             |
|                                                                                                    | CASSIA R                                                                                                    | UERO .                                                                                                    |                    | channes c                                               |                                                              |                       |                                  | 10/11/201                     |              |             |                     |                                | 154388                     |                      |               |        |          |                 |
|                                                                                                    | CALVADI                                                                                                    | BUILDED.                                                                                                    |                    | BERDONE AV                                              | 11 IN 19 19 19 19 19 19 19 19 19 19 19 19 19                 |                       |                                  | 22/01/199                     |              |             |                     |                                |                            |                      |               |        |          |                 |
|                                                                                                    | C192 DA                                                                                                    | CALVAD                                                                                                    |                    | EUMOLAS                                                 |                                                              |                       |                                  | 08/11/200                     |              |             |                     |                                | 101115                     |                      |               |        |          |                 |
|                                                                                                    | AND AND AND AND AND AND AND AND AND AND                                                                                                    | BUENO                                                                                                    |                    | ETLINO(A)                                               |                                                              |                       |                                  | 25/01/201                     |              |             |                     |                                | 403134                     |                      |               |        |          |                 |
| uta/Hiva 0<br>9/08/2018                                                                                                    | adextro<br>09:37                                                                                                    |                                                                                                    |                    |                                                         |                                                              |                       |                                  |                               |              |             | Respon              | nävel pelo Ke<br>IS DANIEL S   | egistre<br>OUZA            |                      |               |        |          |                 |
| lata/Hora C<br>6/06/2011<br>Qilo/Eneco<br>ENV1QO D                                                                                                    | adestro<br>109:32<br>ter + Local de Execução<br>E PROTEÇÃO E ATEND                                                                                                    | Responsivel pela Registe<br>ISMENTO INTEGRAL À P                                                                                                    | rmilia - dair-esda | çо вн страфа                                            | UNICENTRO DE REI                                             |                       |                                  |                               |              |             | Respon<br>CARLO     | silvel pelo Ri<br>S DANIEL S   | gistre<br>OUZA             |                      |               |        |          |                 |
| Registrar B                                                                                                    | adastes<br>103:37<br>te + Local de Execução<br>E PROTEÇÃO E ATEND<br>Interficio                                                                                                    | Responsivel pela Registr<br>EMENTO INTEGRAL À F                                                                                                    | amilia - daif-esda | çо вн страра                                            | VLA/CENTRO DE REI                                            |                       |                                  |                               |              |             | Respon<br>(CARLO    | silvel pelo llo<br>IS DANIEL S | egietre<br>OUZA            |                      |               |        |          |                 |
| Bata/Hera C<br>26/08/2018<br>Ação/Eneco<br>ISRV1QO D<br>Registrar B                                                                                                    | adestes<br>199.37<br>tes + Lacal de Execução<br>E PROTEÇÃO E ATENO<br>emeficio                                                                                                    | Responsivel pale Registr<br>(MENTO INTEGRAL À F                                                                                                    | NHILIA - PAIR-ESPA | ÇO BH CIDADA<br>Quentifad                               | Solicitada                                                   |                       |                                  | Data da                       | Regulação    |             | Respon<br>(CARLO    | aivel polo %                   | gistre<br>OUZA<br>Situação |                      |               |        |          |                 |
| Anta/Hera C<br>E/06/2011<br>GBo/Encor<br>ERV1QO D<br>Registrar D<br>Inneficio<br>CARRETO I                                                                                                    | adastes<br>109:32<br>tar + Local de Execução<br>E PROTEÇÃO E ATENO<br>emetição<br>E ADANIÇÃO<br>D Dometiño                                                                                                    | Responsivel pela Registr                                                                                                    | NHILLA - PAIR-ESPA | ÇD BH CIDADA<br>Quantifad<br>Visibicia                  | Solicitada                                                   |                       |                                  | Data da                       | Regulação    |             | Respon<br>(CARLO    | aivel polo %                   | gistre<br>OUZA<br>Situação | anbo                 |               |        |          |                 |
| Data/Hora C<br>26/08/2011<br>Açia/Enco<br>SERVIÇO D<br>Registrar B<br>Benefico<br>CARRETO<br>Concessão e<br>Sen                                                                                                    | adastes<br>109.32<br>ter + Local de Execução<br>e proteção E attivo<br>emeficio<br>e Auta mutitániça<br>o Donecilio<br>e 7.46                                                                                                    | Responsivel pela Registr                                                                                                    | amilla - BAIF-ESDA | ÇD BH CIDADA<br>Questifad<br>Vigincia                   | Solicitada                                                   |                       |                                  | Data da                       | Requisição   |             | Respective<br>CARLO | advel polo K                   | gistre<br>OUZA<br>Stasção  | bribo                |               |        |          |                 |
| Registrar 0<br>Aqiia/Hora 0<br>Aqiia/Execution<br>SERVIÇO D<br>Registrar 0<br>Benefico<br>CARACTO<br>CONCESS<br>CONCESS<br>CONCES | adaption         001/37           001/37         001/37           1001/37         001/37           Inter + Load de Texespile         Enerotic           Inter + Load de Texespile         Enerotic           Inter + Load de Texespile         Enerotic           Inter + Load de Texespile         Enerotic           Inter + Load de Texespile         Enerotic           Inter + Load de Texespile         Enerotic           Inter + Load de Texespile         Enerotic           Inter + Load de Texespile         Enerotic           Inter + Load de Texespile         Enerotic           Inter + Load de Texespile         Enerotic           Inter + Load de Texespile         Enerotic           Inter + Load de Texespile         Enerotic           Inter + Load de Texespile         Enerotic           Inter + Load de Texespile         Enerote           Inter + Load de Texespile         Enerote           Inter + Load de Texespile         Enerote           Inter + Load de Texespile         Enerote           Inter + Load de Texespile         Enerote           Inter + Load de Texespile         Enerote           Inter + Load de Texespile         Enerote           Inter + Load de Texespile         Enerote | Responsivel pols Registr<br>overvice pricedes, A P<br>entropy of the second second<br>control of the second second<br>control of the second second<br>control of the second second second<br>control of the second second second<br>control of the second second second second<br>control of the second second second second second<br>control of the second second second second second second<br>control of the second second second second second second<br>control of the second second second second second second<br>second second second second second second second second<br>second second second second second second second second<br>second second second second second second second second second<br>second second second second second second second second second second second second second second second second<br>second second | ANNILA - DAIF-ESDA | Quantified<br>Vigincia<br>Sim<br>Adcomar J<br>Adcomar A | suid/centro De RE<br>suidistada<br>e Nika<br>dan >><br>7adan | Gibbitus p<br>APPESEN | es o Cese<br>Tañ a documentração | Data da                       | Reputsição   |             | Respon<br>[CALLO    | silvel pelo II<br>9 DANIEL 5   | ojuža<br>OUZA<br>Situscie  | 2000                 | ]             |        |          |                 |

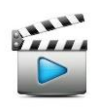

Vídeo de referência: Vídeo 7 - Conceder Benefício para a Família

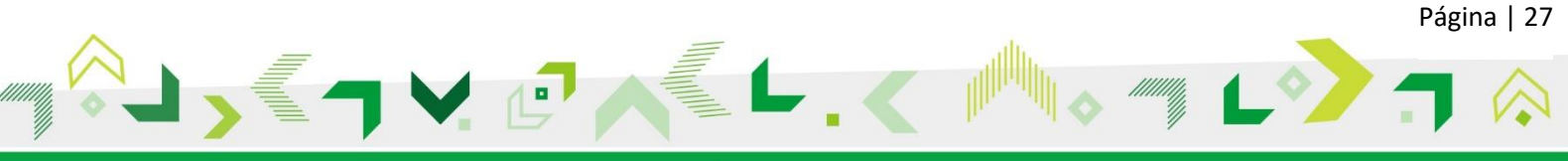

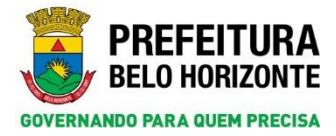

## 8. RECUSA DE BENEFÍCIO

Na primeira parte do processo de concessão ou recusa de um benefício, após acionar o botão *Gravar* a sua situação é apresentada como *Aguardando*. Neste caso, ao contrário de conceder, deve-se recusá-lo, bastando acionar o botão *Recusar*.

| GPS                                                                                                    | Atendimentas >> Concessão                           | de Beneficio >> Pesquitar Concessão de Beneficio >> Cadastrar Concessão de Beneficio |                                                       | PREFEITU<br>BELO NORIZO  |
|----------------------------------------------------------------------------------------------------|-----------------------------------------------------|--------------------------------------------------------------------------------------|-------------------------------------------------------|--------------------------|
| Smantas Cadastros Pesquisas Relatirios                                                                                                    | Cenéguração Apuda 🧿 Bair                            |                                                                                      |                                                       |                          |
| Registro gravado com sucesso                                                                                                    |                                                     |                                                                                      |                                                       |                          |
|                                                                                                    |                                                     |                                                                                      |                                                       |                          |
|                                                                                                    |                                                     | Franking Franking                                                                    | worker (Creation ( Summer or Concession ) ( P. same ) | C cons A rither C vers # |
| Odadās 🛞 Familia                                                                                                    |                                                     |                                                                                      | 4                                                     |                          |
| Manthfractor                                                                                                    |                                                     |                                                                                      |                                                       |                          |
| and the second second sec |                                                     |                                                                                      |                                                       |                          |
| Código Familiar/Nº da Família no SIGPS                                                                                                    | Responsável pela Família                            |                                                                                      |                                                       |                          |
| Elester p                                                                                                    | MULHER MARAVILHA                                    |                                                                                      |                                                       |                          |
| Integrantes                                                                                                    |                                                     |                                                                                      |                                                       |                          |
| Seleção Nome do Culadão                                                                                                    | Parenteoco c/ e Responsivel                         | Oatz de Narcimente                                                                   | mimoro da Pezzna no SIGPS                             | BIS                      |
| HULHER HARAVILHA                                                                                                    | RESPONSAVEL                                         | 15/06/1967                                                                           | 1330492                                               |                          |
| 28/08/2018 10:39<br>Ação/Ececutor + Local de Execução Responsável pelo Re                                                                                                    | gistra                                              |                                                                                      | CARLOS DANIEL SOUZA                                   |                          |
| (SERVIÇO DE PROTEÇÃO E ATENDIMENTO INTEGRA                                                                                                    | LA FAMÍLIA - PAIF-ESPAÇO BH CIDADANIA/CENTRO DE REI |                                                                                      |                                                       |                          |
| Registrar Beneficin                                                                                                    |                                                     |                                                                                      |                                                       |                          |
| Insufice                                                                                                    | Quantidade Solicitada                               | Data da Requisição                                                                   | Sittanção                                             |                          |
| CARRETO PARA MUDANÇA                                                                                                    | ×                                                   | 28/06/2018                                                                           | ADUARDANDO                                            |                          |
| Concessão no Demicílio                                                                                                    | Vigência                                            |                                                                                      |                                                       |                          |
| O Sim ( Kie                                                                                                    | Olim @Nie                                           |                                                                                      |                                                       |                          |
| Critérios de Elegibilidade                                                                                                    |                                                     | Critérios para o Caso                                                                | Observação                                            |                          |
| CONCESSÃO NO DOMICILIOI FAMILLA E                                                                                                    | Adicionar >>                                        |                                                                                      |                                                       |                          |
| CONCESSÃO NO DOMICILIO) PCD QUE 5                                                                                                    | Adicional Tedes >>                                  |                                                                                      |                                                       |                          |
| ASSISTIN O PUBLICO EM SUAS NECESSII                                                                                                    | < Removed                                           |                                                                                      |                                                       |                          |
| DESIGNAR UM RESPONSÁVEL PARA SER L V                                                                                                    | e e namoyer Tados                                   |                                                                                      |                                                       |                          |
|                                                                                                    |                                                     |                                                                                      |                                                       |                          |
| Data da Concessão Data d                                                                                                    | a Estrega                                           | Trabalhador Responsável                                                              |                                                       |                          |
|                                                                                                    |                                                     |                                                                                      |                                                       |                          |

Abre-se uma janela pop-up *Recusar Benefícios* para efetivar a recusa. É necessário preencher o campo obrigatório *Data* e adicionar pelo menos um *Motivo de Recusa* ao campo *Motivos para o Caso*. Em seguida, deve-se clicar no botão *Gravar*.

| ados da Recusa     |                                  |                                              |            |    |
|--------------------|----------------------------------|----------------------------------------------|------------|----|
| Data<br>28/08/2018 |                                  |                                              |            |    |
| Notivos da Recusa  | A                                | Motivos para o caso<br>AUSÊNCIA DE BENEFÍCIO | Observação |    |
| FORA DOS CRITERIOS | Adicionar ><br>Adicionar Todos > | ~>                                           |            |    |
|                    | < Remover                        |                                              |            |    |
|                    | v v Nemover room                 | 2                                            | ~          | d. |
|                    |                                  |                                              |            |    |
|                    |                                  |                                              |            |    |
|                    |                                  |                                              |            |    |

O sistema mostrará a mensagem *Registro gravado com sucesso!* e ao fechar a janela pop-up, o campo *Situação* da página anterior será atualizado para *Recusado* conforme figura abaixo.

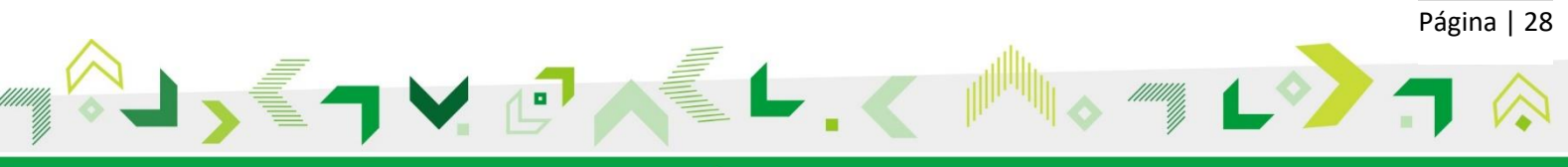

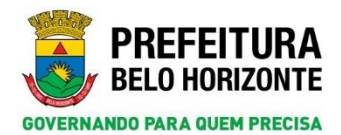

Secretaria Municipal de Assistência Social, Segurança Alimentar e Cidadania Subsecretaria de Assistência Social Diretoria de Gestão do Sistema Único de Assistência Social Gerência de Vigilância Socioassistencial

|                                                                                                    |                                                                                                    |                                                                                                    |                                    | _         | _                                                                                | Atendimentos >                                                     | Concessã | o de Beneficio >> Pesquis                    | ar Concessão de Benefi | ico >> Cadaitrar Concenião di | e Beneficio |            |          |                          |                       |        |        | <         | BELO HOR |
|----------------------------------------------------------------------------------------------------|----------------------------------------------------------------------------------------------------|----------------------------------------------------------------------------------------------------|------------------------------------|-----------|----------------------------------------------------------------------------------|--------------------------------------------------------------------|----------|----------------------------------------------|------------------------|-------------------------------|-------------|------------|----------|--------------------------|-----------------------|--------|--------|-----------|----------|
| Didadão                                                                                                    | Cadastros P                                                                                                    | Peogoises Relatórios                                                                                                    | Configuração                       | Ajuda     | <b>9</b> 5ar                                                                     |                                                                    |          |                                              |                        | Valtar                        | Concoder    | Reconar    | Cancelar | Visastinie               | Muthice da Crecossile | , Nova | Gravat | X faclair | Abrie    |
| Identificaç                                                                                                    | ção                                                                                                    |                                                                                                    |                                    |           |                                                                                  |                                                                    |          |                                              |                        |                               |             |            |          |                          |                       |        |        |           |          |
| 2                                                                                                    | Código Famíliar/<br>209726                                                                                                    | /W da Familia no 525PS                                                                                                    |                                    | Res       | HER MARAV                                                                        | tenilia<br>UKA                                                     | -        | 1                                            |                        |                               |             |            |          |                          |                       |        |        |           |          |
| integrantes                                                                                                    |                                                                                                    | and the second second                                                                                                    |                                    |           |                                                                                  |                                                                    |          |                                              |                        | The local distance in the     |             |            |          |                          |                       |        |        |           | 1112     |
| Seleças                                                                                                    | 10                                                                                                    | ULHER HARAVILRA                                                                                                    |                                    |           |                                                                                  | rentiesco c/ a itarpo<br>ISPORSÁVEL                                | sayvel   |                                              |                        | LS/06/1967                    |             |            |          | 1550602                  | ing an SIGPS          |        |        |           | 825      |
| Ação/Exect<br>IERVIÇO D                                                                                                    | itor + Local de El<br>SE PROTEÇÃO E                                                                                                    | inecição Responsável pel<br>E ATENDIMENTO INTER                                                                               | e Registro<br>IRAL À FAMÍLIA - F   | AIF-ESPAQ | BH CIDADA                                                                        | NIA/CENTRO DE I                                                    | 1        |                                              |                        |                               |             |            |          |                          |                       |        |        |           |          |
| Agle/Execu<br>ERV1ÇO E                                                                                                    | etor + Lecal de El<br>DE PROTEÇÃO E<br>Beneficie                                                                                                    | Inecição Responsáred pel                                                                                                    | e Registeo<br>IRAL À PAMÍLIA - P   | AIF-ESPAÇ | BH CIDADA                                                                        | NIA/CENTRO DE I                                                    | i)       |                                              |                        |                               |             |            |          |                          |                       |        |        |           |          |
| Ação/Execa<br>SEXVIÇO E<br>Registrar B                                                                                                    | itor + Local de E<br>De Intoneção e<br>Beneficie                                                                                                    | INCLUÇÃO RESPONSAVEL POL<br>E ATENDEMENTO ENTES                                                                               | e Registro<br>SKAL & PANÍLLA - P   | AIF ESPAÇ | Quantida                                                                         | NIA/CENTRO DE I                                                    | E)       |                                              |                        | Data da Requisição            |             |            |          | Situação                 |                       |        |        |           |          |
| Ação/Execa<br>SERVIÇO E<br>Registrar I<br>Beneficie<br>CARRETO<br>Cuncessão n                                                                                                    | itor + Local de E<br>SE PROTEÇÃO E<br>Beseficie<br>MARA MUDANÇ<br>e Desscilie                                                                                                    | Inecução Responsárel pol<br>E ATENDIMENTO INTEC                                                                               | e Registro<br>28.42, A FAMÍLIA - F | AIF ESPAÇ | Quantida<br>Vigilacia                                                            | NIA/CENTRO DE E                                                    | E.       |                                              |                        | Data da Requisição            |             |            |          | Situação<br>(1970-144    |                       |        |        |           |          |
| Ação/Exect<br>SERVIÇO E<br>Registrar B<br>Beneficio<br>Cancessão u<br>Sim                                                                                                    | rter + Leval de D<br>DE INCTEÇÃO E<br>Deseficie<br>INARA MUDANÇ<br>IN Desecilie<br>IN Desecilie<br>IN Desecilie                                                                                                    | INNUER BRUDNNING INTER                                                                                                    | e Registro<br>28.42, A FAMÍLIA - F | AIF ESPAÇ | Quantida<br>Vigilacia                                                            | nta/CENTRO DE S<br>e Solicitada                                    |          |                                              |                        | Data da Requisição            |             |            |          | Situação<br>(nerostas    |                       |        |        |           |          |
| Ação/Execta<br>SERVIÇO E<br>Registrar B<br>Beneficio<br>Concessão n<br>Jún<br>Critérios de                                                                                                    | Har + Local de El<br>DE PROTEÇÃO E<br>Beseficie<br>MARA MUDANÇ<br>In Desscille<br>(E Não<br>Lingibilidade                                                                                                    | INNEGR BEIDENKINTO INTE                                                                                                    | e Ragistro<br>SRAL, À FAMÍLIA - F  | AIF ESPAÇ | Quantida<br>Vigilacia<br>O Sm                                                    | e Salicitada                                                       |          | Citibition para o Caso                       |                        | Data da Requisição            |             | Observação |          | Situação<br>[FECULAS     | 20                    |        |        |           |          |
| Agia/Exect<br>SERVIÇO E<br>Registrar B<br>Reseficie<br>CARRETO<br>Concessão s<br>Sim<br>Concessão<br>Concessão | Here + Leval de E<br>E PROTEÇÃO E<br>PROTEÇÃO E<br>PROTEÇÃO E<br>PROTEÇÃO E<br>PROTEÇÃO E<br>PROTEÇÃO E<br>NO DOMICI<br>ÃO NO DOMICI<br>ÃO NO DOMICI<br>ÃO NO DOMICI<br>ÃO NO DOMICI<br>ÃO NO DOMICI<br>ÃO NO DOMICI<br>AO NO DOMICI<br>AO NO DOMICI<br>AO NO DOMICI | Санција Веларонијат риј<br>са л'езијијето изтер<br>са<br>са<br>са<br>са<br>са<br>са<br>са<br>са<br>са<br>са<br>са<br>са<br>са | e Başlıtın<br>Baa, A Fastilla - F  |           | Quantidae<br>Vigéncie<br>Sim<br>Adicionae<br>Adicionae<br>C Remoye<br>< C Remoye | nia-centro de l<br>e Solicitada<br>e Inile<br>codes >><br>ar Tados | Đ        | Collision para o Care<br>Adricedovica a Docu | νευτορίο εντοια Α      | Date de Requireção            |             | Okservação |          | Situação<br>Transmission |                       |        |        |           |          |

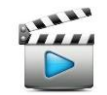

Vídeo de referência: Vídeo 8 - Recusar Benefício

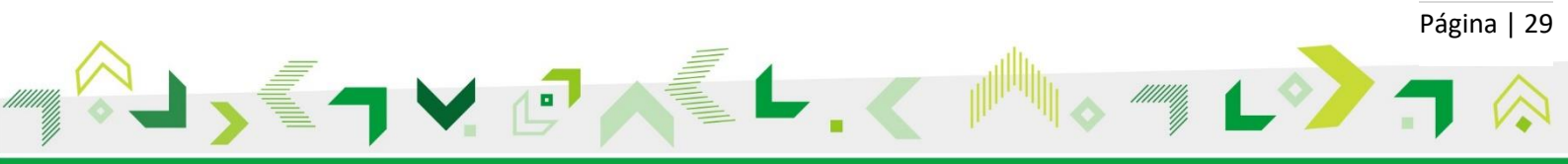

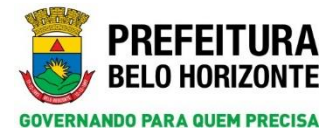

### 9. PESQUISAR DEMANDA

A seguir são apresentadas algumas formas de se pesquisar uma demanda.

#### 9.1 Via Menu Atendimento

No Menu Atendimento, selecione a opção Demanda.

| Atendimento     Cadastros     Pesquasas     Relatórios     Configuração     Ajuda     Image: Configuração       Atendimento     Caixa de Encambramento     Encambramento     Encambramento |  |
|----------------------------------------------------------------------------------------------------|--|
| Atendimento . Caixa de Encarriekamento .                                                                                                    |  |
| Caixa de Encaminhamento                                                                                                    |  |
|                                                                                                    |  |
| Concessão de Beneficio                                                                                                    |  |
| Demanda                                                                                                    |  |
|                                                                                                    |  |
|                                                                                                    |  |
|                                                                                                    |  |
|                                                                                                    |  |

A tela de Pesquisar Demanda será aberta.

| SIGPS           |                 |                |            |               |       |           | Atendimentos >> Demanda >> | Pesquisar Dem | handa                   |                           | PREFEITURA<br>BELO HORIZONTE |
|-----------------|-----------------|----------------|------------|---------------|-------|-----------|----------------------------|---------------|-------------------------|---------------------------|------------------------------|
| Atendimentos    | Cadastros       | Pesquisas      | Relatórios | Configuração  | Ajuda | Ů Sair    |                            |               |                         |                           |                              |
| Toforma         |                 | llave on Dece  | dana       |               |       |           |                            |               |                         |                           | Novo Chimpar Pesquisar ?     |
| Cidadão         | argumentos e c  | nque em Pesq   | asar       | Q (           |       |           | Familia                    |               | ۾ (                     |                           | Exibe Demanda Integrante     |
| Clique e        | m um registro p | ara selecionar |            |               |       |           |                            |               |                         |                           |                              |
| <u>Código D</u> | lemanda         | <u>Demanda</u> | Cidadão    | o/Responsável |       | Número da | Pessoa no SIGPS            | <u>Origem</u> | <u>Data do Registro</u> | Responsável pelo Registro | Ação que atende a demanda    |

#### 9.2 Via Menu Pesquisas

No Menu *Pesquisas,* selecione a opção *Atendimento* e clique no item *Demanda* como mostrado na figura a seguir. A mesma tela *Pesquisar Demanda* será aberta como mostrado no tópico 9.1.

| SIGPS         |                  |                                       | Atendimentos >> Demanda >> Pe                 | squisar Demanda                                                           | P R E F E I T U R A<br>BELO HORIZONTE                 |
|---------------|------------------|---------------------------------------|-----------------------------------------------|---------------------------------------------------------------------------|-------------------------------------------------------|
| Atendimentos  | Cadastros        | Pesquisas Relatórios Configuração Aju | la 创 Sair                                     |                                                                           |                                                       |
|               |                  | Alerta                                |                                               |                                                                           | Novo 🔗 Limpar 🔎 Pesquisar 🧧                           |
| Informe       | argumentos e cl  | Atendimento                           | Caixa de Encaminhamento                       |                                                                           |                                                       |
| Cidadão       | argamentos e e   | Atividade Coletiva                    | Concessão de Beneficio                        |                                                                           |                                                       |
|               |                  | Beneficiários                         | Demanda                                       | م<br>                                                                     | Exibe Demanda Integrante                              |
|               |                  | Cidadão                               | Pesquisar Vinculos                            |                                                                           |                                                       |
| Clique e      | m um registro pa | o Códigos Nacionais                   | Pesquisar Encaminhamento, Orientação e Recusa |                                                                           |                                                       |
| Código D      | <u>emanda</u>    | Ação                                  | Numero da Pessoa no SIGPS                     | Origem Data do Registro Responsável pelo Registro                         | Ação que atende a demanda                             |
|               |                  | Estrutura Organizacional              |                                               |                                                                           |                                                       |
|               |                  | Local de Execução                     |                                               |                                                                           |                                                       |
|               |                  | Ofertante                             |                                               |                                                                           |                                                       |
|               |                  | Domicílio                             |                                               |                                                                           |                                                       |
|               |                  | Endereço                              |                                               |                                                                           |                                                       |
|               |                  | Família                               |                                               |                                                                           |                                                       |
|               |                  | Índice                                |                                               |                                                                           |                                                       |
| www. BNDES.go | Belo Hor         | Preencher Formulário                  | Tempo sessão: 30.0m                           | ndo. LETÍCIA ROCHA FONSECA.                                               |                                                       |
|               | 5.771200         | Trabalhador                           | SERVIÇO DE PR                                 | OTEÇÃO E ATENDIMENTO INTEGRAL À FAMÍLIA - PAIF+ESPAÇO BH CIDADANIA/CENTRO | DE REFERENCIA DE ASSISTENCIA SOCIAL - CRAS COQUEIRAL. |

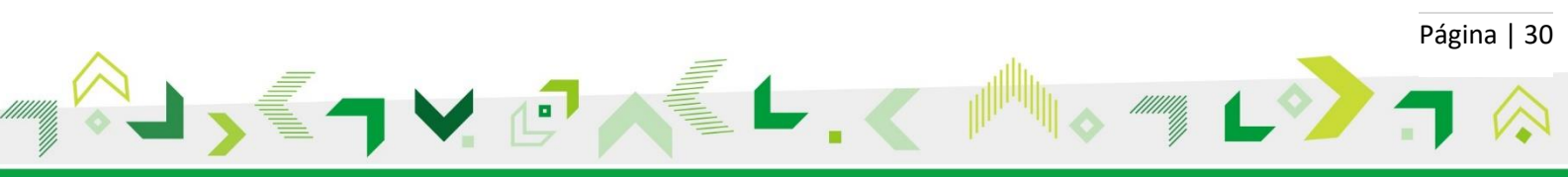

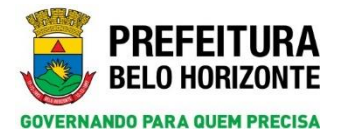

#### 9.3 Pesquisar Demandas Registradas no Cidadão

Na tela *Pesquisar Demanda,* clique na lupa do campo *Cidadão* e faça a pesquisa cidadão conforme explicado no tópico 3.

| PS                                                                                                    |                                                                    |                                                       |               |                       | _           | Atendimentos >> Demanda >> Peso | uisar Demanda                                                                                                    |                                                          | BELO H                           |
|----------------------------------------------------------------------------------------------------|--------------------------------------------------------------------|-------------------------------------------------------|---------------|-----------------------|-------------|---------------------------------|----------------------------------------------------------------------------------------------------|----------------------------------------------------------|----------------------------------|
| entos Cadastros                                                                                                    | Pesquisas                                                          | Relatórios                                            | Configuração  | Ajuda                 | 🙂 Sair      |                                 |                                                                                                    |                                                          |                                  |
|                                                                                                    |                                                                    |                                                       |               |                       |             |                                 |                                                                                                    |                                                          | 🚺 Novo 🧷 Limpar 💭 Pesqu          |
| nforme argumentos (                                                                                                    | e clique em Pesq                                                   | ulsar                                                 |               |                       |             |                                 |                                                                                                    |                                                          |                                  |
| ladão                                                                                                    |                                                                    |                                                       |               |                       |             | Familia                         |                                                                                                    |                                                          | Exibe Demanda Integrante         |
|                                                                                                    |                                                                    |                                                       |               |                       |             |                                 | 9                                                                                                    |                                                          |                                  |
|                                                                                                    |                                                                    |                                                       |               |                       |             |                                 |                                                                                                    |                                                          |                                  |
| lique em um registro                                                                                                    | para selecionar                                                    |                                                       |               |                       |             |                                 |                                                                                                    |                                                          |                                  |
| digo Demanda                                                                                                    | Demanda                                                            | Cidada                                                | o/Responsavel |                       | Número d    | a Pessoa no SIGPS Q             | rigem Data do Registro                                                                                                    | Responsavel pelo Registro                                | Ação que atende a demanda        |
|                                                                                                    |                                                                    |                                                       |               |                       |             |                                 |                                                                                                    |                                                          |                                  |
|                                                                                                    |                                                                    |                                                       |               |                       |             |                                 |                                                                                                    |                                                          |                                  |
|                                                                                                    |                                                                    |                                                       |               |                       |             |                                 |                                                                                                    |                                                          |                                  |
|                                                                                                    |                                                                    |                                                       |               |                       |             |                                 |                                                                                                    |                                                          |                                  |
| quisar Ciua                                                                                                    | 1040                                                               |                                                       |               |                       |             |                                 |                                                                                                    |                                                          |                                  |
|                                                                                                    |                                                                    |                                                       |               |                       |             |                                 |                                                                                                    |                                                          |                                  |
| ~                                                                                                    |                                                                    |                                                       |               |                       |             |                                 |                                                                                                    |                                                          |                                  |
| 🛕 🛛 Para t                                                                                                    | er acess                                                           | o aos da                                              | ados dos      | cidada                | ãos dis     | poníveis na BUC - Bas           | e Única do Cidadão                                                                                                    | , informe, pelo m                                        | enos, três entre os cinco        |
|                                                                                                    |                                                                    |                                                       | 1003 003      | Ciudui                |             |                                 |                                                                                                    | , informe, pelo m                                        | chos, eres chere os cinco        |
| camp                                                                                                    | os da pes                                                          | squisa: i                                             | nome, da      | ta de                 | nascim      | ento, nome da mae, s            | exo e municipio de                                                                                                    | nascimento.                                              |                                  |
|                                                                                                    |                                                                    |                                                       |               |                       |             |                                 |                                                                                                    |                                                          |                                  |
|                                                                                                    |                                                                    |                                                       |               |                       |             |                                 | -                                                                                                    | ton (CEV)                                                | impar                            |
|                                                                                                    |                                                                    |                                                       |               |                       |             |                                 |                                                                                                    |                                                          |                                  |
|                                                                                                    |                                                                    |                                                       |               |                       |             |                                 | Expor                                                                                                    |                                                          | Pesquisur /                      |
|                                                                                                    |                                                                    |                                                       |               |                       |             |                                 | Expor                                                                                                    |                                                          | impur presquisur                 |
|                                                                                                    |                                                                    |                                                       |               |                       |             |                                 | Expor                                                                                                    |                                                          |                                  |
| Informe a                                                                                                    | irgumento                                                          | os e cliqu                                            | ie em Peso    | quisar                |             |                                 | Expor                                                                                                    |                                                          | mpu Presquisur                   |
| Informe a                                                                                                    | or meio d                                                          | os e cliqu                                            | ie em Peso    | quisar                | ]           |                                 | Expor                                                                                                    |                                                          | impul presquisur 2 im            |
| Informe a<br>Pesquisa p                                                                                                    | or meio d                                                          | os e cliqu<br>e:                                      | ie em Peso    | quisar                | ]           |                                 | Expor                                                                                                    |                                                          | impor                            |
| Informe a<br>Pesquisa p<br>• Cidadão                                                                                                    | or meio d                                                          | os e cliqu<br>e:                                      | ie em Peso    | quisar                |             |                                 | Expor                                                                                                    |                                                          | impur                            |
| Informe a<br>Pesquisa p<br>I Cidadão<br>Número da                                                                                                    | or meio d<br>Pessoa S                                              | os e cliqu<br>e:<br>SIGPS                             | ie em Pesi    | quisar<br>1           | (dentific   | ação(NIS/PIS/PASEP)             | Expor                                                                                                    |                                                          | impor                            |
| Informe a<br>Pesquisa p<br>I Cidadão<br>Número da                                                                                                    | or meio d<br>Pessoa S                                              | os e cliqu<br>e:<br>AIGPS                             | ie em Pesi    | quisar<br>1           | Identific   | ação(NIS/PIS/PASEP)             | Nome de Registre<br>PAOLA BRACHO                                                                                                    |                                                          | input Presquisur 2               |
| Informe a<br>Pesquisa p<br>I Cidadão<br>Número da                                                                                                    | or meio d<br>Pessoa S                                              | os e cliqu<br>e:<br>SIGPS                             | ie em Pesi    | quisar<br>1           | Identific   | ação(NIS/PIS/PASEP)             | Nome de Registre<br>PAOLA BRACHO<br>Nome Social (con                                                                                                    | o<br>forme decreto Nº                                    | 16.533 que dispõe sobre o nome d |
| Informe a<br>Pesquisa p<br>Cidadão<br>Número da<br>Apelido                                                                                             | or meio d<br>Pessoa S                                              | os e cliqu<br>e:<br>AIGPS                             | ie em Peso    | quisar<br>1           | dentific    | cação(NIS/PIS/PASEP)            | Nome de Registre<br>PAOLA BRACHO<br>Nome Social (co                                                                                                    | o<br>forme decreto No                                    | 16.533 que dispõe sobre o nome d |
| Informe a<br>Pesquisa p<br>O Cidadão<br>Número da<br>Apelido                                                                                           | or meio d<br>Pessoa S                                              | os e cliqu<br>e:<br>SIGPS                             | ie em Pesi    | quisar<br>1           | Identific   | ação(NIS/PIS/PASEP)             | PAOLA BRACHO<br>Nome Social (con<br>pessoas travestis                                                                                                    | o<br>Informe decreto Nº<br>5 e transexuais)              | 16.533 que dispõe sobre o nome d |
| Informe a<br>Pesquisa p<br>© Cidadão<br>Número da<br>Apelido                                                                                           | or meio d<br>Pessoa S                                              | os e cliqu<br>e:<br>SIGPS                             | ie em Pese    | quisar<br>1           | (dentific   | ação(NIS/PIS/PASEP)             | Nome de Registre<br>PAOLA BRACHO<br>Nome Social (con<br>pessoas travestis                                                                                                    | o<br>nforme decreto Nº<br>5 e transexuais)               | 16.533 que dispõe sobre o nome d |
| Informe a<br>Pesquisa p<br>I Cidadão<br>Número da<br>Apelido<br>Número de                                                                              | rgumento<br>or meio d<br>Pessoa S                                  | os e cliqu<br>e:<br>SIGPS                             | ie em Pese    | quisar<br>1           | (dentific   | cação(NIS/PIS/PASEP)            | Nome de Registri<br>PAOLA BRACHO<br>Nome Social (con<br>pessoas travestis<br>Nome da Mãe                                                                                                  | nforme decreto Nº<br>s e transexuais)                    | 16.533 que dispõe sobre o nome d |
| Informe a<br>Pesquisa p<br>I Cidadão<br>Número da<br>Apelido                                                                                           | Pessoa S                                                           | os e cliqu<br>e:<br>SIGPS<br>o do CPF                 | ie em Peso    | quisar<br>1           | (dentific   | cação(NIS/PIS/PASEP)            | PAOLA BRACHO<br>Nome de Registre<br>PAOLA BRACHO<br>Nome Social (con<br>pessoas travestis<br>Nome da Mãe<br>MARISA BRACHO                                                                 | o<br>oforme decreto Nº<br>5 e transexuais)               | 16.533 que dispõe sobre o nome d |
| Informe a<br>Pesquisa p<br>I Cidadão<br>Número da<br>Apelido                                                                                           | rgumento<br>or meio d<br>Pessoa S                                  | os e cliqu<br>e:<br>SIGPS<br>) do CPF                 | ie em Pesi    | quisar<br>1           | dentific    | ação(NIS/PIS/PASEP)             | PAOLA BRACHO<br>Nome de Registra<br>PAOLA BRACHO<br>Nome Social (con<br>pessoas travestis<br>Nome da Mãe<br>MARISA BRACHO                                                                 | o<br>Iforme decreto Nº<br>5 e transexuais)               | 16.533 que dispõe sobre o nome d |
| Informe a<br>Pesquisa p<br>I Cidadão<br>Número da<br>Apelido<br>Número de<br>Data de Na                                                                | Pessoa 5                                                           | os e cliqu<br>e:<br>SIGPS<br>o do CPF                 | ie em Pesi    | quisar<br>1           | dentific    | ação(NIS/PIS/PASEP)             | Nome de Registre<br>PAOLA BRACHO<br>Nome Social (con<br>pessoas travestis<br>Nome da Mãe<br>MARISA BRACHO                                                                                 | o<br>nforme decreto N <sup>o</sup><br>5 e transexuais)   | 16.533 que dispõe sobre o nome d |
| Informe a<br>Pesquisa p<br>I Cidadão<br>Número da<br>Apelido<br>Número de<br>Data de Na<br>Dia                                                         | Pessoa S<br>I Pessoa S<br>I Inscrição                              | os e cliqu<br>e:<br>GIGPS<br>o do CPF<br>Mês          | ie em Peso    | quisar<br>1           | Identific   | ação(NIS/PIS/PASEP)             | Nome de Registre<br>PAOLA BRACHO<br>Nome Social (con<br>pessoas travestis<br>Nome da Mãe<br>MARISA BRACHO<br>Nome do Pai                                                                  | o<br>nforme decreto Nº<br>6 e transexuais)               | 16.533 que dispõe sobre o nome d |
| Informe a<br>Pesquisa p<br>I Cidadão<br>Número da<br>Apelido<br>Número de<br>Data de Na<br>Dia<br>16                                                   | rgumento<br>or meio d<br>Pessoa S<br>Enscrição<br>escimento        | os e cliqu<br>e:<br>GIGPS<br>o do CPF<br>Mês<br>Setem | ie em Pese    | quisar<br>I           | Ano<br>2006 | ação(NIS/PIS/PASEP)             | PAOLA BRACHO<br>Nome de Registre<br>PAOLA BRACHO<br>Nome Social (cor<br>pessoas travestis<br>Nome da Mãe<br>MARISA BRACHO<br>Nome do Pai                                                  | o<br>oforme decreto Nº<br>s e transexuais)               | 16.533 que dispõe sobre o nome d |
| Informe a<br>Pesquisa p<br>O Cidadão<br>Número da<br>Apelido<br>Número de<br>Data de Na<br>Dia<br>16<br>Tipo de Ce                                     | Pessoa 5                                                           | os e cliqu<br>e:<br>SIGPS<br>o do CPF<br>Mês<br>Setem | ibro 🚬        | 1<br>(                | Ano<br>2006 | ação(NIS/PIS/PASEP)             | PAOLA BRACHO<br>Nome de Registre<br>PAOLA BRACHO<br>Nome Social (con<br>pessoas travestis<br>Nome da Mãe<br>MARISA BRACHO<br>Nome do Pai                                                  | o<br>forme decreto Nº<br>6 e transexuais)                | 16.533 que dispõe sobre o nome d |
| Informe a<br>Pesquisa p<br>© Cidadão<br>Número da<br>Apelido<br>Data de Na<br>Dia<br>16<br>Tipo de Ce<br>(Selecione)                                   | Pessoa 5                                                           | os e cliqu<br>e:<br>SIGPS<br>o do CPF<br>Mês<br>Setem | nbro v        | 1<br>(                | Ano<br>2006 | ação(NIS/PIS/PASEP)             | Nome de Registre<br>PAOLA BRACHO<br>Nome Social (con<br>pessoas travestis<br>Nome da Mãe<br>MARISA BRACHO<br>Nome do Pai<br>Nº do Termo/RA                                                | o<br>forme decreto Nº<br>6 e transexuais)                | 16.533 que dispõe sobre o nome d |
| Informe a<br>Pesquisa p<br>© Cidadão<br>Número da<br>Apelido<br>Data de Na<br>Dia<br>16<br>Tipo de Ce<br>[Selecione]<br>PC                             | Pessoa 5                                                           | e:<br>GIGPS<br>do CPF<br>Mês<br>Setem                 | ibro 💟        | 1<br>(<br>(           | Ano<br>2006 | cação(NIS/PIS/PASEP)            | Nome de Registre<br>PAOLA BRACHO<br>Nome Social (con<br>pessoas travestis<br>Nome da Mãe<br>MARISA BRACHO<br>Nome do Pai<br>Nome do Pai                                                   | nforme decreto Nº s e transexuais)                       | 16.533 que dispõe sobre o nome d |
| Informe a<br>Pesquisa p<br>I Cidadão<br>Número da<br>Apelido<br>Data de Na<br>Dia<br>16<br>Tipo de Ce<br>[Selecione]<br>RG                             | Pessoa 5                                                           | e:<br>BIGPS<br>0 do CPF<br>Mês<br>Setem               | ibro          | quisar<br>1<br>(      | Ano<br>2006 | cação(NIS/PIS/PASEP)            | Nome de Registri<br>PAOLA BRACHO<br>Nome Social (cor<br>pessoas travestis<br>Marisa Bracho<br>Nome do Pai<br>Nome do Pai<br>Carteira de Traba                                             | o<br>nforme decreto Nº<br>s e transexuais)<br>NI<br>alho | 16.533 que dispõe sobre o nome d |
| Informe a<br>Pesquisa p<br>O Cidadão<br>Número da<br>Apelido<br>Número de<br>Data de Na<br>Dia<br>16<br>Tipo de Ce<br>[Selecione]<br>RG                | Pessoa 5                                                           | e:<br>BIGPS                                           | ibro 🗸        | guisar<br>1<br>(<br>( | Ano<br>2006 | ação(NIS/PIS/PASEP)             | Nome de Registre<br>PAOLA BRACHO<br>Nome Social (cor<br>pessoas travestis<br>Marisa BraCHO<br>Nome do Pai<br>Nome do Pai<br>Nome do Pai<br>Carteira de Traba                              | o<br>Iforme decreto Nº<br>5 e transexuais)<br>NI<br>alho | 16.533 que dispõe sobre o nome d |
| Informe a<br>Pesquisa p<br>O Cidadão<br>Número da<br>Apelido<br>Número de<br>Data de Na<br>Dia<br>16<br>Tipo de Ce<br>[Selecione]<br>RG<br>Municipio I | Inscrição<br>Inscrição<br>Inscrição<br>Inscrination<br>Inscritutão | e:<br>GIGPS<br>• do CPF<br>Mês<br>Setem               | ibro          | quisar<br>1<br>(<br>( | Ano<br>2006 | ação(NIS/PIS/PASEP)             | Nome de Registro<br>PAOLA BRACHO<br>Nome Social (con<br>pessoas travestis<br>Marisa BRACHO<br>Nome da Mãe<br>MARISA BRACHO<br>Nome do Pai<br>Nº do Termo/RAI<br>Carteira de Traba<br>Sexo | o<br>forme decreto Nº<br>s e transexuais)<br>NI<br>alho  | 16.533 que dispõe sobre o nome d |

Ao clicar no resultado da pesquisa, o campo *Cidadão* da tela *Pesquisar Demanda* será preenchido automaticamente. Clique no botão *Pesquisar*.

| SGPS                   |                |                |            |              |       |           | Atendimentos    | >> Demanda >> | Pesquisar Den | nanda            |   |                           |   |                           | PREFEITURA<br>BELO HORIZONTE |
|------------------------|----------------|----------------|------------|--------------|-------|-----------|-----------------|---------------|---------------|------------------|---|---------------------------|---|---------------------------|------------------------------|
| Atendimentos           | Cadastros      | Pesquisas      | Relatórios | Configuração | Ajuda | Ů Sair    |                 |               |               |                  |   |                           |   |                           |                              |
|                        |                |                |            |              |       |           |                 |               |               |                  |   |                           |   | Novo 🧷 Limpar             | Pesquisar ?                  |
| Cidadão<br>(PAOLA BRAC | rgumentos e cl | lique em Pesqu | isar       |              |       |           |                 | Família       |               |                  |   |                           |   | Exibe Demanda Integrante  | 8                            |
| Clique em              | um registro pa | ara selecionar |            |              |       |           |                 |               |               |                  |   |                           |   |                           |                              |
| Código De              | manda          | Demanda        | Cidadão    | /Responsável |       | Número da | Pessoa no SIGPS | i             | Origem        | Data do Registro | R | Responsável pelo Registro | 1 | Ação que atende a demanda |                              |

O resultado da pesquisa carregará todas as demandas que foram registradas para este cidadão. No exemplo a seguir, o cidadão especificado possui apenas uma demanda registrada.

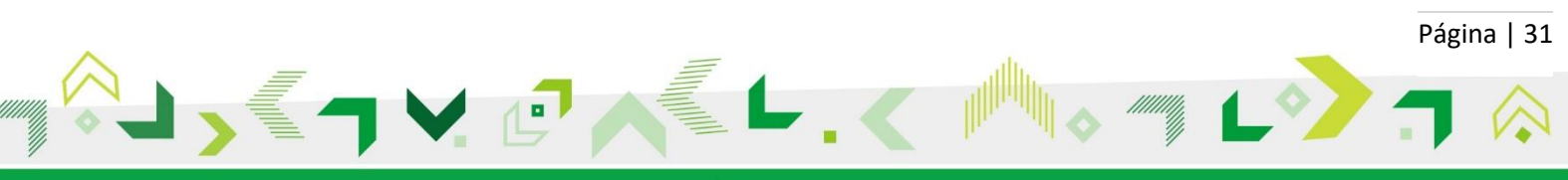

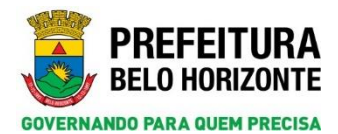

Secretaria Municipal de Assistência Social, Segurança Alimentar e Cidadania Subsecretaria de Assistência Social Diretoria de Gestão do Sistema Único de Assistência Social Gerência de Vigilância Socioassistencial

| GPS         |                         |                  |            |              |       | A      | tendimentos | >> Deman | da >> Pesquisar De | manda |              |           |        |         |               | ELO I     | EITU |
|-------------|-------------------------|------------------|------------|--------------|-------|--------|-------------|----------|--------------------|-------|--------------|-----------|--------|---------|---------------|-----------|------|
| ndimentos   | Cadastros               | Pesquisas        | Relatórios | Configuração | Ajuda | 🕚 Sair |             |          |                    |       |              |           |        |         |               |           |      |
|             |                         |                  |            |              |       |        |             |          |                    |       | Exportar CSV | Tratar De | emanda | Novo    | 🧷 Limpar      | Pesquisar |      |
| Informe     | argumentor o cl         | llavo om Porquie |            |              |       |        |             |          |                    |       |              |           |        |         |               |           |      |
| Cidadão     | irgumentos e ci         | ndae em Fesdais  |            |              |       |        |             | Família  |                    |       |              |           |        |         |               |           |      |
|             |                         |                  |            |              |       |        |             |          |                    |       |              |           |        |         |               |           |      |
| PAOLA BRAG  | СНО                     |                  |            | Q            |       |        |             |          |                    |       |              |           |        | Exibe   | Demanda Integ | rante     |      |
| PAOLA BRAG  | СНО                     |                  |            | 9            |       |        |             |          |                    |       |              |           |        | Exibe   | Demanda Integ | irante    |      |
| PAOLA BRAN  | CHO                     | ara colocionar   |            | Q (          |       |        |             |          |                    |       |              |           |        | Exibe   | Demanda Integ | irante    |      |
| (PAOLA BRAN | CHO<br>1 um registro pa | ara selecionar   |            |              |       |        |             | O davar  | Date de Basildas   |       |              | damen de  |        | _ Exibe | Demanda Integ | rante     |      |

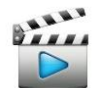

SGPS

Vídeo de referência: Vídeo 10 - Pesquisar Demanda Registrada para o Cidadão

#### 9.4 Pesquisar Demandas Registradas na Família

Na pesquisa da demanda pela família é possível visualizar as demandas vinculadas na família e também as demandas vinculadas nos cidadãos que fazem parte da composição familiar.

Para pesquisar as demandas vinculadas na família, clique na lupa do campo *Família* e faça a pesquisa *Família* conforme explicado no tópico 5.

| GPS                                          |                                                                   |                                                                  |                                                                                                    |                    |       |          | Atendime      | ntos >> Demanda | >> Pesquisar Der | manda                      |                           |        |                   |               | BELO HORIZ  |
|----------------------------------------------|-------------------------------------------------------------------|------------------------------------------------------------------|----------------------------------------------------------------------------------------------------|--------------------|-------|----------|---------------|-----------------|------------------|----------------------------|---------------------------|--------|-------------------|---------------|-------------|
| imentos                                      | Cadastros                                                         | Pesquisas                                                        | Relatórios                                                                                              | Configuração       | Ajuda | 😃 Sair   |               |                 |                  |                            |                           |        |                   |               |             |
|                                              |                                                                   |                                                                  |                                                                                                    |                    |       |          |               |                 |                  |                            |                           |        | Novo              | 👂 Limpar 🚽    | 🔎 Pesquisar |
| Informe a                                    | rgumentos e cl                                                    | ique em Pesqui                                                   | sar                                                                                                    |                    |       |          |               |                 |                  |                            |                           |        |                   |               |             |
| idadão                                       |                                                                   |                                                                  |                                                                                                    |                    |       |          |               | Familia         |                  |                            | 2                         |        | Exibe Demand      | la Integrante |             |
|                                              |                                                                   |                                                                  |                                                                                                    | p                  |       |          |               |                 |                  |                            | P                         |        |                   |               |             |
|                                              |                                                                   |                                                                  |                                                                                                    |                    |       |          |               |                 |                  |                            |                           |        |                   |               |             |
| Clique em                                    | um registro pa                                                    | ira selecionar                                                   |                                                                                                    |                    |       |          |               |                 |                  |                            |                           |        |                   |               |             |
| Código Der                                   | manda                                                             | <u>Demanda</u>                                                   | <u>Cidadão/</u>                                                                                         | Responsável        |       | Número d | a Pessoa no S | IGPS            | <u>Origem</u>    | <u>Data do Registro</u>    | Responsável pelo Registro | !      | Ação que atende a | demanda       |             |
| squisa                                       | ır Família                                                        | a<br>                                                            |                                                                                                    |                    |       |          |               |                 | E                | xportar CSV                | 🔗 Limpar                  | Novo   | Pesq              | juisar        | ?           |
| squisa<br>Info                               | or Família                                                        | a<br>umentos                                                     | e clique                                                                                                | em Pesq            | uisar |          |               |                 | E                | xportar CSV                | 🧷 Limpar                  | Novo   | Pesq              | uisar         | ?           |
| Info                                         | or Família<br>Frme arg                                            | a<br>umentos<br>meio de                                          | e clique                                                                                                | em Pesq            | uisar |          |               |                 | E                | xportar CSV                | 🧷 Limpar                  | Novo   | D Pesq            | uisar         | ?           |
| Info<br>Pesq                                 | or Família<br>orme arg<br>uisa por<br>dadão                       | a<br>umentos<br>meio de:                                         | e clique                                                                                                | em Pesq            | uisar | ]        |               |                 | E                | xportar CSV                | 🧷 Limpar                  | Novo   | D Pesq            | uisar         | ?           |
| Info<br>Pesq<br>O Ci<br>O Fa                 | or Família<br>orme arg<br>uisa por<br>dadão<br>omília             | a<br>umentos<br>meio de:                                         | e clique                                                                                                | em Pesq            | uisar | ]        |               |                 | E                | xportar CSV                | 🧷 Limpar                  | Novo   | P Pesq            | uisar         | ?           |
| Info<br>Pesq<br>O Ci<br>O Fa                 | ur Família<br>orme arg<br>uisa por<br>dadão<br>umília             | umentos<br>meio de:                                              | e clique                                                                                                | em Pesq<br>o SIGPS | uisar |          |               |                 | E                | xportar CSV<br>Código Fami | / Limpar                  | Novo   | Pesq              | uisar         | ?           |
| Info<br>Pesq<br>O Ci<br>@ Fa                 | ar Família<br>orme arg<br>uisa por<br>dadão<br>amília             | umentos<br>meio de:                                              | e clique<br>Família n                                                                                   | em Pesq<br>o SIGPS | uisar | ]        |               |                 | E                | Código Fami                | / Limpar                  | Novo   | Pesq              | uisar         | 2           |
| Info<br>Pesq<br>O Ci<br>O Fa                 | or Família<br>orme arg<br>uisa por<br>dadão<br>omília<br>omicílio | umentos<br>meio de:<br>Nº da I<br>o S                            | e clique<br>:<br>:<br>:<br>:<br>:<br>:<br>:<br>:<br>:<br>:<br>:<br>:<br>:<br>:<br>:<br>:<br>:<br>:<br>: | em Pesq<br>o SIGPS | uisar |          |               |                 | E                | Código Fami                | liar:                     | Νονο   | Pesq              | uisar         | ?           |
| Info<br>Pesq<br>O Ci<br>@ Fa<br>O Do<br>O En | orme arg<br>uisa por<br>dadão<br>umília<br>omicílio<br>udereço (  | a<br>umentos<br>meio de:<br>•<br>•<br>•<br>•<br>•<br>•<br>•<br>• | e clique<br>:<br>amília n<br>14                                                                         | em Pesq<br>o SIGPS | uisar |          |               |                 | E                | Código Fami                | / Limpar                  | 3 Νονο | Pesq              | uisar         | ?           |

Ao clicar no resultado da pesquisa, o campo *Família* da tela *Pesquisar Demanda* será preenchido automaticamente. Clique no botão *Pesquisar*.

PREFEITURA BELO HORIZONTE

|            |    |           |                  |              |                      |            |                  |        |           |                     | · ·  |                   |                      |                             |                        |
|------------|----|-----------|------------------|--------------|----------------------|------------|------------------|--------|-----------|---------------------|------|-------------------|----------------------|-----------------------------|------------------------|
|            | ?  | Pesquisar | ) 🧷 Limpar       | Novo         |                      |            |                  |        |           |                     |      |                   |                      |                             |                        |
|            |    |           |                  |              |                      |            |                  |        | a         | Famili              |      |                   | em Pesquisar         | argumentos e cliq           | Informe a<br>Cidadão   |
|            |    |           | manda Integrante | Exibe Der    |                      |            | P                |        | (A BRACHO | PAULIN              |      |                   |                      |                             |                        |
|            |    |           |                  |              |                      |            |                  |        |           |                     |      |                   |                      |                             |                        |
|            |    |           | ende a demanda   | Ação que ate | isável pelo Registro | Responsáve | Data do Registro | Origem | :P5       | ro da Pessoa no SIG | Núme | ladão/Responsável | elecionar<br>Demanda | n um registro para<br>manda | Clique em<br>Código De |
|            |    |           |                  |              |                      |            |                  |        |           |                     |      |                   |                      |                             |                        |
|            |    |           |                  |              |                      |            |                  |        |           |                     |      |                   |                      |                             |                        |
|            |    |           |                  |              |                      |            |                  |        |           |                     |      |                   |                      |                             |                        |
| Página   3 | Pá |           |                  |              |                      |            |                  |        |           |                     |      |                   |                      |                             |                        |
|            |    |           |                  |              | li.                  | alli       |                  |        | -         | _                   |      |                   |                      |                             | _                      |
|            |    | 6 🗩       | 4                | ///////      | 40h                  | 11         |                  |        |           | E                   |      | 4 .               |                      |                             | =                      |
|            |    |           |                  | 11,          |                      |            |                  |        |           |                     |      | ( <b>•</b> •      |                      |                             |                        |
|            |    |           |                  | 11           |                      | - P        |                  |        | _         | -                   |      |                   |                      |                             |                        |
|            |    | -         |                  | //           | 1                    | 1          |                  |        |           |                     |      | 5                 |                      |                             | _                      |

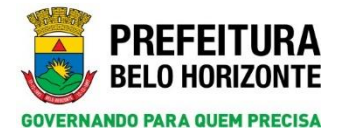

O resultado da pesquisa exibirá todas as demandas registradas na família, como mostrado abaixo.

| GP     | s                                      |                                                        |                    |                                 | Atendim   | entos >> Dem          | anda >> Pesquisar De            | emanda REFEITU                                                                                                    |
|--------|----------------------------------------|--------------------------------------------------------|--------------------|---------------------------------|-----------|-----------------------|---------------------------------|----------------------------------------------------------------------------------------------------|
| ndimer | tos Cad                                | lastros Pesquisas Relatório                            | s Configuração Aju | da 🕚 Sair                       |           |                       |                                 |                                                                                                    |
|        |                                        |                                                        |                    |                                 |           |                       |                                 | 🌀 Exportar CSV 🛛 Tratar Demanda 🛛 🐍 Novo 📝 Limpar 🗭 Pesquisar 🛔                                                                                                    |
| Info   | orme argum<br>Jão                      | entos e clique em Pesquisar                            |                    |                                 | Fa<br>PAI | milia<br>ULINA BRACHO |                                 | D Exibe Demanda Integrante                                                                                                    |
| Cliq   | ue em um r<br><u>Código</u><br>Demanda | egistro para selecionar<br>Demanda                     | Cidadão/Responsáv  | el Número da<br>Pessoa no SIGPS | Origem    | Data do<br>Registro   | Responsável polo<br>Realistro   | Ação que atende a demanda                                                                                                    |
|        | 241                                    | ACOLHIMENTO INSTITUCIONAL -<br>ABRIGO                  | EM PAULINA BRACHO  | 1893545                         | FAMÍLIA   | 12/07/2018            | KEYLOM EMANUEL<br>SOUZA BEBIANO | SERVIÇO DE PROTEÇÃO E ATENDIMENTO INTEGRAL À FAMÍLIA - PARFATENÇÃO SOCIOASSISTENCIAL AS CRUANÇAS E<br>ADOLESCENTES EN SITUAÇÃO DE TRABALHO INFANTO XUVENIL SERVIÇO DE ACOLHIMENTO INSTITUCIONAL - PARA ADULTOS E<br>FAMÍLIAS : |
|        | 244                                    | APOIO A MOVIMENTOS SOCIAIS                             | PAULINA BRACHO     | 1893545                         | FAMÍLIA   | 12/07/2018            | KEYLOM EMANUEL<br>SOUZA BEBIANO | SERVIÇO DE PROTEÇÃO E ATENDIMENTO INTEGRAL À FAMÍLIA - PAIF;                                                                                                    |
|        | 283                                    | ORIENTAÇÃO E PROTEÇÃO<br>SOCIOFAMILIAR                 | PAULINA BRACHO     | 1893545                         | FAMÍLIA   | 19/07/2018            | KEYLOM TESTE                    | SERVIÇO DE PROTEÇÃO E ATENDIMENTO INTEGRAL À FAMÍLIA - PAIF;EQUIPE DE PROTEÇÃO SOCIAL BÁSICA REGIONAL ;                                                                                                    |
|        | 341                                    | PROTEÇÃO À PESSOA EM SITUAÇ<br>DE VIOLAÇÃO DE DIREITOS | ÃO PAULINA BRACHO  | 1893545                         | FAMÍLIA   | 19/07/2018            | KEYLOM TESTE                    | SERVIÇO DE PROTEÇÃO E ATENDIMENTO ESPECIALIZADO A FAMÍLIAS E INDIVÍDUOS - PAEFI;                                                                                                    |
|        | 348                                    | SUPERAÇÃO DA STRUAÇÃO DE<br>TRABALNO INFANTO-JUNENII   | PAULINA BRACHO     | 1893545                         | FAMÍLIA   | 12/07/2018            | KEYLOM EMANUEL<br>SOUZA BEBIANO | SERVIÇO DE PROTEÇÃO E ATENDIMENTO INTEGRAL À FAMÍLIA - PAIF;                                                                                                    |

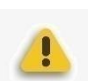

**Atenção**: caso você queira visualizar também as demandas registradas nos cidadãos integrantes dessa família, marque o *check* do campo *Exibe Demanda Integrante* e clique no botão *Pesquisar* novamente.

| SIG     | PS                   |                |                                     |                |                  |            |        | Atendime   | ntos >> Demi         | anda >> Pesquisar Dem           | nanda Vere e e e e u vere e e e e e e e e e e e e e e e e e                                                                                                     |
|---------|----------------------|----------------|-------------------------------------|----------------|------------------|------------|--------|------------|----------------------|---------------------------------|----------------------------------------------------------------------------------------------------|
| Atendin | nentos               | Cadastros      | Pesquisas                           | Relatórios     | Configuração     | Ajuda (    | 🔱 Sair |            |                      |                                 |                                                                                                    |
| G       | informe arg<br>dadão | umentos e d    | dique em Pesquis                    | ar             |                  |            |        | Far<br>PAU | nilia<br>LINA BRACHO |                                 | Deportar CSV Tratar Demanda Linear Deportar CSV Tratar Demanda Linear Deportar Response Response Respo |
| - 0     | Tique em un          | n registro p   | ara selecionar                      |                | Cidadão/Responsa | ável Resso | ro da  | Origem     | Data do              | Responsável pelo                | Ação que atende a demanda                                                                                                    |
|         | 241                  | ACOLI<br>ABRIG | HIMENTO INSTITU<br>50               | ICIONAL - EM   | PAULINA BRACHO   | 1893       | 1545   | FAMÍLIA    | 12/07/2018           | KEYLOM EMANUEL<br>SOUZA BEBIANO | SERVIÇO DE PROTEÇÃO E ATENDIFERIO INTEGRAL À PARÍLIA - PARF,ATENÇÃO SOCIDASSISTENCIAL AS CRAINÇAS E<br>ADOLESCENTES DE SITUAÇÃO DE TRABALHO INVANTO AJVENE,SERVIÇO DE ACQUIMERITO INSTITUCIONAL - PARA ADALTOS E<br>FAMÍLIAS ;                                                                                                    |
|         | 244                  | APOIO          | D A MOVIMENTOS                      | SOCIAIS        | PAULINA BRACHO   | 1893       | 1545   | FAMÍLIA    | 12/07/2018           | KEYLOM EMANUEL<br>SOUZA BEBIANO | SERVIÇO DE PROTEÇÃO E ATENDIMENTO INTEGRAL À FAMÍLIA - PAIF;                                                                                                    |
|         | 283                  | ORIEN          | NTAÇÃO E PROTEÇ<br>OFAMILIAR        | ÃO             | PAULINA BRACHO   | 1893       | 1545   | FAMÍLIA    | 19/07/2018           | KEYLOM TESTE                    | SERVIÇO DE PROTEÇÃO E ATENDIMENTO INTEGRAL À FAMÍLIA - PAIP;EQUIPE DE PROTEÇÃO SOCIAL BÁSICA REGIONAL ;                                                                                                    |
|         | 341                  | PROTE<br>DE VI | EÇÃO À PESSOA E<br>OLAÇÃO DE DIREI  | M SITUAÇÃO     | PAULINA BRACHO   | 1893       | 1545   | FAMÍLIA    | 19/07/2018           | KEYLOM TESTE                    | SERVIÇO DE PROTEÇÃO E ATENDIMENTO ESPECIALIZADO A FAMÍLIAS E INDIVÍDUOS - PAEFI;                                                                                                    |
|         | 348                  | SUPER          | RAÇÃO DA SITUAÇ<br>ALHO INFANTO-JUN | ÃO DE<br>/ENIL | PAULINA BRACHO   | 1893       | 1545   | FAMÍLIA    | 12/07/2018           | KEYLOM EMANUEL<br>SOUZA BEBIANO | SERVIÇO DE PROTEÇÃO E ATENDIMENTO INTEGRAL À FAMÍLIA - PAIP;                                                                                                    |

O sistema carregará também as demandas registradas nos integrantes.

| s    | GPS                |                  |                                 |                   |                  |                            |                                   | Atendime      | entos >> Dema                     | nda >> Pesquisar Dem            | manda                                                                                                    |
|------|--------------------|------------------|---------------------------------|-------------------|------------------|----------------------------|-----------------------------------|---------------|-----------------------------------|---------------------------------|----------------------------------------------------------------------------------------------------|
| tend | limentos           | Cadastros        | Pesquisas                       | Relatórios        | Configuração /   | Ajuda                      | 🙂 Sair                            |               |                                   |                                 |                                                                                                    |
|      |                    |                  |                                 |                   |                  |                            |                                   |               |                                   |                                 | 🗇 Exportar CSV 🛛 Tratar Demanda 🛛 🔒 Novo 🔗 Limpar 🗭 Pesquisar 👼                                                                                                    |
|      | Informe            | argumentos e o   | lique em Pesqu                  | isar              |                  |                            |                                   |               |                                   |                                 |                                                                                                    |
|      | Cidadão            |                  |                                 |                   |                  |                            |                                   | Fan           | nília                             |                                 | Exibe Demanda Integrante                                                                                                    |
|      |                    |                  |                                 |                   |                  |                            |                                   |               | LINK BIOICHO                      |                                 | 4                                                                                                    |
|      |                    |                  |                                 |                   |                  |                            |                                   |               |                                   |                                 |                                                                                                    |
|      | Clique er          | n um registro p  | ara selecionar                  |                   |                  |                            |                                   |               |                                   |                                 |                                                                                                    |
|      | <u>Códi</u><br>Dem | <u>anda Dema</u> | nda                             |                   | Cidadão/Responsi | ável <mark>Ni</mark><br>Pr | <u>úmero da</u><br>essoa no SIGPS | <u>Origem</u> | <u>Data do</u><br><u>Registro</u> | Responsável pelo<br>Registro    | Ação que atende a demanda                                                                                                    |
|      | 241                | ACOL             | HIMENTO INSTI<br>30             | TUCIONAL - EM     | PAULINA BRACHO   | 1                          | 893545                            | FAMÍLIA       | 12/07/2018                        | KEYLOM EMANUEL<br>SOUZA BEBIANO | SERVIÇO DE PROTEÇÃO E ATENDIMENTO INTEGRAL À FAMÍLIA - PAR-ATENÇÃO SOCIDASSISTENCIAL AS CRUMÇAS E<br>ADOLESCENTES EM SITUAÇÃO DE TRABLE-ID INFANTO JUVENIL SERVIÇO DE ACOLHIMENTO INSTITUCIONAL - PARA ADULTOS<br>E FAMÍLIAS ; |
|      | 244                | APOI             | O A MOVIMENTO                   | S SOCIAIS         | PAULINA BRACHO   | 1                          | 893545                            | FAMÍLIA       | 12/07/2018                        | KEYLOM EMANUEL<br>SOUZA BEBIANO | SERVIÇO DE PROTEÇÃO E ATENDIMENTO INTEGRAL À FAMÍLIA - PAIF;                                                                                                    |
|      | 283                | ORIE             | NTAÇÃO E PROTI<br>OFAMILIAR     | EÇÃO              | PAULINA BRACHO   | 1                          | 893545                            | FAMÍLIA       | 19/07/2018                        | KEYLOM TESTE                    | SERVIÇO DE PROTEÇÃO E ATENDIMENTO INTEGRAL À FAMÍLIA - PAIF;EQUIPE DE PROTEÇÃO SOCIAL BÁSICA REGIONAL ;                                                                                                    |
|      | 341                | PROT<br>DE VI    | EÇÃO À PESSOA<br>IOLAÇÃO DE DIR | EM SITUAÇÃO       | PAULINA BRACHO   | 1                          | 893545                            | FAMÍLIA       | 19/07/2018                        | KEYLOM TESTE                    | SERVIÇO DE PROTEÇÃO E ATENDIMENTO ESPECIALIZADO A FAMÍLIAS E INDIVÍDUOS - PAEFI;                                                                                                    |
|      | 348                | SUPE             | RAÇÃO DA SITU<br>ALHO INFANTO-J | AÇÃO DE<br>UVENIL | PAULINA BRACHO   | 1                          | 893545                            | FAMÍLIA       | 12/07/2018                        | KEYLOM EMANUEL<br>SOUZA BEBIANO | SERVIÇO DE PROTEÇÃO E ATENDIMENTO INTEGRAL À FAMÍLIA - PAIF;                                                                                                    |
|      | 374                | ACOL             | HIMENTO NAMS                    | EP                | PAOLA BRACHO     | 1                          | 893546                            | CIDADÃO       | 19/07/2018                        | KEYLOM TESTE                    | NÚCLEO DE ATENDIMENTO AS MEDIDAS SOCIOEDUCATIVAS E PROTETIVAS - NAMSEP;                                                                                                    |

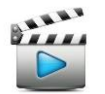

Vídeo de referência: Vídeo 11 - Pesquisar Demanda Registrada para a Família

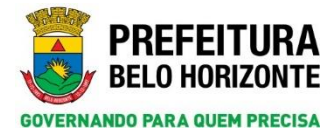

#### **10. REGISTRAR DEMANDA**

De acordo com cada serviço, a demanda deve ser registrada ou no cidadão, como por exemplo os serviços de Acolhimento Institucional e cumprimento de medidas socioeducativas ou na família, como por exemplo os serviços PAIF e PAEFI.

Antes de realizar o registro da demanda, é **muito importante** pesquisá-la para evitar duplicidade, conforme explicado no tópico 9.

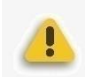

**Atenção**: nessa versão do SIGPS, o registro da demanda para os serviços que atendem a família é realizado diretamente na família e **não mais na referência familiar**. Desse modo, mesmo se algum integrante sair da composição familiar, o vínculo permanecerá na família em que foi registrado, evitando solicitação de gestão de cadastro para migração de demanda.

Em relação aos casos que foram anteriormente registrados os registros das informações de atendimento continuarão na referência familiar.

A seguir, será explicado apenas o procedimento de registro de demandas na família, pois em relação aos registros de demandas no cidadão - de serviços que atendem diretamente o cidadão - não surgiram alterações significativas nesta versão.

Para os casos que, após realização de pesquisa da demanda na família não for encontrado nenhum resultado de registro da mesma, devem-se seguir as orientações abaixo.

#### **10.1** Via Menu Atendimento

No Menu Atendimento, selecione a opção Demanda.

| SIGPS                   |           |            |              |       |        | SIGPS | PREFEITURA<br>BELO HORIZONTE |
|-------------------------|-----------|------------|--------------|-------|--------|-------|------------------------------|
| Atendimentos Cadastros  | Pesquisas | Relatórios | Configuração | Ajuda | 😃 Sair |       |                              |
| Atendimento             |           |            |              |       |        |       |                              |
| Caixa de Encaminhamento |           |            |              |       |        |       |                              |
| Concessão de Beneficio  |           |            |              |       |        |       |                              |
| Demanda                 |           |            |              |       |        |       |                              |
|                         |           |            |              |       |        |       |                              |

Clique no botão *Novo* no alto à direita da página *Pesquisar Demanda* - subentende-se que o trabalhador já tenha realizado a pesquisa da demanda.

| SGP      |                   |                 |            |              |           | _      | Aten                       | dimentos >= Demanda > | Peliquisar Dema | nda -            |      |                        |     | PREFEITURA<br>BELO HORIZONTE |
|----------|-------------------|-----------------|------------|--------------|-----------|--------|----------------------------|-----------------------|-----------------|------------------|------|------------------------|-----|------------------------------|
| Asendman | a Cadastros       | Pasquisas       | Relativity | Configuração | Ajuda .   | 🙂 Sair |                            |                       |                 |                  |      |                        |     |                              |
| - 34     | e argamantas a    | clique am Pasqu | ulsar      |              |           |        |                            |                       |                 |                  |      |                        |     | Change Changer December 2    |
| Cida     | lie               |                 |            | P P          |           |        |                            | Familia               |                 | م<br>ا           |      |                        |     | Ecoler Demande Integrante    |
| - Ch     | oe en un registro | para selecionar |            |              |           |        |                            |                       |                 |                  |      |                        |     |                              |
| 566      | or Dynamia        | 1               | lemanda    | Qdefilo/%    | Indenisat |        | Birmero.da.Exosoa.mz.SIGP3 |                       | Rosem           | Data do Resistro | fiel | ponsked zelo, Registes | Asi | õe que atende a demanda      |

A tela *Registrar Demanda* será carregada. Selecione o *check Família* para especificar que o registro será correspondente a serviços que atendem à família. Selecione o *check Código Familiar / Nº da Família SIGPS* e clique na lupa para pesquisar pela família que receberá a demanda. A pesquisa Família deve ser feita conforme explicado no tópico 5.

O restante do procedimento de registro de demanda na família será explicado posteriormente no tópico 10.3.

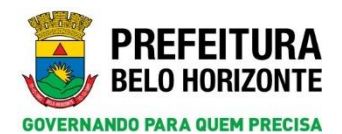

| SIGPS                                                                                                    | Atenderento > + Deman                                    | da >> Pesquisar Demanda >> Registrar Demanda                                                            |                                           | PREFEITUR<br>BELO HORIZONI |
|----------------------------------------------------------------------------------------------------|----------------------------------------------------------|----------------------------------------------------------------------------------------------------|-------------------------------------------|----------------------------|
| Codellar Casalina realizada Asiatoria Comparida Ajela                                                                                                    | C See                                                    |                                                                                                    |                                           | Veltar Green               |
| College Familiar (N° de Familia no SICPS<br>Entrepartos<br>Sología: Nome de Catalla                                                                                             | Responsivel pels Familie<br>Fernantesco c/ a Responsivel | Data de Nascimento                                                                                      | Namero da Pennin no SIGPS                 | NES                        |
| Responsivel pels Republic<br>Data/Ners Calastre<br>24/08/2018 15:59<br>Activ/Toxetter Responsivel pels Republic<br>SERVIÇO DE PROTEÇÃO E ATENDIMENTO ESPECIALIZADO A PANÍLIAS E | INDIVIDUOS - PARTS                                       | Responsivel path Registres<br>CARLOS DATES SOUZA<br>Load de brensgin<br>CENTRO DE REFERENCIA ESPECIALIZ | ADO DE ASSISTENCIA SOCIAL - CRAS BARREIRO |                            |
| Demands<br>Demc.<br>Liste de Demandes                                                                                                    | 8                                                        |                                                                                                    |                                           | Anna -                     |

#### 10.2 Via Página da Família

Entre na página da família seguindo a pesquisa conforme explicado no tópico 5.

| SIGPS                                                                                                    |                                             | Perquitas >> Familia >> Perquitar Familia | BELO MORIZONTE |
|----------------------------------------------------------------------------------------------------|---------------------------------------------|-------------------------------------------|----------------|
| Azendimentas Cedestras Per                                                                                                    | esquraas Halatinis Configuração Ajoda 🧿 Sav |                                           | Scientis COV   |
| Deferme argumentas e clique<br>Proquisa por moio des<br>O caladão<br>O fandão<br>O fanda de<br>O fanda de<br>O fanda | M <sup>2</sup> de Familie no SICPS          | Códge Fasilian<br>O                       |                |

Na página da família, clique na aba *Demandas*. Como informado no tópico 5, essa aba é novidade nessa versão do SIGPS. Clique no botão *Registrar Demanda*.

| SIGPS        |                    |                 |                 |               |           |             |            |        | Perquitat >>          | Fanlia -> Pe | iquitar Familia > 1 | Cadastrar Famili | 1      |                    |                   |              |                 |              |         |          |               |           | PREFEIT<br>BELO HORIZ | URA |
|--------------|--------------------|-----------------|-----------------|---------------|-----------|-------------|------------|--------|-----------------------|--------------|---------------------|------------------|--------|--------------------|-------------------|--------------|-----------------|--------------|---------|----------|---------------|-----------|-----------------------|-----|
| Atendimentos | Cadastros          | Pesquisas       | Relativity      | Configuração  | Apuda     | 🕑 Sar       |            |        |                       |              |                     |                  |        |                    |                   |              |                 |              |         |          |               |           |                       |     |
|              |                    |                 |                 |               |           |             |            |        |                       |              |                     | Impressão        | Voltar | Conceder Baneficio | Histórico de Açõe | s Helat      | ório da Família | Alterar Para | entesce | Neve     | Grave         | 🗙 Escheir | Abrie                 |     |
| Familia - 3  | Higrante V         | inculação a Pro | gramas e Serviç | nx - F51.01 0 | omposição | Renda Per I | Capita Der | nandas |                       |              |                     |                  |        |                    |                   |              |                 |              |         |          |               |           |                       |     |
| Código Farr  | illiae/N* da Earri | ha so SIGPS:    |                 |               |           |             |            |        | Responsivel pr        | ela Familia: | VERA                | ODATOVES         |        |                    |                   |              |                 |              |         |          |               |           |                       |     |
| Demandas     |                    |                 |                 |               |           |             |            |        |                       |              |                     |                  |        |                    |                   | Resist       | or Demanda      |              |         | T        | rətər Demanda | 1         |                       |     |
| Seleção      | Cádiga De          | emente          | De              | manda         | Culadle/I | terponsivel |            |        | túmero da Pessoa no I | 110295       |                     | Origan           | Data   | do Nagistra        | Response          | èvel pala Re | igistre         |              | Acla    | que aton | de a demonda  |           |                       |     |

O sistema carregará a página *Registrar Demanda* com o *check Família* automaticamente selecionado. O restante do procedimento de registrar demanda na família será explicado no próximo tópico.

| -             | _                                        |                                              |                                                                                                    |                            | Valtar |
|---------------|------------------------------------------|----------------------------------------------|----------------------------------------------------------------------------------------------------|----------------------------|--------|
| Identificação | 46234                                    |                                              |                                                                                                    |                            |        |
| Cid           | gs Familiar/N° da Familia no SIGPS<br>62 | Responsérel pela Familia<br>(VERA RODE/ISUES |                                                                                                    | l>                         |        |
| Integrantes   | Room & City Ele-                         | Sector of a Record of                        | The second second second second second second second second second second second second second second second se | Norman de Bassers en EUCOR |        |
|               | CHAPOLIN RODRIDUES                       | FILHOVA)                                     | 24/01/2010                                                                                                    | 503517                     | 81.5   |
| ĩ             | KAKA RODEIGUES                           | FILHO(A)                                     | 29/03/2004                                                                                                    | 505518                     |        |
| 1             | NONE PESSOA 304845                       | CÔNJUGE - COMPANHEIRO (A)                    | 01/10/1900                                                                                                    | 505516                     |        |
| Ē             | NOME PESSOA 304848                       | FTLHO(A)                                     | 14/05/2011                                                                                                    | 303519                     |        |
| 2             | VERA RODRIGUES                           | RESPONSÁVEL                                  | 30/12/1940                                                                                                    | 505815                     |        |
| Responsável p | do Registro                              |                                              |                                                                                                    |                            |        |
| ata/Hera Cada | ofzen                                    |                                              | Mesponsävel pelo Keytstro                                                                                       |                            |        |
| 24/06/2018 1  | 5.58                                     |                                              | CARLOS DANIEL SOUZA                                                                                             |                            |        |
| Ação/Executor | Lesponsivel pelo Registro:               |                                              | Lacial da Esencação:                                                                                            |                            |        |
| Secondo de l  |                                          | a al supple systema - energy                 | CENTRO DE REFERENCIA ESPECIALIZADO DE ASISISTECIA SUL                                                           | Int - Cheve Brittering     |        |
| Demanda       |                                          |                                              |                                                                                                    |                            |        |
|               |                                          |                                              |                                                                                                    |                            | News   |

#### 10.3 Registrar Demanda na Família

Para registrar a demanda, na página *Registrar Demanda* marque o *check* do campo *Código Familiar /*  $N^{o}$  *da Família no SIGPS* e em seguida, clique na lupa do campo *Lista de Demandas* no final da página.

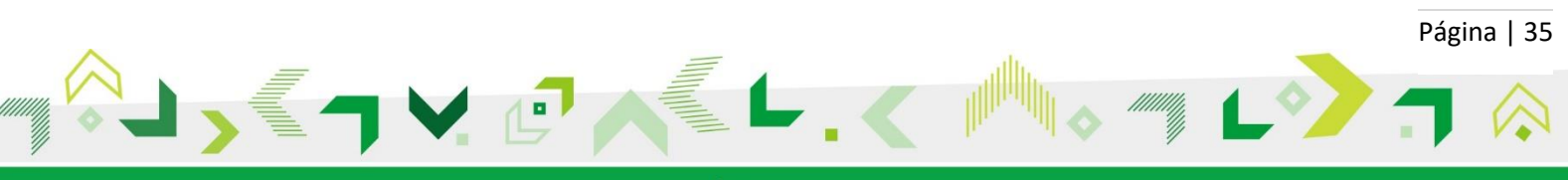

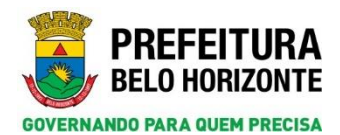

| GPS                        |                                                                          | Pecquitat >> Familia >> Pecquitar Famili    | a > > Cadastrar Familia > > Registrar Demanda                    |                                  | PREFEITUR<br>BELD HORIZON |
|----------------------------|--------------------------------------------------------------------------|---------------------------------------------|------------------------------------------------------------------|----------------------------------|---------------------------|
| endimentos Ca              | idastros Pasquises Relatórios Configeraç                                 | da Ayuda 🥥 Sar                              |                                                                  |                                  |                           |
| O Cidadão 💽                | Familia                                                                  |                                             |                                                                  |                                  | Velter In Cover           |
| Identificação              | 1                                                                        |                                             |                                                                  |                                  |                           |
|                            | digo Familiar/N° da Familia no SIGPS<br>1682 D                           | Responsivel pela Familia<br>[VERA RODAIGUES |                                                                  |                                  |                           |
| Integrantes                |                                                                          |                                             | and a second second                                              |                                  |                           |
| Seleção                    | Norme de Caladão                                                         | Parentesca c/ o Responsavel                 | Data de Naicimento                                               | Remora da Passoa no SUGPS        | RIS                       |
|                            | CARA RODEIDUES                                                           | PLUCA)                                      | 28/01/2010                                                       | 50551                            |                           |
|                            | NOME PESSOA 504945                                                       | CÓMUGE, COMPANHEIRO (A)                     | 01/10/1900                                                       | 202514                           |                           |
|                            | NOME PEESOA 304848                                                       | FILHO(A)                                    | 14/05/2011                                                       | 202219                           |                           |
|                            | VERA RODRIQUES                                                           | RESPONSÁVEL                                 | 30/12/1940                                                       | 202213                           |                           |
| Responsivel                | pils Registro                                                            |                                             |                                                                  |                                  |                           |
| Data/Hora Cal              | Sestro                                                                   |                                             | Responsivel pelo Registro:                                       |                                  |                           |
| 24/08/2018                 | 13-58                                                                    |                                             | CARLOS DANIEL SOUZA                                              |                                  |                           |
| Ação/Executo<br>SERVIÇO DE | e Responsável pelo Registro:<br>E proteção e atendimento especializado a | FAMÍLIAS E INDIVÍDUOS - PAEFI               | Lucal de Txecução:<br>CENTRO DE REFERENCIA ESPECIALIZADO DE ASEI | ISTENCIA SOCIAL - CREAS BARREIRO |                           |
| Demanda                    |                                                                          |                                             |                                                                  |                                  |                           |
|                            |                                                                          |                                             |                                                                  |                                  | Anna .                    |
| Dest.                      | Lista de Demandas                                                        |                                             |                                                                  |                                  |                           |
|                            |                                                                          | - Pro                                       |                                                                  |                                  |                           |
|                            |                                                                          |                                             |                                                                  |                                  |                           |

O sistema abrirá a janela pop-up *pesquisar Tipos de Demanda*. Insira a palavra chave do seu serviço no campo *Palavra Chave*. Em seguida, clique no botão *Pesquisar*.

O sistema carregará resultados relacionados com a palavra chave utilizada na pesquisa. Nessa parte, será necessário maximizar a tela na área destacada pelo círculo vermelho para visualizar as informações da demanda por completo.

|                                                                                                    |                                                                                                    | Exportar CSV                                                                                                    | Desquisar                                                                                                    |
|----------------------------------------------------------------------------------------------------|----------------------------------------------------------------------------------------------------|----------------------------------------------------------------------------------------------------|----------------------------------------------------------------------------------------------------|
| Informe argumentos e clique                                                                              | em Pesquisar                                                                                                    |                                                                                                    |                                                                                                    |
| ódigo Demanda                                                                                            |                                                                                                    |                                                                                                    |                                                                                                    |
|                                                                                                    |                                                                                                    |                                                                                                    |                                                                                                    |
| ome da Demanda                                                                                           |                                                                                                    |                                                                                                    |                                                                                                    |
| alaura Chaus                                                                                             |                                                                                                    |                                                                                                    |                                                                                                    |
| IOLAÇÃO DE DIREITOS                                                                                      |                                                                                                    |                                                                                                    |                                                                                                    |
| ções Relacionadas                                                                                        |                                                                                                    |                                                                                                    |                                                                                                    |
|                                                                                                    |                                                                                                    |                                                                                                    | P                                                                                                    |
|                                                                                                    |                                                                                                    |                                                                                                    |                                                                                                    |
|                                                                                                    |                                                                                                    |                                                                                                    |                                                                                                    |
| Clique em um registro para se                                                                            | elecionar                                                                                                    |                                                                                                    |                                                                                                    |
| Clique em um registro para se<br>Código Demanda                                                          | elecionar<br>Nome da Demanda                                                                                                    | Palayra-Chave                                                                                                    | Ações Relacionadas                                                                                                    |
| Clique em um registro para se<br>Código Demanda<br>249                                                   | elecionar<br>Nome da Demanda<br>ATENDIMENTO JURÍDICO                                                                                                    | Palavra-Chave<br>VIOLAÇÃO DE DIREITOS-A                                                                                                    | Ações Relacionadas<br>TENDIMEI SERVIÇO DE ACOLHIMENTO INST                                                                                                    |
| Clique em um registro para se<br>Código Demanda<br>249<br>249                                            | Nome da Demanda<br>Atendimento Jurídico<br>Atendimento Jurídico                                                                                                    | Palavra-Chave<br>VIOLAÇÃO DE DIREITOS-A<br>VIOLAÇÃO DE DIREITOS-A                                                                                                    | Ações Relacionadas<br>TENDIMEI SERVIÇO DE ACOLHIMENTO INST<br>TENDIMEI SERVIÇO DE ATENDIMENTO ÀS M                                                                                                    |
| Clique en un registro para so<br>Código Demanda<br>249<br>249<br>240                                     | Nome da Demanda<br>ATENDIMENTO JURÍDICO<br>ATENDIMENTO JURÍDICO<br>ATENDIMENTO JURÍDICO                                                                                  | Palavra-Chave<br>VIOLAÇÃO DE DIREITOS-A<br>VIOLAÇÃO DE DIREITOS-A<br>VIOLAÇÃO DE DIREITOS-A                                                                                                    | Ações Relacionadas<br>TENDIMEI SERVIÇO DE ACOLHIMENTO INST<br>TENDIMEI SERVIÇO DE ATENDIMENTO ÀS M<br>TENDIMEI SERVIÇO DE PROTEÇÃO E ATEND                                                                                                    |
| Clique en um registro para se<br>Código Demanda<br>249<br>249<br>240<br>252                              | Nome da Demanda<br>ATENDIMENTO JURÍDICO<br>ATENDIMENTO JURÍDICO<br>ATENDIMENTO JURÍDICO<br>ATENDIMENTO PSICOTERAPÊUTICO                                                  | Palavra-Chave<br>VIOLAÇÃO DE DIREITOS-A<br>VIOLAÇÃO DE DIREITOS-A<br>VIOLAÇÃO DE DIREITOS-A<br>O VIOLAÇÃO DE DIREITOS-A                                                                                  | Ações Relacionadas<br>TENDIMEISERVIÇO DE ACOLHIMENTO INST<br>TENDIMEISERVIÇO DE ATENDIMENTO ÀS M<br>TENDIMEISERVIÇO DE PROTEÇÃO E ATEND<br>TENDIMEISERVIÇO DE PROTEÇÃO E ATEND                                                                                                    |
| Clique ens um registro para se<br>Código Demanda<br>249<br>249<br>240<br>252<br>288                      | elecionar<br>Nome da Demanda<br>ATENDIMENTO JURÍDICO<br>ATENDIMENTO JURÍDICO<br>ATENDIMENTO JURÍDICO<br>ATENDIMENTO PSICOTERAPÉUTICO<br>EDUCAÇÃO                         | Palavra-Chave<br>VIOLAÇÃO DE DIREITOS-A<br>VIOLAÇÃO DE DIREITOS-A<br>VIOLAÇÃO DE DIREITOS-A<br>O VIOLAÇÃO DE DIREITOS-A<br>VIOLAÇÃO DE DIREITOS-EI                                                       | Acões Relacionadas<br>TENDIMEISERVIÇO DE ACOLHIMENTO INST<br>TENDIMEISERVIÇO DE ATENDIMENTO ÀS M<br>TENDIMEISERVIÇO DE PROTEÇÃO E ATEND<br>TENDIMEISERVIÇO DE PROTEÇÃO E ATEND<br>DUCAÇÃO NOME TRABALHADOR 6099                                                                             |
| Clique ens um registro para se<br>Código Demanda<br>249<br>249<br>240<br>252<br>258<br>288<br>288        | elecionar<br>Nome da Demanda<br>ATENDIMENTO JURÍDICO<br>ATENDIMENTO JURÍDICO<br>ATENDIMENTO JURÍDICO<br>ATENDIMENTO PSICOTERAPÉUTICO<br>EDUCAÇÃO<br>EDUCAÇÃO             | Palavra-Chave<br>VIOLAÇÃO DE DIREITOS-A<br>VIOLAÇÃO DE DIREITOS-A<br>VIOLAÇÃO DE DIREITOS-A<br>O VIOLAÇÃO DE DIREITOS-A<br>VIOLAÇÃO DE DIREITOS-EI<br>VIOLAÇÃO DE DIREITOS-EI                            | Acões Relacionadas<br>TENDIMEISERVIÇO DE ACOLHIMENTO INST<br>TENDIMEISERVIÇO DE ATENDIMENTO ÀS M<br>TENDIMEISERVIÇO DE PROTEÇÃO E ATEND<br>TENDIMEISERVIÇO DE PROTEÇÃO E ATEND<br>DUCAÇÃO NOME TRABALHADOR 6099<br>DUCAÇÃO PASSAGEN INTERMUNICIPAL/IN                                       |
| Clique ens um registro para se<br>Código Demanda<br>249<br>249<br>240<br>252<br>258<br>288<br>288<br>288 | elecionar<br>Nome da Demanda<br>ATENDIMENTO JURÍDICO<br>ATENDIMENTO JURÍDICO<br>ATENDIMENTO JURÍDICO<br>ATENDIMENTO PSICOTERAPÉUTICO<br>EDUCAÇÃO<br>EDUCAÇÃO<br>EDUCAÇÃO | Palavra-Chave<br>VIOLAÇÃO DE DIREITOS-A<br>VIOLAÇÃO DE DIREITOS-A<br>VIOLAÇÃO DE DIREITOS-A<br>O VIOLAÇÃO DE DIREITOS-A<br>VIOLAÇÃO DE DIREITOS-EI<br>VIOLAÇÃO DE DIREITOS-EI<br>VIOLAÇÃO DE DIREITOS-EI | Acões Relacionadas<br>TENDIMEISERVIÇO DE ACOLHIMENTO INST<br>TENDIMEISERVIÇO DE ATENDIMENTO ÀS M<br>TENDIMEISERVIÇO DE PROTEÇÃO E ATEND<br>TENDIMEISERVIÇO DE PROTEÇÃO E ATEND<br>DUCAÇÃO NOME TRABALHADOR 6099<br>DUCAÇÃO PASSAGEN INTERMUNICIPAL/IN<br>DUCAÇÃO SERVICO DE ATENDIMENTO EME |

Com a tela aumentada, selecione o resultado correspondente ao seu serviço. No exemplo abaixo, utilizou-se o serviço PAEFI.

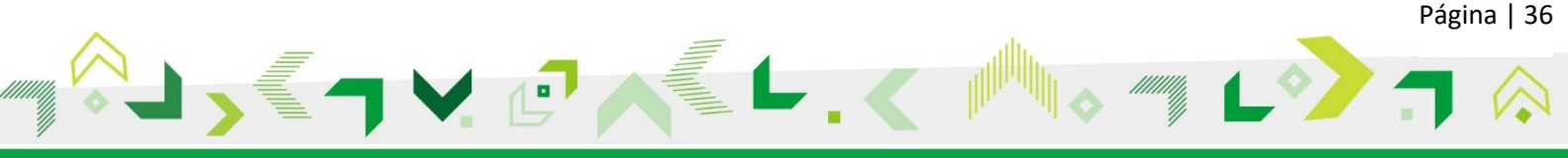

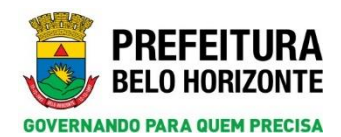

| oforme argumentos e clique                                                                          | em Peupuinar                                                                                                    |                                                                                                    |                                                                                                    |
|----------------------------------------------------------------------------------------------------|----------------------------------------------------------------------------------------------------|----------------------------------------------------------------------------------------------------|----------------------------------------------------------------------------------------------------|
| digo Demanda                                                                                        |                                                                                                    |                                                                                                    |                                                                                                    |
|                                                                                                    |                                                                                                    |                                                                                                    |                                                                                                    |
| ree da Demanda                                                                                      |                                                                                                    |                                                                                                    |                                                                                                    |
| tion three                                                                                          |                                                                                                    |                                                                                                    |                                                                                                    |
| OLAÇÃO DE DIREITOS                                                                                  |                                                                                                    |                                                                                                    |                                                                                                    |
| ões Relacionadas                                                                                    |                                                                                                    |                                                                                                    |                                                                                                    |
|                                                                                                    |                                                                                                    | Q                                                                                                    |                                                                                                    |
|                                                                                                    |                                                                                                    |                                                                                                    |                                                                                                    |
|                                                                                                    | Rest of the second second second second second second second second second second second second second second s                                                                                                    |                                                                                                    |                                                                                                    |
| oque am um registro para s                                                                          | the condition                                                                                                    |                                                                                                    |                                                                                                    |
|                                                                                                    |                                                                                                    |                                                                                                    |                                                                                                    |
| Cödiga Demanda                                                                                      | Nome da Demanda                                                                                                    | Palavra-Chava                                                                                                    | Ações Relacionadas                                                                                                    |
| Gödiga Demanda<br>249                                                                               | Nome.da.Domanda<br>Attinothento Justinico                                                                                                    | Palavra-Chaos<br>νιοι αζάο de dibestos-atendiminto surídico-procos-orientação suríd                                                                                                    | SCREER Relacionadas<br>SERVIÇO DE ACOLHIMENTO INSTITUCIONAL PARA IDOSOS - 11.PI                                                                                                    |
| Códiza Demanda<br>249<br>249                                                                        | Norme dia Dermandia<br>Atenothento Jurídico<br>Atenothento Jurídico                                                                                                    | Palavea-Chave<br>νιοιαζάο σε στερτος-ατεροτειτο πρείοτο-ρεοςοι-ορτεκταζάο πρέφ<br>νιοιαζάο σε στερτος-ατεροτειτο πρείοτο-ρεοςοι-ορτεκταζάο πρέφ                                                                                                    | SOREN RELACIONALES<br>SERVIÇO DE ACOLIMIENTO INSTITUCIONAL PARA IDOSOS - ILPE<br>SERVIÇO DE ATUNDIMENTO ÀS HEDIDAS PHOTETIVAS DA PINH / CIA                                                                                                    |
| Códian Domanda<br>249<br>249<br>249                                                                 | Nome, da Dervande<br>Attentietero Justinico<br>Attentietero Justinico<br>Attentietero Justinico                                                                                                    | Πολογια: Choose<br>ντοια, κλο σε σεκετισι- κτεποιριστισ μισίοτο- ποσοιο σετοιτικο, κλο μισία<br>ντοια, κλο σε σεκετισι- κτεποιριστο μισίοτο- ποσοιο- σετοιτικο, λο μισία<br>ντοια, κλο δα σε πετετισ- κτεποιριστικο μισίοτο- ποσοιο- σετοιτικο, λο μισία<br>ποταλομό το μιστιστισ- κτεποιριστικο μισίοτο- ποσοιο- σετοιτικο, λο μισία                                                                                                    | Norm Relacionadas<br>Serviço de Accolativisto institucional para 100405 - 1191<br>Genezo de Actorochicito de Medizia protectivas da pres / caa<br>Serviço de Pacifica a tribunizativo se pacificas e prestoros - parte                                                                                                    |
| Códiga Demanila<br>249<br>249<br>249<br>249<br>249<br>253                                           | Натин, И.а. Снитанийа<br>Ателерныто зикіосо<br>Ателерныто зикіосо<br>Ателерныто зикіосо<br>становнато ракоткажічно                                                                                                    | Πολογιας Clawre<br>ΥΤΟΙ, Ας Âιο μα επεκττος Αττακειτικατο χρείατος φαρος σο οκειτητας λο χραία<br>ΥΤΟΙ, Ας Âιο μα επεκττος Αττακειτικατο χρείατος φαρος σο οκειτητας λο χραία<br>ΥΤΟΙ, Ας Âιο μα επεκττος Αττακειτικατο χρείατος φαρος σο οκειτητας λο χραία<br>ΥΤΟΙ, Ας Âιο μα επεκττος Αττακειτικατο σκαροτεκατογιστος γιους λάζο μαι α<br>γιοι, Ας Âιο μα επεκττος Αττακειτικατο σκαροτεκατογιστος γιους λάζο δα<br>ματο ματο ματο ματο ματο ματο ματο ματο                                                                                                    | λείου διαδοχίαται το μετά το μετά τ<br>Τα μετά το μετά το μετά το μετά το μετά το μετά το μετά το μετά το μετά το μετά το μετά το μετά το μετά το μετά το μετά το μετά το μετά το μετά το μετά το μετά το μετά το μετά το μετά το μετά το μετά το μετά το μετά το μετά το μετά τ                                                       |
| Gódiga, Demanda<br>249<br>249<br>249<br>249<br>253<br>209                                           | Νοποι da Domanda<br>Αττοιοιτικτο ακείοιτο<br>Ατοιοιτικτο ακείοιτο<br>Ατοιοιτικτο ακείοιτο<br>Ατοιοιτικτο ακείοιτα<br>Ατοιοιτικτο ακείστα Αθαστο<br>Ατοιοιτικτο ματοιοιταί<br>Ατοιοιτικτο ματοιοιταί<br>Ατοιοιταί από τη από τη από α                | Ποδιατα:-Charan<br>υτοια, κόλα σε επικετιτοι - Αττακευτικητο αυτάξιτοι «ποιοσια- οκειατικής λαι από<br>υτοια, κόλα σε επικετιτοι - Αττακευτικητο αυτάξιτοι «ποιοσια- οκειατικής λαι από<br>υτοια, κόλα σε επικετιτοι - Αττακευτικητο ποιείδητοι «ποιοσια- οκειατικής λαι από<br>υτοια, κόλα σε επικετιτοι - Αττακευτικητο ποιείδηται «ποιοσια- οκειατικής λαι από<br>υτοια, κόλα σε επικετιτοι - Αττακευτικητο ποιείδηται στικού στικατικής που αλλ<br>υτοια, κόλα σε επικετιτοι - Αττακευτικητο ποιείδηται στικού στικατικής που αλλ<br>υτοια, κόλα σε επικετιτοι «ποιοςι δια παιδιατικής που αλλαγία» (Παιδιατικής αλλαγία<br>υτοια, κόλα σε επικετιτοι «ποιοςι δια παιδιατικής που αλλαγία» (Παιδιατικής που αλλαγία)<br>υτοια, κόλα σε επικετισι και στις στις στις στικατικής που αλλαγία (Παιδιατικής που αλλαγία)<br>υτοικαι στις ποιοςι στις στις στις στις στις στις στικατικής που αλλαγία (Παιδιατικής που αλλαγία)<br>αλλαγία (Παιδιατικής στις στις στις στις στις στις στις στι                                                                                                    | Norm Halacismanian<br>BERVEGO DE ACELURIENTO INSTITUCIONAL PARA 100026 - 16/FE<br>SERVEGO DE ACTREIRIENTO À MEDIDAL PROTETIVAS DA PIRA (CA<br>SERVEGO DE PROTEÇÃO E ATTREIRIENTO ESPECIALIZADO A FARÍLIAS E INSTITUDOS - PARTI<br>SERVEGO DE PROTEÇÃO E ATTREIRIENTO ESPECIALIZADO A FARÍLIAS E INSTITUDOS - PARTI<br>DERVEGO DE PROTEÇÃO E ATTREIRIENTO ESPECIALIZADO A FARÍLIAS E DERVÍDUOS - PARTI<br>DERVEGO DE PROTEÇÃO E ATTREIRIENTO ESPECIALIZADO A FARÍLIAS E DERVÍDUOS - PARTI                                                                                                    |
| Códian Ormanda<br>249<br>249<br>240<br>252<br>253<br>209<br>208                                     | Νοτος da Comanda<br>Ατταθετικού Χαξίσεο<br>Ατταθετικού Χαξίσεο<br>Ατταθετικού Χαξίσεο<br>Ατταθετικού Χαξίσεο<br>Ατταθετικού Χαξίσεο<br>Αταθετικού Χαξίδο<br>Βουσκόρο<br>Ευσκολόο                                                                                                    | Delevers-Chave<br>για Αγδα σ στεπτος Αττακεινικη ο ανείπισο παορος ο οιτιστικό οι αυτό<br>για Αγδα σ σ επιστος Αττακεινικη οι ανείστος παορος οιτιστικό οι αυτό<br>για Αγδα σ σ επιστος Αττακεινικη οι ανείστος παορος οιτιστικός οι αυτό<br>για Αγδα σ επιστος Αττακεινικη οι ρεατοτελετικη οι αναιστική αναιστ<br>για Αγδα σ επιστος παιραξικός οι αποποι παιρατική αναιστική του<br>για Αγδα σ επιστος παιραξικός οι αποποι σ παιρατική αναιστική στο<br>για Αγδα σ επιστος παιραξικός οι αποποι σ παιρατική αναιστική<br>για Αγδα σ επιστος παιραξικός οι αποποι σ παιρατική αναιστική<br>για Αγδα σ επιστος παιραξικός οι αποποι σ παιρατική τη στορη<br>για Αγδα σ το αποποι σ παιραξία στο αποστη στο στορη<br>σ αποποι σ αποποι σ αποποι σ αποποι σ αποποι σ αποποι σ αποποι<br>αποποι σ αποποι σ αποποι<br>αποποι σ αποποι σ αποποι<br>αποποι σ αποποι σ αποποι<br>αποποι σ αποποι<br>αποποι σ αποποι<br>αποποι<br>α                       | NG/ME REARIZED DE ACCULERENTO INSTITUCIONAL PARA DEDOGO - TUPE<br>SERVIÇO DE ACCULERENTO ÀS REGIONAL PRARA DEDOGO - TUPE<br>SERVIÇO DE PROTECA E ATENDIENTO SERVICIALIZADO A FARÍLIAS E RERVÍDUOS - PARFE<br>SERVIÇO DE PROTEÇÃO E ATENDIENTO ESPECIALIZADO A FARÍLIAS E RERVÍDUOS - PARFE<br>DIORE TRABALIZADOS ADOR<br>DENTE TRABALIZADOS ADOR                                                                                                    |
| Códian Demanda<br>249<br>249<br>240<br>252<br>209<br>208<br>208<br>208                              | Νατος είχ Στοποκαία<br>Ατταστικτο χατάστος<br>Ατταστικτο χατάστος<br>Ατταστικτο χατάστος<br>Ατταστικτο χατάστος<br>Ατταστικτο ποιοχρά<br>από τη από τη από τη από τη από τη από<br>από τη από τη από τη από τη από τη από<br>από τη από τη από τη από τη από τη από τη από<br>από τη από τη από τη από τη από τη από τη από<br>από τη από τη από τη από τη από τη από τη από<br>από τη από τη από τη από τη από τη από τη από<br>από τη από τη από τη από τη από τη από τη από τη από τη από<br>από τη από τη α | Πολεγτα-Chave<br>γυτα, Αξό οι επιτετιτοι Αττικοιτικτο παιδιοίο πισούοι οι οιματικός λαιαία<br>γυτα, Αξό οι επιτετιτοι Αττικοιπικτο παίστου πισούοι οιματικός λαιαία<br>γυτα, Αξό οι επιτοι Αττικοιματικτο παίστου πισούοι οιματικός λαιαία<br>γυτα, Αξό οι επιτοι Αττικοιματικτο παίστοται ανατικός λαιαία<br>γυτα, Αξό οι επιτοι Αττικοιματικτο παίστοται ανατικός δια στικ<br>γυτα, Αξό οι επιτοι αναικός δια οιματικός προγραφικός<br>γυτα, Αξό οι επιτοι αναικός δια οιματικός προγραφικός<br>γυτα, Αξό οι επιτοι στικοιζός οιματικοι στικικοι πισοικοιατικός το το ποι<br>γυτα, Αξό οι επιτοι στικοιζός οιματικοι στικικός προγραφικός<br>γυτα, Αξό οι επιτοι στικοιζός οιματικοι στικικοι πισοικοιτικός το παιδιά<br>γυτα, Αξό οι επιτοι στικοιζός οιματικοι στικικός στικαι παιδιάτης τη στις<br>γυτα, Αξό οι επιτοι στικοιζός οιματικός στις απόστης στικη στις<br>γυτα, Αξό οι επιτοι στικοιζός οιματικός στις<br>στις απόστης στις απόστης στις<br>στις απόστης στις απόστης στις<br>στις απόστης στις απόστης στις<br>στις απόστης στις απόστης στις<br>στις απόστης στις απόστης στις<br>στις απόστης στις<br>στις απόστης στις απόστης στις<br>στις απόστης στις<br>στις απόστης στις<br>στις απόστης στις<br>στις απόστης στις<br>στις απόστης στις<br>στις απόστης στις<br>στις απόστης στις<br>στις απόστης στις<br>στις απόστης στις<br>στις απόστης στις<br>στις απόστης στις<br>στις απόστης στις<br>στις απόστης στις<br>στις απόστης<br>στις απόστης<br>στις απόστ | Norma Relaxionarian<br>REVEIDO DE ACOLUMENTO INSTITUCIONAL PARA ISONOS - ILUF<br>SURVIÇO DE ACOLUMENTO INSTITUCIONAL PARA ISONOS - ILUF<br>SURVIÇO DE PROTIÇÃO E ATORIDANTO ESPECIALIZADO A FAMÍLIAS E INSTITUCIONS - PAREE<br>SURVIÇO DE PROTIÇÃO E ATORIDANTO ESPECIALIZADO A FAMÍLIAS E INSTITUCIONS - PAREE<br>INOT TRAMALAJORA DO A FAMÍLIAS E INSTITUCIONS - PAREE<br>INOT TRAMALAJORA DO DE INSTITUCIÓN - PAREE<br>REVENENTE ESPECIALIZADO A FAMÍLIAS E INSTITUCIÓN - PAREE<br>INOT TRAMALAJORA DO DE INSTITUCIÓN - PAREE<br>REVENENTE ESPECIALIZADO A FAMÍLIAS E INSTITUCIÓN - PAREE<br>INOT TRAMALAJORA DO DE INSTITUCIÓN - PAREE<br>INOT TRAMALAJORE ADOR<br>REVENENTE ESPECIALIZADO A FAMÍLIAS E INSTITUCIÓN - PAREE<br>INOT TRAMALAJORE ADOR<br>INOT DO DE ATORIZENTA A TRANSPORTANISTA ADORES<br>INOT TRAMALAJORE DO DE INSTITUCIÓN DE ALORDO A FAMÍLIAS E DESENTADORES - PAREE<br>INOT TRAMALAJORE ADORES<br>INOT TRAMALAJORES DE INSTITUCIÓN DE ALORDO A FAMÍLIAS E DESENTADORES - PAREE<br>INOT TRAMALAJORES DO DE ALORDO A FAMÍLIAS E DESENTADORES - PAREE<br>INOT TRAMALAJORES DO DE ALORDO A FAMÍLIAS E DESENTADORES - PAREE<br>INOT TRAMALAJORES DO DE ALORDO A FAMÍLIAS E DESENTADORES - PAREE<br>INOT TRAMALAJORES DO DE ALORDO A FAMÍLIAS E DESENTADORES - PAREE<br>INOT TRAMALAJORES DO DE ALORDO A FAMÍLIAS E DESENTADORES - PAREE<br>INOT TRAMALAJORES DO DE ALORDO A FAMÍLIAS E DESENTADORES - PAREE<br>INOT TRAMALAJORES DO DE ALORDO A FAMÍLIAS E DESENTADORES - PAREE<br>INOT TRAMALAJORES DO DE ALORDO A FAMÍLIAS E DESENTADORES - PAREE<br>INOT TRAMALAJORES DO DE ALORDO A FAMÍLICADORES DO DE ALORDO A FAMÍLIAS E DESENTADORES - PAREE<br>INOT TRAMALAJORES DO DE ALORDO A FAMÍLICADO A FAMÍLIAS E DESENTADORES - PAREE<br>INOT TRAMALAJORES DE ALORDO A FAMÍLICADORES DO DE ALORDO A FAMÍLICADO A FAMÍLICADO A FAMÍLICADO A FAMÍLICADORES DO DE ALORDO A FAMÍLICADO A FAMÍLICADO A FAMÍLICADO A FAMÍLICADO A FAMÍLICADO A FAMÍLICADO A FAMÍLICADO A FAMÍLICADO A FAMÍLICADO A FAMÍLICADO A FAMÍLICADO A FAMÍLICADO A FAMÍLICADO A FAMÍLICADO A FAMÍLICADO A FAMÍLICADO A FAMÍLICADO A FAMÍLICADO A FAMÍLICADO A FAMÍLICADO A FAMÍLICADO A FAMÍLICAD |
| Códius Demanda<br>249<br>249<br>249<br>252<br>200<br>208<br>209<br>241                              | Νατοι da Domanda<br>Ατασιτικοίο λατάματο<br>Ατασιτικοίο λατάματο<br>Ατασιτικοίο λατάματο<br>Ατασιτικοίο λατάματο<br>Ευσοκλόο<br>Ευσοκλόο<br>Ρυοτηςδία Α παιδια τηματικοδία σε υποκαλόο σε ειπαιτιτοι                                                                                                    | Ράλιντα:-Chave<br>γιοι Αγίδα σε επικετιτοι-Αττικευτικητο ανείσιτοι «ποσοσια-οκειτικη ζώ παιξά<br>γιοι Αγίδα σε επικετιτοι-Αττικευτικητο ανείσιτοι «ποσοσια-οκειτικη ζώ παιξά<br>γιοι Αγίδα σε επικετιτοι-Αττικεισικητο παίστοι «ποσοσια-οκειτικη ζώ παιξά<br>γιοι Αγίδα σε επικετιτοι-Αττικεισικητο ποιοτοπικατιτοι-οποιαγίδα σε<br>γιοι Αγίδα σε επικετιτοι-Αττικεισικητο ποιοτοπικατιτοι-οποιαγίδα σε<br>γιοι Αγίδα σε επικετιτοι-Αττικεισικητο ποιοτοπικατιτοι-οποιαγίδα σε<br>γιοι Αγίδα σε επικετιτοι-Ατικατικά αναιστικατικατιτοι στο<br>γιοι Αγίδα σε επικετιτοι-Επικηζίδα-οιποιο στικοιο η επικοιο η επικοιο τικαικατιτι-ι εποιζή<br>γιοι Αγίδα σε επικετιτοι-Επικαζιδα-οιποιο ποιοποιηται-ι εποιζή<br>γιοι Αγίδα σε επικετιτοι-Επικαζιδα-οιποιο ποιοποιηται-ι εποιζή<br>γιοι Αγίδα σε επικετιτοι-Επικαζιδα-οιποιο ποιοποιηται-ι εποιζή<br>γιοι Αγίδα σε επικετιτοι-Επικαζιδα-οιποιο ποιοποιηται-ι εποιζή<br>γιοι Αγίδα σε επικετιτοι-Επικαζιδα-οιποιο ποιοποιηται-ι<br>ποιαχρία σε επικετιτοι-Επικαζιδα-οιποιο στικοι στικοι στικοι<br>στικαζικό σε επικετιτοι-Επικαζιδα-οιποι<br>στικαζική στικατίτοι αναιστάς δατικαι<br>στικαι αναισται στικατισται<br>στικαζικά στι<br>στικοι στικατίτοι<br>στικατίτοι στικαζιδα-οιποι<br>στικατίτοι<br>στικατίτοι<br>στικ                                                                                   | Norma Relaxionarian<br>References de actorecimiento institucional, para indones - leves<br>Serveços de actorecimiento de medidade protectivade de presi / clas<br>Serveços de protecção e actorecimiento servicalizado a famílicade e inservidious - parei<br>Serveços de protecção e actorecimiento servicalizado a famílicade e inservidious - parei<br>Serveços de protecção e actorecimiento servicalizado de famílicade e inservidious - parei<br>Netore transmismo de protectivade de la companya de la companya d                                       |
| Ciditas Demanda<br>249<br>249<br>240<br>252<br>253<br>253<br>209<br>209<br>209<br>209<br>209<br>241 | Ντοτε di Domaniti<br>Ατταστιματο λατίδιοςο<br>Ατταστιματο λατίδιοςο<br>Ατταστιματο λατίδιοςο<br>Αταστιματο λατίδιοςο<br>Αταστιματό το ματό το το το το το το το το το το το το το                                                                                                    | Παδετατ-Chave<br>του Αγίου ο επιτετό η Αττικοιτικότο παιδοίου «ποιου» σειματικός λαι μαία<br>του αγίους Αγίο σε επιτετό η Αττικοιτικότο παίρισο «ποιου» σειματικός λαι μαία<br>του αγίος σε επιτετό η Αττικοιτικότο παίρισο «ποιου» σειματικός λαι μαία<br>του αγίος σε επιτετό η Αττικοιτικότο παίρισο «ποιου» σειματικός λαι μαία<br>του αγίος δε επιτετό αν ατικοιτικότη αυτάξατας από αγίος<br>του αγίος δε επιτετό σε αποιετό αν αποιρίας στο αποίος στο αποιρίας<br>του αγίος δε επιτετό σε αποιετό αν αποιρίας στο αποιρίας του αγίος<br>του αγίος μαζό σε επιτετό σε αποιετός δε αποιρίας στο αποιρίας του αγίος<br>του αγίος μαζό σε επιτετό αν αποιρίας στο αποιρίας στο αποιρίας του αγίος<br>του αγίος αν από ατό από από από από από από από από από απ                                                                                                    | Notes Relacionarias<br>REVEIÇO DE ACOLUMENTO INSTITUCIONAL PARA DODOS - NUY<br>REVEIÇO DE ACOLUMENTO DISTITUCIONAL PARA DODOS - NUY<br>REVEIÇO DE FROITÇÃO E ATORIDANTO DISTITUCIONAL PARALLAS E DEVIDIOS - PARA<br>REVEIÇO DE FROITÇÃO E ATORIDANTO DISTITUCIONAL PARALLAS E DEVIDIOS - PARAL<br>DISTITUCIÓN E ATORIDANTO DISTITUCIÓN DE ALTRICTUCIÓN - PARAL<br>DISTITUCIÓN E ATORIDANTO DISTITUCIÓN DISTINUE<br>DISTITUCIÓN DE ATORIDANTO DISTINUE ATARIAS<br>REVEIÇO DE ATORIDANTO DISTINUE ATARIAS<br>REVEIÇO DE ATORIDANTO DISTINUE ATARIAS<br>REVEIÇO DE ATORIDANTE DISTINUE ATARIAS<br>REVEIÇO DE ATORIDANTE DISTINUE ATARIAS<br>REVEIÇO DE ATORIDANTE DISTINUE ATARIAS<br>REVEIÇO DE ATORIDANTE DISTINUE ATARIAS<br>REVEIÇO DE ATORIDANTE DISTINUE ATARIAS<br>REVEITOS DE ATORIDANTE DISTINUE ATARIAS DISCULA.                                                                                                    |
| Códiza Demanda<br>249<br>249<br>249<br>252<br>209<br>208<br>208<br>208<br>241<br>241<br>341         | Nores da Domanda           Attestetero Satélisco           Attestetero Satélisco           Attestetero Satélisco           Attestetero Satélisco           Attestetero Satélisco           Attestetero Satélisco           Stones da Caso           Boroccólo           Protroción à resson tel strucción se vioucción se estatos           Peorteción à resson tel strucción se vioucción se estatos           Peorteción à resson tel strucción se vioucción se estatos                                                                                                    | Παδιατα:-Chana<br>υτος Αγία οι ετικεττοι Αττικειστική χαιρίπου προχου οι οιμιστικός λαισία<br>υτος Αγία οι επικετιτοι Αττικειστική χαιρίστου προχου-οιμιστικός λαισία<br>υτος Αγία οι επικετηση Αττικειστική χαιρίστου προχου-οιμιστικός λαισία<br>υτος Αγία οι επικετηση Αττικειστική το αυτόριστο ποιοι στικατικός λαισία<br>υτος Αγία οι επικετηση Αττικειστική το αυτόριστο ποιοι οι αυτόρις<br>το μαρικός οι επικετήση Αττικειστική το αυτόρι από τη αυτόρι αυτόρι<br>υτος Αγία οι επικετήση Αττικειστική το αυτόρι από τη αυτόρι αυτόρι<br>υτος Αγία οι επικετήση Αττικείου αυτόρι αυτόρι αυτόρι αυτόρι<br>υτος Αγία οι επικετήση Αυτόρι αυτόρι αυτόρι αυτόρι<br>υτος Αγία οι επικετήση Αυτόρι αυτόρι Αυτόρι αυτόρι<br>υτος Αγία οι επικετήση Αυτόρι αυτόρι Αυτόρι αυτόρι αυτόρι<br>υτος Αγία οι επικετήση Αυτόρι αυτόρι Αυτόρι αυτόρι<br>υτος Αγία οι επικετήση Αυτόρι αυτόρι Αυτόρι αυτόρι αυτόρι<br>υτος Αγία οι επικετήση Αυτόρι αυτόρι αυτόρι Αυτόρι<br>υτος Αγία οι επικετήση Αυτόρι αυτόρι Αυτόρι αυτόρι αυτόρι<br>υτος Αγία οι επικετήση Αυτόρι αυτόρι Αυτόρι αυτόρι<br>υτος Αγία οι επικετήση Αυτόρι αυτόρι Αυτόρι αυτόρι αυτόρι<br>υτος Αγία οι επικετήση Αυτόρι αυτόρι Αυτόρι αυτόρι<br>υτος Αγία οι επικετήση Αυτόρι αυτόρι Αυτόρι αυτόρι αυτόρι<br>υτος Αγία οι επικητής Αυτόρι αυτόρι Αυτόρι αυτόρι αυτόρι<br>υτος Αγία οι επικητής Αυτόρι αυτόρι αυτόρι Αυτόρι αυτόρι<br>υτος Αγία οι επικητής Αυτόρι αυτόρι Αυτόρι αυτόρι<br>αυτόρι αυτόρι αυτόρι αυτόρι αυτόρι αυτόρι αυτόρι αυτόρι αυτόρι αυτόρι αυτόρι<br>υτος Αγία οι επικητής Αυτόρι αυτόρι α                                                                                                    | Notes Relacionadas<br>REFORÇO DE ACELISENTO DI INTITUCIONAL PARA DISORSO - LUFE<br>SERVIÇO DE ACTURISMENTO DI INTITUCIONAL PARA DISORSO - LUFE<br>SERVIÇO DE PROTIÇÃO E ACTURISMENTO ESPECIALIZADO A FARÍLIZAS E INDIVÍDUOS - PARTI<br>SERVIÇO DE PROTIÇÃO E ACTURISMENTO ESPECIALIZADO A FARÍLIZAS E INDIVÍDUOS - PARTI<br>INDIVET TRANSALMANDOS 6000<br>PROMONDEL INTERPRETINTO DIRECTRALA - PARTÍ DO COLA<br>SERVIÇO DE ACTURISMENTO DIRECTRALA - FARTÍ DO COLA<br>SERVIÇO DE ACTURISMENTO DIRECTRALA - FARTÍA DO COLA<br>SERVIÇO DE ACTURISMENTO DIRECTRALA - FARTÍA DO COLA<br>SERVIÇO DE ACTURISMENTO DIRECTRALA - FARTÍA DO COLA                                                                                                    |

No campo *Lista de Demandas* da tela anterior, aparecerá o nome da demanda selecionada. Clique no botão *Gravar*.

| aps                                              |                                             | Perquitas ++ Familia ++ Perquitar Famil | a >> Cadastrar Familia >> Registrar Demanda |                                 | PREFE<br>BELO HO |
|--------------------------------------------------|---------------------------------------------|-----------------------------------------|---------------------------------------------|---------------------------------|------------------|
| mentas Cadastros Pesquisas Relatio               | tes Configuração Ajude 🧿 Berr               |                                         |                                             |                                 | voltar 🖬 cy      |
| Ddadla 🛞 Familia                                 |                                             |                                         |                                             |                                 |                  |
| Identificação                                    |                                             |                                         |                                             |                                 |                  |
| Cidigo Familiar/N* da Familia no 530<br>(96482 D | 75 Responsivel pela Fan<br>VERA RODATQUES   | da .                                    |                                             |                                 |                  |
| ategrantes                                       |                                             |                                         |                                             |                                 |                  |
| eleção Nome do Cidadão                           | P                                           | wantescs c/ o Responsible               | Data de Naccimente                          | Mirmero da Person no SIGPS      | NTS              |
| CHAPOLIM RODRIGUE                                | 5                                           | TLHO(A)                                 | 29/01/2010                                  | 505517                          |                  |
| KAKA & DD#10UES                                  |                                             | TLHO(A)                                 | 29/03/2006                                  | 505518                          |                  |
| NOME PESSOA 504843                               |                                             | COMPANHEIRO (A)                         | 61/10/1900                                  | 505516                          |                  |
| NONE PESSOA S0484                                |                                             | LLHO(A)                                 | 14/05/2011                                  | 505519                          |                  |
| VERA RODRIQUES                                   |                                             | ESPONSÁVEL                              | 30/12/1960                                  | 500513                          |                  |
| Assponsivel pelo Registro                        |                                             |                                         |                                             |                                 |                  |
| sta/Hara Cadastrei                               |                                             |                                         | Responsivel pelo Registro:                  |                                 |                  |
| 4/06/2018 15:58                                  |                                             |                                         | CARLOS DANTEL SOUZA                         |                                 |                  |
| So/Enscator Responsivel pelo Registres           |                                             |                                         | Local de Energière                          |                                 |                  |
| ERVIÇO DE PROTEÇÃO E ATENDIMENTO E               | EPECIALIZADO A FAMÍLIAS E INDIVÍDUOS - PAER | 1                                       | CENTRO DE REFERENCIA ESPECIALIZADO DE ASSIS | STENCIA SOCIAL - CREAS BARKEIRO |                  |
| Jemanda                                          |                                             |                                         |                                             |                                 |                  |
|                                                  |                                             |                                         |                                             |                                 | Aleva .          |
| Desc. Lista de D                                 | emandas                                     |                                         |                                             |                                 |                  |
| C (PROTEC                                        | O À PESSOA EM SITUAÇÃO DE VIDLAÇÃO DE L     | P                                       |                                             |                                 |                  |

O sistema exibirá a mensagem *Registro gravado com sucesso!* A seguir será possível selecionar a demanda no fim da página e clicar no botão *Tratar Demanda* à direita.

|                                                                                                    | mila                                                                                            |                                |                                                                                                    |                                  | Voltar 🔚 Gravar 🗶 Sychor |
|----------------------------------------------------------------------------------------------------|-------------------------------------------------------------------------------------------------|--------------------------------|----------------------------------------------------------------------------------------------------|----------------------------------|--------------------------|
| ntificação                                                                                                    |                                                                                                 |                                |                                                                                                    |                                  |                          |
| Cide                                                                                                    | p Familiar/W da Familia no SEGPS                                                                | Responsived pala Familia       |                                                                                                    |                                  |                          |
| Constant of the local division of the local division of the local | - P                                                                                             | La sue constances              |                                                                                                    |                                  |                          |
| 6                                                                                                    | Norme do Coladão                                                                                | Parentesce c/ a Keepossivel    | Data de Rascineento                                                                                                   | Número da Pessoa no 525P5        | R15                      |
|                                                                                                    | CHAPOLIM RODRIGUES                                                                              | FILHO(A)                       | 25/01/2010                                                                                                    | 505517                           |                          |
|                                                                                                    | KAKA RODRIDUES                                                                                  | FILHO(A)                       | 28/03/2004                                                                                                    | 503518                           |                          |
|                                                                                                    | NOME PESSOA 504845                                                                              | CÔNJUGE : COMPANHEIRO (A)      | 01/10/1900                                                                                                    | 503516                           |                          |
|                                                                                                    | NOME RESSOA 304848                                                                              | FILHO(A)                       | 14/05/2011                                                                                                    | 505519                           |                          |
|                                                                                                    | VERA RODRIGUES                                                                                  | RESPONSÁVEL                    | 30/12/1960                                                                                                    | 505515                           |                          |
| Hera Callar<br>6/2018 13<br>Executor R<br>/ICO DE P                                                                                                    | e Registro<br>frei<br>198<br>esponsávěl pelo Registrec<br>AGTEÇÃO E ATENDIMENTO ESPECIALIZADO A | RAMÎLIAS E INGIVÎDIJOS - PARFI | Requessivel John Registers<br>CARLOS DANTES, SOUZA<br>Local de Isreagles<br>CENTRO DE REFERENCIA ESPECIALIZADO DE ASS | ISTENCIA SOCIAL - CREAS BARREIRO |                          |
| nda                                                                                                    |                                                                                                 |                                |                                                                                                    |                                  |                          |
|                                                                                                    |                                                                                                 |                                |                                                                                                    |                                  | Bore.                    |
|                                                                                                    | Lista de Demandas                                                                               | P                              |                                                                                                    |                                  |                          |
| ondas Rogi                                                                                                    | itradas                                                                                         |                                |                                                                                                    |                                  |                          |

A página *Tratar Demanda* será carregada com as informações da demanda automaticamente preenchidas. Os próximos passos serão explicados nos tópicos seguintes.

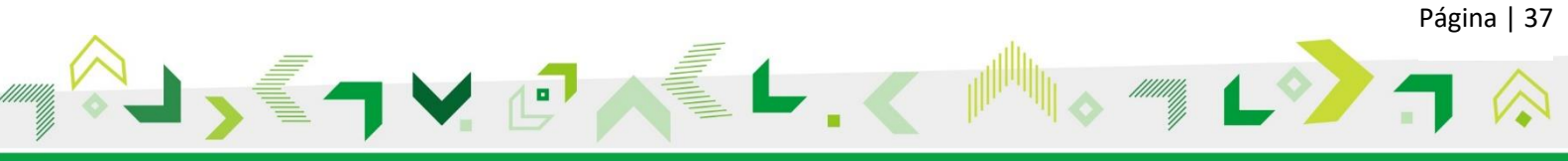

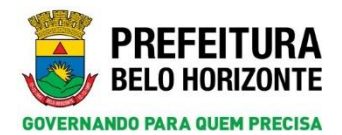

| GPS                                                                                                    | Atendimento > > Demanda > > Perquisar Demanda >                          | <ul> <li>Registrar Demanda &gt;&gt; Tratar Demanda</li> </ul>                                  |                                                            |                                 | BELO H                    |
|----------------------------------------------------------------------------------------------------|--------------------------------------------------------------------------|------------------------------------------------------------------------------------------------|------------------------------------------------------------|---------------------------------|---------------------------|
| dimentos Cadastros Pesquisas Relativios Configuração Ajuda 🧿 Sair                                             |                                                                          |                                                                                                |                                                            |                                 |                           |
|                                                                                                    |                                                                          |                                                                                                |                                                            |                                 | Concedes Beneficie Voltar |
| Identificação                                                                                                 |                                                                          |                                                                                                |                                                            |                                 |                           |
| Código Familiar/IP da Familia no SISPS Baspoosèvel pela Familia N                                             |                                                                          |                                                                                                |                                                            |                                 |                           |
| sees Area sobridues 13                                                                                        |                                                                          |                                                                                                |                                                            |                                 |                           |
| Responsivel pels Tratamento                                                                                   |                                                                          |                                                                                                |                                                            |                                 |                           |
| Data/Nova Tratamentor                                                                                         |                                                                          | Responsivel pelo Tratamentos                                                                   |                                                            |                                 |                           |
| Acio/Executor Responsável pela Tratamento:                                                                    |                                                                          | Local de Execução:                                                                             |                                                            |                                 |                           |
| SERVIÇO DE PROTEÇÃO E ATENDIMENTO ESPECIALIZADO A FAMÍLIAS E INDIVÍDUOS - PAEFI                               |                                                                          | CENTRO DE AEFERENCIA ESPECIALIZADO DE                                                          | ASSISTENCIA SOCIAL · CREAS BA                              | AREIRO                          |                           |
| οιλικού ο ποιτολογία<br>Galagia Colliga Demanda<br>2345 Ρεστερίο Α τερεσα εν επτυκρίο σε ντουκρίο σε οιτεττος | CdadSe/Responsivel Biomers do Person no SICPS 1<br>VERA RODRIDUES 505515 | Nigere Data do Registro Rangonskivel polo Registro /<br>FAHILIA 24/08/2018 CARLOS DAVIEL SOUZA | nção que atomée a dessanda<br>SERVIÇO DE PROTEÇÃO E ATENDI | IMENTO ESPECIALIZADO A FANÍLIAS | E INDIVIDUOS - PAEPI)     |
| Tratamentos Realizados                                                                                        |                                                                          |                                                                                                |                                                            |                                 |                           |
| Data/Hors Código Damanda Demanda Aj                                                                           | än respinsävel pele tratamenta                                           | Local de Esecução                                                                              | Tratamento                                                 | Situação Atual                  | Protocole                 |
| Qual Tratamantu 7                                                                                             |                                                                          |                                                                                                |                                                            |                                 |                           |
| Driantar Escanishar Vincelar a Ação Registro so Protocolo Recosar                                             |                                                                          |                                                                                                |                                                            |                                 |                           |

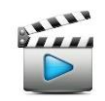

Vídeo de referência: Vídeo 9 - Registrar Demanda na Família

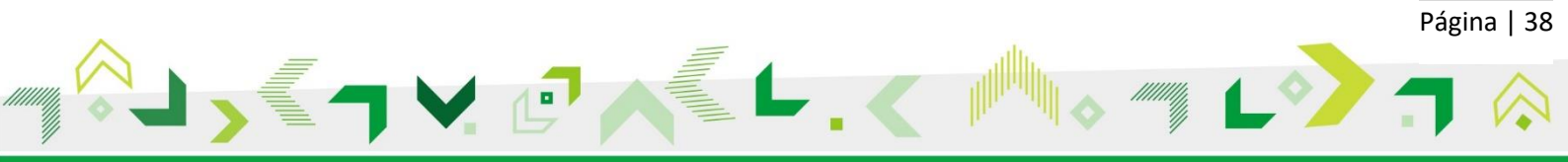

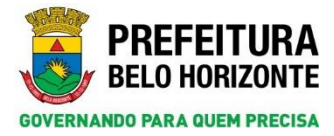

## 11. RECUSAR DEMANDA

Na página da família, clique na aba *Demandas* e selecione a demanda que será recusada marcando o *check*. Clique em *Tratar Demanda*.

| SIGPS       | 5                 |                                                         | Pesqui             | as >> Família >> Pesqui      | isar Família >> Cadastrar F | amília                       |                                                                     | PREFEITURA<br>BELO HORIZONTE               |
|-------------|-------------------|---------------------------------------------------------|--------------------|------------------------------|-----------------------------|------------------------------|---------------------------------------------------------------------|--------------------------------------------|
| Atendimento | cadastros         | Pesquisas Relatórios Configuração                       | Ajuda 创 Sair       |                              |                             |                              |                                                                     |                                            |
|             |                   |                                                         | Impr               | essão Voltar Conc            | eder Beneficio Históric     | o de Ações Relatón           | irio da Família Alterar Parentesco 🔒 Novo                           | Gravar 🗶 Excluir 🦲 Abrir 🤉 👼               |
| Familia -   | 3 Migrante        | Vinculação a Programas e Serviços - FS1.01              | Composição Renda P | er Capita Demandas           |                             |                              |                                                                     |                                            |
| Código      | Familiar/Nº da I  | Familia no SIGPS:                                       |                    | Responsável pela Famili      | a: JOAO ALBERTO             |                              |                                                                     |                                            |
| Demane      | las               |                                                         |                    |                              |                             |                              | Registrar Demanda                                                   | Tratar Demanda                             |
| Seleção     | Código<br>Demanda | Demanda                                                 | Cidadão/Responsáve | Número da Pessoa no<br>SIGPS | Origem Data do<br>Registro  | Responsável pelo<br>Registro | Ação que atende a demanda                                           |                                            |
|             | 341               | PROTEÇÃO À PESSOA EM SITUAÇÃO DE VIOLAÇÃ<br>DE DIREITOS | JOAO ALBERTO       | 1732890                      | FAMÍLIA 23/08/2018          | CARLOS DANIEL<br>SILVA       | SERVIÇO DE PROTEÇÃO E ATENDIMENTO ESPEC                             | CIALIZADO A FAMÍLIAS E INDIVÍDUOS - PAEFI; |
|             | 283               | ORIENTAÇÃO E PROTEÇÃO SOCIOFAMILIAR                     | JOAO ALBERTO       | 1732890                      | FAMÍLIA 20/09/2018          | LETÍCIA ROCHA<br>FONSECA     | SERVIÇO DE PROTEÇÃO E ATENDIMENTO INTEC<br>SOCIAL BÁSICA REGIONAL ; | RAL À FAMÍLIA - PAIF;EQUIPE DE PROTEÇÃO    |

Na próxima tela, perceba que a demanda já vem selecionada (destacado pelo círculo vermelho), não é necessário marcar o *check*. Clique no botão *Recusar*.

| Identificação                                                          |                                                                               |             |                         |                                                      |                           |                        |                   |                                        |                |            |
|------------------------------------------------------------------------|-------------------------------------------------------------------------------|-------------|-------------------------|------------------------------------------------------|---------------------------|------------------------|-------------------|----------------------------------------|----------------|------------|
| Código Familiar/Nº da Familia no SIGPS                                 | Responsável pela Família                                                      |             |                         |                                                      |                           |                        |                   |                                        |                |            |
| 23040                                                                  | JOAD ALBERTO                                                                  |             |                         |                                                      |                           |                        |                   |                                        |                |            |
| Responsável pelo Tratamento                                            |                                                                               |             |                         |                                                      |                           |                        |                   |                                        |                |            |
| Data/Hora Tratamento:                                                  |                                                                               | Responsáv   | el pelo Tratam          | ento:                                                |                           |                        |                   |                                        |                |            |
| 20/09/2018 08:27                                                       |                                                                               | LETÍCIA RA  | OCHA FONSECA            |                                                      |                           |                        |                   |                                        |                |            |
| Ação/Executor Responsável pelo Tratamento:                             |                                                                               | Local de Ex | xecução:                |                                                      |                           |                        |                   |                                        |                |            |
| SERVIÇO DE PROTEÇÃO E ATENDIMENTO INTEGRAL À FAMÍLIA - PAIF            |                                                                               | ESPAÇO B    | H CIDADANIA/C           | ENTRO DE REFERENCIA DE A                             | SSISTENCIA S              | OCIAL - CRAS (         | OQUEIRAL          |                                        |                |            |
|                                                                        |                                                                               |             |                         |                                                      |                           |                        |                   |                                        |                |            |
| Demandas Selecionadas                                                  |                                                                               |             |                         |                                                      |                           |                        |                   |                                        |                |            |
|                                                                        |                                                                               |             |                         |                                                      |                           |                        |                   |                                        |                |            |
| Seleção Demanda C                                                      | idadão/Responsável Número da Pessoa no<br>SIGPS                               | Origem      | Data do<br>Registro     | Responsável pelo<br>Registro                         | Ação que ate              | nde a demand           | a                 |                                        |                |            |
| 283 ORIENTAÇÃO E PROTEÇÃO<br>SOCIOFAMILIAR                             | IOAO ALBERTO 1732890                                                          | FAMÍLIA     | 20/09/2018              | LETÍCIA ROCHA<br>FONSECA                             | SERVIÇO DE<br>BÁSICA REGI | PROTEÇÃO E A<br>ONAL ; | TENDIMENTO IN     | ITEGRAL À FAMÍLIA - PAIF;EQUI          | PE DE PROTEÇÃO | SOCIAL     |
| Tratamentos Realizados                                                 |                                                                               |             |                         |                                                      |                           |                        |                   |                                        |                |            |
| Data/Hora Código Demanda Demanda                                       | Ação responsável pelo tratamento                                              |             | Local de Exe            | cução                                                |                           | Tratamento             | Situação<br>Atual | Protocolo                              |                |            |
| 23/08/2018 PROTEÇÃO À PESSOA EM SITUAÇÃO<br>15:01 VIOLAÇÃO DE DIREITOS | DE SERVIÇO DE PROTEÇÃO E ATENDIMENTO<br>ESPECIALIZADO A FAMÍLIAS E INDIVÍDUOS | - PAEFI     | CENTRO DE<br>ASSISTENCI | REFERENCIA ESPECIALIZAD<br>A SOCIAL - CREAS BARREIRO | D DE                      | VÍNCULO A<br>AÇÃO      | VINCULADO         | ATENDIMENTO<br>ESPECIALIZADO À FAMÍLIA | 🥖 Editar       | Visualizar |
| Qual Tratamento ?                                                      |                                                                               |             |                         |                                                      |                           |                        |                   |                                        |                |            |
| Orientar Encaminhar Vincular a Ação Registro no Prote                  | Recusar                                                                       |             |                         |                                                      |                           |                        |                   |                                        |                |            |

Na versão anterior, a recusa era concluída na mesma tela. Nessa nova versão, a recusa será efetivada na tela *Recusar*, como mostrado abaixo.

Selecione o *check* da demanda, informe a *Data da Recusa*, selecione o *Motivo Recusa de Demanda* e, caso tenha alguma observação relevante sobre a recusa, preencha o campo *Observação*. Em seguida, clique no botão *Gravar*.

| GPS         |                |                 |               | ,                | Atendimen  | o >> Demai | da >> Pesquisar Demanda >> Registrar Demanda >> Tratar Demanda >> Recusar PRE FEIT                                                               |
|-------------|----------------|-----------------|---------------|------------------|------------|------------|----------------------------------------------------------------------------------------------------|
| tendimentos | Cadastros      | Pesquisas       | Relatórios    | Configuração     | Ajuda      | 🙂 Sair     |                                                                                                    |
|             |                |                 |               |                  |            |            | Voltar 🔒 Nova Demanda 🔚 Gravar                                                                                                    |
| Código Fam  | iliar/Número o | la Familia no S | SIGPS:        | 25648            |            |            | Responsável pela Familla: JOAO 4LBERTO                                                                                                    |
| Registro d  | a Demanda      |                 |               |                  |            |            |                                                                                                    |
| Data do Tra | tamento        |                 |               |                  |            |            | Responsável pelo Tratamento                                                                                                    |
| 20/09/201   | 8              |                 |               |                  |            |            | LETÍCIA ROCHA FONSECA                                                                                                    |
| Ação/Exect  | itor Responsáv | el pelo Tratar  | nento         |                  |            |            | Estrutura Organizacional:                                                                                                    |
| SERVIÇO D   | E PROTEÇÃO E   | ATENDIMENTO     | INTEGRAL À FA | MÍLIA - PAIF     |            |            | Gerência de Informação, Monitoramento e Avaliação                                                                                                |
| Local de Ex | ecução:        |                 |               |                  |            |            | Endereço do Local de Execução:                                                                                                    |
| ESPAÇO BI   | I CIDADANIA/CE | INTRO DE REFE   | ERENCIA DE AS | SISTENCIA SOCIAL | - CRAS CO  | QUEIRAL    | RUA RAINHA DAS FLORES 102 VILA COQUEIRAL BELO HORIZONTE MG 30865260 NOROESTE COQUEIRAL COQUEIRAL                                                 |
| Referente a | Ação (Ação q   | se atende à de  | emanda):      |                  |            |            |                                                                                                    |
| Demanda     |                |                 | A             | tão              |            |            |                                                                                                    |
| 283 - ORIE  | NTACÃO E PROT  | recão socior    | AMII JAR      | ERVICO DE PROTE  | CÃO E ATER | DIMENTO IN | EGRAL À FAMÍLIA - PARE FOLIDE DE PROTECÃO SOCIAL BÁSICA REGIONAL SERVICO DE PROTECÃO E ATENDIMENTO ESPECIALIZADO A FAMÍLIAS E INDIVÍDUOS - PARET |
|             |                |                 |               |                  |            |            |                                                                                                    |
|             |                |                 |               |                  |            |            |                                                                                                    |
| Lista Dem   | andas Relacion | adas            |               |                  |            |            |                                                                                                    |
| -           |                |                 |               |                  |            |            |                                                                                                    |
|             | Demanda        |                 |               | 0                | ata da Rec | 158        | Motivo Recusa da Demanda Observação                                                                                                    |
|             | ORIENTAÇÃ      | O E PROTEÇÃI    | O SOCIOFAMILI | AR (2            | 3/09/2018  |            | FORA DO TERRITORIO                                                                                                    |
|             |                |                 |               |                  |            |            |                                                                                                    |

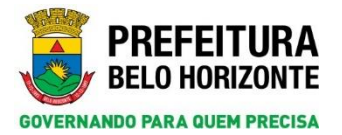

4

**Atenção**: A recusa será efetivada após a mensagem *Demanda recusada com sucesso!* mostrada pelo sistema no alto da página *Recusar*.

| GPS           |              |                |                 |                  | Atendiment | io >> Deman  | nda >> Pesquisar Demanda >> Registrar Dema  | nda >> Tratar Deman   | da >> Recusar                  |           |                         |                 | PREFE<br>BELOHO | DRIZON |
|---------------|--------------|----------------|-----------------|------------------|------------|--------------|---------------------------------------------|-----------------------|--------------------------------|-----------|-------------------------|-----------------|-----------------|--------|
| dimentos      | Cadastros    | Pesquisas      | Relatórios      | Configuração     | Ajuda      | 😃 Sair       |                                             |                       |                                |           |                         |                 |                 |        |
|               |              |                | -               |                  |            |              |                                             |                       |                                |           |                         |                 |                 |        |
| Demanda       | a recusada   | com sucess     | 0!              |                  |            |              |                                             |                       |                                |           |                         |                 |                 |        |
|               |              |                |                 |                  |            |              |                                             |                       |                                | Voltar    | Nova Demanda            | Gravar          | X Excluir       |        |
| Código Famil  | liar/Número  | da Familia no  | SIGPS:          | 25648            |            |              | Responsável pela Famili                     | IS JOAO ALBERTO       |                                |           |                         |                 |                 |        |
|               |              |                |                 |                  |            |              |                                             |                       |                                |           |                         |                 |                 |        |
| Registro da   | Demanda      |                |                 |                  |            |              |                                             |                       |                                |           |                         |                 |                 |        |
| ata do Trata  | amento       |                |                 |                  |            |              | Responsável pelo Tra                        | tamento               |                                |           |                         |                 |                 |        |
| 20/09/2018    |              |                |                 |                  |            |              | LETÍCIA ROCHA FONS                          | ECA                   |                                |           |                         |                 |                 |        |
| Ação/Execut   | or Responsá  | vel pelo Trata | mento           |                  |            |              | Estrutura Organizacio                       | nal:                  |                                |           |                         |                 |                 |        |
| SERVIÇO DE    | PROTEÇÃO E   | ATENDIMENT     | ) INTEGRAL À FA | MÎLIA - PAIF     |            |              | Gerência de Informa;                        | ão, Monitoramento e A | valiação                       |           |                         |                 |                 |        |
| ocal de Exe   | cução:       |                |                 |                  |            |              | Endereço do Local de                        | Execução:             |                                |           |                         |                 |                 |        |
| ESPAÇO BH     | CIDADANIA/C  | ENTRO DE REJ   | ERENCIA DE AS   | SISTENCIA SOCIAI | - CRAS CO  | QUEIRAL      | RUA RAINHA DAS FLO                          | RES 102 VILA COQUEIR  | AL BELO HORIZONTE MG 30865260  | NOROESTE  | COQUEIRAL COQUEIRAL     |                 |                 |        |
| Referente a / | Ação (Ação q | ue atende à o  | lemanda):       |                  |            |              |                                             |                       |                                |           |                         |                 |                 |        |
| Demanda       |              |                | Ac              | āo               |            |              |                                             |                       |                                |           |                         |                 |                 |        |
| 283 - ORIEN   | ITAÇÃO E PRO | TEÇÃO SOCIO    | FAMILIAR S      | ERVICO DE PROTE  | CÃO E ATEM | IDIMENTO INT | EGRAL À FAMÎLIA - PAIF.EQUIPE DE PROTEÇÃO S | CIAL BÁSICA REGIONA   | L SERVICO DE PROTEÇÃO E ATENDI | MENTO ESP | ECIALIZADO A FAMÍLIAS E | INDIVÍDUOS - PA | EFI             |        |
|               |              |                |                 |                  |            |              |                                             |                       |                                |           |                         |                 |                 |        |
|               |              |                |                 |                  |            |              |                                             |                       |                                |           |                         |                 |                 |        |
| Lista Demai   | ndas Relacio | sadas          |                 |                  |            |              |                                             |                       |                                |           |                         |                 |                 |        |
| A             | Deman        | đa             |                 |                  | Data da R  | lecusa       | Motivo Recusa da Demanda                    |                       | Observação                     |           |                         |                 |                 |        |
|               |              |                |                 |                  |            | -            |                                             |                       |                                |           |                         |                 |                 |        |
|               |              |                |                 | dil IAR          | 20/09/201  | 8            | FORA DO TERRITORIO                          | 4                     | TESTE                          |           |                         |                 |                 |        |

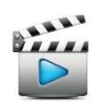

Vídeo de referência: Vídeo 15 - Recusar Demanda

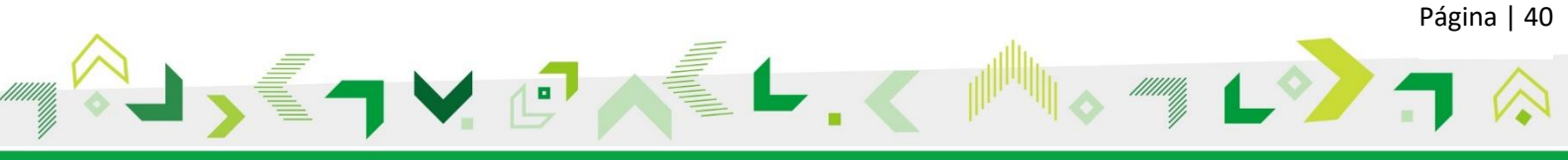

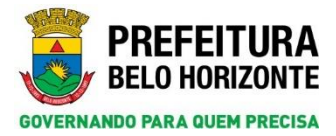

## 12. DEMANDA ENCAMINHAMENTO

Para os serviços que realizam encaminhamento de demanda será necessário tratar a demanda anteriormente. Para isso, na aba *Demandas*, selecione o *check* e clique em *Tratar Demanda*.

|                                                                                                    | GPS                                                            |                                    |                                         | Pesquitas > > Cidadão >          | > Pesquisar Cidadão :        | × Cadaitrar Cidadão                                 |                                                     |                           |                                 | PREFE<br>BELOH                      |
|----------------------------------------------------------------------------------------------------|----------------------------------------------------------------|------------------------------------|-----------------------------------------|----------------------------------|------------------------------|-----------------------------------------------------|-----------------------------------------------------|---------------------------|---------------------------------|-------------------------------------|
|                                                                                                    | ndimentos Cadastros Pasquisas Relat                            | irise Ceefiguraçãe Ajuda           | 🔘 Sair                                  |                                  |                              |                                                     |                                                     |                           |                                 |                                     |
| Ander Anders       Mayork       Mayork<                                                                                                    |                                                                |                                    |                                         |                                  |                              | Impressão Conceder Baneficio                        | Histórico de Ações Volt                             | ar Reexilia Coladão O     | altar Coladão 🛛 Altarar Pareste | aca 🔒 Nava 🔓 Gravar 📒 Alara         |
|                                                                                                    | - Identificação de Pessoa - Higrante - Violação                | a e Valoerabilidade 🕺 Trabalho Inf | anto Javanil 3 - Documentus             | 6 - Pessoas con Deficiência 7    | Escolaridade 8 - Tri         | shalbo e Ramasaração 🔹 Atividades Fi                | isicas Atlvidades Calturais                         | Saids Demandas            |                                 |                                     |
| Application       Application                                                                                                    | Nome Galadão: BUEBO JURIO                                      | t Nimero do Pe                     | essa na SIGPS:                          | 256377                           | NISH                         |                                                     | Códipo Familiar/Nº da Famili                        | e no SIGPSI               | 1.77981                         |                                     |
| Seconds       Seconds       Seconds       Seconds       Name       Name       Nam                                                                                                    | Demandan                                                       |                                    |                                         |                                  |                              |                                                     |                                                     | Registrar Demanda         |                                 | Fratar Demanda                      |
| 1         Proprint / 2         1         Proprint / 2         1         1         Proprint / 2         1         1         1         1         1         1         1         1         1         1         1         1         1         1         1         1         1         1         1         1         1         1         1         1         1         1         1         1         1         1         1         1         1         1         1         1         1         1         1         1         1         1         1         1         1         1         1         1         1         1         1         1         1         1         1         1         1         1         1         1         1         1         1         1         1         1         1         1         1         1         1         1         1         1         1         1         1         1         1         1         1         1         1         1         1         1         1         1         1         1         1         1         1         1         1         1         1         1                                                                                                    | Salayão Câdega Demanda Demanda                                 | c                                  | Madže/Responsával Misseru da P<br>SIGPS | orea no Origono Data do Registro | Responsivel pelo<br>Registro | Ação que stande a domando                           |                                                     |                           |                                 |                                     |
| Image: Contract of Market Scheduler Contract of Market Scheduler Contract of Mar       | 341 PROTEÇÃO À PESSOA EM<br>DIREITOS                           | STTUAÇÃO DE VIOLAÇÃO DE            | NUENO JUNIOR 256377                     | CIDADÃO 30/08/2018               | CARLOS DANIEL S              | DUZA SERVIÇO DE PROTEÇÃO E ATEND                    | IMENTO ESPECIALIZADO A FA                           | MÍLEAS E INDEVÍDUOS - PAI | 015                             |                                     |
|                                                                                                    | 363 CUMPREMENTO DE MEDIO<br>ABLETO                             | A SOCIOEDICATIVA EN MEIO           | IVENO JUNIOR 356377                     | CIDADÃO 30/88/2018               | CARLOS DANTEL S              | SERVIÇO DE PROTEÇÃO SOCIAL<br>PROTETIVAS - NAMSEPI  | A ADOLESCENTES EM CUMPRIS                           | ENTO DE MEDIDA SOCIOEDU   | ICATEVA DE LA E PSC/NÚCLEO DE   | ATENDIMENTO AS MEDIDAS SOCIOEDUCATI |
| UP 5 Output 10 Output 10 Output                                                                                                    | ope                                                            |                                    |                                         | Perouries ++ Cidadão ++ Perour   | ar Cidadão >> Cadad          | ar Cidadão Tratar Demanda                           |                                                     |                           |                                 | T PART                              |
| Normal Value       Name       Nam       Name       Name <td>GPS</td> <td>the state and</td> <td></td> <td></td> <td></td> <td></td> <td></td> <td></td> <td>_</td> <td>SELO HO</td>                                                                                                    | GPS                                                            | the state and                      |                                         |                                  |                              |                                                     |                                                     |                           | _                               | SELO HO                             |
|                                                                                                    | press. Castors. Parquise rest                                  | nurs conducação vises              | 0 247                                   |                                  |                              |                                                     |                                                     |                           |                                 | Conceder Beneficia Voltar           |
| Bit Bit <td>Mentificação</td> <td></td> <td></td> <td></td> <td></td> <td></td> <td></td> <td></td> <td></td> <td></td>                                                                                                    | Mentificação                                                   |                                    |                                         |                                  |                              |                                                     |                                                     |                           |                                 |                                     |
| Buttor Audio 2007 17981                                                                                                    | Nome de Galadão                                                | Misseer da I                       | Pessoa no SIGPS                         |                                  |                              | NIS Cieligo Familiar/8                              | ¥* da Família no 53GPS                              |                           |                                 |                                     |
| Allowed and allowed allowed                           | BUENO JUNIOR                                                   | 256377                             |                                         |                                  |                              | 177901                                              |                                                     |                           |                                 |                                     |
| Series Instance       Series Instance                                                                                                    | Responsivel pelo Tratamento                                    |                                    |                                         |                                  |                              |                                                     |                                                     |                           |                                 |                                     |
| All of the second of the base of the second of the second of the seco | Data/Hora Tratamento:                                          |                                    |                                         |                                  | Res.                         | ponsável pelo Tratamenta:                           |                                                     |                           |                                 |                                     |
| NUCLED DE L'EXEMUNT VAL HUEDRA BOCIDEDUCITIVAE E ROTTIVAE - NAMEER     NUCLED EL ATELEMENT VAL HUEDRA BOCIDEUCUTIVAE E ROTTIVAE DA RHY (CA       Emaile Solution de l'Exemine Solution de HUEDRA BOCIDEUCUTIVAE E ROTTIVAE - NAMER     Cadato/fageneire Solution de Huesrado de HUEDRA BOCIDEUCUTIVAE E ROTTIVAE DA RHY (CA       Emaile Solution de MUEDRA BOCIDEUCUTIVAE E ROTTIVAE - NAMER     Cadato/fageneire Solution de Huesrado de HUEDRA BOCIDEUCUTIVAE E ROTTIVAE DA RHY (CA       Emaile Solution de MUEDRA BOCIDEUCUTIVAE E ROTTIVAE - NAMER     Cadato/fageneire Solution de Huesrado de HUEDRA BOCIDEUCUTIVAE E ROTTIVAE DA RHY (CA       Biologia Golden Contractive Contractive Contracti                                                                                                    | 30/00/2018 11:53<br>Ação/Esecutor Responséeel pelo Tratamento: |                                    |                                         |                                  | Les                          | al de Execuçãos                                     |                                                     |                           |                                 |                                     |
| Concept         Concept         Concept <t< td=""><td>NÚCLEO DE ATENDIMENTO AS MEDIDAS S</td><td>OCIOEDUCATIVAS E PROTETIVA</td><td>LE - NAMEED</td><td></td><td>241</td><td>ICLEO DE ATENDIMENTO ÀS MEDIDA</td><td>AS SOCIOEDUCATIVAS E PR</td><td>OTETIVAS DA PEH / CIA</td><td></td><td></td></t<>                                                                                                    | NÚCLEO DE ATENDIMENTO AS MEDIDAS S                             | OCIOEDUCATIVAS E PROTETIVA         | LE - NAMEED                             |                                  | 241                          | ICLEO DE ATENDIMENTO ÀS MEDIDA                      | AS SOCIOEDUCATIVAS E PR                             | OTETIVAS DA PEH / CIA     |                                 |                                     |
| Notices         Constraints         Constraints         Constraints         Notices in the formation in the formation                                           | Domandas Solacionadas                                          |                                    |                                         |                                  |                              |                                                     |                                                     |                           |                                 |                                     |
| Statistic         Statistic         Statistic <t< td=""><td></td><td></td><td></td><td></td><td></td><td></td><td></td><td></td><td></td><td></td></t<>                                                                                                    |                                                                |                                    |                                         |                                  |                              |                                                     |                                                     |                           |                                 |                                     |
| 313       CMARKINENT DI SI MEDIDA SOCIODULUTIVA EN RENO JANUSE       294377       CENAGA SAVE       Serviço de montificio Sociului a addisectorites en cuamasenten de medida docideucativa de la encucicado de attendionento de medida sociodeucativa de la encucicado de attendionento de medida sociodeucativa de la encucicado de attendionento de medida sociodeucativa de la encucicado de attendionento de medida sociodeucativa de la encucicado de attendionento de medida sociodeucativa de la encucicado de attendionento de medida sociodeucativa de la encucicado de attendionento de attendionento de attendi                                                   | Seleção Cidigo Demanda                                         |                                    | Catadáo/Responsivel Númaro da I         | Crigan Data do                   | Responsivel pelo<br>Resistra | Ação que attende a demanda                          |                                                     |                           |                                 |                                     |
| Fratasanta Kalulata           Sofar, Yana         Safary Domanda         Bananda         Bananada         Bananda         Banan                                                                                                    | 203 CUMPRIMENTO DE MI<br>MEIO ABERTO                           | EDIDA SOCIOEDUCATIVA EM            | EVENO JUNIOS 256377                     | CIDADÃO 30/08/201                | CARLOS DANIEL<br>SOUZA       | SERVIÇO DE PROTEÇÃO SOCI<br>MEDIDAS SOCIOEDUCATIVAS | IAL A ADOLESCENTES EN CI<br>LE PROTETIVAS - NAMSEPI | INDRIMENTO DE MEDIDA S    | EOCIOEDUCATIVA DE LA E PEO      | INVICLEO DE ATENDIMENTO AS          |
| Data (Mary Downests         Descade         Apple requested pelo Totasenete         Load de Leonção         Totanente         Minação Albail         Postação           Guil Totasenita 7                                                                                                    | Tratamentos Realizados                                         |                                    |                                         |                                  |                              |                                                     |                                                     |                           |                                 |                                     |
| Quel Tradements 7                                                                                                    | Data/Hera Gódigo Demandia                                      | Demai                              | ida Ação respons                        | vel pelo tratamento              |                              | Lacat de Energale                                   |                                                     | Tratamento                | Situação Atsul                  | Protocolo                           |
|                                                                                                    | Qual Tratamento 7                                              |                                    |                                         |                                  |                              |                                                     |                                                     |                           |                                 |                                     |
|                                                                                                    |                                                                |                                    |                                         |                                  |                              |                                                     |                                                     |                           |                                 |                                     |

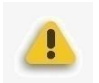

**Atenção**: nessa tela a demanda já vem selecionada (destacado pelo círculo vermelho), dispensando a marcação do campo *check (Seleção)*.

Em seguida, clique no botão Encaminhar.

O registro do encaminhamento nesta versão do SIGPS é efetivado em uma única tela (*Encaminhar*). Clique no botão *Novo*.

| GPS                                                                                                    | Perquisas >> Pamilia >> Pesquisar       | familia >> Cadactrar Familia >> ®at                                                 | al Demanda Encaminhar                                                                                                    |                                                 | PREFEITUR<br>BELO HORIZON             |
|----------------------------------------------------------------------------------------------------|-----------------------------------------|-------------------------------------------------------------------------------------|----------------------------------------------------------------------------------------------------|-------------------------------------------------|---------------------------------------|
|                                                                                                    |                                         |                                                                                     |                                                                                                    | Voltar                                          | istórico do Encantoñamento 🛛 🕁 Gravar |
| Nome de Cidadão: BUENO JUNIOR                                                                                                    | Nimero da Pesona no SIGPS:              | 256377 NB                                                                           | código Familiar/Nº da Familia no SIGPS:                                                                                                    | 177901                                          |                                       |
| Data de Tratamente<br>2001/2018<br>Adad Tennolembro da Medicias Socioloucativas e recettivas - names<br>Local de transplan<br>Núcleso de Athonismo da Medicias Socioloucativas e recitetivas ca rem<br>Ancienso e Arbaiciasciano da Medicias Socioloucativas e recitetivas ca rem<br>Ancienso e Arbaiciasciano da Medicias Socioloucativas e recitetivas ca rem<br>Ancienso e Arbaiciasciano da Medicias Socioloucativas e recitetivas ca rem<br>Ancienso e Arbaiciasciano da Medicias Socioloucativas e recitetivas ca rem<br>Ancienso e Arbaiciasciano da Mediciasciano de Mediciasciano da Mediciasciano da Med | P                                       | Responsivel<br>CARLOS D<br>Estrabara Or<br>Overiecta da<br>Endereço do<br>RUA RIO O | pale Tratamente<br>NITEL SOUZA<br>partazioala<br>Candenação Manicipal de Programas de Transferência de fia<br>Judi de Transquêr.<br>Mende Do SUL 604 CLA CENTRO BELO HOR IZONTE NO J | nda<br>0170110 CENTRO-BUL 31M                   |                                       |
| Demanda A                                                                                                    | âs.                                     |                                                                                     |                                                                                                    |                                                 |                                       |
| 303 - CUMPRIMENTO DE MEDIDA SOCIOEDUCATIVA EM MEIO ABERTO S                                                                                                    | ERVIÇO DE PROTEÇÃO SOCIAL A ADOLESCENTE | E EM CUNPRIMENTO DE MEDIDA I                                                        | OCTOEDUCATIVA DE LA E PSC/NÚCLEO DE ATENDIMENT                                                                                                    | O AS HEDIDAS EOCIDEDUCATIVAS E PROTETIVAS - NAM | ien.                                  |
| Iscanishanente                                                                                                    |                                         |                                                                                     |                                                                                                    |                                                 |                                       |
|                                                                                                    |                                         |                                                                                     |                                                                                                    | Berry Berry                                     |                                       |

Os dados de para registro do encaminhamento serão carregados. O campo demanda será automaticamente preenchido de acordo com a demanda anteriormente selecionada. Marque o *check* (*Selecionar*) localizado em frente ao campo *demanda*.

No campo Associação deverá ser especificado para onde ou para quem o encaminhamento será enviado. Caso seja selecionado a associação Ação + Local de Execução, além do campo Destinatário do Encaminhamento (obrigatório para todas as opções de associação), será necessário especificar a Ação (serviço). Para especificar o Destinatário do Encaminhamento, clique na lupa.

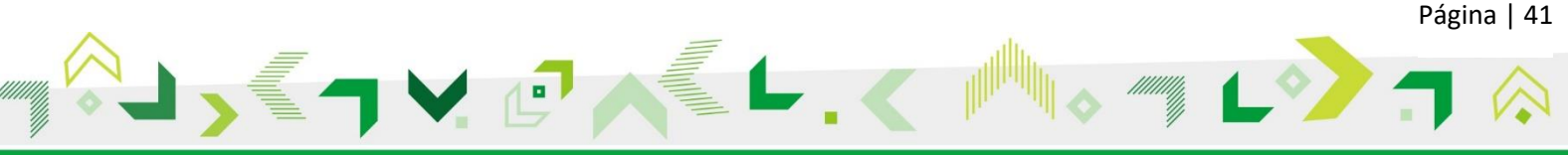

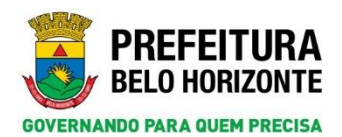

| IPS                                                                                                    | Pesquitas >> Pamilia >> Pesquitar Pamilia >> Cadastrar Pamilia >> Yatar Demanda >> Encaminhar                                                                                                    | REFEITU                                                              |
|----------------------------------------------------------------------------------------------------|----------------------------------------------------------------------------------------------------|----------------------------------------------------------------------|
| mantes Cadastros Pasquizas Relativitas Configuração Apola 👩 Sair                                                                                                    |                                                                                                    |                                                                      |
|                                                                                                    |                                                                                                    | Vultar 🛛 🔓 Nova Demanda 🛛 Histórico de Encaninhamento 🛛 🕁 Gravar     |
| Rome do Cidadão: BUENO JUNIOR<br>Registro da Demanda                                                                                                    | Núrsero da Pessoa no SICIPS: 256377 NUS: Código Familiar/Nº da Fa                                                                                                    | amilia no SIGPS: 177961                                              |
| inte de Tratamente<br>2016/2016 El 2016/2016 Facematelle al de Tratamente<br>NGLIO DE REFERIMENTO A SI MEDIDAS DOCIDEDUCATIVAS E REVETTIVAS - NAMSEP<br>Juard de transplem<br>NUCLEO DE REVENTIONEN DE MEDIDAS SOCIDEDUCATIVAS E REVETTIVAS DA PRI / CLA | Responsibility dipolitic filterative<br>CARLOS DASES, SOUZA<br>Extension Cognitizational<br>Condenses of Constrained all Anticipal de Programma de<br>Estabanego de Lacal de Característica<br>Riska Marcía de Característica de Característico Estad<br>Inconstrained de Davido de Característico Estad                                                                                                    | u Transferência de Reida<br>De HORLEDATE de Da Di Falla Edistria fau |
| enanda Ação                                                                                                    |                                                                                                    |                                                                      |
| 303 - CUMPRIMENTO DE MEDIDA SOCIOEDUCATIVA EM MEIO ABERTO SERVIÇ                                                                                                    | DE PROTEÇÃO SOCIAL A ADOLESCENTES EM CUMPRIMENTO DE MEDIDA SOCIOEDUCATIVA DE LA E PSC/NÚCLI                                                                                                    | LEO DE ATENDIMENTO AS MEDIDAS SOCIOEDUCATIVAS E PROTETIVAS - NAMSER  |
| Escanishamento                                                                                                    |                                                                                                    |                                                                      |
|                                                                                                    |                                                                                                    | G Replicer                                                           |
| Dew. Soletioner Demands     (303-CUMPRIMENTO DE MEDIEM SOCIOEDUCATIVA EN MEIO ABER     (A)e     (A)e     (Socioe     (V))                                                                                                    | Anacasaga     Anacasaga     Anacasagaa     Anacasagaa     Anacasagaaa     Anacasagaaa     Anacasagaaa     Anacasagaaaaaaaaaaaaaaaaaaaaaaaaaaaaaaaa |                                                                      |
| Centates                                                                                                    | 3                                                                                                    |                                                                      |
|                                                                                                    |                                                                                                    | , Revo                                                               |
| Buss. Nosse de Contatu                                                                                                    | Telefase                                                                                                    | Tabefume Colular                                                     |

A tela Pesquisar Conteúdo de Combinação será aberta.

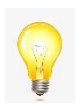

**Dica**: para fazer a pesquisa e gerar resultado exato, digite no campo *Informe descrição do* conteúdo de combinação o símbolo % + nome do serviço. Clique no botão Pesquisar. Maximize a tela na área destacada pelo círculo vermelho para melhor visualização dos resultados.

|                                             | 🗇 Exportar CSV 📝 Limpar 🔎 Pelhyisar 👔                |
|---------------------------------------------|------------------------------------------------------|
| Pesquisa de conteúdo da combinação          |                                                      |
| Combinação                                  |                                                      |
| Tipo Demanda+(Serviço+Local Execução)       |                                                      |
| Informe descrição do conteádo da combinação |                                                      |
| PLA.                                        |                                                      |
| Conteúdo das Combinações                    |                                                      |
| CUMPRIMENTO DE MEDIDA SOCIOEDUCATIVA E      | M MEIO ABERTO+SERVIÇO DE PROTEÇÃO SOCIAL A ADOLESCE  |
| CUMPRIMENTO DE MEDIDA SOCIOEDUCATIVA E      | EM MEIO ABERTO+SERVIÇO DE PROTEÇÃO SOCIAL A ADOLESCE |
| PROTEGAO A PESSOA EM SITUAÇÃO DE VIOLA      | GAO DE DIRETTOS+SERVIGO DE PROTEGÃO E ATENDIMENTO ES |
|                                             |                                                      |
|                                             |                                                      |
|                                             |                                                      |
|                                             |                                                      |
|                                             |                                                      |
|                                             |                                                      |
|                                             |                                                      |
|                                             |                                                      |
|                                             |                                                      |

Após clicar sobre o resultado desejado, o campo *Destinatário do Encaminhamento* será carregado. Preencha o campo obrigatório *Assunto*, defina as prioridades do emissor e do destinatário. O campo *Prazo para Leitura* (destacado pelo círculo vermelho) será carregado automaticamente de acordo com a prioridade marcada.

Ainda existem dois campos *Observação do Emissor do Encaminhamento* e *Orientação ao Cidadão/Família* (sublinhados em vermelho), não obrigatórios, mas que podem ser preenchidos caso tenham alguma informação relevante para ser registrada.

Após o preenchimento de todos os campos, clique no botão Gravar.

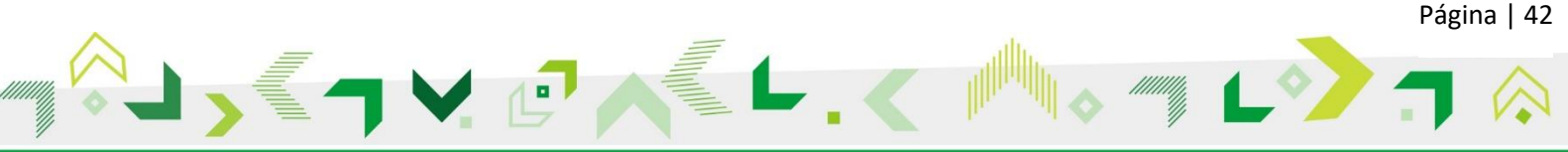

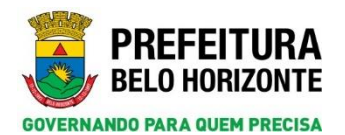

Secretaria Municipal de Assistência Social, Segurança Alimentar e Cidadania Subsecretaria de Assistência Social Diretoria de Gestão do Sistema Único de Assistência Social Gerência de Vigilância Socioassistencial

| i Demanda                           | Associa                                                                                                    | ilo de                                                                                                  |                                                                                                    |                                                                                                    |
|-------------------------------------|----------------------------------------------------------------------------------------------------|----------------------------------------------------------------------------------------------------|----------------------------------------------------------------------------------------------------|----------------------------------------------------------------------------------------------------|
| 303-CUMPRIMENTO DE MEDIDA SOCIOEDUC | ITIVA EM MEIO ABERTO 🔽 🛛 Ação +                                                                                   | Local de Execução                                                                                       |                                                                                                    |                                                                                                    |
| Ação<br>Serviço                     | PROTE                                                                                                    | Sário do Encaminhamento<br>São à pessoa em situação de violação de direitos+1 👂                         |                                                                                                    |                                                                                                    |
|                                     |                                                                                                    |                                                                                                    |                                                                                                    |                                                                                                    |
|                                     |                                                                                                    |                                                                                                    |                                                                                                    | , Novo                                                                                                    |
| esc. Nome do Costato                |                                                                                                    | Telefone                                                                                                | Telefone Celular                                                                                                    |                                                                                                    |
| 1                                   |                                                                                                    | $\bigcirc$                                                                                              |                                                                                                    |                                                                                                    |
| stario<br>or do Encaminhamento      |                                                                                                    | Orientação ao Cidadão/Fa                                                                                | mia                                                                                                    |                                                                                                    |
|                                     |                                                                                                    |                                                                                                    |                                                                                                    |                                                                                                    |
|                                     | Iso-curvesterero de sectoro de sectoro de<br>Ada<br>Serviça<br>nec. Rome de Castata<br>Iso Castata<br>Iso Castata | 1933-CUMPRISENTO DE MEDIOA SOCIOCENCIATIVA REM MEDIA ABUTO (V)<br>Ada<br>Serviça<br>me. Rome de Castata | 1933-GURANDENTO DE MEDIOA SOCIOEDOLATIVA EM MEDIO AREENTO (U) ALLA « Las de la manuela U)<br>Ado<br>Tentos<br>Mente de Castada U)<br>mor de Castada U)<br>mor de Castada U)<br>mor de Castada U)<br>mor de Castada U)<br>Table - Castada U)<br>Praze para ladirent<br>D'<br>D'<br>D'<br>D'<br>D'<br>D'<br>D'<br>D'<br>D'<br>D' | 132-CURRENTO DE MEDIA SOCIODO/CHTVA EN MEIO AETO CO<br>Ada<br>Service<br>Terrore CALL A Faced a Davide Co<br>Interrore CALL A Faced a Davide Co<br>Interrore CALL A Faced a Davide CALL A<br>Terrore CALL A Faced a Davide CALL A<br>Terrore |

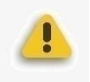

O encaminhamento será efetivado somente após o sistema exibir a mensagem A demanda foi encaminhada!

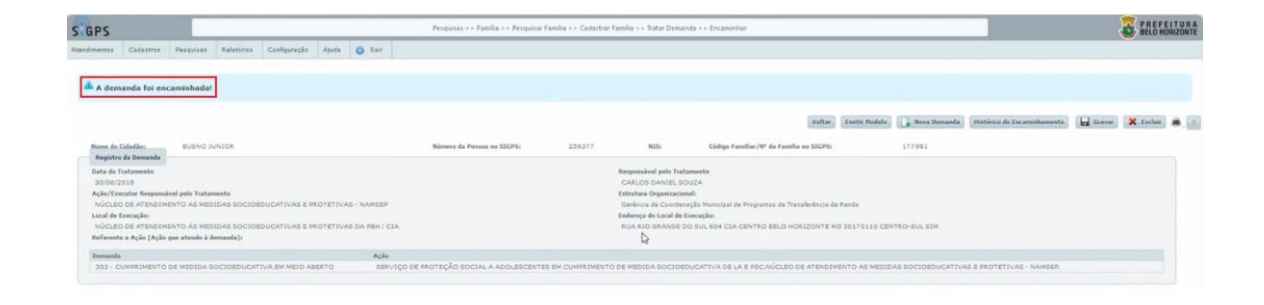

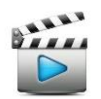

Vídeo de referência: Vídeo 16 – Encaminhamento

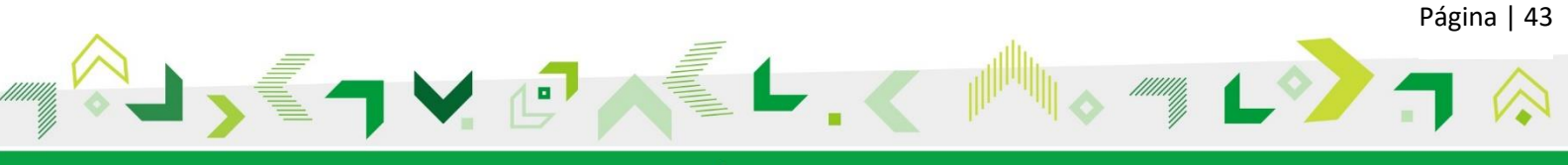

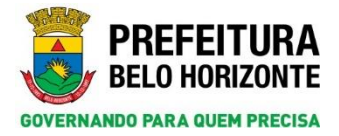

## 13. VINCULAR E PESQUISAR A AÇÃO

#### 13.1 Vincular a Ação

Após o registro da demanda, tanto para família quanto para cidadão, é necessário vincular a ação. Portanto, na página *Tratar Demanda* (explicado no tópico 10.3), clique no botão *Vincular a Ação* que é o mesmo que vincular ao serviço na fase anterior do SIGPS.

| GPS                                                                                                    |                                                           |                                              | Atendimento > > Dem                    | anda >> Perquisar Demanda             | >> Registrar      | r Demanda + + Tratar                                                       | Demanda                                          |                                                      |                                   |                           | PREFEITUR<br>BELO HORIZONT |
|----------------------------------------------------------------------------------------------------|-----------------------------------------------------------|----------------------------------------------|----------------------------------------|---------------------------------------|-------------------|----------------------------------------------------------------------------|--------------------------------------------------|------------------------------------------------------|-----------------------------------|---------------------------|----------------------------|
| tandinaetis Cadastros I                                                                                                  | Parquises Relativies Cont                                 | guração Agoda 🤨 Sair                         |                                        |                                       |                   |                                                                            |                                                  |                                                      |                                   | Concoder Reservices       | Voltar 🛎                   |
| Cidigo Familiar/M <sup>4</sup> da Famil<br>200736                                                                        | ila na SIGPS                                              | Responsivel pela Familia<br>MODREE MARAVEDIA |                                        |                                       |                   |                                                                            |                                                  |                                                      |                                   |                           |                            |
| Responsável pelo Tratamo<br>Deta/Mera Tratamontes<br>27/08/2018 09/55<br>Ação/Executor Responsáve<br>SERVIÇO DE PROTEÇÃO | eta<br>el pelo Tratamento:<br>D E ATENDIMENTO ESPECIALIZA | do a famílias e indivíduos - paei            | i                                      |                                       |                   | Responsivel pelo 1<br>CAALOS DANTEL<br>Local de Exercição<br>CENTRO DE AER | fotomentei<br>SOUZA<br>RRENCIA ESPECIALIZADO I   | RE ABBISTENCIA BOCIAL - CRE                          | AS BARREIRO                       |                           |                            |
| Demandas Selecionadas                                                                                                    |                                                           |                                              |                                        |                                       |                   |                                                                            |                                                  |                                                      |                                   |                           |                            |
| Seleção Código Donando<br>241                                                                                            | Dennada<br>PROTEÇÃO À PESSOA EM SIT                       | UNÇÃO DE VIOLAÇÃO DE DIREITOS                | Odedia/Responsivel<br>MULHER MARAVILHA | Rémons da Pessina ao SIGPS<br>1550692 | Origam<br>FAMILLA | Data de Registre<br>27/06/2018                                             | Responsivel pola Registra<br>CARLOS DANIEL SOUZA | Ação que atende a demonde<br>SEXVIÇO DE PROTEÇÃO E / | NTENDIMENTO ESPECIALIZADO A FAMÍL | LAS E INDIVIDUOS - PAEPI, |                            |
| Tratamentos Realizados                                                                                                   |                                                           |                                              |                                        |                                       |                   |                                                                            |                                                  |                                                      |                                   |                           |                            |
| Data/Hera                                                                                                    | Cidigo Demanda                                            | Demasda                                      | Ação responsável pelo tratamente       |                                       |                   | Le                                                                         | cal de Execução                                  | Tratamento                                           | Situação Atual                    | Protocala                 |                            |
| Qual Tratamento ?<br>[Drinntar] Escaminhar]                                                                              | Vieculary Acke                                            |                                              |                                        |                                       |                   |                                                                            |                                                  |                                                      |                                   |                           |                            |

Na página Vínculo a Ação, preencha os campos obrigatórios Formas de Inserção e Protocolo. O campo Tipo Responsável define quem terá permissão para registros no protocolo.

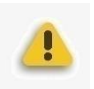

**Atenção:** se o serviço possuir trabalhador de referência para atendimento e acompanhamento, como por exemplo o PAEFI, no campo *Tipo Responsável* deve ser marcado a opção *Trabalhador* e inserir o respectivo nome do trabalhador no campo obrigatório à frente pela pesquisa após clicar na lupa. Essa situação significa que esse trabalhador é o responsável por acompanhar esse vínculo.

| SIGPS                                                                                                    | Alendimente > > Demanda > > Perguinar Demanda > > Registrar Demanda > > Totar Demanda > > Vinudo a Agla                                                                                                    | PREFEITURA<br>BELO HORDZONTE               |
|----------------------------------------------------------------------------------------------------|----------------------------------------------------------------------------------------------------|--------------------------------------------|
| Atandimentis Cadatmus Parquitas Ralatinius Configuração Ajuda 🧿 Ser                                                                                                    |                                                                                                    | Catery Voltar () Roca Demanda () Carere () |
| Protocolo Histórico da Atividade Coletiva                                                                                                    |                                                                                                    |                                            |
| Código Familiar/Némero da Familia no SIGPS: 200756                                                                                                    | Responsivel pela Yamilias MULHER MARAVILHA                                                                                                    |                                            |
| Registro da Demanda                                                                                                    |                                                                                                    |                                            |
| Barde Respector<br>27/05/2018<br>Barde Respectively phil Respector<br>Barde Concerned Concerned Concerned Concerned Concerned Concerned Concerned<br>Loss Concerned Concerned Conc | Begeneral pilo fastyton<br>CAUCIO EXALIS<br>De Caucio Exalis<br>De Caucio Exalis<br>Sectores de Caucionado II de Caucionado II de Caucio de Transferência de Benda<br>De Caucio de Caucionado<br>Elaboração de Lando de Caucionado<br>Riua FJAVIO MARQUES LIBECA-SES BAJARIO BARCERIO BELO MORIZOVITE NO 30640050<br>Riua FJAVIO MARQUES LIBECA-SES BAJARIO BARCERIO BELO MORIZOVITE NO 30640050 |                                            |
| Οντανία<br>341 - ΡΕΟΤΕÇÃΟ Α ΡΕΒΣΟΑ ΕΗ ΔΙΤUΑÇÃO DE ΥΤΟΙΑÇÃO DE DIREITOS                                                                                                    | Ada<br>SERVEÇO DE PROTEÇÃO E ATENDIMENTO ESPECIALIZADO A FAMILLAS E INDIVÍDUOS - PAREI                                                                                                    |                                            |
| Tamingle a Postacida<br>Forma de Tamigle<br>ENGARDINAMENTO   ~                                                                                                    | Perfection<br>anterestimetry Energialization A resultative ( ) at ( >                                                                                                    |                                            |
| Kappenshell                                                                                                    | 8                                                                                                    | 2 Nove                                     |

**Atenção**: todos os serviços devem acrescentar no campo *Tipo Responsável* a opção *Ação*, inclusive os serviços que possuem trabalhador responsável. Isso deve ser feito para que qualquer trabalhador do mesmo serviço e local de execução, desde que tenha permissão, possa continuar o atendimento. Portanto, clique no botão *Novo* para inserir essa permissão.

No campo *Tipo Responsável*, selecione a opção *Ação* e insira o respectivo serviço e local de execução no campo obrigatório à frente pela pesquisa após clicar na lupa.

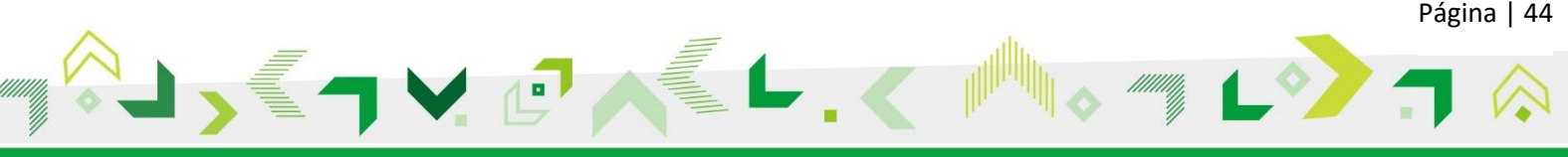

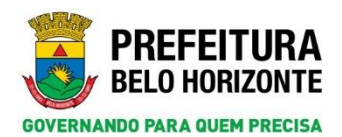

| SIGPS                                                                                                    |                                                                                                  | Atendimento >> Demande >> Pesquisar Demanda >> Registrar D | emanda >> Tutar Demanda >> Vinculo a Ação                                                                                                    |              |                | PREFEITURA<br>BELO HORIZONTE |
|----------------------------------------------------------------------------------------------------|--------------------------------------------------------------------------------------------------|------------------------------------------------------------|----------------------------------------------------------------------------------------------------|--------------|----------------|------------------------------|
| Atendimentas Cadastros Pesquisas                                                                                                    | Relatinos Configuração Ajuda 🧿 Sa                                                                |                                                            |                                                                                                    |              |                |                              |
|                                                                                                    |                                                                                                  |                                                            |                                                                                                    | Abrie Voltar | 🔓 Nova Damanda | G Craver 7                   |
| Protocolo Histórico da Atividade Col                                                                                                    | le tiva                                                                                          |                                                            |                                                                                                    |              |                |                              |
| Código Familiar/Némero da Familia no SIG                                                                                                    | P\$r 289756                                                                                      | Responsivel pela Familia:                                  | MULHER MARAVILHA                                                                                                    |              |                |                              |
| Registro da Domanda                                                                                                    |                                                                                                  |                                                            |                                                                                                    |              |                |                              |
| 22/00/2018<br>Ação/Executor Responsável pelo Registros<br>SERVIÇO DE PROTEÇÃO E ATENDIME<br>Local de Exercição:<br>CENTRO DE REPRENCIA ESPECIALIZ<br>Referente a Ação (Ação que atende à dem | NTO ESPECIALIZADO A FAMÍLIAS E INDIVÍDUOS<br>ADO DE ASSISTENCIA SOCIAL - CREAS BARAEIR<br>undaj: | - FAEFI<br>D                                               | CHLOSS SHOELS SOCIA<br>Talviera de generationi<br>Betrico de Constenças Hanagorga de Propanas de Transferiena de Anda<br>Calango de Landagia<br>Kua Alunijo Marquies Listada 343 SALTAD DARAELAO BELO HONIZONTE NO 35440520 |              |                |                              |
| Damanda<br>341 - SROTECÃO À PESSOA EM SITUA                                                                                                    | ACÃO DE VIOLAÇÃO DE DIREITOS                                                                     | Ação<br>SEXVICO DE PRO                                     | DTECÃO E ATENDIMENTO ESPECIALIZADO A FAMÍLIAS E INDIVÍDUOS - BAEFI                                                                                                    |              |                |                              |
| Immylia a Postacola<br>Forma da Imacylia<br>(INCARDANAMONTO C)<br>Responsived<br>1. Desc. Tape<br>1. [17m]<br>2. [Act]                                                                       | Responsivel<br>Wheter (*)                                                                        |                                                            | -                                                                                                    |              | . Nev          |                              |

**Dica**: Na tela *Pesquisa Ação*, digite no campo *Ação* o símbolo % + *Nome do serviço* para a busca exata. Clique no botão *Pesquisar*. Aumente a tela na área destacada pelo círculo vermelho para visualizar melhor os resultados. Em seguida, clique em cima do resultado desejado.

|                                                                                                    | Di Exportar CSV 🖉 Limpar 💭 Penquisar 👼 2                                                                                                    |
|----------------------------------------------------------------------------------------------------|----------------------------------------------------------------------------------------------------|
| me argumentos e clique em Pesquisar                                                                                                    |                                                                                                    |
|                                                                                                    | Preteccilo                                                                                                    |
| n                                                                                                    | ATENDIMENTO ESPECIALIZADO À FAMÍLIA V. 1.0                                                                                                    |
|                                                                                                    |                                                                                                    |
| em um registro para selecionar                                                                                                    |                                                                                                    |
| 80                                                                                                    |                                                                                                    |
|                                                                                                    |                                                                                                    |
| VIÇO DE PROTEÇÃO E ATENDIMENTO ESPECIALIZADO A FAMILIAS E INDIVIDUOS - PAEFI «CENTRO DE REP                                                                                                    | ERENCIA ESPECIALIZADO DE ASSISTENCIA SOLAL.º CREAS BARCERO                                                                                                    |
| IVIÇO DE PROTEÇÃO E ATENDIMENTO ESPECIALIZADO A FAMILIAS E INDIVIDUOS - PAEFI+CENTRO DE REF                                                                                                    | ERENCIA ESPECIALIZADO DE ASSISTENCIA, DCIAL - CREAS CENTRO SUL                                                                                                    |
| IVIÇO DE PROTEÇÃO E ATENDIMENTO ESPECIALIZADO A FAMÍLIAS E INDIVÍDUOS - PAEFI+CENTRO DE REF                                                                                                    | ERENCIA ESPECIALIZADO DE ASSISTENCIA SOCIAL - CREAS LESTE                                                                                                    |
| IVIÇO DE PROTEÇÃO E ATENDIMENTO ESPECIALIZADO A FAMÍLIAS E INDIVÍDUOS - PAEFI+CENTRO DE REF                                                                                                    | ERENCIA ESPECIALIZADO DE ASSISTENCIA SOCIAL - CREAS NORDESTE                                                                                                    |
| IVIÇO DE PROTEÇÃO E ATENDIMENTO ESPECIALIZADO A FAMÍLIAS E INDIVÍDUOS - PAEFI+CENTRO DE REF                                                                                                    | ERENCIA ESPECIALIZADO DE ASSISTENCIA SOCIAL - CREAS NOROESTE                                                                                                    |
| no o se obover lo e avenue protectative constative a randi tar e monuferor, paret - centro de pre                                                                                                    | ERENCIA ESPECIALIZADO DE ASSISTENCIA SOCIAL - CREAS NORTE                                                                                                    |
| VIÇO DE PROTEÇÃO E ATERDIPERTO ESPECIALIZADO A PAPILIAS E INDIVIDUOS - PAEPI*CENTRO DE REP                                                                                                    |                                                                                                    |
| IVIÇO DE PROTEÇÃO E ATENDIMENTO ESPECIALIZADO A FAMILIAS E INDIVIDUOS - PAEFI+CENTRO DE REF<br>IVIÇO DE PROTEÇÃO E ATENDIMENTO ESPECIALIZADO A FAMÍLIAS E INDIVÍDUOS - PAEFI+CENTRO DE REF                                                                                                    | TERENCIA ESPECIALIZZADO DE ASSISTENCIA SOCIAL - CREAS OESTE                                                                                                    |
| VIÇO DE PROTEÇÃO E ATENDITIENTO ESPECIALIZADO A FAMÍLIAS E INDIVÍDUOS - PARFI «CENTRO DE REF<br>VIÇO DE PROTEÇÃO E ATENDITIENTO ESPECIALIZADO A FAMÍLIAS E INDIVÍDUOS - PARFI «CENTRO DE REF<br>VIÇO DE PROTEÇÃO E ATENDITIENTO ESPECIALIZADO A FAMÍLIAS E INDIVÍDUOS - PARFI «CENTRO DE REF                                                                                                    | URENCEA ESPECIALIZZADO DE ASSISTENCIA SOCIAL - CREAS OESTE<br>BRENCEA ESPECIALIZZADO DE ASSISTENCIA SOCIAL - CREAS PANFULHA                                                                                                    |
| VILO DE PROTEÇÃO E ATRIDUMENTO ESPECIALIZADO A FAMILIAS E INDIVÍDUOS - PARTI - CENTRO DE REU<br>VIÇO DE PROTEÇÃO E ATRIDUMENTO ESPECIALIZADO A FAMÍLIAS E INDIVÍDUOS - PARTI - CENTRO DE REU<br>VIÇO DE PROTEÇÃO E ATRIDUMENTO ESPECIALIZADO A FAMÍLIAS E INDIVÍDUOS - PARTI - CENTRO DE REU                                                                                                    | VRINCIA ESPECIALIZZADO DE ADSISTINCIA SOCIAL - CRAS OBSTE<br>URRICIA SEPECIALIZZADO DE ADSISTICIA SOCIAL - CRAS VINIONA<br>URRICIA ESPECIALIZZADO DE ADSISTICTA INCAL - CRAS VINIO RADO<br>URRICIA ESPECIALIZZADO DE ADSISTICTA INCAL - CRAS VINIO RADO                                                                  |
| VILO DE POLICIONO EL REDIBIERTO DE ESCALUZIDO A MANELLES EL REDIVENDOS - POLETA CARINO DE RET<br>VILCIÓ DE PROTECÃO E AL REDIBIERTO DESPECIALIZADO A FANILLAS EL REDIVENDOS - PARETA-CINTRO DE RET<br>VILCIÓ DE PROTECÃO E ALTREDIBIERTO ESPECIALIZADO A FANILLAS E INDIVENDOS - PARETA-CINTRO DE RET<br>VILCIÓ DE PROTECÃO E ALTREDIBIERTO DESPECIALIZADO A FANILLAS E INDIVENDOS - PARETA-CINTRO DE RET<br>VILCIÓ DE PROTECÃO E ALTREDIBIERTO DESPECIALIZADO A FANILLAS E INDIVENDOS - PARETA-CINTRO DE RET<br>VILCIÓ DE PROTECÃO E ALTREDIBIERTO DESPECIALIZADO A FANILLAS E INDIVENDOS - PARETA-CINTRO DE RET<br>PARETA DE ALTREDIBIERTO DESPECIALIZADO A FANILLAS E INDIVENDOS - PARETA-CINTRO DE RET | TRIRICIA ESPECIALIZZADO DE ASSISTITUCIA SOCIAL - CRIAS OSTI<br>BRIRICIA SEPECIALIZZADO DE ASSISTITUCIA SOCIAL - CRIAS OMPRIMA<br>VERICIA ESPECIALIZZADO DE ASSISTITUCIA SOCIAL - CRIAS VIRDA ROVA<br>LISA E RODUÇÃO SECAL - SERITUCIA - CRIAS VIRDA ROVA<br>LISA E RODUÇÃO SECAL - SERITUCIA - SOCIAL - CRIAS VIRDA ROVA |

O resultado selecionado será carregado automaticamente para a tela anterior. Clique no botão *Gravar*.

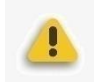

**Atenção**: a efetivação do vínculo será garantida quando o sistema mostrar a mensagem *Registro gravado com sucesso!* 

Observe que as abas *Protocolo* e *Histórico de Execução do Passo* são liberadas e serão explicadas posteriormente.

| Protocolo Passos do Protocolo Histórico de Esecução do Pa | isso Histórico da Atividade Coletiva                                                           |                                                                                                    |                                 |                                            |            |                 |      |
|-----------------------------------------------------------|------------------------------------------------------------------------------------------------|----------------------------------------------------------------------------------------------------|---------------------------------|--------------------------------------------|------------|-----------------|------|
| Código Familiar/Número da Familia no SECPS:               | 209756                                                                                         | Responsivel pela Familia:                                                                                                    | MULHER MARAVILHA                |                                            |            |                 |      |
| Registro da Demanda                                       |                                                                                                |                                                                                                    |                                 |                                            |            |                 |      |
| Data de Registres                                         |                                                                                                |                                                                                                    | Rasponsivel pelo Registro:      |                                            |            |                 |      |
| 27/08/2018<br>Activ / Secondar Reconstruct and Resistors  |                                                                                                |                                                                                                    | CARLOS DANIEL SOUZA             |                                            |            |                 |      |
| SERVIÇO DE PROTEÇÃO E ATENDIMENTO ESPECIALIZADO A FA      | MILIAS E INDIVIDUOS - PAEFI                                                                    |                                                                                                    | Gerência da Caerdenação Manicip | ral de Programas de Transferência de Randa |            |                 |      |
| Local de Execução:                                        |                                                                                                |                                                                                                    | Endereça do Local de Exerução:  |                                            |            |                 |      |
| CENTRO DE REFERENCIA ESPECIALIZADO DE ASSISTENCIA SOC     | TAL - CREAS BARREIRO                                                                           |                                                                                                    | BUA FLAVIO MARQUES LISBOA       | 1 345 BAIRRO BARREIRO BELO HORIZONTE N     | 6 30640050 |                 |      |
| Demanda                                                   |                                                                                                | Acás                                                                                                    |                                 |                                            |            |                 |      |
| 341 - PROTEÇÃO À PESSOA EM SITUAÇÃO DE VIOLAÇÃO DE DI     | NEITOS                                                                                         | SERVIÇO DE PROTEÇÃ                                                                                                    | O E ATENDIMENTO ESPECIALIZADO   | A FAMÍLIAS E INDIVÍDUOS - PAEFI            |            |                 |      |
| Inserção e Protocole                                      |                                                                                                |                                                                                                    |                                 |                                            |            |                 |      |
| Forma de Inserção                                         | Protocole                                                                                      | and the state of the state of t |                                 |                                            |            |                 |      |
| Encomposited                                              | ATENDIMENTO ESPECIALIZA                                                                        | NO A PARTILA N. 1-0                                                                                                    |                                 |                                            |            | () -            |      |
| Date. The Responsional                                    |                                                                                                |                                                                                                    |                                 |                                            |            | Le <sup>n</sup> | 1140 |
|                                                           | Selecionar ( <trabalhador>&gt;</trabalhador>                                                   |                                                                                                    |                                 |                                            |            |                 |      |
|                                                           | Belecieser < <acacere< td=""><td></td><td></td><td></td><td></td><td></td><td></td></acacere<> |                                                                                                    |                                 |                                            |            |                 |      |
|                                                           |                                                                                                | the state of the second second s                                                                                                    |                                 |                                            |            |                 |      |

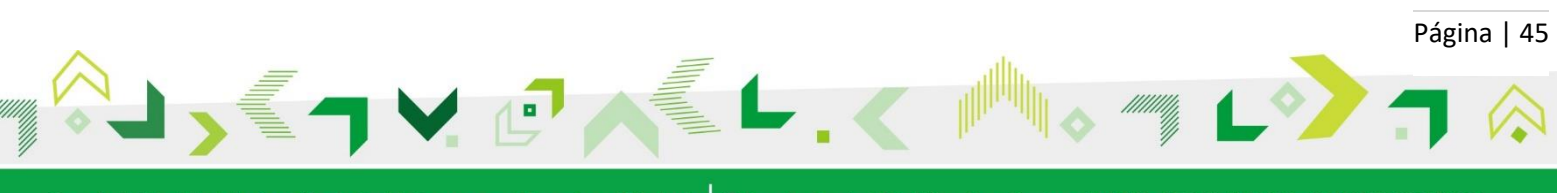

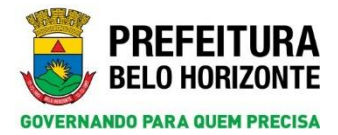

#### 13.2 Pesquisar Vínculo da Ação

Para pesquisar um vínculo, acesse o menu Atendimento, Opção Atendimento e clique no item Pesquisar Vínculo.

| SIGPS                   | SIGPS                                          | PREFEITURA<br>BELO HORIZONTE |
|-------------------------|------------------------------------------------|------------------------------|
| Atendimentos Cadastros  | Pesquisas Relatórios Configuração Ajuda 🕴 Sair |                              |
| Atendimento             | Pesquisar Vinculos                             |                              |
| Caixa de Encaminhamento | Pesquisar Encaminhamento, Orientação e Recusa  |                              |
| Concessão de Benefício  |                                                |                              |
| Demanda                 |                                                |                              |

O sistema abrirá a tela de Pesquisar Vínculos que possui vários filtros de pesquisa: Trabalhador, Cidadão, Protocolo, Demanda, Situação do Vínculo, Ação (Serviço), Família, Atividade Coletiva e Local de Execução.

| ntos Cadastros Pesquisas Relatiro                                          | s Configeração Apida 🥝 Sair | -                                               |                                           |                   |   | BELO MORI             |
|----------------------------------------------------------------------------|-----------------------------|-------------------------------------------------|-------------------------------------------|-------------------|---|-----------------------|
|                                                                            |                             |                                                 |                                           |                   |   | 🧷 Lingar 🖉 🖓 Proprier |
| oforma argumentas a clapa na Posquicar<br>ataliatatar<br>Italia<br>Itacilo | -م<br>م (                   | Ação<br>Tamita<br>Registro de Viscola<br>De Abl | P<br>P<br>Encenamento de Vicale<br>De Atá | Local de Execução | 1 | P                     |
| nanda<br>tanjar du Viscula<br>sinctonaj                                    | م (                         | Attodade Caletton                               |                                           |                   |   |                       |
| Sigue ein um registes para sefectionar                                     |                             |                                                 |                                           |                   |   |                       |

No exemplo a seguir será realizado uma pesquisa de vínculo utilizando o filtro *Trabalhador*. Para isso, clique na lupa na frente do filtro. A janela Pop-up de *Pesquisar Trabalhador* abrirá. Utilize um dos filtros e clique no botão *Pesquisar*. Selecione o resultado encontrado.

| lome                 |                                         |                   | CPF         |                                |                 | ви                                                                                     |          |
|----------------------|-----------------------------------------|-------------------|-------------|--------------------------------|-----------------|----------------------------------------------------------------------------------------|----------|
| I- Número de         | IEL SOUZA<br>e Identidade               |                   | Vinc<br>[Se | ulo do Trabalhador<br>lecione] | V               | Estrutura Organizacional Real                                                          | P        |
|                      | 1 até 1 de 1                            |                   |             |                                |                 |                                                                                        |          |
| Clique em un         | n registro para seleciona<br>Vinculo do | ar<br>Situação do |             | CI-Námero de                   |                 |                                                                                        | Situação |
| Nome                 | Trabalhador                             | Vincalo           | EM CPE      | Identidade                     | Telefones       | Estrutura Organizacional Real                                                          | cadastro |
| CARLOS<br>DANTEL SOU | TRABALHADOR<br>ZA JEFETIVO              | EM EXERCÍCIO      | 014.270.1   | 26-28 9999999541               | 31<br>3277-1034 | SMASAC - SECRETARIA MUNICIPAL DE ASSISTENCIA<br>SOCIAL SEGURANCA ALIMENTAR E CIDADANIA | Ativo    |
|                      | 0                                       |                   |             |                                |                 |                                                                                        |          |

O nome do trabalhador selecionado carregará para a tela *Pesquisar Vínculo*. Preencha o campo *Situação do Vínculo* com a opção a ser pesquisada. A opção *Registrada* não será utilizada neste momento. Clique no botão *Pesquisar*.

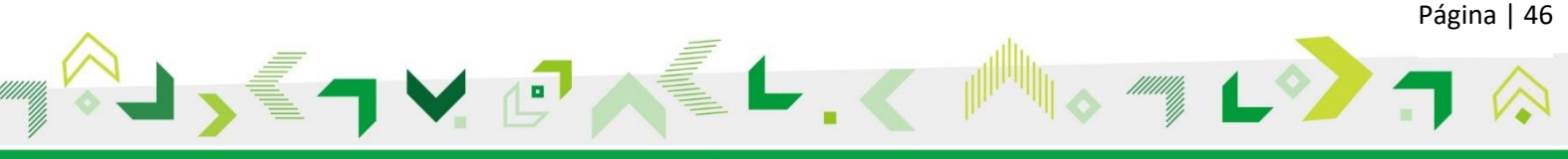

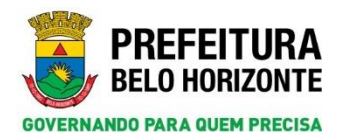

| PS                                                    |                           | Atendimentos >> Atendimen                                  | oto >> Perquisar Vinculo)              |                   |                     | PREFEI<br>BELO HOR  |
|-------------------------------------------------------|---------------------------|------------------------------------------------------------|----------------------------------------|-------------------|---------------------|---------------------|
| mentas Cadastros Pesquisas Relatórias                 | Configuração Ajuda 🕘 Sair |                                                            |                                        |                   |                     | 🖉 Lingar 😥 Pergula  |
| natadhadiw<br>AALOS DANTEL SOUZA<br>Idadiae           | _م<br>م                   | Ação<br>Familia<br>Registro de Viscale/Protecolo<br>De Atà | p<br>focumarente do Viscule<br>De Atté | Local de Execução |                     | P                   |
| manda<br>Inação do Vinçulo<br>Inicitatea<br>Helecone  | م                         | Atudade Caletins                                           |                                        |                   |                     |                     |
| RICULADO<br>EGISTRADO<br>INCERRADO<br>DIRES INCERRADO | Coludio/Deposited         | Densanda Protocolo A                                       | cin + Local de Enroccio                | Data da Xincela   | Situeske de Viscule | Metros Dealisamento |

Como no campo *Situação do Vínculo* foi marcada a opção *Vinculado*, o resultado da pesquisa trará apenas os atendimentos vinculados para este trabalhador.

| PS                                                             |                                                              |                         |                                         | Atendimentos >>                                          | - Atendimenta >> Pesquisar Vinnulos                                                                                                    |                    |                         | BELO HO                |
|----------------------------------------------------------------|--------------------------------------------------------------|-------------------------|-----------------------------------------|----------------------------------------------------------|----------------------------------------------------------------------------------------------------|--------------------|-------------------------|------------------------|
| ercos<br>Deforme<br>robalhadi<br>ARLOS C<br>idadão<br>rotocolo | Cadastros Peo<br>argumentos e clique a<br>e<br>pantiel SOUZA | ngainan Rafacirios      | Configuração Ajuda 🔮 Sar                | Ação<br>Família<br>Registre de Vénedal-Protocolo<br>De   | D<br>Tenergia                                                                                                    | () Separtier (S    | N) 🧭 Lingun             | r) (D. Pengulaar)      |
| manda<br>Isagle d<br>ThCULA                                    |                                                              | I até 20 e              | Q<br>+ 2                                | Aniolada Caletive                                        | ه ها<br>م                                                                                                    |                    |                         |                        |
| chance                                                         | 8°.Peana/8*<br>Eamilie                                       | Cidedio/Responsived     | Demanda                                 | Praticula                                                | Acia + Lood & Execute                                                                                                    | Data.do<br>Viscalo | Situaciis.do<br>Vincelo | tinton<br>Desligamento |
| Diadle                                                         | 123456/525807                                                | CARLOS DANTEL DO<br>EET | οπιενταςÃο ε ρποτεςÃο<br>Sociofamiliar  | PROTEÇÃO E ATENDIMENTO INTEGRAL À<br>FAMÍLIA - PAIF V1.0 | SERVIÇO DE PROTEÇÃO E ATENDIMENTO INTEGRAL À FAMÍLIA - PAIF-EERAÇO BH CIDADANIA/CENTRO DE REFERENCIA DE<br>ABEISTENCIA SOCIAL - CRAS COQUEIRAL            | 25/07/2018         | VINCULADO               |                        |
| dadle                                                          | 3693/136649                                                  | Odadžo eculta           | ORIENTAÇÃO E PROTEÇÃO<br>SOCIOFAMILIAR  | PROTEÇÃO E ATENDIMENTO INTEGRAL Á<br>FAMÍLIA - PAIF VI.0 | SERVIÇO DE PROTEÇÃO E ATENDIMENTO INTEGRAL Á FAMÍLIA - PAIR-ESPAÇO EM CIDADANIA/CENTRO DE REFERENCIA DE<br>ASSISTENCIA SOCIAL - CRAS COQUEIRAL            | 25/07/2018         | VINCULADO               |                        |
| dadās                                                          | 1004001/406900                                               | NOME PESSOA             | ORIENTAÇÃO E PROTEÇÃO<br>SOCIOFAMILIAR  | ACEITE DE SLETEMAS                                       | SERVIÇO DE PROTEÇÃO E ATENDIMENTO INTEGRAL À FAMÍLIA - PAIN-ESPAÇO BHICIDADANIA/CENTRO DE REPERENCIA DE<br>ABEIETENCIA SOCIAL - CRAB COQUEIRAL            | 16/07/2018         | VINCULADO               |                        |
| dadle                                                          | 1504898/486955                                               | NOME PESSOA<br>1504129  | ORIENTAÇÃO E PROTEÇÃO<br>SOCIOFAMILIAR  | PROTEÇÃO E ATENDIMENTO INTEGRAL À<br>FAMÍLIA - PAIF VI.0 | EBRVEÇO DE PROTEÇÃO E ATENDIMENTO INTEGRAL À PANÍLIA - PAIP-ESPAÇO BH CIDADANIA/CENTRO DE REFERENCIA DE<br>ASSISTÊNCIA SOCIAL - CRAS COQUEIRAL            | 07/06/2018         | VINCULADO               |                        |
| -dadks                                                         | 1304905/486933                                               | NOME PESSOA<br>1004136  | ACOLHIMENTO INSTITUCIONAL-<br>EM ABRIDO | PROTEÇÃO E ATENDIMENTO INTEGRAL À<br>RAMÍLIA - RAIP VI.O | SERVIÇO DE PROTEÇÃO E ATENDIMENTO INTEGRAL À FAMÍLIA - PAIF-ESPAÇO EN CIDADANIA/CENTRO DE REFERENCIA DE<br>ASSISTENCIA SOCIAL - CRAS COQUEIRAL            | 17/04/2018         | VINCULADO               |                        |
| -India                                                         | 1892013/789                                                  | NOME PESSOA<br>1891216  | DRIENTAÇÃO E PROTEÇÃO<br>SOCIDFAMILIAR  | PROTOCOLO DA MARI                                        | SERVIÇO DE FROTEÇÃO E ATENDIMENTO ESPECIALIZADO A FAMÍLIAS E INDIVÍDUOS - PAEFI-CENTRO DE REFERENCIA<br>ESPECIALIZADO DE ASSISTENCIA SOCIAL - CREAS LESTE | 07/06/2018         | VINCULADO               |                        |
| ided la                                                        | 2691/87140                                                   | Cidadão ecuito          | ACOLHIMENTO INSTITUCIONAL -             | PROTEÇÃO E ATENDIMENTO INTEGRAL Á                        | SERVIÇO DE PROTEÇÃO E ATENDIMENTO INTEGRAL À FAMÍLIA - PAIP+ESPAÇO BH CIDADANIA/CENTRO DE REFERENCIA DE                                                   | 12/04/2018         | VINCULADO               |                        |

Caso no campo *Situação do Vínculo* seja marcado o item *Encerrado*, o resultado da pesquisa trará apenas os vínculos encerrados para o mesmo trabalhador.

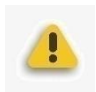

**Atenção**: é importante observar que, para esse tipo de situação, no resultado da pesquisa o sistema apresenta o *Motivo do Desligamento* juntamente com a *data* em que o vínculo foi encerrado.

| PS                                                                                                    |                                         |                           |                        | Atendimentos >> Atendimento                                                      | >> Pesquisar Vinculos            |                      |                             |                                  |                                  | SEL BEL                                                        |
|----------------------------------------------------------------------------------------------------|-----------------------------------------|---------------------------|------------------------|----------------------------------------------------------------------------------|----------------------------------|----------------------|-----------------------------|----------------------------------|----------------------------------|----------------------------------------------------------------|
| tefore anesters close on D                                                                                            | a Falatórica Configer                   | ação Ajuda 🧿 Sair         |                        |                                                                                  |                                  |                      |                             |                                  | 🗍 Espar                          | ar COV 🛛 🍠 Lingar 💭 Progei                                     |
| Trahalhade<br>DAULOS DANTEL SOUZA<br>DataBis<br>Postocele<br>Demanda<br>Sthacele de Vilocele<br>ENCERADO              |                                         | -م<br>م   <br>م           |                        | Açlıs<br>Familu<br>Registes de Vincele/Protocols<br>De Asia<br>Acordade Caletora | P<br>Determentet de Vicale<br>De | tos 🗾                | Local de Freenção           |                                  |                                  | P                                                              |
| Clique em um registro para selector<br>Disem <u>F.C.Prane/M</u> . Gdi<br>Colocile <u>1504081/486955</u> <sup>MG</sup> | aria/finanskvi Dema<br>ovie PESGOA ORIJ | αία<br>Ιππορίο ε πιοτερίο | Protocolo<br>ACEITE DE | Asia + Lood Ja Dessain<br>Serviço De Hotscho E Areson                            | ENTO INTEGRAL À FAMÍLIA - I      | ALT-ESPAÇO BH CIDADA | ALA/CENTRO DE REFERENCIA DE | Data de<br>Vincale<br>09/07/2018 | Starckult<br>Visski<br>Excession | Motive Declearments<br>DP/07/2018 - ATENDEMENTO<br>Std. Lancer |

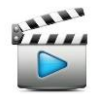

Vídeo de referência: Vídeo 21 – Pesquisar Vínculo

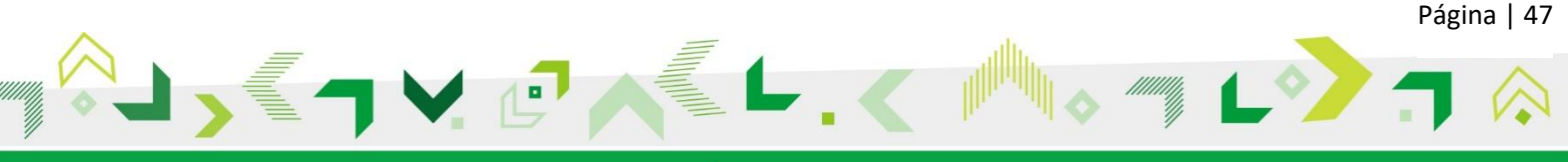

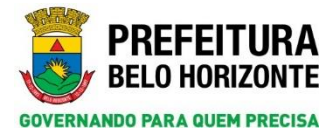

## 14. PASSOS DO PROTOCOLO

#### 14.1 Acessar Passos do Protocolo

Após o registro da demanda e o vínculo a ação, para realizar lançamentos no protocolo é necessário tratar a demanda. Para isso, na aba *Demandas*, selecione o serviço no *check* e clique em *Tratar Demanda*.

| SGPS        |                     |                |                |                |            |                |               | Pesquisas >> P   | amlia >> Pesquisar | Familia +> Cade | strar Familia    |                     |                    |                      |                    |        |               | 3         | PREFEITURA<br>BELO HORIZONTE |
|-------------|---------------------|----------------|----------------|----------------|------------|----------------|---------------|------------------|--------------------|-----------------|------------------|---------------------|--------------------|----------------------|--------------------|--------|---------------|-----------|------------------------------|
| Association | Cadatorsa           | Perquisite     | Relatórios     | Configuração   | Aputa      | O Sar          |               |                  |                    |                 |                  |                     |                    |                      |                    |        |               |           |                              |
|             |                     |                |                |                |            |                |               |                  |                    |                 | Impressão Valta  | Conceder Beneficio  | Histórico de Ações | Relativio da Familia | Alterar Parentesco | . Nove | Graver        | X Incluir | Abrir 👔 🖷                    |
| Familia - 3 | Higrande Vi         | ncalação a Pro | gramas u Servi | Q04 - F51.01 C | Composição | Randa Per Capi | ta Demandas   |                  |                    |                 |                  |                     |                    |                      |                    |        |               |           |                              |
| Código Fami | iliar/14° da Famili | a no SICPS:    |                |                |            |                |               | Responsivel pela | Familiac           | GALVAD BUE      | no               |                     |                    |                      |                    |        |               |           |                              |
| Demandae    |                     |                |                |                |            |                |               |                  |                    |                 |                  |                     |                    | Registras Domanda    |                    | n      | a lar Domanda | 1         |                              |
| Salarda O   | Solige Demands      | Dervenda       |                |                |            |                | Cidadão/Raspo | nskiel Nimere    | da Passoa no SIGPS | Origan          | Data de Registro | Responsivel pelo Re | giatra Ação que    | atende a demanda     |                    |        | 0             | -         |                              |

**Atenção**: na versão anterior do SIGPS, era necessário clicar no botão *Visualizar*. Nessa nova versão do SIGPS, o botão *Visualizar* apenas visualiza as informações registradas. Portanto, para realização de registros será necessário clicar no botão **Editar**.

| GPS                                                                                                    | Perquitas >> Pamilia >> Perquisar Pamilia >> Cad                         | aitrar Pamilia >> Tratar Oemanda                                                                                    |                                                                               |                                    |
|----------------------------------------------------------------------------------------------------|--------------------------------------------------------------------------|----------------------------------------------------------------------------------------------------|-------------------------------------------------------------------------------|------------------------------------|
| ndmentes Codastres Pesquiasa Relativies Configuração Ajuda 🥸 Ser                                                                                                    |                                                                          |                                                                                                    |                                                                               | Conceder Beneficia Vultar          |
| Témotificação           Códiga Familia nº 510P5         Responsivel pela Familia<br>177961           CALVAO BUENO                                                                                                    |                                                                          |                                                                                                    |                                                                               |                                    |
| Reguestant pels fortamente<br>Dela line Natamente<br>2010/2010 del la constante<br>Refer Generato Reguestante pels Tratamente<br>asserviço de Reguestante Reguestante de Seleccadazado a Familizad e Indoviduois - Anaré |                                                                          | Responsável pelo Tratamenter<br>CARLOB DANEEL SOUZA<br>Lasal de temester<br>CENTRO DE REFERENCIA ESPECIALIZADO DE A | SSISTENCIA EOCIAL - CREAS BARREIRO                                            |                                    |
| Demandas Salecionadas                                                                                                    |                                                                          |                                                                                                    |                                                                               |                                    |
| Selection         Contraction           241         PROTECIÓN À RESEAN EM SITUAÇÃO DE VIOLAÇÃO DE DIREITOS                                                                                                    | Odedin/Responsivel Nimero da Pessoa na SICPS Or<br>GALVAO BUENO 665134 R | pem Data da Registro Responsãosi pela Registra Açi<br>MILSA 27/06/2018 CARLOS DANIEL SILVA SI                       | le que atende a demanda<br>IRVIÇO DE PROTEÇÃO E ATENDIMENTO ESPECIALIZADO     | ) A FAMILIAS E INDIVIDUOS - PAEFI; |
| Tratamentas Realizados                                                                                                    |                                                                          |                                                                                                    |                                                                               |                                    |
| Data/New         Código<br>Demando         Demando         Ação responsivel           27/08/2018         SA         PROTEÇÃO À PESSOA EM SITUAÇÃO DE         SERVIÇO DE PR                                               | nin tratamento<br>DTEÇÃO E ATENDIMENTO ESPECIALIZADO A FAMÍLIAS          | Local de Execução<br>CENTRO DE REFERENCIA ESPECIALIZADO DE ASSISTEM                                                 | Tratamento Sitterção<br>Atual Protectão<br>CIA VINCULO A UNIVERSIDO ATENDINES |                                    |

Na página Vínculo a Ação, a aba Histórico de Execução do Passo é a antiga aba Histórico. Na aba Histórico da Atividade Coletiva é possível visualizar informações caso a família esteja vinculada à Ação e tenha participado de alguma atividade dessa natureza.

| GPS          |                                                    | Perquitas >> Familia >                                                                                                    | > Pesquisar Pamilia >> Cadastrar Pamilia >> | Natar Demanda > > Vinculo a Açi | 0                            |                       |              |                     |                 | PREFEITU<br>BELO HORIZON |
|--------------|----------------------------------------------------|----------------------------------------------------------------------------------------------------|---------------------------------------------|---------------------------------|------------------------------|-----------------------|--------------|---------------------|-----------------|--------------------------|
| -dimentes    | Cadastrus Pesquisas Relatórios Configuraçã         | s Ajuda 😮 Sair                                                                                                    |                                             |                                 |                              |                       |              |                     |                 |                          |
|              |                                                    |                                                                                                    |                                             |                                 | Abrir Voltar                 | Neva Damanda Encarri  | Aar Orientar | Concoder Basseficio | Gravar          | 🗙 Escheir 😹              |
| Protocolo    | Passos do Protacolo Histórico de Execução do Pr    | Itistórico da Atividade Coletiva                                                                                                    |                                             |                                 |                              |                       |              |                     |                 |                          |
| Cidim Fa     | ndiar/Niesero da Família en 12095.                 | 177981                                                                                                    | Reserve and a Femilie                       |                                 |                              |                       |              |                     |                 |                          |
| Selecto da   | a Familia nu Integranteu para enecução do pauso    |                                                                                                    |                                             |                                 |                              |                       |              |                     |                 |                          |
|              | 🛞 Parrilla 🔘 Integramea                            |                                                                                                    |                                             |                                 |                              |                       |              |                     |                 |                          |
| Selecto      | Rome do Cidadão                                    | Parentesco c/ o Responsivel                                                                                                    |                                             | Data de Nascimento              |                              | Hämers da Pessoa ne ! | aces.        |                     |                 | N25                      |
|              | BUENO JUNIOR                                       | FILHO(A)                                                                                                    |                                             | 36/11/2015                      |                              | 256377                |              |                     |                 |                          |
|              | CASSIA RUENO                                       | cómurz contamitteo (A)                                                                                                    |                                             | 72/01/1000                      |                              | 2542384               |              |                     |                 |                          |
|              | CALVAD BURNO                                       | and a second diversion of the second diversion of the |                                             | 22,002 (1045                    |                              | 645134                |              |                     |                 |                          |
|              |                                                    | NEW CONFICTION                                                                                                    |                                             | 23/01/1000                      |                              |                       |              |                     |                 |                          |
|              | CONTRACTORY OF CONTRACTORY                         | Filmouny                                                                                                    |                                             | 00,11,2010                      |                              |                       |              |                     |                 |                          |
|              | HORIQUE ROUND                                      | FILHO(A)                                                                                                    |                                             | 25/01/2011                      |                              | 665136                |              |                     |                 |                          |
| Passies do   | Protecsio                                          |                                                                                                    |                                             |                                 |                              |                       |              |                     |                 |                          |
| Perta-caller | ATENDIMENTO REPECIALIZADO À FAMÍLIA V. LO          |                                                                                                    |                                             |                                 |                              |                       |              |                     |                 |                          |
| Ordem        | Passa                                              |                                                                                                    | Obrigatorisedade                            | Situação?                       | Data da Última Concação de l | Parana                |              |                     |                 |                          |
| 8            | DATA DE INSERÇÃO NO SERVIÇO                        |                                                                                                    | SIM                                         | AGUARDANDO                      |                              |                       | 1 - Executa  | t                   | 1 - Visualizar  |                          |
| 2            | REGISTRO DE DADOS DO ERCAHIBHAHENTO                |                                                                                                    | NÃO                                         | AGUARDANDO                      |                              |                       | 2 - Executa  |                     | 2 - Vissalizar  |                          |
| 3            | RECISTRO DE DADOS DE HEDIDAS PROTETIVAS OU REQ     | uestçÃo                                                                                                    | nĂO.                                        | ACUARDANDO                      |                              |                       | 2 · Executa  |                     | 3 - Visualizar  | teres .                  |
| 8            | RECISTRO DE ATIVIDADES                             |                                                                                                    | RÃO.                                        | ACUARDANDO                      |                              |                       | 4 - Executa  |                     | 4 - Visualizar  |                          |
| 2            | REUNIÃO CON ORGÃO DE DEFESA DE DIREITOS E REDE O   | M SERVIÇOS                                                                                                    | NAO                                         | AGUARDANDO                      |                              |                       | 3 - Executa  |                     | 3 - Voualizar   |                          |
| •            | OFICIOS OU RULATORIOS                              |                                                                                                    | MAO                                         | AGJARDANDO                      |                              |                       | 6 - Executa  |                     | 6 - Visualizar  |                          |
| ,            | REGISTRO DE INFORMAÇÕES EXTRA-ATENDIMENTO          |                                                                                                    | RAO                                         | ACUARDANDO                      |                              |                       | 7 - Executa  |                     | 7 - Visualizar  |                          |
|              | REGISTRO DA VIOCAÇÃO EN DELEGACIAS ESPECIALIZA     | DAS                                                                                                    | NAO                                         | AGUARDANDO                      |                              |                       | a - Executa  |                     | B - Voustian    |                          |
|              | PROCESSO DE RESPONSABILIZAÇÃO DO ACUNIT VIOCA      | DON / OUTRUS                                                                                                    | RAO NIO                                     | ADUARDARDO                      |                              |                       | 10.5         |                     | 10 March        |                          |
|              | INVESTIGACIÓN ATTROPORTICA, INVESTIGALA DA FAMÍLIA | I DA MON AT LO                                                                                                    | alo                                         | AGUARDANDO                      |                              |                       | 11 - Execut  |                     | 11 - Visualiza  |                          |
|              |                                                    | e un trocorpro                                                                                                    | alo                                         | 4004404800                      |                              |                       | 12 - Event   |                     | 17 - Manafirm   |                          |
|              | paretrario standerica, pueseio contoremu           |                                                                                                    | alo                                         | 4014004800                      |                              |                       | 17 - Frent   |                     | 12 - Wessland   |                          |
| 14           | investicação placifornica, postesão en actoral     | 100ML                                                                                                    | nio                                         | ACUARDANDO                      |                              |                       | 14 - Execut  |                     | 14 - Visualizat |                          |
| 15           | PLANO DE INTERVINCÃO                               |                                                                                                    | são                                         | ACUAEDANDO                      |                              |                       | 15 - Execut  |                     | 15 - Visualizat | 10                       |
| 16           | INFORMACIÓES COMOLEMENTARES                        |                                                                                                    | não                                         | ACUARDANDO                      |                              |                       | 16 - Execut  |                     | 16 - Visualizat |                          |
| 17           | REQUISIÇÃO DE BENEFÍCIOS - PASSAGEM                |                                                                                                    | NÃO                                         | ACUARDANDO                      |                              |                       | 17 - Execut  |                     | 17 - Visualiza  |                          |
| 1.6          | REQUISIÇÃO DE BENEFÍCIOS - DOCUMERTAÇÃO            |                                                                                                    | são                                         | AGUARDANDO                      |                              |                       | 18 - Execut  |                     | 18 - Visualizat |                          |
| 10           | REQUISIÇÃO DE BENEFÍCIOS - CERTIDÕES               |                                                                                                    | NÃO                                         | ACUARDANDO                      |                              |                       | 19 - Execut  |                     | 19 - Vissaliza  |                          |
| 28           | REQUISIÇÃO DE BENEFÍCIOS - SEPULTAMENTO            |                                                                                                    | NÃO.                                        | AGUARDANDO                      |                              |                       | 28 - Execut  | -                   | 20 - Visualizar | -                        |
| 21           | REQUISIÇÃO DE BENEFÍCIOS - BENEFÍCIOS DIVERSOS     |                                                                                                    | são                                         | AGUARDANDO                      |                              |                       | 21 - Executi |                     | 21 - Visualizat |                          |
| 100          | CARTELRA ESPECIAL DE IDINTIFICAÇÃO DO 10050        |                                                                                                    | NÃO                                         | ADIAEDANDO                      |                              |                       | 22 - Execut  | -                   | 22 - Visualizat |                          |

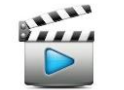

Vídeo de referência: Vídeo 13 – Editar Protocolo

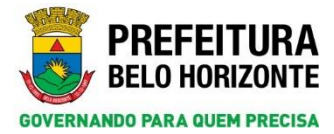

#### 14.2 Executar Passos do Protocolo

Na aba *Passos do Protocolo*, caso o serviço seja de atendimento à família, o check *Família* virá automaticamente marcado. Para executar um passo, clique no botão *Executar*.

| GPS           |                                                            | Atendimento >> Demanda      | >> Pesquitar Demanda >> Registrar Der | nanda >> Tratar Demanda >> Vin | nuro a Ação                  |                |               |                       |                 |             |
|---------------|------------------------------------------------------------|-----------------------------|---------------------------------------|--------------------------------|------------------------------|----------------|---------------|-----------------------|-----------------|-------------|
| andievantea   | Cadastros Pasquisas Balatórios Configuração Apuda          | () fair                     |                                       |                                |                              |                |               |                       |                 | -           |
|               |                                                            |                             |                                       |                                | Abrie Voltar                 | 🔓 Neva Demanda | fecanishas    | Orientar Conceder Bon | aficie Gravar   | X Incluir # |
| Protocolo     | Passos do Protocolo Histórico de Execução do Passo Bisto   | órico da Atividade Coletiva |                                       |                                |                              |                |               |                       |                 |             |
| Código Pamil  | kar/Námero da Família no 55GPS: 209756                     |                             | Responsivel pela Familia:             | MULHER MARAVILHA               |                              |                |               |                       |                 |             |
| Seleção da F  | amia ou Integrantes para enecução do passo                 |                             |                                       |                                |                              |                |               |                       |                 |             |
|               | Famila 1 tragrantes                                        |                             |                                       |                                |                              |                |               |                       |                 |             |
| Seleção       | Norse do Cidadão                                           | Parentesco c/ o Responsável |                                       | Data de Nascinsents            | *                            | Nimero da Pe   | reca no SIGPS |                       |                 | N15         |
|               | PULHER MARAVILHA                                           | RESPONSÁVEL                 |                                       | 15/06/1967                     |                              | 1550092        |               |                       |                 |             |
| Passas do Pr  | otorale                                                    |                             |                                       |                                |                              |                |               |                       |                 |             |
| Pratocelar A7 | ENDIMENTO ESPECIALIZADO À PANÍLIA V. 1.0                   |                             |                                       |                                |                              |                |               |                       |                 |             |
| Ordem         | Parm                                                       |                             | Obvioatoriodada                       | Stucks?                        | Data da Ultima Tracacão do P | and a second   |               |                       |                 |             |
| 1             | DATA DE INSERÇÃO NO SERVICO                                |                             | 52H                                   | concluipo                      | 27/08/2018 11:00:38          |                |               | Executar              | 1 - Viscolizar  |             |
| 3             | REGISTRO DE DADOS DO ENCAMENHAHENTO                        |                             | NÃO                                   | concluipo                      | 27/08/2010 11:11:00          |                | 3             | - Executar            | 2 - Visualizar  |             |
| 3             | RECISTRO DE DADOS DE MEDIDAS PROTETIVAS OU REQUISIÇÃO      |                             | NÃO                                   | ACUARDANDO                     |                              |                |               | Executar              | 3 - Vissalizar  |             |
| 4             | REGISTRO DE ATIVIDADES                                     |                             | NÃO                                   | AGUARDANDO                     |                              |                | - 4           | Ancular               | 4 - Vissalizar  |             |
| 5             | REURIÃO COM ÓRGÃO DE DEFESA DE DERETTOS E REDE DE SERVIÇOS |                             | não                                   | ACUARDANDO                     |                              |                | 5             | - Executar            | 5 - Vinualizar  |             |
|               | OFÍCIOS OU RELATÓRIOS                                      |                             | NÃO                                   | ACUARDANDO                     |                              |                |               | - Executar            | 6 - Vissalizar  |             |
| 7             | REGISTRO DE INFORMAÇÕES EXTRA-ATENDIMENTO                  |                             | não                                   | AGUARDANDO                     |                              |                | 7             | - Executar            | 7 - Vinsalizar  |             |
|               | REGISTRO DA VIOLAÇÃO EN DELEGACIAS ESPECIALIZADAS          |                             | NÃO                                   | AGUARDANDO                     |                              |                |               | - Executar            | 8 - Visualizar  |             |
|               | PROCESSO DE RESPONSABILIZAÇÃO DO AGENTE VIOLADOR / OUTROS  | 6                           | NÃO                                   | AGUARDANDO                     |                              |                |               | - Executar            | 9 - Visualizar  |             |
| 10            | REGISTRO DE ATERDIMENTO E SUPORTE JURÍDICO E DE SUPERVISÃO |                             | MÃO                                   | ACUARDANDO                     |                              |                | 30            | - Executar            | 10 - Visualizar |             |
| 11            | INVESTIGAÇÃO BEAGRÓSTECA: HESTÓREA DA FAMÍLEA E DA VEDLAÇÃ | io                          | NÃO                                   | AGUARDANDO                     |                              |                | 11            | · Executar            | 11 - Visualizar |             |
| 1.2           | INVESTIGAÇÃO BLAGNÓSTICA: DIMENSÃO FUNCIONAL               |                             | NÃO                                   | AGUARDANDO                     |                              |                | 33            | - Executar            | 12 - Visualizar |             |
| 10            | DIVESTIGAÇÃO DEAGRÓSTECA: DIHENSÃO SOCIDESTRUTURAL         |                             | não                                   | AGUARDANDO                     |                              |                | - 13          | - Executar            | 13 - Visualizat |             |
| 14            | INVESTIGAÇÃO DIAGNÓSTICA: DIMENSÃO RELACIONAL              |                             | não                                   | AGUARDANDO                     |                              |                | .14           | - Executar            | 14 - Visualizar |             |
| 15            | PLANO DE INTERVENÇÃO                                       |                             | NÃO                                   | AGUARDANDO                     |                              |                |               | - Executar            | 15 - Visualizar |             |
| 16            | DIFORMAÇÕES COMPLEMENTARES                                 |                             | NÃO                                   | AGUARDANDO                     |                              |                | -14           | - Executar            | 16 - Visualizar |             |
| 37            | REQUISIÇÃO DE BENEFÍCIOS - PASSAGEM                        |                             | nÃO                                   | AGUARDANDO                     |                              |                | 37            | - Executar            | 17 - Visualizar |             |
| 18            | REQUISIÇÃO DE BENEFÍCIOS - DOCUMENTAÇÃO                    |                             | MÃO                                   | AGUARDANDO                     |                              |                |               | - Executar            | 18 - Visualizar |             |
| 3.9           | περιιστρλό de benefícios - centidões                       |                             | mão                                   | AGUARDANDO                     |                              |                | .15           | - Executar            | 19 - Visualizat |             |
| - 20          | REQUISIÇÃO DE BENEFÍCIOS - SEPULTAMENTO                    |                             | são                                   | ACUARDANDO                     |                              |                | - 26          | - Executar            | 20 - Viscolizar |             |
| 31            | REQUISIÇÃO DE BENEFÍCIOS - BENEFÍCIOS DIVERSOS             |                             | NÃO                                   | AGUARDANDO                     |                              |                | 21            | - Executar            | 21 - Visualizar |             |
| 22            | CARTELRA ESPECIAL DE IDENTIFICAÇÃO DO 3D050                |                             | MÃO                                   | ACUAEDANDO                     |                              |                | 22            | - Executor            | 22 - Vincelines |             |

**Atenção**: todos os passos terão como item fixo o campo *Data da Informação*. Esse campo vem preenchido com a data do dia e será útil para passos que não possuem o campo data.

| Dados da Familia                   |                                                                                                    |                                            |                                     |                                  |                                      |               |                  |
|------------------------------------|----------------------------------------------------------------------------------------------------|--------------------------------------------|-------------------------------------|----------------------------------|--------------------------------------|---------------|------------------|
| Código Familiar/Wún                | nero da Familia no 52GPS:                                                                                                    | 289726                                     | Responsável pela Família:           | MULHER MARAVILHA                 |                                      |               |                  |
| Nome de Cidadão<br>MOLHER MARAVILA | HA                                                                                                    | Parentesco c/ o Responsivel<br>RESPONSÁVEL |                                     | Data de Nascimento<br>13/06/1967 | Número da Pessoa no SIGPS<br>1350692 |               | NIS              |
| Informações                        |                                                                                                    |                                            |                                     |                                  |                                      |               |                  |
| Ação/Executor Resp                 | remável pelo Tratamento<br>TECÃO E ATENDIMENTO EFORCIAN ITA                                                                                                    | DO A PANÍSTAR E INDRUÑSION - BARRI         |                                     |                                  |                                      |               |                  |
| Protocolo                          | and the second second |                                            |                                     |                                  |                                      |               |                  |
| ATENDIMENTO ES                     | EPECIALIZADO À FAMÍLIA                                                                                                    |                                            |                                     |                                  |                                      |               |                  |
| Ordern                             | Pesse<br>EEGISTRO DE DADOS DE MEDID                                                                                                    | AS PROTETIVAS OU REDUISIÇÃO                |                                     |                                  |                                      | Obrigatorieda | de               |
|                                    |                                                                                                    |                                            |                                     |                                  |                                      |               |                  |
| Dades do Passo                     |                                                                                                    |                                            |                                     |                                  |                                      |               |                  |
|                                    |                                                                                                    |                                            |                                     |                                  |                                      |               | Novo a Replicar  |
| Selectorar                         | Trabalhador                                                                                                    | Local de Execução                          |                                     |                                  | Data de Informação                   | Data Execução | Passo Concluido? |
|                                    | CARLOS DANIEL SOUZA                                                                                                    | CENTRO DE REFERENCIA ESPECIALIZADO DE      | ASSISTENCIA SOCIAL - CREAS BARREIRO |                                  | 27/08/2018                           |               | O Sim @ Não      |
| 1. CRGAO EMISS                     | HOR DA MEDIDA / REQUISIÇÃO                                                                                                    |                                            |                                     |                                  | D                                    |               |                  |

▲

**Atenção**: na versão anterior, o campo obrigatório *Situação* tinha três opções: *Execução Simples, Concluído* e *Execução Múltipla*. Nessa nova versão do SIGPS, será possível visualizar apenas se o passo está concluído ou em execução, dependendo da marcação do campo *Passo Concluído?*.

| Dador da Familia<br>Código Familia/Número da Familia no SIGPS:                                                                                                    | 209156                                                                | Responsivel pela Familia:           | MULHER NARAVILHA                 |                                      |                        |
|----------------------------------------------------------------------------------------------------|-----------------------------------------------------------------------|-------------------------------------|----------------------------------|--------------------------------------|------------------------|
| ione do Cidadão<br>HILHER HARAVILHA                                                                                                    | Parentesco c/ o Responsável<br>RESPORSÁVEL                            |                                     | Data de Nascimento<br>13/06/1967 | Nimero da Pessoa no 53GP5<br>1550692 | 815                    |
| Informações<br>çãe/Cenceter Responsável pols Tratamenta<br>ERVIÇO DE PROTEÇÃO E ATRADEMENTO ESPECIALI<br>ERVIÇO DE PROTEÇÃO DE ATRADEMENTO<br>ENTERCIMENTO ESPECIALIZÃO A FAMILIA<br>MEMO Passe<br>3. EDESTRIO DE DADOS DE MED | zado a ramíliar e indivíduos - raefi<br>Idas protetivas ou requisição |                                     |                                  |                                      | Obrightwiselade<br>Non |
| Dades do Passe                                                                                                    |                                                                       |                                     |                                  |                                      | je Novo 🔒 Reple        |
| Selecionar Trabalhadar CARLOS DANIEL SOUZA CARLOS DANIEL SOUZA CARDÃO EMISSOR DA MEDIDA / REQUISIÇÃO                                                                                                    | Local de Execução<br>Centro de Referencia especializado de            | ASSISTENCIA SOCIAL - CREAS BARREIRO |                                  | Data da Informação<br>27/08/2018     | Data Execução<br>☐ Sim |

Se no campo *Passo Concluído*? estiver marcado o item *Não*, verifica-se que ao voltar para a aba *Passos do Protocolo*, a *Situação* do passo aparece como *Em Execução*.

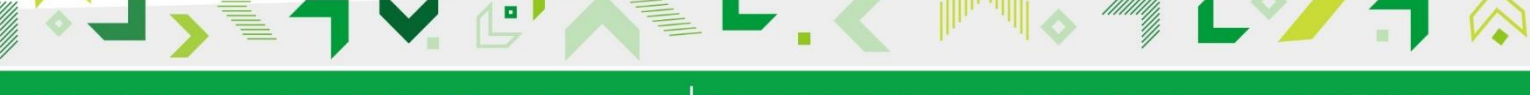

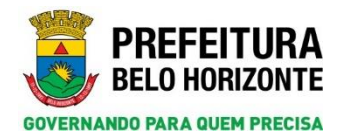

| GPS                                                                                                    |                                                                                                    |                                                                                                    | Atendimento >> Demanda >> Pesquisi                                                                                                   | ir Demanda >> Registrar Demanda >                                                                                                 | > Tratar Demanda >> Vinculo a Ação >                                                                                                    | > Execução do Passo                                                                                                    |                                                                                                    |                                                         |                                                                                                    | BELO HORI                                                                                                    |
|----------------------------------------------------------------------------------------------------|----------------------------------------------------------------------------------------------------|----------------------------------------------------------------------------------------------------|----------------------------------------------------------------------------------------------------|----------------------------------------------------------------------------------------------------|----------------------------------------------------------------------------------------------------|----------------------------------------------------------------------------------------------------|----------------------------------------------------------------------------------------------------|---------------------------------------------------------|----------------------------------------------------------------------------------------------------|----------------------------------------------------------------------------------------------------|
| dimantica Cadastro                                                                                                    | na Parquisso Relatírios Co                                                                                                    | enliguração Apoda 🧑 S                                                                                                    | lair                                                                                                    |                                                                                                    |                                                                                                    |                                                                                                    |                                                                                                    |                                                         |                                                                                                    |                                                                                                    |
| Registro grava                                                                                                    | ado com sucesso                                                                                                    |                                                                                                    |                                                                                                    |                                                                                                    |                                                                                                    |                                                                                                    |                                                                                                    |                                                         |                                                                                                    |                                                                                                    |
|                                                                                                    |                                                                                                    |                                                                                                    |                                                                                                    |                                                                                                    |                                                                                                    |                                                                                                    |                                                                                                    |                                                         | Waltar                                                                                                    | G Caver                                                                                                    |
| Dados da Familia                                                                                                    | and the second second                                                                                                    | 200220                                                                                                    |                                                                                                    | Record and only from Rec.                                                                                                    | And with some or in the                                                                                                    |                                                                                                    |                                                                                                    |                                                         |                                                                                                    |                                                                                                    |
| Rema da Cidadia                                                                                                    | nere da ramina ne sevroi                                                                                                    | Basedanna el e                                                                                                    | Responsible                                                                                                    | negoture pea rannai                                                                                                    | Rata da Nacionada                                                                                                    | Nimera                                                                                                    | a Gamma an STCRS                                                                                                   |                                                         |                                                                                                    | NIC                                                                                                    |
| HULHER MARAVILI                                                                                                    | на                                                                                                    | RESPONSÁVEI                                                                                                    | L                                                                                                    |                                                                                                    | 15/06/1967                                                                                                    | 1510692                                                                                                    | in region in stress                                                                                                |                                                         |                                                                                                    | NO                                                                                                    |
|                                                                                                    |                                                                                                    |                                                                                                    |                                                                                                    |                                                                                                    |                                                                                                    |                                                                                                    |                                                                                                    |                                                         |                                                                                                    |                                                                                                    |
| Informações                                                                                                    |                                                                                                    |                                                                                                    |                                                                                                    |                                                                                                    |                                                                                                    |                                                                                                    |                                                                                                    |                                                         |                                                                                                    |                                                                                                    |
| ição/Executor Resp                                                                                                    | ponsável pelo Tratamento                                                                                                    |                                                                                                    |                                                                                                    |                                                                                                    |                                                                                                    |                                                                                                    |                                                                                                    |                                                         |                                                                                                    |                                                                                                    |
| SERVIÇO DE PROT                                                                                                    | TEÇÃO E ATENDIMENTO ESPECIALIZ                                                                                                    | ZADO A FAMILIAS E INDIVID                                                                                                    | UOS - RAEFI                                                                                                    |                                                                                                    |                                                                                                    |                                                                                                    |                                                                                                    |                                                         |                                                                                                    |                                                                                                    |
| ATENDIMENTO ES                                                                                                    | SRECIALIZADO À FAMÍLIA                                                                                                    |                                                                                                    |                                                                                                    |                                                                                                    |                                                                                                    |                                                                                                    |                                                                                                    |                                                         |                                                                                                    |                                                                                                    |
| te dann                                                                                                    | Passo                                                                                                    |                                                                                                    |                                                                                                    |                                                                                                    |                                                                                                    |                                                                                                    |                                                                                                    | Obrigatoriedade                                         |                                                                                                    |                                                                                                    |
| 3                                                                                                    | REGISTRO DE DADOS DE MEDI                                                                                                    | IDAS PROTETIVAS OU REQUI                                                                                                    | ISIÇÃO                                                                                                    |                                                                                                    |                                                                                                    |                                                                                                    |                                                                                                    | 1120                                                    |                                                                                                    |                                                                                                    |
| _                                                                                                    |                                                                                                    |                                                                                                    |                                                                                                    |                                                                                                    |                                                                                                    |                                                                                                    |                                                                                                    |                                                         |                                                                                                    |                                                                                                    |
| Dados de Passo                                                                                                    |                                                                                                    |                                                                                                    |                                                                                                    |                                                                                                    |                                                                                                    |                                                                                                    |                                                                                                    |                                                         |                                                                                                    |                                                                                                    |
|                                                                                                    |                                                                                                    |                                                                                                    |                                                                                                    |                                                                                                    |                                                                                                    |                                                                                                    |                                                                                                    |                                                         |                                                                                                    |                                                                                                    |
|                                                                                                    |                                                                                                    |                                                                                                    |                                                                                                    |                                                                                                    |                                                                                                    |                                                                                                    |                                                                                                    |                                                         |                                                                                                    |                                                                                                    |
|                                                                                                    |                                                                                                    |                                                                                                    |                                                                                                    |                                                                                                    |                                                                                                    |                                                                                                    |                                                                                                    |                                                         | New .                                                                                                    | Replear                                                                                                    |
| 1) Selectore                                                                                                    | er Trabalkader                                                                                                    | Local de Terrencies                                                                                                    |                                                                                                    |                                                                                                    |                                                                                                    | Data de Informação                                                                                                    | Data Samazin                                                                                                    | Passo Cor                                               | North                                                                                                    | Replicar                                                                                                    |
|                                                                                                    | er Trabalisater<br>CARLOS DANIEL SOUZA                                                                                                    | Local de Exemple<br>CENTRO DE REF                                                                                                    | RENCIA ESPECIALIZADO DE ASSIST                                                                                                    | ENCIA SOCIAL - CREAS GARREIRO                                                                                                    |                                                                                                    | Data da Informação<br>(27/08/2018)                                                                                                    | Data Execução<br>27/08/2018 11                                                                                     | 12/54 Passa Car                                         | whide?                                                                                                    | Replicar                                                                                                    |
| <ul> <li>Selectore</li> <li>Selectore</li> <li>Selectore</li> <li>Selectore</li> </ul>                                                                                                    | W Trabaliador<br>CARLOS DANIEL SOUZA<br>SOR DA MEDIDA / AEQUISIÇÃO                                                                                                    | Local de Eserução<br>CENTRO DE REF                                                                                                    | ERENCIA ESPECIALIZADO DE ASSIST                                                                                                    | ENCIA SOCIAL - CREAS BARAEIRO                                                                                                    |                                                                                                    | Data da Informação<br>(27/08/2016)                                                                                                    | 0eta finecação<br>27/08/2018 11                                                                                    | 12:54 Passe Cer                                         | Nevo<br>nclaido?<br>() NEs                                                                                                    | a Replicar                                                                                                    |
| 3 Selectore<br>. On SA Exercises<br>. On SA Exercises                                                                                                    | <ul> <li>Trabalikalar<br/>CARLOS GANIEL SOUZA<br/>KOR DA MEDIDA / REQUISIÇÃO</li> </ul>                                                                                                    | Lecal de Terreção<br>CENTRO DE REF                                                                                                    | WRENCIA ESPECIALIZADO DE ASSIST                                                                                                    | ENCIA SOCIAL - CREAS BARREIRO                                                                                                    |                                                                                                    | Data da Informação<br>27/08/2018                                                                                                    | 0 Data Secondo<br>27/08/2018 11                                                                                    | 12/54 Passe Co                                          | echaide?<br>Nile                                                                                                    | Ruphear                                                                                                    |
| 1 teleciene<br>c constructions<br>ps                                                                                                    | W Trakelikalan<br>CARLOS GANIEL SOUZA<br>IDR DA MEDIDA / REQUISIÇÃO                                                                                                    | Lecal de Tennação<br>CENTRO DE REF                                                                                                    | ERENCIA ESPECIALIZADO DE ASSIST<br>Ateridenento > > Denanda >                                                                        | ENCEA SOCEAL - CREAS BARREIRC<br>> > Pelquisar Demanda > > Registrar                                                              | :<br>ténanda >> Tatár Demanda >> Wincu                                                                                                    | Data di Infranzi<br>[27/08/2018]<br>e a Ação                                                                                                    | n Data Tawagin<br>27/08/2018 11/                                                                                   | 12/54 Passo Co                                          | echalas?                                                                                                    | PREFEIT                                                                                                    |
| B Selectore<br>- Concilio Evenue<br>- Concilio Evenue<br>- S<br>- Confectore<br>- Confectore                                                                                                    | Takalialer<br>CALOS DANIEL SOUZA<br>DOI DA MEDIDA / AEQUISIÇÃO                                                                                                    | Leval de Terroque<br>CENTRO DE REF<br>Aguraçãe Aguda 🧿 Sa                                                                                                    | BRONCIA ESPECIALIZADO DE ASSIST<br>Atenderento >> Demunda -<br>e .                                                                   | ENCEA SOCIAL - CRÉAS BARREIR<br>>> Pesquisar Demanda >> Registrar I                                                               | :<br>Henanda >> Tatar Demanda >> Vincul                                                                                                    | Data da Informação<br>1770/92/9318                                                                                                    | Deta Escoção<br>27/08/2016 L1                                                                                      | 12)54 Passa Cu                                          | ekale?                                                                                                    | PREFEIT                                                                                                    |
| Selections<br>D D D D D D D D D D D D D D D D D D D                                                                                                     | r Tishelinder<br>CARLOG DANIEL SOUZA<br>ION DA MEDIDA / REQUISIÇÃO                                                                                                    | Local de Emorgie<br>CENTRO DE REF<br>Algureçãe Agute 🎯 Sa                                                                                                    | exervata especializado de Assist<br>Atenderento >> Demanda -<br>e                                                                    | ENCIA SOCIAL - CREAS BARREIRC<br>>> Pelquitar Demanda >> Registrar I                                                              | :<br>Henanda >> Tatar Demanda >> Vincut                                                                                                    | Data de Informação<br>(27108/2018) 🛃<br>o a Ação                                                                                                    | Deta Execução<br>27/06/2018 11/                                                                                    | 12:54 Passo Cor<br>5 Sin<br>Orientar Concoder Renaficia | Nerro<br>Note                                                                                                    | PREFEI                                                                                                    |
| PS<br>Cafestra<br>Antia<br>Cafestra                                                                                                    | Tashdhade<br>CARLOS DANIEL SOUZA<br>IOR DA MEDIDA / AEQUISIÇÃO                                                                                                    | Lorad de Taxonopia<br>CENTRO DE REF<br>Alguração Aguda 🧿 Sa                                                                                                    | BEBYCLA ESPECIALIZADO DE ASSIST<br>Atenderento >> Demanda -                                                                          | ENCIA SOCIAL - CREAS BARREIRC<br>>> Perquiser Demanda > > Registrar I                                                             | venanda >> Yatar Demanda >> Vincul                                                                                                    | Data da Informação<br>(27/09/2018)<br>© 2 Ação<br>(2 Abril: Vaitar ) (2                                                                                                    | n Oota Encoção<br>27/08/2018 11:<br>Nera Demonda (Enconintar)                                                      | 12:54 Para Co<br>5 in<br>Orientar Concoder Resultion    | New New New New New New New New New New                                                                                                    | PREFEI                                                                                                    |
| Solvesteine     Solvesteine     Solvestei                                                                                                    | Tududkade<br>CARLOS CANIEL SOUZA<br>LOR DA MEDIDA / REQUISIÇÃO                                                                                                    | Lenal de Exemple<br>CENTRO DE REF<br>Inguração: Apuña 🌚 Sa<br>Re do Pasaco Mastorico da A                                                                                                    | ERENCIA ESPECIALIZADO DE ASSIST<br>Atendimento >> Demanda x<br>er                                                                    | Thicta Social - OREAS BARRENC<br>- Propose Demonde -> Register 1                                                                  | :<br>Henanda >> Tatlar Demanda >> Vincut                                                                                                    | Data de Informação<br>(27/08/2018)<br>(2 + Ação<br>(2 + Ação<br>(2 + Atris) Vietur) (2 + 4                                                                                                    | Orta Ennoção<br>27/08/2018 11/<br>Texa Demandra (Encaminhar)                                                       | 12:54 Passe Ce<br>Sin                                   | L Neve<br>NEs<br>NEs<br>Craver                                                                                                    | Replear                                                                                                    |
| Selections<br>decision Exercises<br>PS<br>control Passes d<br>passes d<br>passes d<br>passes d                                                                                                    | Tubeline     Tubeline      | Leval de Exemple<br>CENTRO DE BER<br>Alguração Aputo 🕥 Sa<br>Re do Passo Bistófico da A                                                                                                    | REINCIA ESPECIALIZADO DE ASSIST<br>Atradmento >> Demanda :<br>#                                                                      | Encon Bocchi, - OKBAY BAANESIC<br>> Pergenus Demanda >> Registrari                                                                | :<br>renanda ++ Tatlar Demanda ++ Vinsa<br>una une matemática - Ma                                                                                                    | tata da Jahonega<br>(2706/2018) 🔮<br>o a Aglo                                                                                                    | beta Encoção<br>27/08/2018 111<br>Riva Dananda (Encaminhar)                                                        | 12:54 Passe Co<br>Sin<br>Otentar, Concoder Resultain    | achala7<br>● Nile                                                                                                    | Replear                                                                                                    |
| Selections     Cardoo Everso      Cardeo Everso      Cardeo Everso      Possos      Cardeo Everso      Cardeo Everso                                                                                                    | Induitador<br>CARLOS GANESS BOUZA<br>ION DA HEDERA / REQUESS CARD<br>Propuesto<br>Propuesto                                                                                                    | Local de Exemple<br>CENTRO DE EFF<br>Agureção Ajudo 😨 Sa<br>lo do Passo Wistórico de J<br>209736                                                                                                    | exencia esecualizado de assist<br>Atendeneta >> Denanda<br>a                                                                         | Directa Gocciac - Oktada Basa Rose<br>-> Progenuer Demanda >> Registrier<br>                                                      | Heards +> Tatar Desands +> Vinul<br>Wounge MathAvzunk                                                                                                    | Sate de Soformado<br>2000/2018 2018<br>2019 2019 2019 2019<br>2019 2019 2019 2019<br>2019 2019 2019 2019<br>2019 2019 2019 2019<br>2019 2019 2019 2019<br>2019 2019 2019 2019<br>2019 2019 2019 2019<br>2019 2019 2019 2019<br>2019 2019 2019 2019<br>2019 2019 2019<br>2019 2019 2019 2019<br>2019 2019 2019 2019<br>2019 2019 2019 2019<br>2019 2019 2019 2019 2019<br>2019 2019 2019 2019 2019 2019<br>2019 2019 2019 2019 2019 2019 2019<br>2019 2019 2019 2019 2019 2019 2019 2019 | Peta Esnaple<br>27/682018 11<br>Trea Demanda (Escanishar)                                                          | 12:54 Pane Gr                                           | echolor<br>€ Nete<br>Craves                                                                                                    | Replear                                                                                                    |
| Solucione  Solucione                                                                                                    |                                                                                                    | Leval de Ennergie<br>CENTRO DE ER<br>Aguesção Agués<br>De do Passo Matérico da A<br>2017/16                                                                                                    | REINCLA ESPECIA IZAGO DE ASSIST<br>Atradisento > > Denunda -<br>e<br>Utivitados Culotina                                             | ENCEA BOCIAL - CREAE BARRESS<br>> Progenour Demanda >> Registrar<br>Responsivel pala Panilia                                      | enanda ++ Tatar Denanda ++ Vinud<br>Higunge MARAVEIMA                                                                                                    | Gata da Jahonen da<br>Este estadore a la constante<br>estadore instante (participadore<br>estadore instante (participadore                                                                                                    | Bets Encode<br>27:08/2018 11<br>Rea Denoide (Encodedar)                                                            | 12:54 Prove Car<br>C Em                                 | Norm<br>which<br>Nor<br>Nor<br>Crayer                                                                                                    | Ropicer                                                                                                    |
| Selectore     L - dražo period                                                                                                    | Technicke     CALOD GANDE, BOUZH     CALOD GANDE, BOUZH     CALOD GANDE, BOUZH     CALOD GANDE, BOUZH     Protections     Redening and Resemption     Antiferrous de Exercipie     Antiferrous de Exercipie     Antiferrous     Antiferrous de Exercipie     Antiferrous     Antiferrous     Antife | Lead & Tanacak<br>COVINO DE LEA<br>Alguração: Aqueta 😧 Es<br>In do Passo: Matérico da A<br>200736                                                                                                    | REENCIA ESPECIALIZADO DE AESIET<br>Atandasento -> Demanda -<br>e                                                                     | DICTA SOCIAL - ORGAN BARRENC<br>> Pregunar Demanda - > Registrar<br>Responsivel pela Pomba                                        | -<br>enanda - > Safar Demanda - > Visual<br>Hogunga Makkatetuna<br>Radu da Makkatetuna                                                                                                    | Data da Johnmando<br>1270002000 👔                                                                                                    | Path Kongde<br>27/002018 11<br>New Dennets (Recentary)                                                             | 12.54 Pass G                                            | in Krano                                                                                                    | Repleas                                                                                                    |
| L declaration of the second of the second of                                                                                                    |                                                                                                    | Land Ar Transgle<br>CENTRO DE EX<br>Agencylle: Agenc. S 5<br>In do Passo: Mathine dr A<br>2007/36                                                                                                    | RENCLA ESPECIALIZADO DE ASSIST<br>Atradaverto >> Denando<br>e<br>e<br>Montados Contros<br>Parentesos a/ e Responsável<br>Responsável | ENCER SOCIAL - ORGAN BRAKERO<br>> Progenar Denanda >> Registar I<br>Responsivel pala Familia                                      | Innanda +> Tatlar Donanda +> Vinul<br>Ingunesi MARAVILUA<br>Date de Hessenete<br>Livia/1499                                                                                                    | Sata da Johnmando<br>2010/2010 - 2010<br>10 a A Ada<br>10 a A Ada                                                                                                    | Path Danagés<br>27/05/2011 (1)<br>Here Danagés<br>Recentular (1)<br>Here danagés et 10/07<br>10/09/1               | 12.54 Prem G                                            | intender<br>intender<br>intend                                                                                                    | Rapicer<br>RECEIL<br>X Inches<br>105                                                                                                    |
| B Defections<br>D Defections<br>D Defection<br>D Defection<br>D D | Tohalakan<br>OAKIS SAKIS SOUZA<br>OAKIS SOUZA<br>OX DA WEDERA / A EQUISICA<br>OX DA WEDERA / A EQUISICA<br>OX DA WEDERA / A EQUISICA<br>OX DA WEDERA / A EQUISICA<br>OX DA WEDERA / A EQUISICA<br>OX DA WEDERA<br>OX DA WEDERA                                                                                                    | Lead de Transção<br>CEVITO DO ESP<br>Agura (de Agura V) C Esp<br>Agura (de Agura V) C Esp<br>Agura (de Agura | exencta Especializado de Assist<br>Atendeneto y e Denanda e<br>e<br>Unidade Colettre<br>Parastere (/ a Responsivel<br>Restrictor)    | ENCER BOCEAL - CREAT BRAKERE<br>> Proposar Demanda >> Registrar<br>Regensal-rel pela Pamilian                                     | Heards >> Tata Desards >> Vinu<br>HQUHE KARAVIJAA<br>Data in Nacionetta<br>JANU 1997                                                                                                    | Sate de Satemando<br>Extensiones                                                                                                    | Park Danugh<br>27:06:2014 11<br>Inter Dennels Press of SIGP<br>150007                                              | 12.04 Param Ga                                          | ekadari<br>Trila                                                                                                    | Rapicer                                                                                                    |
| before how and a post of a control of a control of a                                                                                                    | Totalitada<br>CALOS GANES, SOLZA<br>LOY DA VEDISAL / BEQUESIGÃO<br>Propuesto<br>A Facilitato de Descupió<br>A Facilitato de Descupió<br>A Facilita                                                                                                    | Lond At Torongle<br>CENTRO GE EX<br>MysringSize Ayers<br>2007396<br>2007396                                                                                                    | REINCLA ESPECIALIZADO DE ASSIST<br>Atradiante Denarda :<br>a<br>a<br>Montada Culetria<br>Parasteca / a fingensiard<br>azabiotickas   | ENCER SOCIAL - ORGAN BRARESOC<br>- Progenier Demanda - > Registrari<br>- Responsivel pela Pasifia:                                | rnanda => Tatis Demanda => Vinad<br>Hounes Hokkavijana<br>Data in Nasimetta<br>2016/1497                                                                                                    | Erte de Johnwerk<br>Ertwerzen<br>er Ade                                                                                                    | News do Penas at 300%                                                                                              | 12.54 Francis                                           | induidad<br>induidad<br>ind | Rissiene Rissiene Ris                                                                                                    |
| Belevises     Cadavine     Cadavine                                                                                                    |                                                                                                    | Land de Transgle<br>CEVITO DE ER<br>Aguns (de Aguns ) (de Er<br>Aguns (de Aguns ) (de Er<br>2007/56                                                                                                    | exencta esercia izado de assist<br>Atradinento Denanda -<br>e<br>Unidado Colemie<br>Penalesco ( a Regenaled<br>associáns             | ENCER SOCERL - CREAT BARRESS<br>> Proposar Demanda >> Registrari<br>Regional-ref pelo Foundar                                     | reands >> Safar Denands >> Vinul<br>HULLIER MARAVELINA<br>Data ik Nacionalis<br>LANGURE<br>Bilanciani                                                                                                    | Este de betweed<br>Extensions ()<br>es Ação<br>() ateas () setter () a<br>Parte de Ofenera (aceação do Pereo                                                                                                    | Piet Danish<br>27:00:2011 11<br>Inno Danish ( Decembra)<br>Inno Danish ( Decembra)<br>Inno Danish ( 1009<br>13000) | 12.04 Param Ga                                          | induday<br>induday<br>induday<br>induced<br>induced<br>ind                                                                                                    | Carlos a                                                                                                    |
| Solution     Solution     Solution     Solution     Solution     Solution     Solution     Solution     Solution     Solution     Solution                                                                                                    |                                                                                                    | Lond At Torongle<br>CENTRO GE EX<br>MysringSite Apelle @ Tak<br>Intel Ge Parsee Missione de J<br>200736                                                                                                    | exercica especializado de assist<br>Atradaente Denarda :<br>e<br>e<br>Mantadae Culetrie<br>Parastece / e fragosaled<br>azabiotickas  | ENCER SOCIAL - ORGES BARRESO<br>- Progenier Demanda - > Registrari<br>Responsivel pela Panifila<br>(Responsivel pela Panifila)    | rnanda => Tata Donanda => Vinad<br>Hugunga Hokkavigana<br>Data da Nascimenta<br>12/80/180<br>mengiah<br>concustor                                                                                                    | Ente de Johnnen (K.<br>27002000) 📔                                                                                                    | het Fange<br>27.002011                                                                                             | 12.54 Francis                                           | Lever                                                                                                    | Anglese<br>Anglese<br>Angles |
| Index to see a constraint of the second second                                                                                                    |                                                                                                    | Land de Transgla<br>CEVITRO DE ESP<br>Agura (de Agura ) Est<br>Est de Passo Batchine de A<br>200756                                                                                                    | exencta esercia izado de assist<br>Atraduceto > + Denanda<br>e<br>Unidade Colettes<br>Panalese 1/ a Regensiel<br>Restructors         | ENCEA SOCIAL - CREAT BARRERS<br>> Proposar Demanda >> Registrari<br>Regional-rel pelo Fossiban<br>(Ricigator-solada<br>SNA<br>SNA | Heards >> Tatar Denards >> Vinut<br>HULHER MARAVEIMA<br>Data iki Hasimetta<br>12/M/1607<br>Bitmajah<br>Diskutiko<br>Diskutiko                                                                                                    | Data da balancardo<br>Extensional<br>en Ação<br>Contra da Martino (Contra<br>Martino da Martino (Contra<br>Martino da Martino da Martino<br>2014/2018 Lindo da Martino<br>2014/2018 Lindo da                                                                                                    | Not Example<br>27/02/2011                                                                                          | 12:54 Francis<br>Sin<br>Otente Consoler Reading         | L - Visualize<br>1 - Visualize<br>2 - Visualize                                                                                                    | Rifer                                                                                                    |
| Berlen Hanne     Cortection Control      Description      Possess      Conference      Passes      Conference      Passes      Conference      Passes      Conference      Passes      Conference      Passes      Conference      Passes      Conference      Passes      Conference      Passes      Conference      Passes      Conference      Passes      Conference      Passes      Conference      Passes      Conference      Conference      Passes      Conference      Passes      Conference      Passes      Conference      Passes      Conference      Passes      Conference      Conference      Confer                                                                                                    | Totalization     CALLIG GAMES, SOUZH     CALLIG GAMES, SOUZH     CALLIG GAMES, SOUZH     CALLIG GAMES, SOUZH     CALLIG MARKEN     Totalization     CALLIG MARKANILA  TO ESPECIALIZADO A FAMILIAN L.L.I.  TO ESPECIALIZADO A FAMILIAN L.L.I.  TO ESPECIALIZADO A FAMILIAN L.L.I.                                                                                                    | Land At Torongle<br>CENTRO DE EXT<br>AgencyCle: Agent: C To<br>200726<br>0<br>00 HopesticyClo                                                                                                    | REINCLA ESPECIALIZADO DE ASSIST<br>Atridinento Demanda<br>ar<br>ar<br>Mandada Culetrus<br>Parasteres (/ « Responsivel<br>Responsivel | ENCER SOCIAL - ORGAN BARRENC<br>- Progenar Demanda Registrar<br>Responsivel pela Fasillar<br>                                     | enanda e - Satar Demanda e - Vinci<br>engli - (K. Satar Demanda e - Vinci<br>engli - (K. Satar Vinci<br>engli - (K. Satar Vinci<br>engli - | Entra da Johnnen (K.<br>27002000) 😧 🛃<br>0 a A (K)<br>Da A (K) Marke 💽 7<br>2014/2014 Liber 30<br>2014/2014 Liber 30<br>2014/2014 Liber 30                                                                                                    | het fange<br>27.002011                                                                                             | 12.54 Francisco                                         | La Mano<br>Andrew<br>Carver<br>- Vinaeller<br>2 - Vinaeller<br>2 - Vinaeller<br>3 - Vinaeller                                                                                                    | Andrew<br>Reconstruction<br>Reconstruction                                                                                                    |

**Atenção**: nos passos com situação *Em Execução*, tanto o próprio técnico que registrou o passo quanto outros técnicos do mesmo serviço e local de execução com as devidas permissões, poderão completar o registro e gravar.

Se no campo *Passo Concluído*? estiver marcado o item *Sim*, verifica-se que ao voltar para a aba *Passos do Protocolo*, a *Situação* do passo aparece como *Concluído*.

| GPS                                                                                                    | Atendimenta > > Demanda >                               | > Pesquisar Demanda >> Registrar Demanda  | >> Tratar Demanda >> Vinculo a Ação >> Exec | oção de Passo                    |                                       |                                          | FEITU |
|----------------------------------------------------------------------------------------------------|---------------------------------------------------------|-------------------------------------------|---------------------------------------------|----------------------------------|---------------------------------------|------------------------------------------|-------|
| Admentes Calastria Pasquiasa Ralatírios Co                                                                     | anliguração Apola 🤨 Exir                                |                                           |                                             |                                  |                                       |                                          |       |
| Registro gravado com socesso                                                                                   |                                                         |                                           |                                             |                                  |                                       | Valtar 📓 Gava                            | 8.    |
| Dados da Família                                                                                               |                                                         |                                           |                                             |                                  |                                       |                                          |       |
| Código Familiar/Némero da Familia no SIGPS:                                                                    | 289756                                                  | Responsável pela Família:                 | MUCHER MARAVILHA                            |                                  |                                       |                                          |       |
| Rome da Gidadão<br>HULHER MARAVILHA                                                                            | Parentesco c/ a Responsivel<br>RESPORTÁVEL              |                                           | Data de Nascimento<br>15/06/1967            | Nimero da Pessoa o<br>1530692    | e SIGPS                               | 925                                      |       |
| Network<br>APEDDIENTO ESPECIALIZADO A PANTILLA<br>Voleme Pase<br>a recistra de cacos de veco<br>Dedes de Paseo | idana megtettung on requiseção                          |                                           |                                             |                                  | Obrigat<br>Nile                       | urustade<br>Liji Rom – Liji Raskam       | 1     |
| Selecionae Trabalhader     CALOS DANIEL SOUZA     CAGÃO EMISSOR DA MEDIDA / REQUISIÇÃO                         | Lecal de Execução<br>CENTRO DE REFERENCIA ESPECIALIZADO | DE ASSISTENCIA SOCIAL - CREAS BARREIJ     | 0                                           | Data da Informação<br>27/08/2018 | Data Exerciple<br>27/08/2018 11:12:09 | Passo Concluide?                         |       |
| GPS .                                                                                                    | Atendinents >>                                          | Demanda >> Pesiguisar Demanda >> Registra | r Demanda >> 9atar Demanda >> Vinculo a Açi | te .                             |                                       |                                          | FEIT  |
| Intentos Cadaxeros Pesquiaxo Relatívico Co                                                                     | enfiguração Ajuda 🥑 Sair                                |                                           |                                             |                                  |                                       |                                          |       |
|                                                                                                    |                                                         |                                           |                                             | 😂 Abrie 🛛 Voltar 🕞 Rova Dema     | inda Encaminhar Orientar              | Conceder Beneficio 🛛 🔛 Gravas 🕅 🗶 Exclui |       |
|                                                                                                    |                                                         |                                           |                                             |                                  |                                       |                                          |       |

| rotocelo P     | Passos de Protocolo Histórice de Execução do Passo Hist | órico da Atividade Coletiva                |                           |                                  |                                  |                                      |            |                |     |
|----------------|---------------------------------------------------------|--------------------------------------------|---------------------------|----------------------------------|----------------------------------|--------------------------------------|------------|----------------|-----|
| idigo Familiar | /Nämers da Família no SEGPS: 209756                     |                                            | Responsivel pela Família: | NULHER MARAVELRA                 |                                  |                                      |            |                |     |
| eleção da Fao  | ila na Integrantes para execução de passo               |                                            |                           |                                  |                                  |                                      |            |                |     |
|                | Familia O Integrantes                                   |                                            |                           |                                  |                                  |                                      |            |                |     |
| ieleção        | Norme do Cidadão<br>HULHER HARAVILINA                   | Parentesco c/ o Responsivel<br>RESPONSÁVEL |                           | Data de Nascimento<br>15/06/1967 |                                  | Námero da Pessoa no SIGPS<br>1550692 |            |                | NIS |
| Passes do Prot | ecole                                                   |                                            |                           |                                  |                                  |                                      |            |                |     |
| stocale: ATE   | NOINENTO ESPECIALIZADO À FAMÍLIA V. 1.0                 |                                            |                           |                                  |                                  |                                      |            |                |     |
| Yelem 8        | lasse                                                   |                                            | Obvigatoriedade           | Situação?                        | Data da Ultima Execução do Passa |                                      |            |                |     |
| 1              | DATA DE INSERÇÃO RO SERVIÇO                             |                                            | 524                       | concluipo                        | 27/08/2018 11:09:38              | -                                    | - Executar | 1 - Visualizar |     |
| 2              | RECISTRO DE DADOS DO ENCARISINAMENTO                    |                                            | mÃO                       | CONCLUÍDO                        | 27/08/2018 11:11:08              | 2                                    | - Executar | 2 - Vissalizar |     |
| 3              | REGISTRO DE DADOS DE HEDIDAS PROTETIVAS OU REQUISIÇÃO   |                                            | RÃO                       | concultoo                        | 27/08/2018 11:12:33              |                                      | - Executar | 3 - Viscolizar |     |
|                | PERSONAL ATMENANCE                                      |                                            | min.                      | actual lands                     |                                  |                                      | Franker,   | A March 1      |     |

*Atenção*: para passos que estão concluídos, além de poder gerar um novo passo clicando no botão Novo, é possível replicá-lo.

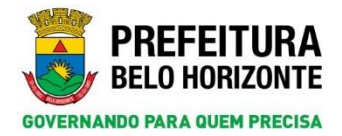

Para replicar uma passo basta selecionar o *check* do passo e clicar no botão *Replicar*. O passo original ficará abaixo como histórico de registro. O passo replicado copiará as informações do passo original.

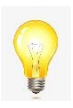

**Dica**: o botão replicar será mais útil nos casos em que o passo novo tenha uma ou poucas informações alteradas em relação ao anterior, trazendo mais agilidade no seu preenchimento.

| College Family Family Family Family Family Family Family   College Family Family Family Model Family Model Model   College Family Family Model Model Model Model Model   College Family Same Same Same Same Same   College Family Same Same Same Same   Same Family Same Same Same Same   Same Same Same Same Same Same   Same Same Same Same Same Same                                                                                                    | (Valtar) 🕞 Cra |
|----------------------------------------------------------------------------------------------------|----------------|
| Database Standing         Spanning Standing Standing                                    |                |
| Códega radio/streams de Familia w 131596     202756     Responsáved plat Familia W 14248 MASA/1104A       Name de Códega radio/streams et al Proposativel<br>Marcel MASA/1104A     Parcelement et al Proposativel<br>Marcel MASA/1104A     Streams et al Códega<br>Marcel MASA/1104A       Name de Códega radio/streams et al Proposativel<br>Marcel MASA/1104A     Streams et al Proposativel<br>Marcel MASA/1104A     Streams et al Proposativel<br>Marcel MASA/1104A       Adult / Longer Marcel Marcel M                                                                                                    |                |
| Name da Coldais Person un SCA: A Engenandard Data & Reconstructure SCA: Second Second Se<br>Second Second Second Second Second Second Second Second Second Second Second Second Second Second Second Second Second Second Second Second Second Second Second Second Second Second Second Second Second Second Second Second Second Seco |                |
| Talinangles<br>tyly/Toroster Regensied pile Tostanets                                                                                                    | N25            |
| serviço de protecto e presentante este cualizado a naviluar e individuale - narre<br>Interneter este este cualizado a naviluar e individuale - narre<br>Anterneter de servicia cualizado a naviluar e individuale - narre                                                                                                    |                |
| Paratisi         Control         Control         Contro         Control         Control <t< td=""><td></td></t<>                                                                                                    |                |

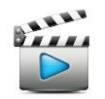

Vídeo de referência: Vídeo 14 – Executar Passo do Protocolo

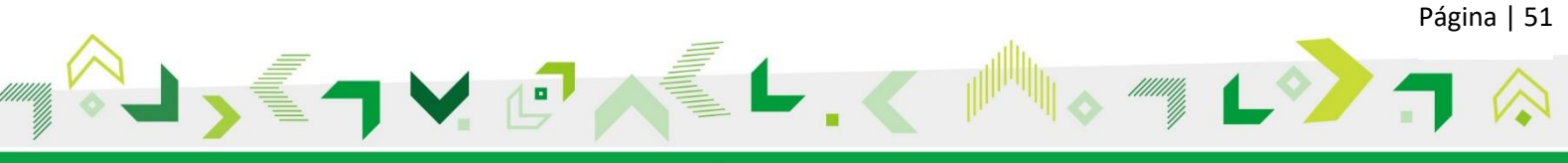

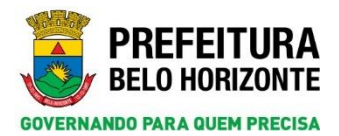

## 15. MOTIVOS DE ENCERRAMENTO POR SERVIÇO

Para encerrar o serviço, na página Vínculo a Ação clique no botão Encerrar o Vínculo.

| GPS         |                |                 |                |                 |            | Atendi                                                                                           | s >> Atendimento >> Pesquisa    | r Vinculos >> Vinculo a | a Ação                 |                 |              |                       |                   | PREFEITU<br>BELO HORIZON |
|-------------|----------------|-----------------|----------------|-----------------|------------|--------------------------------------------------------------------------------------------------|---------------------------------|-------------------------|------------------------|-----------------|--------------|-----------------------|-------------------|--------------------------|
| tendimentos | Cadastros      | Pesquisas       | Relatórios     | Configuração    | Ajuda      | 🖒 Sair                                                                                           |                                 |                         |                        |                 |              |                       |                   |                          |
|             |                |                 |                |                 |            |                                                                                                  | Abrir Voltar                    | Nova Demand             | Encerrar o Vinculo     | Encaminhar      | Orientar     | Conceder Beneficio    | Gravar            | 🗶 Excluir 👼              |
| Protocolo   | Passos do      | Protocolo       | Histórico de I | Execução do Pa  | sso His    | tórico da A                                                                                      | le Coletiva                     |                         |                        |                 |              |                       |                   |                          |
| Código Fa   | miliar/Número  | da Familia no S | IGPS:          | 25648           |            |                                                                                                  | Responsável pr                  | ala Familia: 30AO A     | ALBERTO                |                 |              |                       |                   |                          |
| Registro d  | a Demanda      |                 |                |                 |            |                                                                                                  |                                 |                         |                        |                 |              |                       |                   |                          |
| Data do Re  | egistro:       |                 |                |                 |            |                                                                                                  | Responsá                        | vel pelo Registro:      |                        |                 |              |                       |                   |                          |
| 20/09/20    | 18             |                 |                |                 |            |                                                                                                  | LETICIA R                       | OCHA FONSECA            |                        |                 |              |                       |                   |                          |
| Ação/Exer   | utor Responsáv | el pelo Registr | 0:             |                 |            |                                                                                                  | Estrutura                       | Organizacional:         | 0.000                  |                 |              |                       |                   |                          |
| SERVIÇO     | DE PROTEÇÃO E  | ATENDIMENTO     | INTEGRAL A FAN | ILIA - PAIF     |            |                                                                                                  | Gerência                        | de Informação, Monitora | amento e Avaliação     |                 |              |                       |                   |                          |
| Local de E  | xecução:       |                 |                |                 |            |                                                                                                  | Endereço                        | do Local de Execução:   |                        |                 |              |                       |                   |                          |
| ESPAÇO E    | H CIDADANIA/CI | ENTRO DE REFE   | RENCIA DE ASS  | ISTENCIA SOCIAL | - CRAS COO | UEIRAL                                                                                           | RUA RAINI                       | HA DAS FLORES 102 VIL   | LA COQUEIRAL BELO HOR  | UZONTE MG 30865 | 260 NOROEST  | E COQUEIRAL COQUEIRA  | ų.                |                          |
| Referente   | a Ação (Ação q | ue atende à de  | manda):        |                 |            |                                                                                                  |                                 |                         |                        |                 |              |                       |                   |                          |
| Demanda     |                |                 | Ac             | āo              |            |                                                                                                  |                                 |                         |                        |                 |              |                       |                   |                          |
| 283 - ORI   | ENTAÇÃO E PRO  | TEÇÃO SOCIOF    | MILIAR S       | ERVIÇO DE PROTE | ÇÃO E ATEM | DIMENTO IN                                                                                       | À FAMÍLIA - PAIF, EQUIPE DE PRO | OTEÇÃO SOCIAL BÁSICA    | A REGIONAL ,SERVIÇO DE | PROTEÇÃO E ATEI | NDIMENTO ESP | ECIALIZADO A FAMÍLIAS | E INDIVÍDUOS - PA | EFI                      |
| Inserção e  | Protocolo      |                 |                |                 |            |                                                                                                  |                                 |                         |                        |                 |              |                       |                   |                          |
| Forma de    | Inserção       |                 |                |                 | Pro        | tocolo                                                                                           |                                 |                         |                        |                 |              |                       |                   |                          |
| DEMANDA     | ESPONTÁNEA     |                 |                |                 | PF         | OTEÇÃO E A                                                                                       | IENTO INTEGRAL À FAMÌLIA - PAIR | F V1.0                  |                        |                 |              |                       |                   |                          |
| Responsáv   | rel            |                 |                |                 |            |                                                                                                  |                                 |                         |                        |                 |              |                       |                   | Novo                     |
| 1           | Desc.          | Tipo            | Responsável    |                 |            |                                                                                                  |                                 |                         |                        |                 |              |                       |                   |                          |
| 1.          |                | ara.            |                |                 | 56         | lecionar < </td <td></td> <td>0</td> <td></td> <td></td> <td></td> <td></td> <td></td> <td></td> |                                 | 0                       |                        |                 |              |                       |                   |                          |

**Atenção**: A página *Encerrar Vínculo* é aberta. Nessa nova versão do SIGPS, no campo obrigatório *Motivo de Encerramento* aparecem somente as opções de acordo com o serviço vinculado. Selecione uma opção desse motivo.

| GPS                                                                                                    | Atendimento >> Demanda >> Pesquisa | ir Demanda >> Tratar Demanda >> V                                                                                                    | ncuto a Ação >> Encertar Vinculo                                                    |                                                                                | BELO HORIZONTI                                     |
|----------------------------------------------------------------------------------------------------|------------------------------------|----------------------------------------------------------------------------------------------------|-------------------------------------------------------------------------------------|--------------------------------------------------------------------------------|----------------------------------------------------|
| enterentes Cataloresse Passavera Autorites Canagoração Apola O 1<br>Pagada Se Salada.<br>Pagada Se Salada.<br>Paga                                                                                                 | himor da Pessas ne SIGPS;          | 1127863 NE<br>Responsivel pels Tratar<br>MALIA APARICELTO A<br>Estrutura Oppositoriani<br>ORENVICA DE V10[LA<br>Estrutura Optimization] | k Código Familiar/I* de Fam<br>exto<br>FALMEIDA<br>NCLA SOCIOABESTENCIAL<br>exterio | mille ar 150%. 2001.37                                                         | (Mitz) (; Non-Dennede) (g) Gover (                 |
| Reference a Açõe (Açõe que atende à deveande))<br>Demanda<br>242 - Açõeste Anna Açõeste Anna Açõeste Açõeste Açõeste Açõeste Açõeste Anna Açõeste Anna Açõeste Anna Açõeste<br>242 - Açõeste Anna Açõeste Açõeste Açõeste Açõeste Açõeste Açõeste Açõeste Açõeste Açõeste Açõeste Açõeste Açõe                                                                                                    |                                    |                                                                                                    |                                                                                     | Açıka<br>Demanda şem çokemire                                                  |                                                    |
| Ragionalist a formation<br>Bala de Locaramente<br>Bala de Locaramente<br>Ba | 79                                 | 2000.00<br>Eliteration<br>(Soliticon<br>Catalada)<br>Folia Do<br>Posterio<br>Pusterio<br>Mudiano                                        |                                                                                     |                                                                                |                                                    |
| Sele Harlande<br>3.7.106-5425HOT O Here login: 15.25 B Usai                                                                                                    | e sessilie: 30.0m<br>ios online    | AL DAN<br>OTTO<br>REPERSIN<br>REPERSIN                                                                                                  | SAO A PROPOSTA DO SERVIÇO<br>CIAMENTO A EQUIPE DE PSIL REGIONA<br>CIARENTO AO CIAS  | MIN, MARIA APARECIDA DE ALMEIDA.<br>ACTEÇÃO SOCIAL Á PESSOA COM DEFICIÊNCIA +0 | ERASOC-L - GERÊNCIA REGIONAL DE ATENDIMENTO SOCIAL |

Caso tenha alguma informação relevante é possível colocá-la no campo Observação. Em seguida, clique no botão Gravar.

| GPS                                                                                                    |                                               |                                   | Atendimento >> Demanda >> Pesquisar | Demanda >> Batar Dema                                                                      | nda >> Vinculo a Aq                                                                                          | lio >> Encertar Vinculo                                    |                               |                       | 2      | PREFEITUR<br>BELO HORIZON |
|----------------------------------------------------------------------------------------------------|-----------------------------------------------|-----------------------------------|-------------------------------------|--------------------------------------------------------------------------------------------|----------------------------------------------------------------------------------------------------|------------------------------------------------------------|-------------------------------|-----------------------|--------|---------------------------|
| dimentos Cadastros Pesquizas Rah                                                                                                    | ntines Configuração Agui                      | a 🔘 Sau                           |                                     |                                                                                            |                                                                                                    |                                                            |                               |                       |        |                           |
|                                                                                                    |                                               |                                   |                                     |                                                                                            |                                                                                                    |                                                            |                               | Voltar 🔓 Neva Sevanda | Gravar | 🗙 Earlair 🙈               |
| Nome do Cidadão: MARIA DO SER                                                                                                    | TAAD                                          |                                   | Número da Pessoa no 51GPS:          | 1137965                                                                                    | RISI                                                                                                    | Código Familiar/Nº da Familia no SIGPS:                    | 200157                        |                       |        |                           |
| Data de Tratamente<br>03/11/2015<br>Ación Crasator Responsável pelo Tratamente<br>DERVIÇO DE PROTEÇÃO SOCIAL À PESS<br>Local de Exercição<br>OERADOC- ORRÊNCIA REDIONAL DE A<br>Referente a Ação (Ación que atendo à doman | DA COM DEFICIÊNCIA<br>TENDIMENTO SOCIAL<br>W) |                                   |                                     | Responsivel p<br>MARIA ADAT<br>Estrutura Orga<br>OERENCIA O<br>Endrespe do La<br>RUA LAURO | els Tratamenta<br>IECIDA DE ALMEID<br>Hizarianak<br>E VIGILANCIA SOC<br>Isal de Execução<br>JAQUES 20 BAIERO | N<br>IOABSISTENCIAL<br>FLORESTA BELD HORIZONTE MG 31010020 |                               |                       |        |                           |
| Demanda<br>242 - Acompanhamento à Pessoa co                                                                                                    | M DEPICIÊNCIA                                 |                                   |                                     |                                                                                            |                                                                                                    |                                                            | Açãe<br>Demanda sem cobertura |                       |        |                           |
| Registra da Encerramento<br>Data da Socarramento<br>(25/09/0018                                                                                                    | Responsivel<br>MARIA ARG                      | ada Ragistra<br>RECIDA DE ALMEIDA |                                     |                                                                                            | Notivo do Encertanse<br>ÓBITO                                                                                | ta 🔽                                                       |                               |                       |        |                           |
| PALDCIMENTD.                                                                                                    |                                               |                                   |                                     |                                                                                            |                                                                                                    |                                                            |                               |                       |        |                           |

O sistema mostrará a mensagem escrita *Registro gravado com sucesso*, o que valida o encerramento do vínculo.

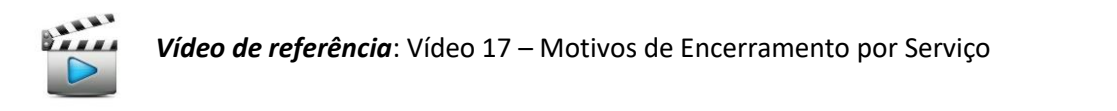

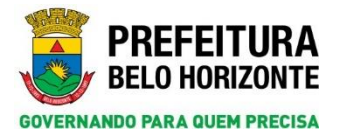

## 16. PESQUISAR ENCAMINHAMENTO, ORIENTAÇÃO E RECUSA

No menu Atendimento, selecione a opção Atendimento, e em seguida a opção Pesquisar Encaminhamento, Orientação e Recusa.

| SGPS           |            |           |            |                    |             |                  |  | SIGPS |  |  |  |  |  | 3 | P R E F I<br>BELO HO | E I T U R A<br>Orizonte |
|----------------|------------|-----------|------------|--------------------|-------------|------------------|--|-------|--|--|--|--|--|---|----------------------|-------------------------|
| Atendimentos   | Cadastros  | Pesquisas | Relatórios | Configuração       | Ajuda       | 🙂 Sair           |  |       |  |  |  |  |  |   |                      |                         |
| Atendimento    |            |           | Pe         | esquisar Vinculos  |             |                  |  |       |  |  |  |  |  |   |                      |                         |
| Caixa de Encam | ninhamento |           | Pe         | isquisar Encaminha | amento, Ori | entação e Recusa |  |       |  |  |  |  |  |   |                      |                         |
| Concessão de B | Benefício  |           |            |                    |             |                  |  |       |  |  |  |  |  |   |                      |                         |
| Demanda        |            |           |            |                    |             |                  |  |       |  |  |  |  |  |   |                      |                         |
|                |            |           |            |                    |             |                  |  |       |  |  |  |  |  |   |                      |                         |

O campo obrigatório *Tipo de Tratamento* é onde será selecionado se a pesquisa será de um encaminhamento, orientação ou recusa. Para a pesquisa pode-se utilizar um dos filtros disponíveis na página: *Trabalhador, Demanda, Cidadão, Ação* (Serviço), *Período do Tratamento* (campo obrigatório), *Família* e *Local de Execução*.

| GPS                                                                         | Atendimento: >> Atendimento >> Perquisar                          | Encaminhamento, Orientação e Recusa |                             | BELD HORIZON       |
|-----------------------------------------------------------------------------|-------------------------------------------------------------------|-------------------------------------|-----------------------------|--------------------|
| ononeess Cataross varguras Asaronis Compropie Apres                         | y san                                                             |                                     |                             | Desperation        |
| Infrare aspenditor chips to Property                                        | Catality<br>Alian<br>Periodi de Tratamate<br>Periodi de Tratamate | <b>م</b><br>م                       | Emaila<br>Local de Foscução | <i>۹</i>           |
| Chapter ann ann registras gara anfectionae<br>Octaons 10° Pranos/OC Familie | Caladin/Besessived                                                | Domanda                             | The Stretaments             | Gala da Torlamento |

No exemplo a seguir, será feita a pesquisa de um *Encaminhamento*. Defina o período clicando nos ícones de calendários. Para o exemplo foi utilizado o filtro *Trabalhador* clicando na lupa na frente e realizando a pesquisa. Em seguida, clique no botão *Pesquisar*.

| GPS Atendimentas >> Atendimentas >> Atendimentas Atendimentas Atendimenta |                                                                           |                |            |            |  |       |                                                         |         |                             | PREFEIT<br>BELO HORL          |  |  |
|----------------------------------------------------------------------------------------------------|---------------------------------------------------------------------------|----------------|------------|------------|--|-------|---------------------------------------------------------|---------|-----------------------------|-------------------------------|--|--|
| Informe<br>Tipe de Tr<br>ENCAMO<br>Trabalhad<br>CARLOS I<br>Demanda                                                                                                    | Cadatoria<br>argumentas e i<br>ataniente<br>NHAMENTO<br>or<br>DANIEL SOUC | A              | Relationes | Comparaças |  | Q 210 | Coladia<br>Apia<br>Printe de Tatanente<br>Tra 1000/2018 | р<br>р  | Familia<br>Local de Decoglo | 21.0000 <b>(21.0000</b> )<br> |  |  |
| Clique et                                                                                                    | n am registre p                                                           | ara selacionar | Nº Familia |            |  |       |                                                         | Pamaida | Tau Velaniste               | Tarla de Tarlamente           |  |  |

O resultado mostrará o tipo de *Tratamento* selecionado dentro do período especificado, e todos relativos àquele trabalhador.

| PS                                             |                                                  |                             | Atendimentor >> Atendimento >> Ferguisar Encament | amento, Orientação e Recusa |                  | _               | PREFEI<br>BELO HOR               |  |
|------------------------------------------------|--------------------------------------------------|-----------------------------|---------------------------------------------------|-----------------------------|------------------|-----------------|----------------------------------|--|
| ertss Ci                                       | destres Pesquisas Kalatória                      | a Configuração Apoda 🧿 Sair |                                                   |                             |                  | Ø               | Expertar CSV 🧷 Limper 💭 Peoplear |  |
| Informe args<br>ipo de Tratar<br>Ductu Vinisia | mentos e clique ses Pesquisar<br>ento<br>MENTO 😔 |                             | Cidadio                                           | P                           | Familia          |                 | م 🗆                              |  |
| ARLOS DAN                                      | IEL SOUZA                                        | Q                           | (                                                 | D D                         | ( and a constant |                 | a l                              |  |
| emanda                                         |                                                  | P                           | De (2012/23) At (2019/2019)                       |                             |                  |                 |                                  |  |
| Clique ets un                                  | registes para selecismar                         |                             |                                                   |                             |                  |                 |                                  |  |
| Drivers                                        | Ht.Perma/Nt.Familia                              | Gidelin/Bearonited          | Remande                                           |                             |                  | Tion Trataments | Deta do Textamento               |  |
| Cidadãe                                        | 2829609/954565                                   | ANNA KAROLINA ALVES AMARAL  | CUMPRIMENTO DE MEDIDA SOCIDEDUC                   | ATIVA EN MEIO ABERTO        |                  | ENCAMINHAMENTO  | 18/04/2018                       |  |
| Cidedãe                                        | 2829609/954565                                   | ANNA KAROLINA ALVES AMARAL  | ACOLHIMENTO NAMSER                                |                             |                  | ENCAMINHAMENTO  | 18/04/2018                       |  |
| Cidadãe                                        | 2829609/904065                                   | ANNA KAROLINA ALVES AMARAL  | ACOLHIMENTO NAMSEP                                |                             |                  | ENCAMINHAMENTO  | 18/04/2018                       |  |
| Citedae                                        | 2829609/954565                                   | ANNA KAROLINA ALVES AMARAL  | ACOLHIMENTO INSTITUCIONAL - EM AS                 | 18100 OD18                  |                  | ENCAMENHAMENTO  | 21/06/2018                       |  |
| Cidadãe                                        | 12356/106400                                     | NOME PESSOA 12286           | οκιεντάςλο ε proteção sociofami                   | LIAR                        |                  | ENCAMINHAMENTO  | 05/01/2010                       |  |
|                                                | 1504090/406955                                   | NOME PESSOA 1504129         | APROVEITAMENTO                                    |                             |                  | ENCAMINHAMENTO  | 11/04/2010                       |  |
| Cidedãe                                        | 1004000000000                                    | NOME RESSOR 1504129         | APROVEITAMENTO                                    |                             |                  | ENCAMINHAMENTO  | 11/04/2010                       |  |
| Cidadia<br>Cidadia                             | 1204030/406300                                   |                             |                                                   |                             |                  |                 |                                  |  |
| Cidadão<br>Cidadão<br>Familia                  | 1750412/36321                                    | NOME PESSOA 1749639         | APOID A MOVIMENTOS SOCIAIS                        |                             |                  | ENCAMINHAMENTO  | 15/01/2010                       |  |

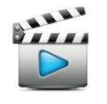

Vídeo de referência: Vídeo 22 – Pesquisar Encaminhamento, Recusa e Orientação.

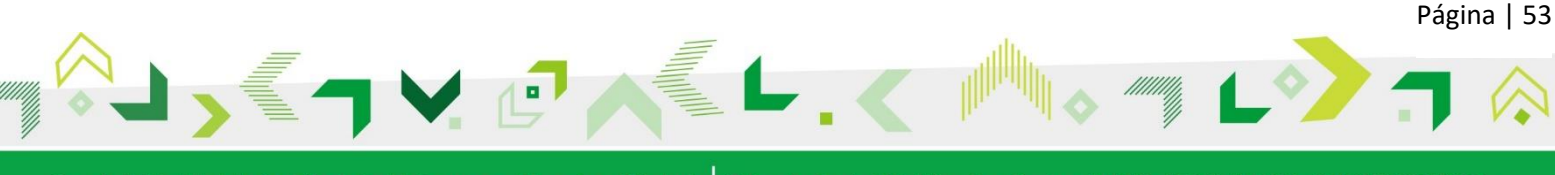